1

## WICHTIGE SICHERHEITSHINWEISE

artista 185

Beim Gebrauch eines elektrischen Gerätes sind folgende grundsätzliche Sicherheitsmassnahmen unbedingt zu beachten:

Lesen Sie vor dem Gebrauch dieses Nähcomputers alle Hinweise durch.

Grundsätzlich sollte das Gerät bei Nichtgebrauch durch Herausziehen des Netzsteckers vom Stromnetz getrennt werden.

## GEFAHR

#### Zum Schutz gegen elektrischen Schlag:

- 1. Den Nähcomputer nie unbeaufsichtigt stehen lassen, solange er am Stromnetz angeschlossen ist.
- 2. Nach Gebrauch und vor der Reinigung den Nähcomputer immer vom Stromnetz trennen.

## WARNUNG

## Zum Schutz gegen Verbrennungen, Feuer, elektrischen Schlag oder Verletzungen von Personen:

- Den N\u00e4hcomputer nicht als Spielzeug benutzen. Erh\u00f6hte Vorsicht ist geboten, wenn der N\u00e4hcomputer von Kindern oder in der N\u00e4he von Kindern benutzt wird.
- 2. Dieser Nähcomputer darf nur zu dem in diesem Anleitungsbuch beschriebenen Zweck benutzt werden. Es ist nur das von der Herstellfirma empfohlene Zubehör zu verwenden.
- 3. Diesen Nähcomputer nicht benutzen, falls: • Kabel oder Stecker beschädigt sind,
  - · er nicht störungsfrei funktioniert,
  - er fallengelassen oder beschädigt wurde,
  - · er ins Wasser gefallen ist.

Bringen Sie den Nähcomputer ins nächstgelegene BERNINA-Fachgeschäft zur Überprüfung oder Reparatur.

- 4. Bei Gebrauch des Nähcomputers Lüftungsschlitze nicht blockieren und diese freihalten von Fusseln, Staub- und Stoffrückständen.
- 6. Immer eine original BERNINA-Stichplatte benutzen. Eine falsche Stichplatte kann zu Nadelbruch führen.
- 7. Keine krummen Nadeln benutzen.

- 8. Während des Nähens den Stoff weder ziehen noch stossen. Das kann zu Nadelbruch führen.
- 9. Hauptschalter auf «0» bei Tätigkeiten im Bereich der Nadel wie Einfädeln, Nadel wechseln, Nähfuss wechseln und ähnliches.
- Bei den im Anleitungsbuch aufgeführten Unterhalts arbeiten wie Glühlampe wechseln usw. den Nähcomputer immer vom Stromnetz trennen.
- 11. Keine Gegenstände in Öffnungen am Nähcomputer stecken.
- 12. Den Nähcomputer nicht im Freien benutzen.
- 13. Den Nähcomputer nicht benutzen, wo Treibgasprodukte (Sprays) oder Sauerstoff verwendet werden.
- 14. Zum Ausschalten Hauptschalter auf «0» stellen und Netzstecker herausziehen.
- 15. Beim Trennen vom Stromnetz immer am Stecker und nicht am Kabel ziehen.
- Es kann keine Haftung für eventuelle Schäden übernommen werden, die durch missbräuchliche Benutzung dieses Nähcomputers entstanden sind.

## WARTUNG DOPPELT-ISOLIERTER PRODUKTE

Ein doppeltisoliertes Produkt ist mit zwei Isolationseinheiten anstelle einer Erdung ausgestattet. Ein Erdungsmittel ist in einem doppeltisolierten Produkt nicht enthalten und sollte auch nicht eingesetzt werden.

Die Wartung eines doppeltisolierten Produkts erfordert höchste Sorgfalt und beste Kenntnisse des Systems und sollte daher nur von qualifiziertem Personal vorgenommen werden. Verwenden Sie für Service und Reparatur nur Original-Ersatzteile. Ein doppeltisoliertes Produkt ist folgendermassen gekennzeichnet: «Doppelisolierung» oder «Doppeltisoliert».

Das Symbol 🔲 kann ebenfalls ein solches Produkt

kennzeichnen.

#### SICHERHEITSHINWEISE SORGFÄLTIG AUFBEWAHREN!

Dieser Nähcomputer ist nur für den Haushaltsgebrauch bestimmt.

# BERNINA®

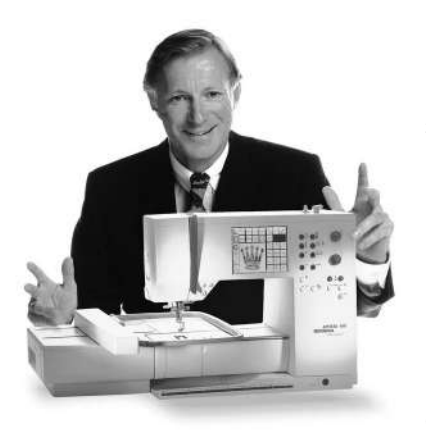

«Ich garantiere

Ihnen volle

Sie haben sich für ein **BERNINA Näh- und Sticksystem** entschieden und damit eine sichere Wahl getroffen, die Sie **über Jahre begeistern** wird. Denn seit über 100 Jahren legt unsere Familie grössten Wert auf zufriedene Kundinnen und Kunden. Mir selbst ist es **ein persönliches Anliegen**, Ihnen Schweizer Präzision in höchster Vollendung, zukunftsgerichtete Nähtechnologie und einen umfassenden Kundenservice zu offerieren.

Die neue **BERNINA Nähcomputer-Generation** bietet jetzt weltweit die einzigartige Möglichkeit, à la Carte das auszuwählen, was Sie für Ihre

ganz individuellen Nähbedürfnisse benötigen.

Geniessen Sie das neue, kreative Nähen mit BERNINA. Unser vielfältiges

Zubehör sowie ideenreiche Näh-Publikationen voller praktischer Tipps

Zufriedenheit»

unterstützen Sie dabei.

Es freut mich, nun auch Sie im Kreise der BERNINA Nähfamilie begrüssen zu können.

H.P. Anuli

H.P. Ueltschi Inhaber BERNINA Nähmaschinenfabrik

www.bernina.com Fritz Gegauf AG • BERNINA Nähmaschinenfabrik • CH-8266 Steckborn/Schweiz

3

- 1 Sicherheitshinweise
- 2 Vorwort
- 4–5 **Details des Nähcomputers**
- 6–13 Nähcomputer bereitstellen
- 14–16 Stichmuster Gesamtübersicht
  - 17 Nähfüsse
- 18–19 Anwendung Nutzstiche/Knopflöcher
- 20–24 Allgemeine Bedienung
- 24–31 Funktionen
  - 31 Meldungen
- 32–39 Knopflöcher
- 40–41 Alphabete/Zahlen
- 42–47 Memory
- 48–50 Quiltstiche/16 Nährichtungen/4 Nährichtungen
- 50–51 Quertransportmuster «Outline Designs»
- 52–53 Balance
  - 54 Hilfe-Programm
- 55–57 Fadenspannung/Tutorial/Nähführer
  - 58 smart-Funktion
- 59–72 Setup-Programm
  - 73 eco-Funktion
- 73–75 Spezialzubehör
- 76–78 Nadel, Faden, Stofftransport
  - 79 Reinigen, Unterhalt
  - 80 Störungen
- 81–82 Worterklärungen/Lexikon
- 83–84 Index

## Details des Nähcomputers

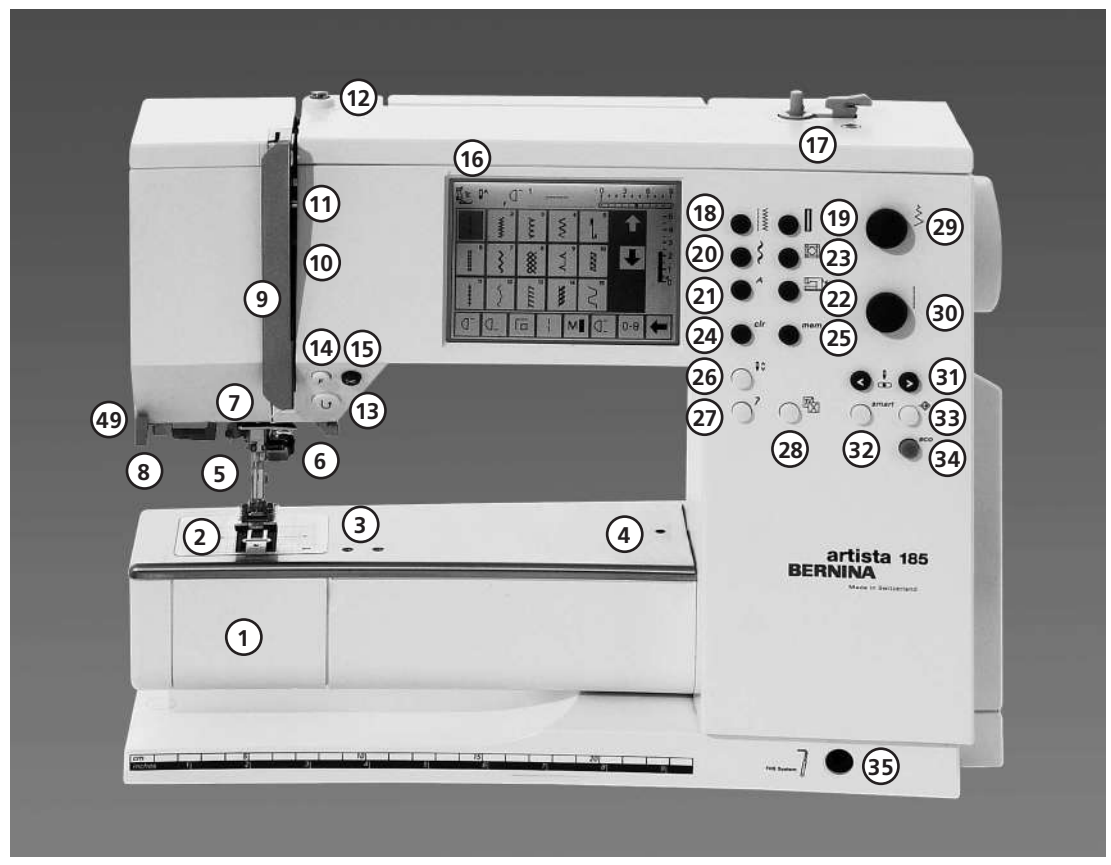

#### Frontansicht

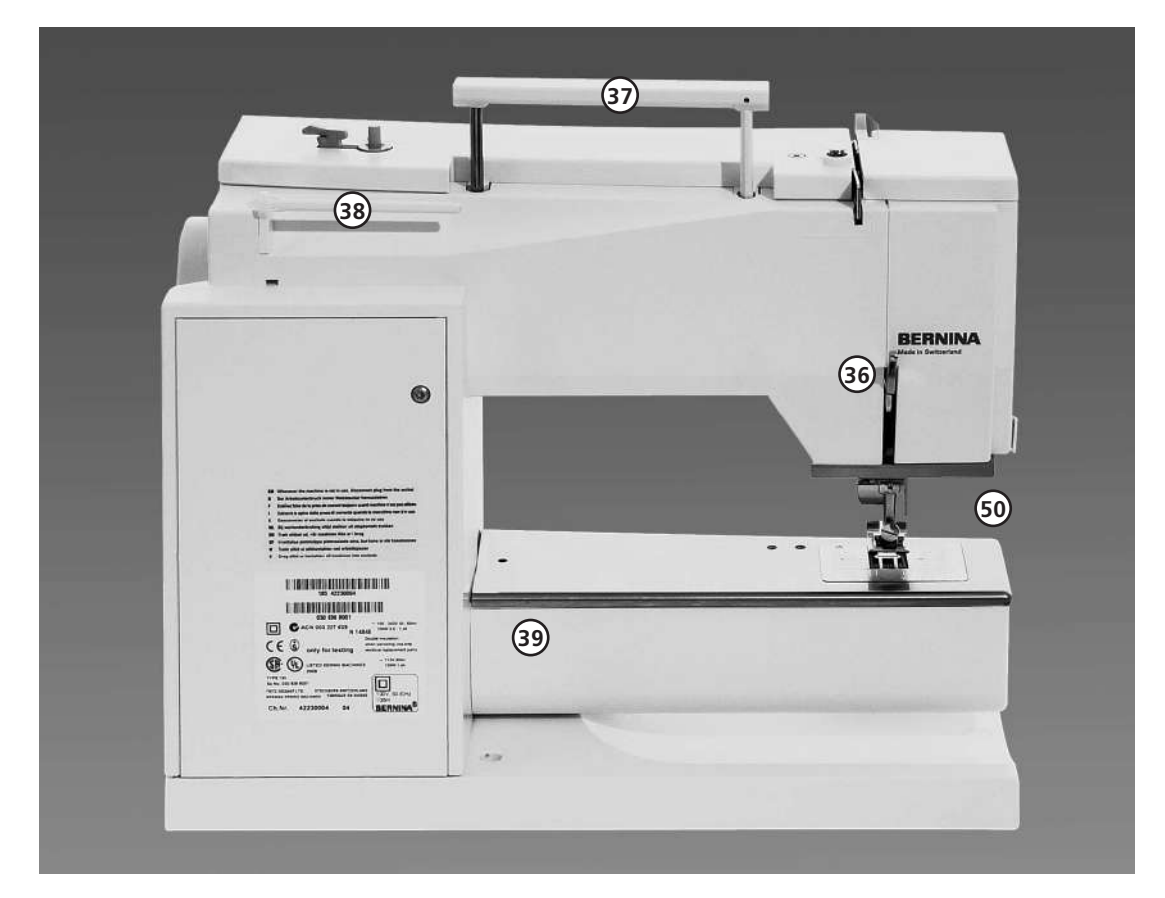

Rückenansicht

5

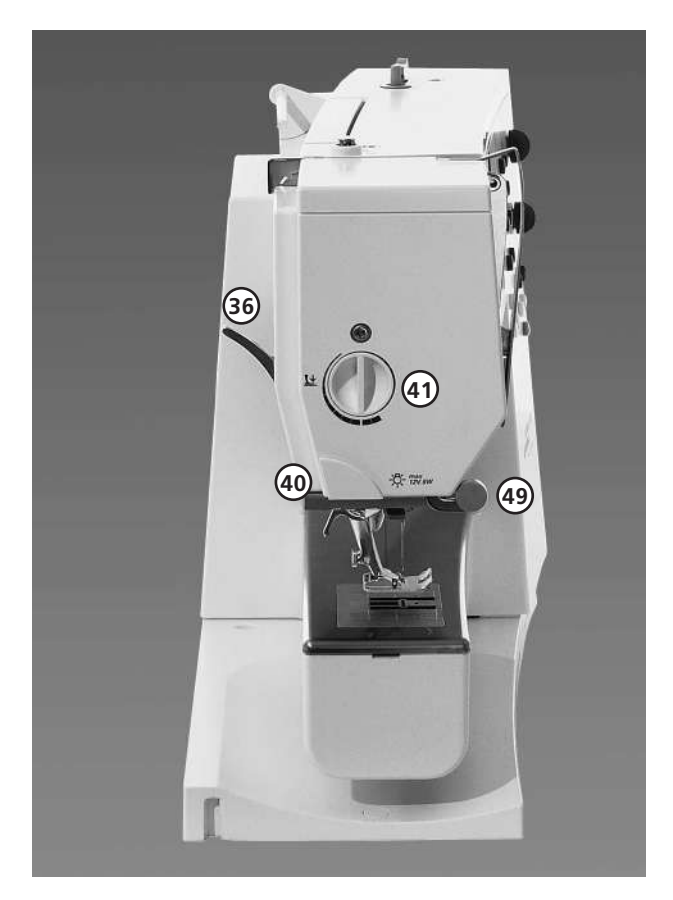

#### Seitenansicht (Ständerkopf)

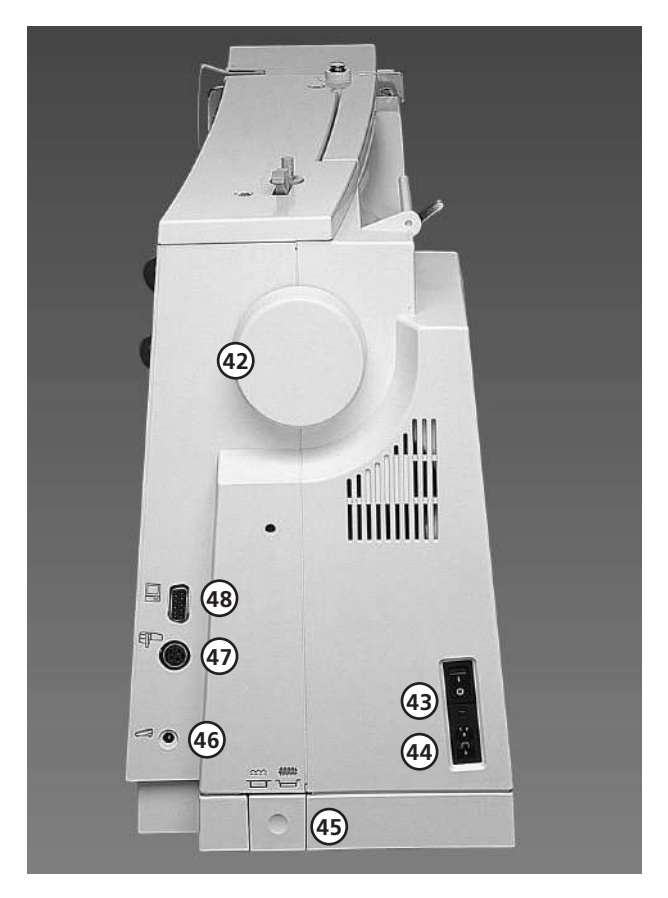

- 1 Klappdeckel
- 2 Stichplatte
- 3 Befestigung für Spezialgeräte
- 4 Loch für Stopfringbefestigung
- 5 Nähfuss
- 6 Nadelhalter
- 7 Fadenführung
- 8 Nadeleinfädler
- 9 Fadenhebelabdeckung
- 10 Fadenführungskanal
- 11 Fadenhebel
- 12 Spulervorspannung
- 13 Vernähtaste
- 14 Taste (F-Taste) frei programmierbar (über Setup-Programm)
- 15 Fadenabschneider
- 16 Bildschirm
- 17 Spulereinrichtung mit Ein/Aus-Schalter und Fadenabschneider
- 18 Nutzstich-Taste
- 19 Knopfloch-Taste
- 20 Dekorstich-Taste
- 21 Alphabet-Taste
- 22 Sticken-Taste
- 23 Quiltmuster-/16-Richtungen/ 4-Richtungen-Taste
- 24 clr-Taste (clear)
- 25 mem-Taste (Memory)
- 26 Nadelstopp oben/unten
- 27 «?» Hilfe-Taste
- 28 TTC (Fadenspannung-/Tutorial-/ Nähführer)
- 29 Stichbreiten-Verstellrad
- 30 Stichlängen-Verstellrad
- 31 Nadelpositions-Tasten
- 32 Smart-Taste
- 33 Setup-Taste
- 34 eco-Taste (Economy)
- 35 Einstecköffnung für Nähfusslifter-FHS
- 36 Nähfusslifter-Hebel
- 37 Tragegriff
- 38 Garnrollenstift
- 39 Befestigung für Anschiebetisch
- 40 Fadenabschneider
- 41 Nähfussdruck-Verstellknopf
- 42 Handrad
- 43 Hauptschalter Ein/Aus
- 44 Anschluss für Netzkabel
- 45 Transporteurversenkung
- 46 Anschluss für Fussanlasser
- 47 Anschluss für Stickeinrichtung (Sonderzubehör)
- 48 PC-Anschluss
- 49 Lupenset-Montagebügel
- 50 CFL-Nählicht

Seitenansicht (Handrad)

## Stülpkoffer

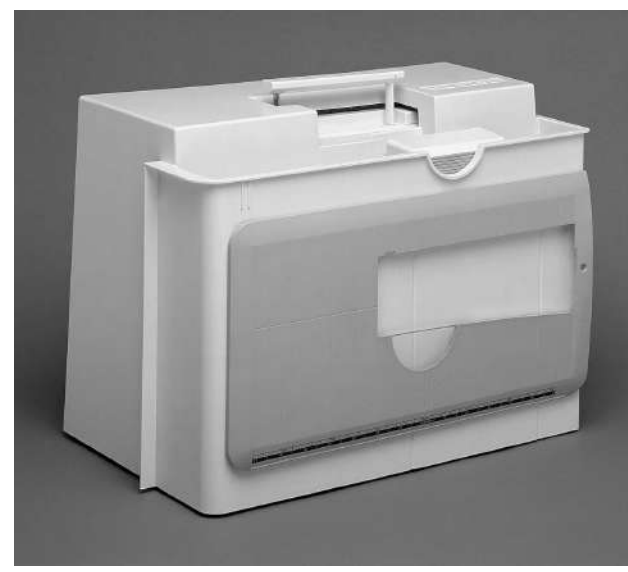

#### Stülpkoffer

- · schützt vor Staub und Verschmutzung
- mit integriertem Zubehörfach

#### Zubehör

- · Fussanlasser
- · Bedienungsanleitung
- Netzkabel
- Garantieschein
- · Nähfusslifter (FHS)
- · Kantenlineal für Anschiebetisch
- · Anschiebetisch (eingehängt)

Anschiebetisch zum Wegnehmen leicht anheben und wegziehen

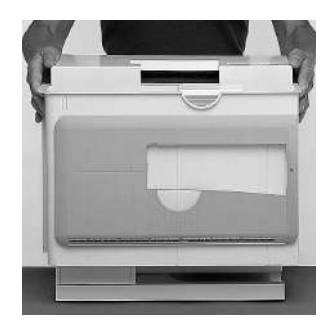

#### Stülpkoffer abheben und aufsetzen

- mit beiden Händen seitlich halten
- · senkrecht nach oben ziehen, oder
- $\cdot$  senkrecht nach unten über den Nähcomputer stülpen

## Zubehörbox

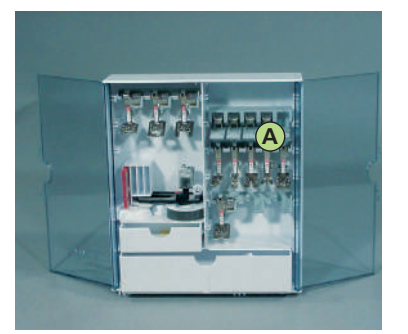

#### Zubehör unterbringen

· Zubehörbox frei aufstellen, dabei die beiden Schwenkfüsse ausklappen, bis sie einrasten

Die Box ist standardmässig ausgerüstet mit je einer kleinen und grossen Schublade sowie mit zwei Einschüben für Fadenspulen, zwei Einschüben für codierte Nähfüsse und einem Einschub für nicht-codierte Nähfüsse. Die Einschübe können nach Belieben in der Box untergebracht werden (zusäzliche Einschübe und Schubladen sind als Sonderzubehör erhältlich).

- Spulen in die dafür vorgesehenen Fächer einschieben
- Spule herausnehmen = Federtaste A leicht drücken
- Nähfüsse in die Halterungen einhängen
- · restliches Zubehör (wie in Abbildung gezeigt) unterbringen

#### Koffersystem (Sonderzubehör)

Dank dem speziell für den Näh- und Stickcomputer gebauten Koffersystem mit integriertem Trolley lässt sich der Näh- und Stickcomputer besonders leicht und elegant transportieren.

#### Standardzubehör\*:

- · 4 Spulen (+1 in der Spulenkapsel)
- Nadelsortiment 130/705H
- · Pfeiltrenner
- · Schraubenzieher klein
- · Winkelschraubenzieher Torx
- · Pinsel
- · Kantenlineal
- · Schaumstoffteller
- · Rücktransportfuss Nr.1C
- · Overlockfuss Nr. 2A
- · Knopflochfuss mit Codierung Nr. 3C
- · Knopflochschlittenfuss Nr. 3A
- · Reissverschlussfuss Nr. 4
- · Blindstichfuss Nr. 5
- · Jeansfuss Nr. 8
- · Knopfannähfuss Nr. 18
- · Offener Stickfuss Nr. 20C
- · Quertransportfuss Nr. 40C
- Transporthilfe zum Knopfloch nähen
- · Höhenausgleich
- · Garnrollenstift stehend
- · 3 Fadenablaufscheiben
- · Öler
- · artista data transfer CD-Rom
- · CPS Installations CD-Rom\*
- \* kann je nach Markt unterschiedlich sein

## Kabelanschluss

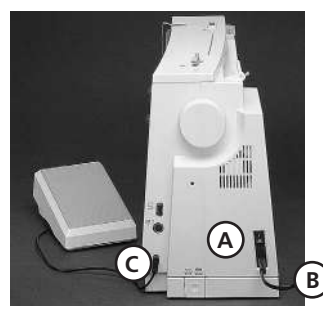

## Fussanlasser

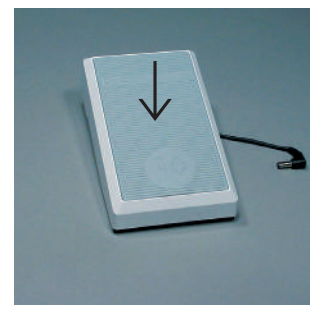

## Hauptschalter

# 

## Anschiebetisch

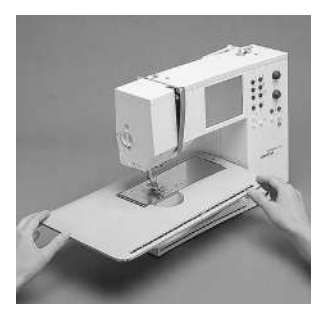

#### Das Netzkabel

- · Das Netzkabel befindet sich im Stülpkoffer
- A in den Nähcomputer einstecken
- B in die Steckdose einstecken

#### Fussanlasserkabel

#### Regulieren der Nähgeschwindigkeit

- durch mehr oder weniger Druck auf die Trittplatte wird die Nähgeschwindigkeit reguliert
- Nadel hoch oder tief stellen durch Fersendruck auf den Fussanlasser

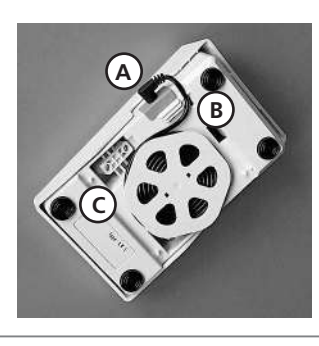

#### Kabel aufwickeln

- Kabel auf der Rückseite aufwickeln
- Kabelende (Stecker) bei A einstecken

#### Beim Nähen

ausgerolltes Kabel in der gewünschten Länge bei **B** oder C einhängen

#### Kippschalter

Der Kippschalter befindet sich auf der Handradseite. 1 Der Nähcomputer ist

- eingeschaltet **0** Der Nähcomputer ist
- ausgeschaltet

Das Nählicht wird gleichzeitig mit dem Hauptschalter ein- und ausgeschaltet

Nähflächenvergrösserung

der Freiarmdurchgang ist

der Anschiebetisch dient zur Vergrösserung

der Nähfläche

gewährleistet

Bitte Sicherheitshinweise beachten!

#### Anbringen des Tisches

- über den Freiarm einschieben und in die Zentriernocken mit etwas Druck einrasten
- · Nadel und Nähfussstellung oben

#### Wegnehmen des Tisches

- · aus der Halterung lösen
- · nach links wegziehen

#### Kantenanschlag

- von links oder rechts in die Führung einschieben (vordere Tischkante)
- kann stufenlos über die ganze Tischlänge eingestellt werden

#### Mass-Skala

Ziffer «0» entspricht der mittleren Nadelposition

## Frei-Hand-System (FHS) Nähfusslifter

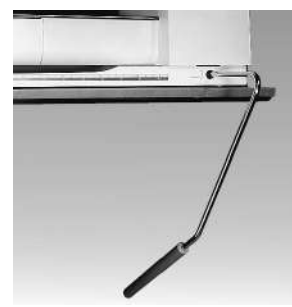

#### Nähfuss heben und senken · der Nähfusslifter dient

- zum Heben und Senken des Nähfusses
- Nähfusslifter nach rechts drücken
- Nähfuss wird angehoben; gleichzeitig wird der Transporteur abgesenkt
- nach dem ersten Stich ist der Transporteur wieder in Normalstellung

#### Einsetzen des Nähfusslifters

- der Nähfusslifter befindet sich im Stülpkoffer
  Nähfusslifter in die
- Einstecköffnung der Grundplatte stecken, in gewohnter Sitzstellung soll er mit dem Knie bequem bedient werden können

Hinweis: Bei Bedarf kann die Stellung des Nähfusslifters durch den Fachhandel angepasst werden.

## Unterfaden spulen

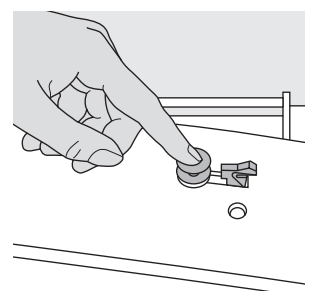

#### Unterfaden spulen

- · Hauptschalter einschalten
- leere Spule auf Spulerachse stecken

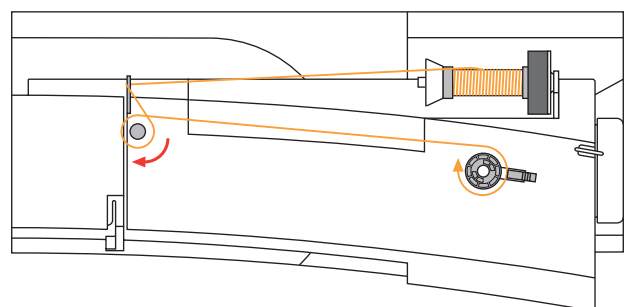

#### Fadenspule aufspulen

- Faden von der Fadenspule in die hintere Fadenführung in Pfeilrichtung um die Vorspannung führen
- · Faden zwei- bis dreimal um die leere Spule wickeln und den Restfaden mit dem Fadenabschneider abschneiden
- Einschalthebel gegen die Spule drücken
- · Fussanlasser drücken
- $\cdot$  Spulvorgang stoppt, wenn die Spule gefüllt ist
- $\cdot$  Spule wegnehmen

## Spulenkapsel

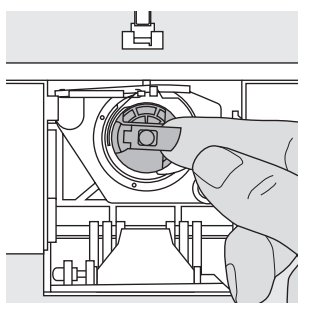

#### Spulenkapsel herausnehmen

- · Nadel hochstellen
- · Hauptschalter auf «0»
- Klappdeckel des Nähcomputers öffnen
- Klappe der Spulenkapsel fassen
- · Spulenkapsel herausnehmen

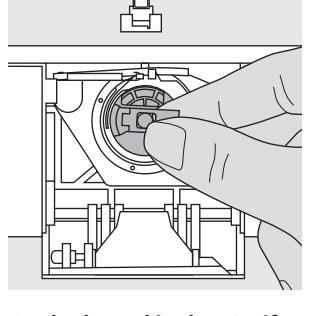

#### Spulenkapsel in den Greifer einsetzen

- Spulenkapsel an der Klappe halten
- · Öffnung der Spulenkapsel zeigt nach oben
- Kapsel einsetzen bis sie einrastet
- · Klappdeckel schliessen

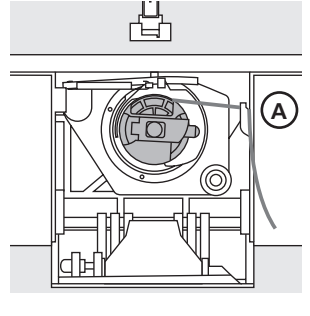

#### Unterfadenabschneider

- · Spulenkapsel einsetzen
- · Faden über den Fadenab-
- schneider **A** ziehen • Faden wird abgeschnitten

#### Hinweis:

Der Unterfaden muss nicht heraufgeholt werden, da die Unterfadenmenge für den Nähbeginn ausreicht.

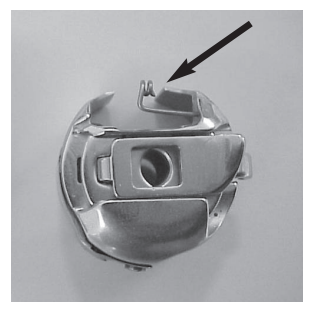

Fadenabschneider

Fadenabschneider ziehen

Faden über den

#### Achtung:

Falls Ihr Nähcomputer mit einer Stickspulenkapsel ausgerüstet ist, Unterfaden nur bei Anwendung des Stickmoduls (= Sonderzubehör) in die Führungsfeder einschlaufen.

## Bitte Sicherheitshinweise beachten!

## Spule einlegen

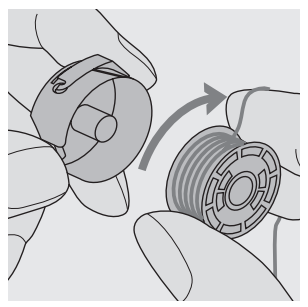

**Spule einlegen** Die Spule so einlegen, dass der Faden im Uhrzeigersinn aufgespult ist.

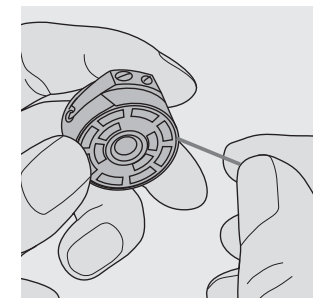

Faden in den Schlitz legen Den Faden von rechts in den Schlitz hineinziehen.

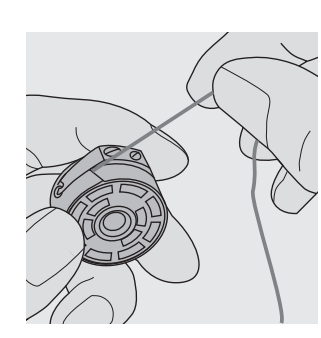

Faden unter die Feder ziehen Faden nach links unter die Feder ziehen, bis er im T-förmigen Schlitz am Ende der Feder liegt.

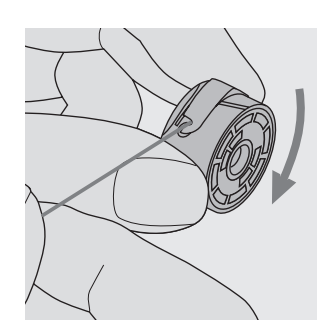

Spulendrehung im Uhrzeigersinn Die Spule muss sich im Uhrzeigersinn drehen.

## Nadel wechseln

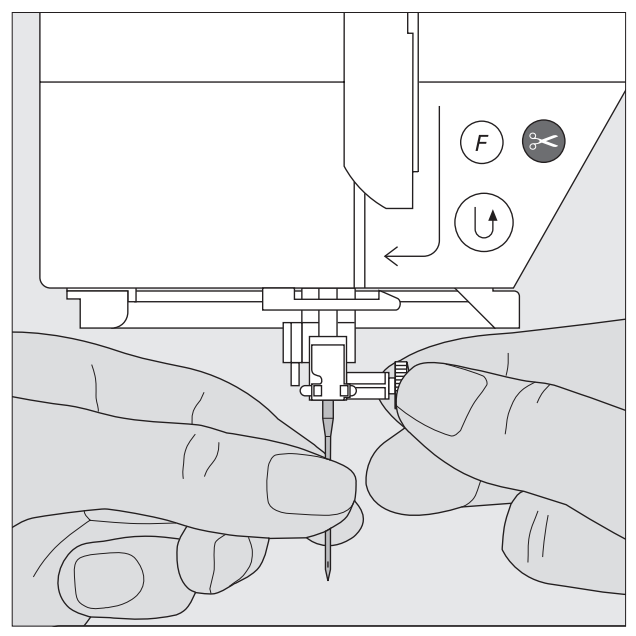

#### Nadel herausnehmen

- · Nadel hochstellen
- · Hauptschalter auf «0»
- · Nähfuss senken
- · Nadelbefestigungsschraube lösen
- · Nadel nach unten ziehen

#### Nadel einsetzen

- · Flache Seite des Kolbens nach hinten
- $\cdot$  Nadel bis zum Anschlag nach oben schieben
- · Nadelbefestigungsschraube festziehen

#### Bitte Sicherheitshinweise beachten!

## Nähfuss wechseln

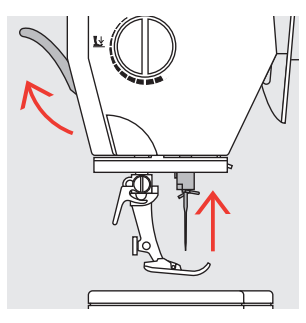

#### Nähfuss wechseln

- Nadel und Nähfuss hochstellen
- · Hauptschalter auf «0»

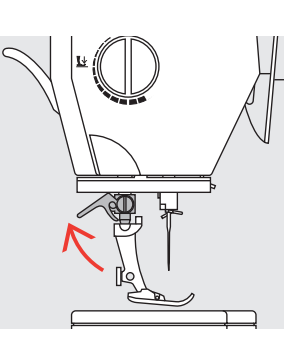

#### Befestigungshebel nach oben

- Befestigungshebel nach oben drücken
- · Nähfuss wegziehen

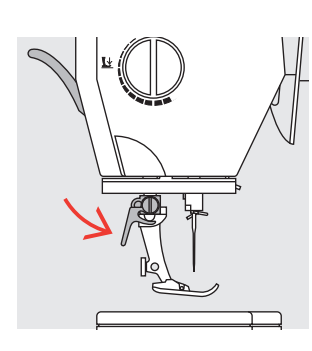

#### Befestigen des Nähfusses

- Nähfuss von unten in die Halterung einführen
- Befestigungshebel nach unten drücken

## Bitte Sicherheitshinweise beachten!

## Zusätzlicher Garnrollenhalter

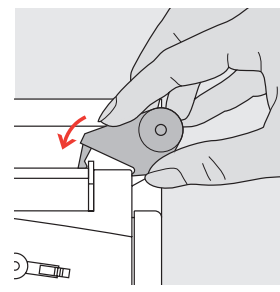

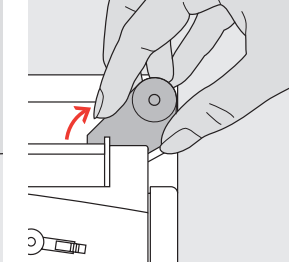

#### Senkrechter Garnrollenhalter

- · der zusätzliche Garnrollenhalter (senkrecht) befindet sich im Zubehör
- · den Garnrollenhalter von rechts nach links in die dafür vorgesehene Öffnung schieben
- · zum Wegnehmen den Garnrollenhalter nach rechts wegziehen
- unerlässlich zum Nähen mit mehreren Fäden, z.B. für Doppelnadelarbeiten usw.

## Oberfaden einfädeln

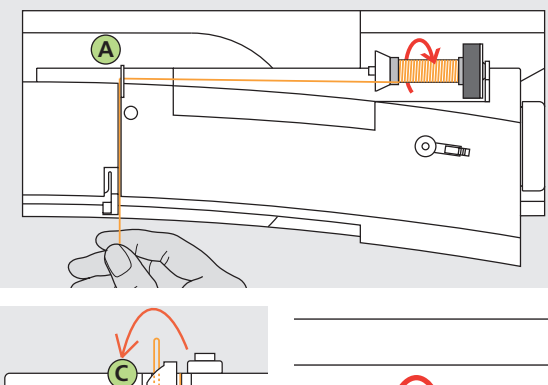

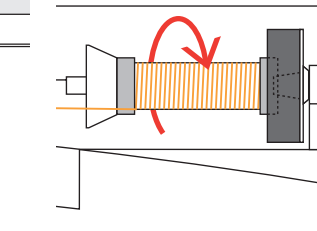

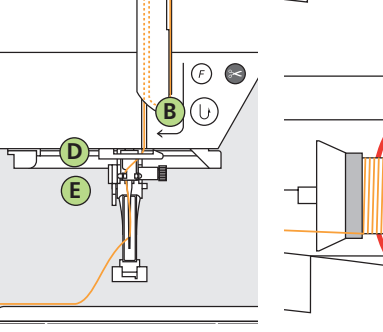

#### Fadenspule einlegen

- · Nadel und Nähfuss hochstellen
- · Hauptschalter auf «0»
- Schaumstoffteller montieren
- Nähfaden auf den Garnrollenhalter stecken (Fadenabzug im Uhrzeigersinn)
- passende Fadenablaufscheibe aufstecken (Durchmesser der Fadenspule = Grösse der Fadenablaufscheibe), dabei darf kein Spielraum zwischen der Ablaufscheibe und Fadenspule vorhanden sein
- · Faden festhalten und in die hintere Fadenführung **A** ziehen
- $\cdot$  nach vorn durch den Schlitz in die Oberfadenspannung ziehen

#### Faden nach unten

Faden rechts der Fadenhebelabdeckung entlang nach unten um den Punkt  ${\bf B}$  ziehen

#### Faden nach oben

Faden links der Abdeckung nach oben um Punkt **C** (Fadenhebel) in Pfeilrichtung ziehen

#### Faden nach unten

Faden nach unten in Fadenführungen D und E ziehen

Bitte Sicherheitshinweise beachten!

## Nadeleinfädler

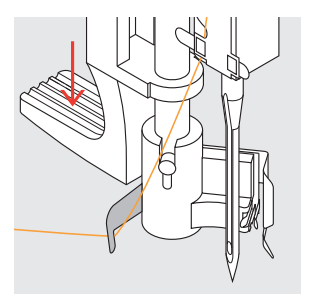

Faden in Haken • Faden nach links hinten halten

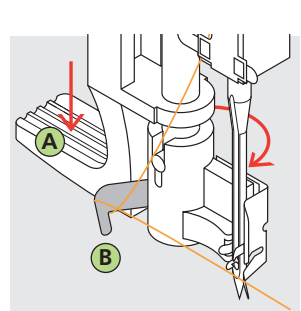

#### Hebel nach unten · Hebel **A** nach unten drücken und dabei den Faden um den Haken **B** nach rechts zur Nadel führen

Faden vor die Nadel · Faden von vorne in die Fadenführung legen, bis er einhängt (Drahthäkchen)

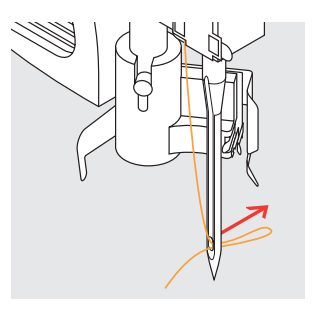

Hebel und Faden loslassen

- Hebel A und Faden loslassen
- Fadenschlaufe aus dem Nadelöhr ziehen

## Unterfaden heraufholen

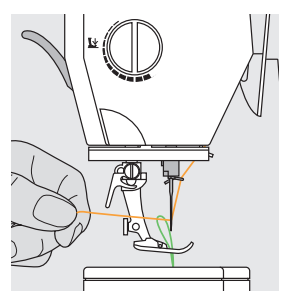

#### Unterfaden heraufholen

- · Oberfaden halten
- einen Stich nähen
- am Oberfaden ziehen, bis der Unterfaden im Stichloch sichtbar wird
- · Ober- und Unterfaden durch den Schlitz am Nähfuss nach hinten legen
- · über den Fadenabschneider ziehen

#### Hinweis:

Der Unterfaden muss nur bei speziellen Arbeiten heraufgeholt werden. Ansonsten genügt die Unterfadenmenge für den Nähbeginn, wenn der Unterfadenabschneider benutzt wird.

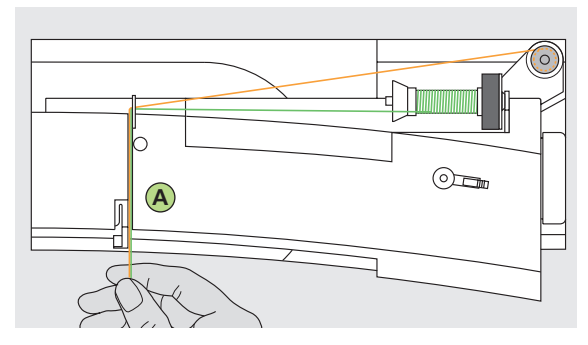

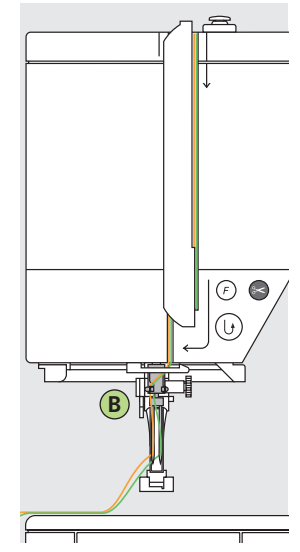

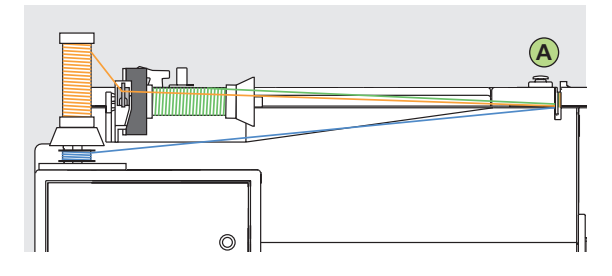

Hinweis:

Mit der zusätzlichen Metallfaden-Leitöse (Sonderzubehör) wird der Fadenabzug der beiden übereinander liegenden Fadenspulen verbessert.

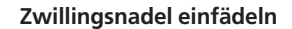

#### Ersten Faden einfädeln

- · Fadenspule auf den liegenden Garnrollenhalter stecken
- einfädeln; dabei den Faden im Schlitz nach vorn und auf der linken Seite der Fadenspannungsscheibe **A** vorbei führen
- Faden wie gewohnt bis zur Nadel führen; bei der Fadenführung B den Faden auf der linken Seite durchführen und in die linke Nadel einfädeln

#### Zweiten Faden einfädeln

- · zweite Fadenspule auf dem senkrechten Garnrollenhalter befestigen
- einfädeln; dabei den Faden im Schlitz nach vorn und auf der rechten Seite der Fadenspannungsscheibe **A** vorbei führen
- bei der Fadenführung B den Faden auf der rechten Seite durchführen und in die rechte Nadel einfädeln
- · Fäden dürfen sich nicht miteinander verdrehen

#### Hinweis:

Beim verwenden des senkrechten Garnrollenhalters immer den Schaumstoffteller montieren (verhindert das Anhängen des Fadens beim Garnrollenhalters).

#### Drillingsnadel einfädeln

- $\cdot\,$ es braucht zwei Fadenspulen und eine aufgespulte Unterfadenspule
- eine Fadenspule auf dem liegenden Garnrollenhalter befestigen
- die zweite Fadenspule und die Unterfadenspule, durch eine Fadenablaufscheibe abgetrennt, auf dem zusätzlichen Garnrollenhalter befestigen (beide Spulen sollen sich in der gleichen Richtung drehen)
- einfädeln wie gewohnt; dabei 2 Fäden links der Fadenspannungsscheibe **A** und der Fadenführung **B** vorbeiführen und einen Faden jeweils rechts vorbeiführen

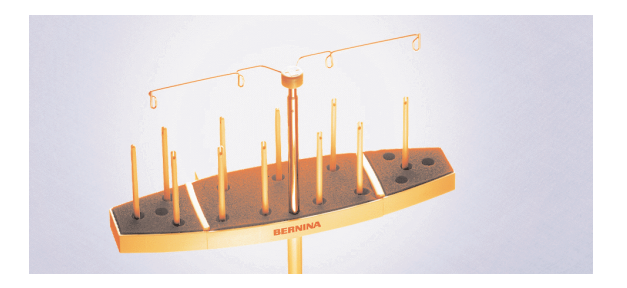

#### Mehrfach- Garnrollenhalter (Sonderzubehör)

## Fadenabschneider

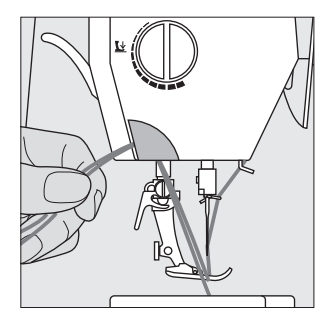

- Fadenabschneider am Ständerkopf
- $\cdot$  Ober- und Unterfaden von vorn nach
  - hinten über den Fadenabschneider ziehen
  - Fäden lösen sich beim ersten Stich
  - automatisch

## Stichplatte

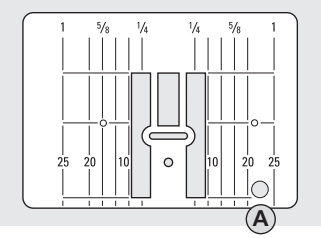

9 mm

#### Markierungen auf der Stichplatte

- die Stichplatte ist mit Längsmarkierungen in mm und inch versehen
- mm-Bezeichnungen sind vorn ablesbar
- · inch-Bezeichnungen sind hinten ablesbar
- die Längsbezeichnungen beziehen sich auf den Abstand von der Nadel bis zur Markierung

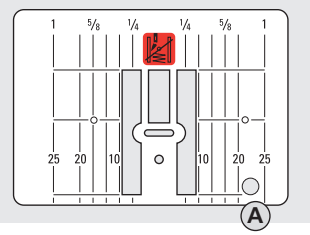

5,5 mm (Sonderzubehör)

- der Nadeleinstich ist bei Position 0
   (= Nadelposition Mitte)
- die mm- oder inch-Angaben sind nach rechts und nach links bezeichnet
- · sie dienen als Hilfe beim Nähen von
- Nähten, zum genauen Absteppen usw. • Quermarkierungen sind hilfreich zum
- Nähen von Ecken, Knopflöchern usw.

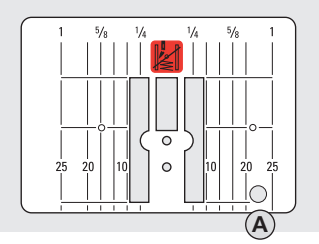

#### Geradstichplatte (Sonderzubehör)

#### Stichplatte entfernen

- · Hauptschalter ausschalten
- · Nähfuss und Nadel anheben
- Stichplatte hinten rechts nach unten drücken, bis sie abkippt
- · Stichplatte entfernen

#### Stichplatte montieren

 Stichplatte über die Öffnung A legen und nach unten drücken, bis sie einrastet

## Transporteur

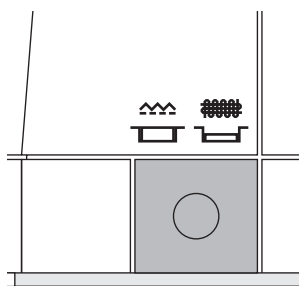

#### Drucktaste unter dem Handrad

Drucktaste bündig mit Grundplatte = Transporteur auf Nähen

Drucktaste gedrückt = Transporteur ist versenkt

- für Näharbeiten, die von Hand geführt werden (Stopfen, Freihandsticken, Freihandquilten)
   zum Sticken (mit Stickmodul)

## Nähfussdruck verstellbar

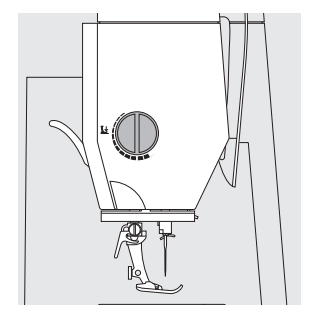

**Drehknopf am Kopfdeckel** der Nähfussdruck wird an der linken Seite des Kopfdeckels eingestellt

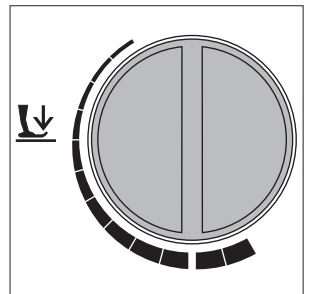

Nähfussdruck normal für allgemeine Näharbeiten

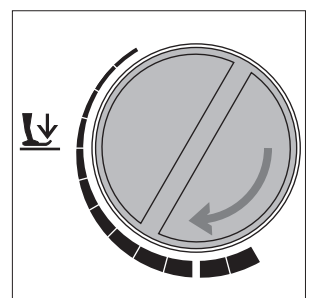

#### Nähfussdruck lösen

- · für Tricotstoffe, lockere Strickstoffe
- Stoff verzieht sich nicht beim Nähen
- Nähfussdruck nur soweit lösen, dass der Stoff noch transportiert wird

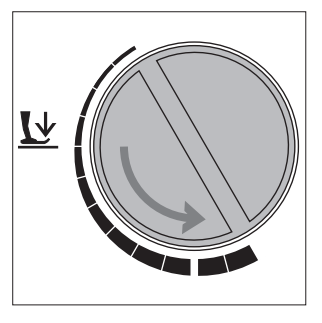

Nähfussdruck verstärken für feste Materialien; Stoff wird besser transportiert

## Nutzstiche

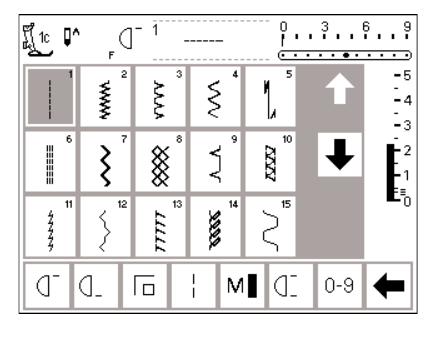

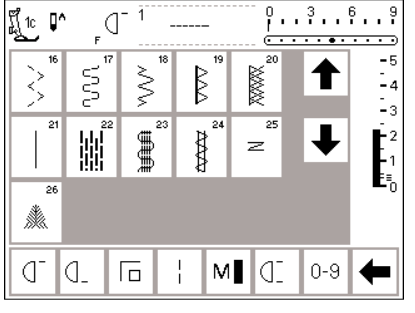

## Knopflöcher

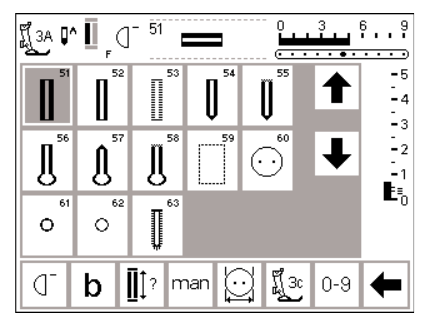

## Dekorstiche 9 mm/40 mm

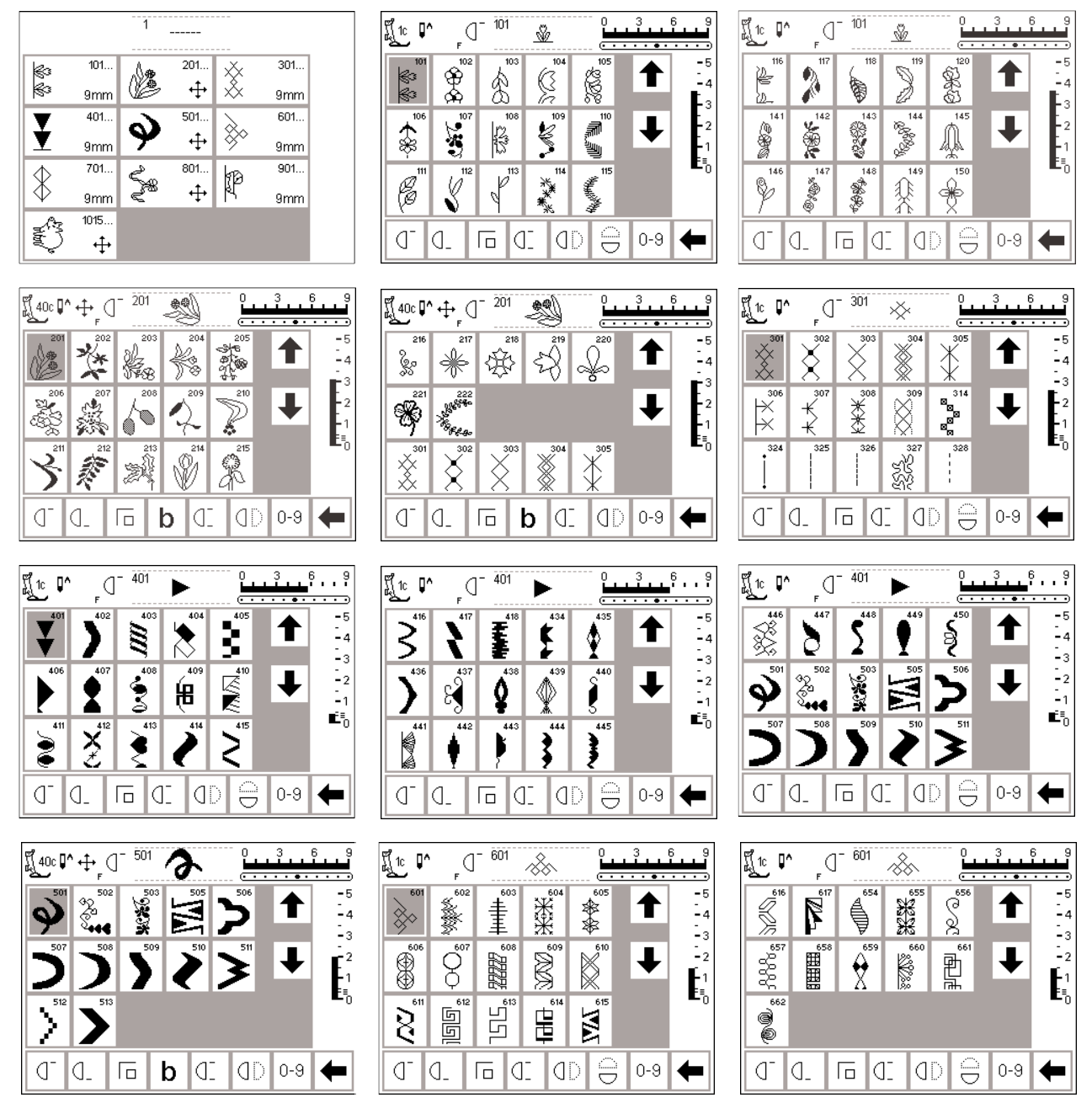

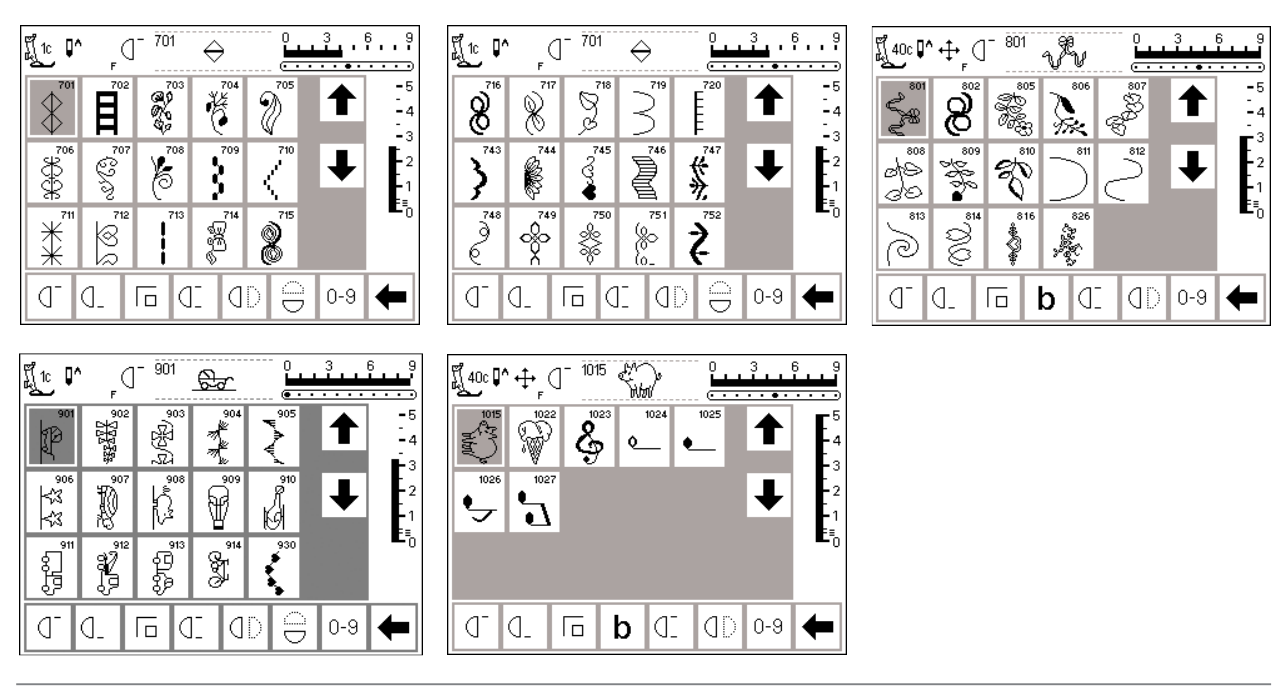

## Quiltmuster

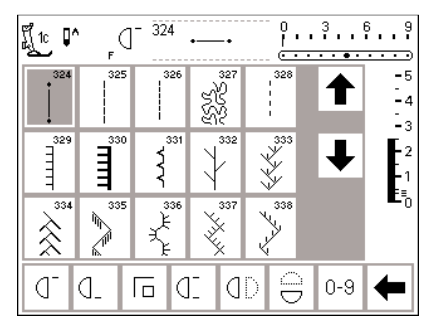

## 16 Richtungen

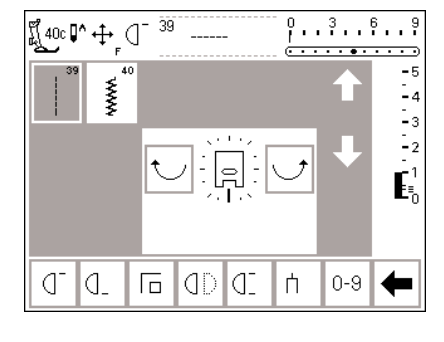

## 4 Richtungen

F (] - 324

. 353

40:

8

350 irregular 100k 349 12/Inch 4.8/cm 4.8/cm 4/om

3

347 8/Inch 3.2/cm

352

ព្រ័\_î 📭

36 6/Inch 2.4/om

> " \* \*

D D.

351

0...<sup>3</sup>...<sup>6</sup>...<sup>9</sup>

T

0-9 🗲

-5 -4 -3

-2 -1 =\_0

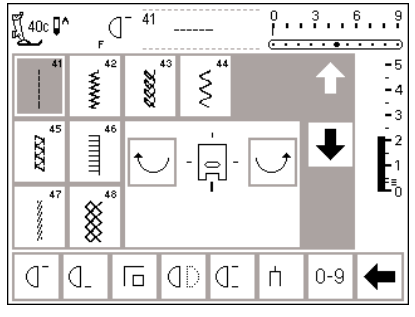

## Alphabete

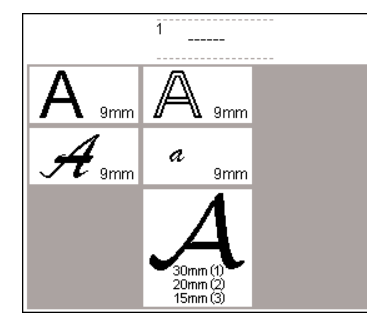

| Ĩ[1c ↓ | ∧<br>F | d  | А | • |   | 3          | 6 9<br>• • • •                     |
|--------|--------|----|---|---|---|------------|------------------------------------|
| А      | В      | С  | D | Е |   | $\uparrow$ | -5<br>-<br>-4                      |
| F      | G      | Н  | Ι | J |   | L          | <b>E</b> <sup>3</sup> <sub>2</sub> |
| κ      | L      | М  | Ν | 0 |   |            | -1<br>E≣_0                         |
| Ρ      | Q      | R  | S | Т |   |            |                                    |
| A      | ď      | J. | Г | Œ | Ц | 0-9        | +                                  |

| Ĩ <u>[</u> 1c 및 | A F | d  | Α | • |   |     |                |
|-----------------|-----|----|---|---|---|-----|----------------|
| U               | V   | W  | Х | Υ |   |     | -5<br>-4       |
| Ζ               | Ä   | Ö  | Ü | Å |   | T   | E <sub>2</sub> |
| Æ               | Œ   | Ø  | Ñ | È |   | •   | ⊑1<br>E≣0      |
| É               | Ê   | À  | Â | 1 |   |     |                |
| A               | ď   | J_ | Г | Œ | ή | 0-9 | +              |

123 (]<sup>-</sup> (]\_

🖬 b di 0-9 🗲

| <u>الم</u> راد [ | )^<br>F    | d- [ | Α              | •  |       | 36    | 9<br>                                | Ĩ. 1c ┃      | ∧<br>F | d- [ | Α  |    |               | 3   | 6 9<br>• • • • |               | <b>]^</b> | _ d            | A  |               |    | 3 . e        | )<br>9<br>• • • •    |
|------------------|------------|------|----------------|----|-------|-------|--------------------------------------|--------------|--------|------|----|----|---------------|-----|----------------|---------------|-----------|----------------|----|---------------|----|--------------|----------------------|
| 2                | 3          | 4    | 5              | 6  |       | 1     | -5<br>-4                             | (            | )      | ]    | ]  |    |               | 1   | -5<br>-4       | A             | B         | C              | D  | E             |    | $ \uparrow $ | -5<br>-4             |
| 7                | 8          | 9    | 0              | _  |       | L     | $E_2^3$                              |              |        |      |    |    |               |     | $E_2^3$        | F             | G         | Ħ              | Π  | J             |    |              | $\mathbf{E}_{2}^{3}$ |
| -                | <u> </u>   | •    | !              | +  |       |       | -1<br>5≣                             |              |        |      |    |    |               |     | -1<br>E≣∩      | K             | L         | M              | N  | 0             |    |              | -1<br>E≣_∩           |
| =                | &          | ÷    | ?              | %  |       |       | Ĩ                                    |              |        |      |    |    |               |     | Ŭ              | P             | Q         | R              | S  | T             |    |              | Ŭ                    |
| AA               | ٦          | d.   | Г              | ٦  | ή     | 0-9   | ←                                    | AA           | ď      | d_   | Га | Œ  | ή             | 0-9 | -              | AA            | d.        | d_             | Го | đ             | ή  | 0-9          | -                    |
| ۲ <u>۲</u> 10    | ]^<br>F    | d    | A              |    |       | 3 . E | 9                                    | اڑ 1c<br>لیے | A<br>F | d    | A  |    | -<br>-        | 3   | 6 9<br>• • • • |               | ]^        | _ d            | Ń  | 1             |    | 3 . (<br>    | )<br>9<br>• • • • •  |
| U                | V          | W    | 32             | ¥  |       |       | -5<br>-4                             | 2            | 3      | 43   | 5  | 6  |               | ♠   | -5<br>-4       | Ń             | B         | Ċ              | Ø  | Ċ             |    |              | -5<br>-4             |
| Z                | Ä          | Ö    | Ü              | Å  |       | T     | $\begin{bmatrix} 3\\2 \end{bmatrix}$ | 7            | 8      | 9    | 0  | _  |               | T   | 2<br>2         | Ŧ             | G         | Ħ              | Ţ  | J             |    | T            | $E_{2}^{3}$          |
| Æ                | Œ          | Ø    | Ń              | Ē  |       |       | -1<br>E≣_0                           | •            |        | •    | 8  | ş  |               | •   | -1<br>E≣_0     | R             | L         | M              | Ň  | Ø             |    | •            | -1<br>E≣_0           |
| É                | Ê          | à    | Â              | 1  |       |       |                                      | 9⁄0          | (      | )    | ]  | ]  |               |     |                | P             | Q         | R              | S  | T             |    |              |                      |
| AA               | d-         | ٩-   | Γ              | J  | ή     | 0-9   | ←                                    | AA           | ď      | d-   | Га | đ  | ή             | 0-9 | -              | AA            | d-        | ٩-             | Го | Œ             | ή  | 0-9          | +                    |
| Ĩ_1c [           | ]^<br>F    | d    | Â              | ,  |       | 3 б   | 9<br>• • • • •                       | Ĩ.1c ↓       | ۸<br>F | d    | Ń  | ,  | -<br>         | 3   | 6 9            | ۲ <u>۲</u> 1c | ]^<br>,   |                | Ń  | 1             |    | 3 (          | )<br>9<br>• • • • •  |
| 21               | T          | M    | X              | ¥  |       |       | -5<br>-4                             | 2            | 3      | 4    | 5  | 6  |               | 1   | -5<br>-4       | (             | )         | ]              | ]  |               |    |              | -5<br>-4             |
| $\mathcal{Z}$    | Ň          | Ö    | Ü              | Ń  |       | L     | $E_2^3$                              | 7            | 8      | 9    | 0  |    |               | L   | $E_2^3$        |               |           |                |    |               |    | L            | $E_2^3$              |
| Æ                | Œ          | Ø    | Ñ              | È  |       | •     | -1<br>E≡_0                           | -            |        | ,    | 1  | +  |               | •   | -1<br>E≣_0     |               |           |                |    |               |    |              | -1<br>E≣_0           |
| É                | Ê          | À    | Â              | 1  |       |       |                                      | =            | &      | ÷    | 2  | %  |               |     |                |               |           |                |    |               |    |              |                      |
| AA               | d-         | ٩.   | Γ              | ٦D | ή     | 0-9   | ←                                    | AA           | ď      | d_   | Га | ٦D | ή             | 0-9 | +              | AA            | ٦         | d_             | Го | Œ             | ή  | 0-9          | -                    |
| ]<br>۱۵ آ        | ]^<br>F    |      | a              |    | 0<br> | 3 6   | 9                                    | [] 1c        | ۸      | d    | Ń  | ,  | 0<br><b>1</b> | 3   | 6 9            | ۲<br>40c      | ₽         |                | Å  | ł             |    | 3 (          | )<br>9<br>• • • • •  |
| a                | ŀ.         | 0    | d              | e  |       | 1     | -5<br>-4                             | z            | U-     | w    | x  | ¥  |               | 1   | -5<br>-4       | A             | B         | ${\mathscr C}$ | D  | $\mathscr{E}$ |    |              | -5<br>-4             |
| £                | ¥          | ß    | i              | Ż  |       | L     | $E_2^3$                              | z            | ä      | ö    | ï  | å  |               |     | $E_2^3$        | $\mathcal{J}$ | G         | H              | I  | Ŧ             |    |              | $\mathbf{E}_{2}^{3}$ |
| k                | ł          | m    | n              | 0  |       |       | -1<br>E≣0                            | æ            | 0e     | ø    | ñ  | è  |               |     | -1<br>E≣_0     | K             | Ľ         | M              | N  | Ð             |    |              | -1<br>E≣0            |
| Þ                | Ģ          | z    | 5              | t  |       |       |                                      | é            | ê      | à    | â  |    |               |     | _              | $\mathscr{P}$ | Q         | $\mathscr{R}$  | S  | T             |    |              |                      |
| AA               | ٦          | d.   | Г              | ٦I | ή     | 0-9   | ←                                    | AA           | ď      | d.   | Га | đ  | ή             | 0-9 | +              | 123           | d-        | d_             | Го | b             | JI | 0-9          | -                    |
| إلم 40c          | ^          |      | Å              | ł  |       | 3 6   | 9                                    |              |        |      |    |    |               |     |                |               |           |                |    |               |    |              |                      |
| U                | V          | Ŋ    | ${\mathcal X}$ | Y  |       |       | -5<br>-4                             |              |        |      |    |    |               |     |                |               |           |                |    |               |    |              |                      |
| Z                | Å          | Ö    | Å              | Æ  |       | ⊥     | $E_2^3$                              |              |        |      |    |    |               |     |                |               |           |                |    |               |    |              |                      |
| Ø                | <b>9</b> E |      |                |    |       | •     | = 1<br>E≡_0                          |              |        |      |    |    |               |     |                |               |           |                |    |               |    |              |                      |
|                  |            |      |                |    |       |       |                                      |              |        |      |    |    |               |     |                |               |           |                |    |               |    |              |                      |

## Nähfuss-Sortiment (10 Standard-Füsse)

**Anmerkung:** Die codierten Nähfüsse verfügen über einen speziellen Sensor. Damit können bis zu 9 mm Stichbreite

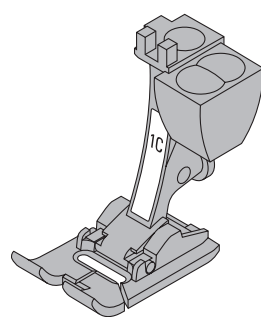

1C Rücktransportfuss mit Codierung Nutzstiche, Dekorstiche

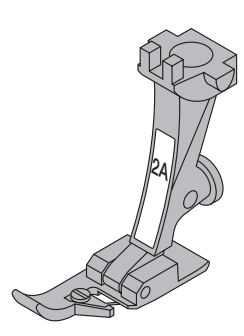

2A Overlockfuss Overlocknaht, Overlocksaum, Nähte umnähen

genäht werden (Stichbreitenskala ändert von 5 mm auf 9 mm).

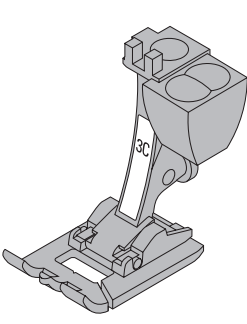

3C Knopflochfuss mit Codierung Knopflöcher

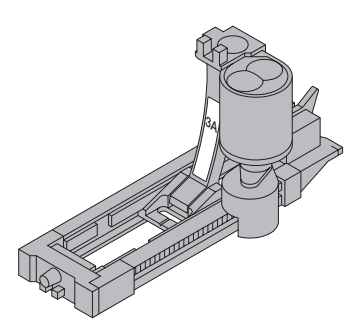

**3A Automatischer Knopflochschlittenfuss mit Codierung** Knopflöcher in flachen Materialien Stopfprogramme

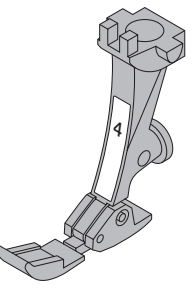

**4 Reissverschlussfuss** Reissverschlüsse einnähen

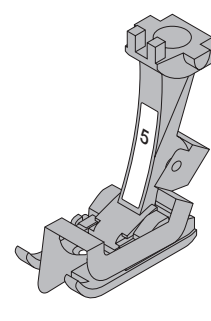

**5 Blindstichfuss** Blindsaum, Kanten steppen

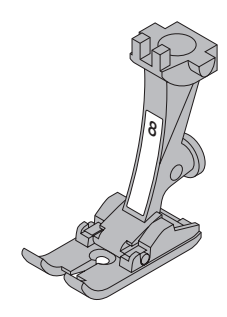

8 Jeansfuss Geradstichnähen in dicken, harten Materialien und über dicke Nähte

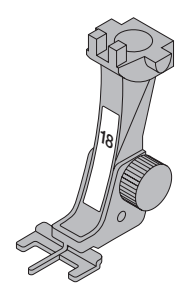

**18 Knopfannähfuss** Knöpfe und Druckknöpfe annähen

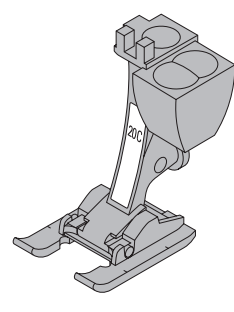

20C Offener Stickfuss mit Codierung Sticken, Applikationen, Raupennaht-Muster, Monogramm

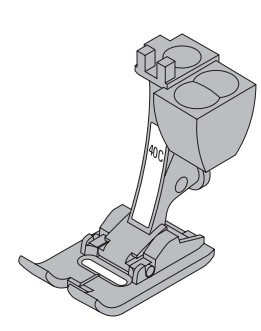

**40C Quertransportfuss mit Codierung** Fuss für alle Quertransportmuster

## BERNINA Spezial-Nähfüsse

Die im Standardsortiment enthaltenen Nähfüsse decken den Bedarf der meisten Näharbeiten. Bei spezielleren Anwendungen (z.B. Patchwork, Quilten, etc.) empfiehlt sich die Verwendung von **BERNINA** Spezial-Nähfüssen. Wenden Sie sich an Ihr **BERNINA**-Fachgeschäft, welches das Sortiment für Sie bereithält. 2 Zickzack

3 Vari-Overlock

## Anwendung der Nutzstiche

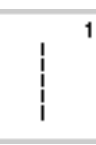

~~~~~

ž

2

3

1 Geradstich Für nicht elastische Stoffe; alle Geradsticharbeiten

Zickzackarbeiten wie Umnähen,

Für feine Jerseys; elastische

Gummiband und Spitzen annähen

Overlocknaht und elastischer Saum

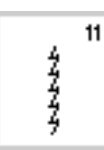

### 11 Super-Stretchstich

Für hochelastische Materialien; hochelastische offene Naht für Bekleidung aller Art

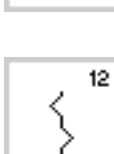

#### 12 Kräuselstich

Für die meisten Materialien; Gummifaden einziehen, Fugennaht = Stoffkanten aneinander stossend

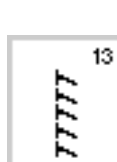

#### 13 Stretch-Overlock

Für mittelschwere Maschenware, Frotteestoffe und feste Gewebe; Overlocknaht, flache Verbindungsnaht

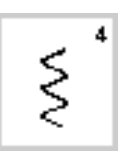

#### 4 Bogennaht Für die meisten Materialien; Stopfen mit Bogennaht, Stoffflicken, Kanten verstärken usw.

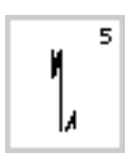

5 Vernähprogramm Für alle Stoffarten; zum Vernähen von Nahtanfang und Nahtende mit Geradstichen

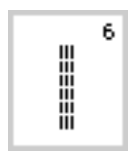

6 Dreifach Geradstich Für strapazierfähige Nähte in festen Materialien

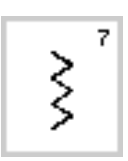

7 Dreifach Zickzack Für strapazierfähige Nähte in festen Materialien, Sichtsaum und Sichtnähte, Band aufnähen

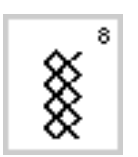

8 Wabenstich Für alle Tricotarten sowie glatte Stoffe; Sichtnaht für Wäsche, Bekleidung, Tischdecken, usw.

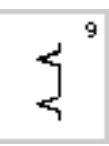

**9 Blindstich** Für die meisten Stoffarten; Blindsaum;

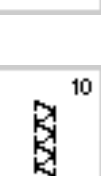

**10 Doppel-Overlock** Für Strickstoffe aller Art; Overlocknaht = Nähen und Versäubern in einem Arbeitsgang

Muschelsaum in weichen Jerseys und

feinen Stoffen; Ziernaht

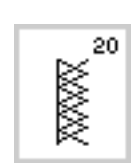

8

#### 20 Strick-Overlock

19 Verstärkter Overlock

Verbindungsnaht

Für Strickstoffe, hand und maschinengestrickte Teile, Overlocknaht = Nähen und versäubern in einem Arbeitsgang

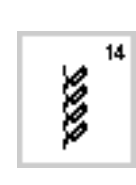

14 Tricotstich

Für Tricotstoffe; Sichtsaum, Sichtnaht in Wäsche, Pullis; Tricot flicken

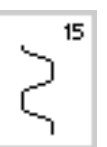

#### 15 Universalstich

Für festere Materialien sowie Filz, Leder; flache Verbindungsnaht, Sichtsaum, Gummiband annähen, Ziernaht

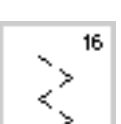

#### 16 Genähter Zickzack

Umnähen von gewobenen Stoffen, Kanten verstärken, Gummiband aufnähen, Ziernaht

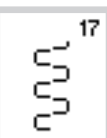

#### 17 Lycrastich

Für Lycramaterial, für flache Verbindungsnaht und Saum, Nachnähen von Nähten in Miederwaren

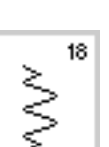

19

#### 18 Stretchstich

Für hochelastische Materialien, offene Naht für Sportbekleidung

Für mittelschwere Maschenware

und Frottee, Overlocknaht, flache

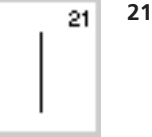

21 Heftstich Zum Heften von Nähten, Säumen usw.

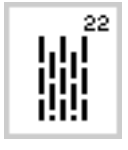

22 Einfaches Stopfprogramm Automatisches Stopfen feiner bis mittlerer Gewebe

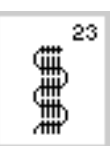

23 Verstärktes Stopfprogramm Automatisches Stopfen in festen Geweben

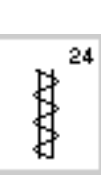

24 Riegelprogramm Zum Verstärken von Tascheneingriffen. Gürtelschlaufen annähen usw.

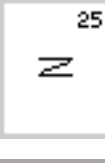

Gürtelschlaufen annähen, usw.

25 Riegelprogramm

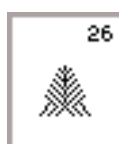

26 Grosser Fliegenstich

Für mittelschwere bis dicke Stoffe; Tascheneingriffe, Reissverschlüsse und Schlitze verstärken

Zum Verstärken von Tascheneingriffen,

Mehr Informationen über die verschiedenen Nutzstiche finden Sie in der Nähanleitung artista 185 (Seiten 2–20).

## Anwendungen der Knopflöcher

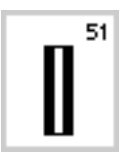

51 Wäscheknopfloch

Für feine bis mittelschwere Materialien; Blusen, Kleider, Bettwäsche usw.

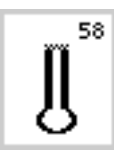

59

58 Augenknopfloch mit Querriegel Für feste Stoffe (nicht elastisch), Jacken, Mäntel, Freizeitbekleidung

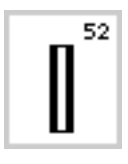

52 Wäscheknopfloch schmal Für feine bis mittelschwere Materialien; Blusen, Kleider, Kinder- und Babykleider, Bastelarbeiten

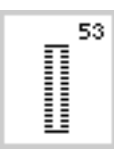

53 Stretchknopfloch Für alle hochelastischen Jerseymaterialien aus Baumwolle, Wolle, Seide und Synthetikfasern

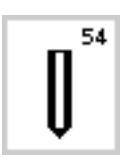

54 Rundknopfloch mit Normalriegel Für mittelschwere bis schwere Stoffe aus den verschiedensten Materialien. Kleider, Jacken, Mäntel, Regenbekleidung

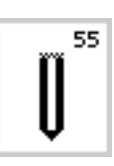

55 Rundknopfloch mit Querriegel Für mittelschwere bis schwere Stoffe aus den verschiedensten Materialien. Kleider, Jacken, Mäntel, Regenbekleidung

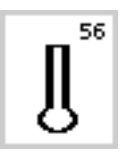

56 Augenknopfloch mit Normalriegel Für schwerere Stoffe (nicht elastisch); Jacken, Mäntel, Freizeitbekleidung

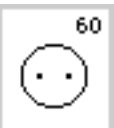

59 Geradstich-Knopfloch Programm zum Vorsteppen von

Knopflöchern, für Tascheneingriffe, zum Verstärken der Knopflöcher, speziell für Knopflöcher in Leder oder Kunstleder

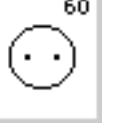

60 Knopfannähprogramm Knöpfe annähen mit 2 und 4 Löchern

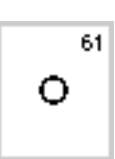

61 Öse mit kleinem Zickzack Als Öffnung für Kordeln und schmale Bänder, für dekorative Arbeiten

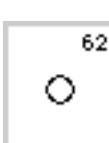

62 Öse mit Geradstich Als Öffnung für Kordeln und schmale Bänder; für dekorative Arbeiten

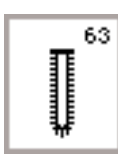

63 Heirloom-Knopfloch Für leichte bis mittelschwere Stoffe

aus gewobenen Materialien: Blusen, Kleider, Freizeitbekleidung, Bettwäsche

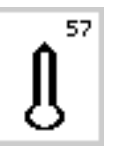

57 Augenknopfloch mit Spitzriegel Für festere Stoffe (nicht elastisch) Jacken, Mäntel, Freizeitbekleidung Mehr Informationen über die verschiedenen Knopflöcher finden Sie in der Nähanleitung artista 185 (Seiten 21-30).

## Bildschirm

Die Bedienung der «artista» erfolgt über die externen Drucktasten oder Drehknöpfe, sowie über einen Berührungs-Bildschirm «Touchscreen».

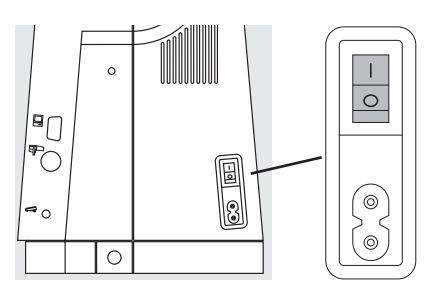

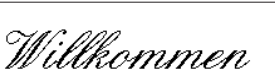

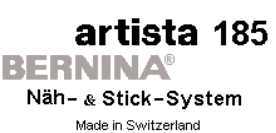

© Fritz Gegauf AG / BERNINA Nähmaschinenfabrik CH - 8266 Steckborn / Schweiz www.bernina.com

| А               | В          | C               | 0          | )          |                  | E     |                |   |  |  |
|-----------------|------------|-----------------|------------|------------|------------------|-------|----------------|---|--|--|
| <u>الْمَ</u> 10 | <b>Q</b> ^ | F               | - 1        |            | · · ·            | . 3 I | 69<br>9        | F |  |  |
|                 | 1          | 2<br>WWW        | »<br>«     | ş          | 5                | G     | -5<br>-4<br>-3 |   |  |  |
|                 | 6          | ٠<br>۲          | ×          | ۲°         | 2<br>77777       | Ť     | - 2<br>- 1     | н |  |  |
| 4               | 11         | > <sup>12</sup> | 77777<br>5 | 14<br>XXXX | $\sum_{i=1}^{i}$ |       | ••0            |   |  |  |
| ٥               | -          | ۵.              |            | ¦ M        | ID I             | 0-9   | +              |   |  |  |
|                 |            |                 | —к-        |            |                  | J     | 1              |   |  |  |

Nähcomputer einschalten

Hauptschalter auf «1»

#### Begrüssung

- · Willkommen für die Benutzerin und den Benutzer
- · erscheint für ungefähr drei Sekunden
- kann nach Wunsch über das Setup-Programm ausgeschaltet werden

#### Nutzstichtafel

- die Nutzstichtafel erscheint automatisch nach der Begrüssung
   auf dem Bildschirm sichtbar:
- A Nähfussanzeige
- B Nadelstopp-Position
- C Funktion der F-Taste am Ständerkopf
- D Darstellung des gewählten, aktiven Stiches mit Stichnummer
- E Stichbreite (Grundeinstellung immer sichtbar)
- F Nadelposition (11 Möglichkeiten)
- G Scrollpfeile auf/ab
- H Stichlänge (Grundeinstellung immer sichtbar)
- I Scrollpfeil für Funktionszeile
- J Stichmusterwahl mit Nummern (gewählter Stich ist grau hinterlegt)
- K Funktionsfelder

## Stichmusterwahl/Stichanzeigen/Funktionen im Bildschirm

| Ĩ[1c ↓                                                                           | ^ (    | ] <sup>- 2</sup> , | ~~~~     | ·····      | 3   | 69<br>         |
|----------------------------------------------------------------------------------|--------|--------------------|----------|------------|-----|----------------|
|                                                                                  | www    | х <b>ууу</b><br>3  | Ş        | , ,        | 1   | -5<br>-4<br>-3 |
| 6                                                                                | ۲<br>۲ | ×                  | ۲°       | ₽<br>77777 | ↓   | -2<br>-2       |
| 11<br>42<br>42<br>42<br>42<br>42<br>42<br>42<br>42<br>42<br>42<br>42<br>42<br>42 |        | 71117<br>5         | 14<br>14 | Ş          |     | ■_0            |
| <u> </u>                                                                         | d_     | Га                 | ¦ M      |            | 0-9 | +              |

#### Stichmuster wählen

Stichbreite verändern

· Drehen des oberen Drehknopfes

- · Feld mit dem gewünschten Stich drücken
- · das Feld des aktivierten Stiches wird grau hinterlegt
- · jeder Stich ist im Stichanzeigenfeld mit einer Stichnummer bezeichnet

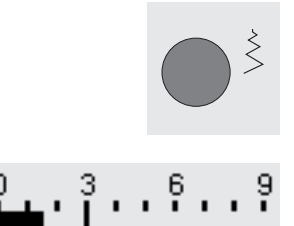

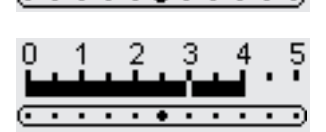

- · Veränderung der Stichbreite im Balken sichtbar
- $\cdot$  Grundeinstellung ist immer sichtbar, Beispiel 3 mm
- mit einem codierten Fuss ist eine Stichbreite von 0–9 mm möglich
- mit einem nicht codierten Fuss ist eine Stichbreite von 0 bis max. 5,5 mm möglich
- die Stichbreitenskala zeigt automatisch die Ziffern 0–5 mit einem nicht codierten Fuss

#### Stichlänge verändern

- · Drehen des unteren Drehknopfes
- · Veränderung im Balken für die Stichlänge sichtbar
- · Grundeinstellung ist immer sichtbar, Beispiel 3 mm
- Stichlänge kann bei den meisten Stichen von 0–5 mm verändert werden

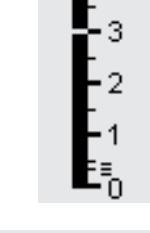

-5

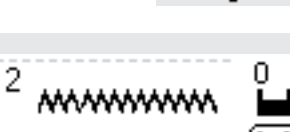

#### Anzeige des gewählten Stiches

- · die Darstellung des gewählten Stiches ist in der Mitte vom oberen Teil des Bildschirms sichtbar
- · die Stichnummer steht links von der Stichdarstellung

#### Nadelposition verstellen

- · Drücken der linken oder rechten Nadelpositions-Taste
- · die Nadelposition wird je um einen Punkt verschoben

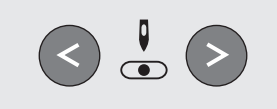

.

|                                                                                                    | Nähfussanzeige<br>Nummer des empfohlenen Nähfusses zum gewählten Stich                                                                                                    |
|----------------------------------------------------------------------------------------------------|----------------------------------------------------------------------------------------------------|
|                                                                                                    | <ul> <li>Zurückholen der Grundeinstellungen</li> <li>Drücken der externen «clr»-Taste (clear)</li> <li>die Grundeinstellung des gewählten Stiches wird<br/>zurückgeholt</li> </ul>                                                                 |
| 0.01                                                                                                    | Nadelstopp-Verstellung<br>• Drücken der Taste für den Nadelstopp<br>• im Bildschirm zeigt der Pfeil nach unten<br>• der Nähcomputer stoppt immer mit eingestochener Nadel<br>• Taste für Nadelstopp wieder drücken =<br>Nadelstopp ist wieder oben |
| Image: Image: Image | Funktionen wählen/scrollen• Drücken des Feldes mit der<br>gewünschten Funktion• evtl. eine andere Funktion aktivieren<br>• die Anordnung der Funktionsfelder<br>kann nach Wunsch über das Setup-<br>Programm verändert werden                      |

## Stichmusterwahl

Γ

(]<sup>-</sup> D.

QD  $\bigcirc$ 11

Stiche können auf zwei Arten gewählt werden.

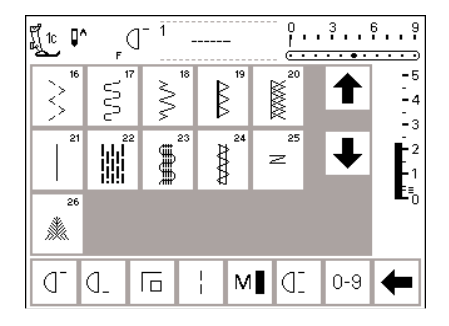

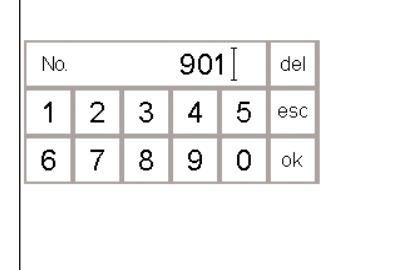

#### Direkte Stichwahl mit auf- und abscrollen

hinterlegt (mehrere Funktionen

können gleichzeitig aktiv sein)

Drücken des Scrollpfeiles in der

Funktionsreihe für weitere

Funktionen

- · Drücken des unteren Pfeiles
- alle Stiche können durchgescrollt werden
- · die oberste Stichreihe verschwindet · die unteren beiden Reihen werden
- nach oben geschoben
- auf der untersten Zeile erscheinen die nächsten Stichmuster

#### Stichwahl mit Nummern

- · Drücken auf das Funktionsfeld «0–9»
- · eine Nummernskala erscheint auf dem Bildschirm
- die Nummer des gewünschten Stichmusters durch Drücken der Nummernfelder eingeben
- · die eingegebene Stichnummer erscheint im Rechteck über den Nummernfeldern

· Drücken des oberen Pfeiles

Programm verändert werden

Funktionen siehe Seiten 24-31

· mehr Information über die

- · die obere Stichreihe wird wieder sichtbar
- · alle Stichmuster des Nähcomputers lassen sich durch diese Scrollfunktion (auf/ab) anschauen und anwählen.

#### Korrektur

- · bei falscher Eingabe das «del»-Feld oben rechts drücken
- · die erste Zahl links vom Cursor wird gelöscht
- · neue Zahl eingeben

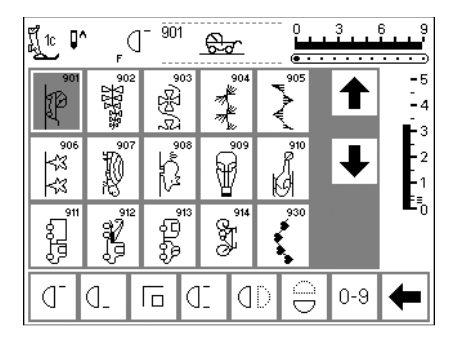

#### Bestätigen und Umschalten zu neuer Bildschirmseite

- zum Bestätigen das «ok»-Feld drücken
- auf dem Bildschirm erscheint die Seite mit dem gewählten Muster
- · das gewählte Muster ist aktiviert (grau hinterlegt)

#### Zurück zum Ausgangsbildschirm

- · «esc» drücken
- · der Ausgangsbildschirm erscheint wieder
- die eingegebene Stichnummer wird ignoriert

#### Hinweis:

Wird eine im Nähcomputer nicht vorhandene Stichnummer eingegeben, erfolgt keine Veränderung auf dem Bildschirm.

## Einfache Menüwahl

Nutzstiche

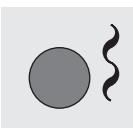

Α

Dekorstiche

Alphabete

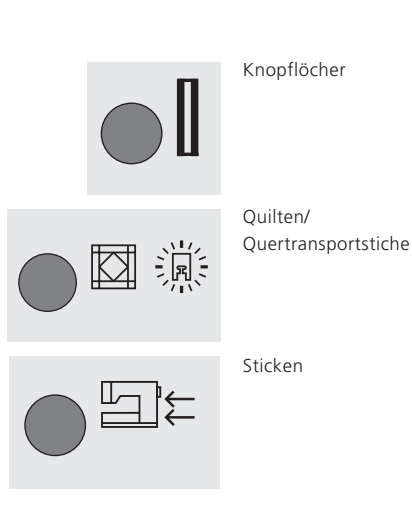

#### Externe Menü-Tasten

- · Drücken einer Taste
- das entsprechende Programm wird sofort angewählt
- der erste Stich/das erste Stichprogramm oder eine Gesamtübersicht erscheinen

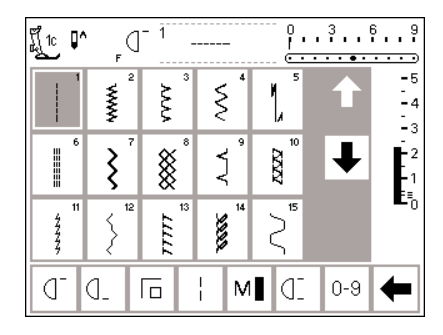

I

0 L

51

l

0

Ĵ

0

🕅 за 📭 📗

l

0

#### Nutzstich-Taste

- · die Nutzstichtafel erscheint
- · oben links ist der Geradstich aktiviert
- · 15 Nutzstiche sind auf dem
- Bildschirm sichtbar
- · die weiteren Nutzstiche lassen sich durchscrollen

## § . . . 9Knopfloch-Tastealle verfügbaren

-5

-4

-3 -2

. ∎ ∎0 alle verfügbaren Knopflöcher, das Knopfannähprogramm und die Ösen erscheinen auf dem Bildschirm

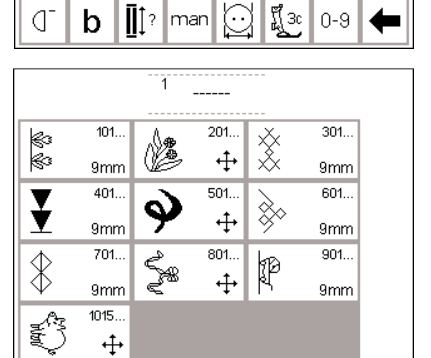

#### Dekorstich-Taste

- auf dem Bildschirm erscheint die Gesamtübersicht der verschiedenen Dekorstichgruppen (Menü)
- verschiedene Musterarten und Mustergrössen sind wählbar
- · Quertransportmuster werden mit einem Kreuzsymbol (4 Pfeile) bezeichnet
- · Drücken der gewünschten Stichmustergruppe
- die Stiche der gewählten Stichmustergruppe erscheinen

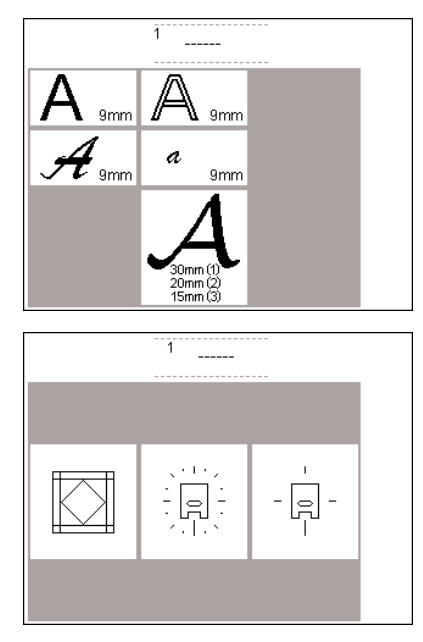

| Persönliches<br>Programm   | Funktionen 🔲                           | Stichlänge<br>Stichbreite<br>Nadelposition |  |  |
|----------------------------|----------------------------------------|--------------------------------------------|--|--|
| Piepser 🛋 🗧                | Motoren-<br>geschwindigkeit            | Faden-                                     |  |  |
| Start Bildschirm           | Zurück zum<br>Grundzustand             | Nählicht                                   |  |  |
| Service                    | Automatischer<br>Faden-<br>abschneider |                                            |  |  |
| Auswahl der<br>Fadenmarken | Auswahl der<br>adenmarken              |                                            |  |  |

#### Alphabet-Taste

- auf dem Bildschirm erscheint die Gesamtübersicht über die verschiedenen Alphabete (Menü)
- Drücken eines Feldes, um
- gewünschtes Alphabet zu aktivieren

#### Quiltstiche/16 Richtungen/ 4 Richtungen

- · die Gesamtübersicht der drei Kategorien erscheint
- · Quiltstiche
- · 16 Nährichtungen
- · 4 Nährichtungen
- · Drücken des gewünschten Feldes
- · die Auswahl der Stiche der gewählten Kategorie erscheint

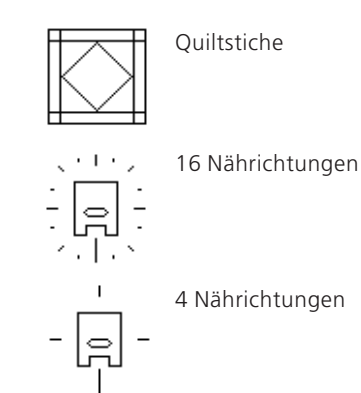

#### Setup-Programm

- externe «Setup»-Taste drücken
- das Auswahl-Menü (Menü-Übersicht) erscheint
- der Nähcomputer lässt sich über dieses Menü den individuellen Bedürfnissen anpassen
- Stichmuster und Funktionen lassen sich beliebig kombinieren und auf einem persönlichen Bildschirm ablegen
- der persönliche Bildschirm ist speicherbar
- der persönliche Bildschirm ist jederzeit wieder abrufbar (auch wenn der Nähcomputer in der Zwischenzeit ausgeschaltet wurde!)
- der Nähcomputer kann jederzeit wieder umprogrammiert werden

## Funktions-Tasten am Gehäuse (externe Tasten)

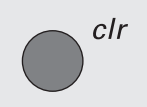

#### **«clr» (Clear)-Taste** • «clr»-Taste drücken

- Stichlänge, -breite, Nadelposition, Fadenspannung und Balance werden
- in Grundstellung gebracht • die aktiven Funktionen werden gelöscht (ausser Doppel- oder Schwertnadelbegrenzung und Motorengeschwindigkeit)

# 

#### mem = Memory

- «mem»-Taste drücken
   im Bildschirm öffnet sich das Memoryfeld
- die dritte Zeile der Stichmusteranzeige wird überdeckt durch das Memoryfeld
- · Arbeiten im Memory siehe separates Kapitel
- erneutes Drücken der «mem»-Taste
   = Memoryfeld wird geschlossen
- weitere Memory-Bedienungshinweise auf Seiten 42–47

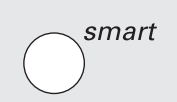

#### smart-Funktion (nur beim Nähen)

- «smart»-Funktions-Taste drücken
   der aktivierte Stich wird mit allen
   Veränderungen von Stichbreite/
   Stichlänge, Nadelposition, Fadenspannung und Balance gespeichert (kein Langzeitspeicher)
- eine neue Stichwahl kann getroffen werden (z.B. Knopflöcher)
- durch erneutes Drücken der «smart»-Taste ist die vorhergehende Einstellung wieder auf dem Bildschirm sichtbar

#### «Setup»-Taste

- · «Setup»-Taste drücken
- auf dem Bildschirm erscheinen Felder mit den Veränderungsmöglichkeiten
- · Drücken eines Feldes
- die gewünschten Veränderungen können vorgenommen werden
- Veränderungen bleiben auch nach dem Abschalten des Nähcomputers erhalten
- Veränderungen können jederzeit rückgängig gemacht oder neu programmiert werden

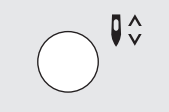

#### Nadelstopp-Verstellung

- Drücken der Nadelstopp-Taste
   im Bildschirm zeigt der Pfeil nach unten
- · Der Nähcomputer stoppt immer mit eingestochener Nadel
- Taste für Nadelstopp wieder drücken = der Nähcomputer stoppt wieder mit Nadelposition oben

#### Frage/Hilfe

- · Drücken der Hilfe-Taste
- · Drücken eines Stiches oder einer Funktion
- die Erklärung zum gewählten Stich oder zur gewählten Funktion erscheint
- · mit «esc» schliessen

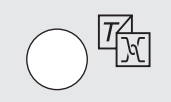

?

#### Fadenspannung/Tutorial/Nähführer

- Drücken der Fadenspannungs-/ Tutorial/Nähführer-Taste
- auf dem Bildschirm erscheinen drei Felder
- · Fadenspannung
- · Tutorial (Kurz-Bedienungsanleitung)
- Nähführer (Hilfe bei Stoffen/ Nadeln/Techniken usw. = automatische Fadenspannung)
- · Drücken eines Feldes
- die gewünschten Erklärungen werden aktiviert
- mit «esc» oder «ok» verlassen

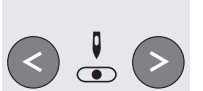

#### Nadelposition verstellen

- Drücken der linken oder rechten Nadelpositions-Taste
- die Nadelposition wird nach links oder rechts verschoben
- total 11 Nadelpositionen (5 links, 5 rechts, 1 Mitte)

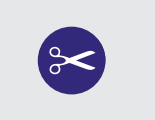

#### Automatischer Fadenabschneider

- Drücken der Funktion «Automatischer Fadenabschneider»
- der Ober-/Unterfaden wird automatisch abgeschnitten

## **Funktions-Felder im Bildschirm**

Die Funktionsfelder sind aktiv, wenn sie grau hinterlegt sind.

Die Funktionen können einzeln gelöscht werden, wenn das Funktionsfeld nochmals gedrückt wird.

Alle Funktionen können zusammen gelöscht werden, wenn «clr all» in der Funktionsleiste gedrückt wird.

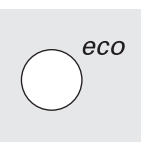

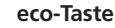

- Drücken der «eco»-Taste
- der Stromverbrauch wird um ca. 50% reduziert
- besondere Verwendung: bei einem längeren Unterbruch der Arbeit
- alle Einstellungen bleiben erhalten, Fussanlasser ist inaktiv
- die Bildschirmanzeige wird dunkel, die Anzeigefelder sind nur schwach lesbar
- durch erneutes Drücken der «eco»-Taste ist die normale Funktion des Nähcomputers wiederhergestellt

#### Vernähtaste am Ständerkopf

- Drücken der Vernähtaste am Ständerkopf
- manuelles Vernähen von Nahtanfang und Nahtende = rückwärtsnähen des Stiches solange die Taste gedrückt wird
- programmieren der Länge von Knopflöchern
- programmieren der Länge der Stopfprogramme
- umschalten im Geradstich-Vernähprogramm (Stich Nr. 5)
- Start/Stopp-Taste beim Sticken mit dem Stickmodul (Sonderzubehör)

#### F-Taste (bevorzugte Funktion)

- diese Taste ist über das Setup-Programm mit einer Funktion Ihrer Wahl programmierbar
- · die Taste kann jederzeit wieder umprogrammiert werden
- mehr Informationen zur F-Taste auf Seite 63

## **Allgemeine Funktionen**

Die folgenden Funktionen stehen auf verschiedenen Bildschirmseiten und Programmen der artista zur Verfügung. Sie werden stets gleich angewandt; in verschiedenen Situationen, beim Erreichen und Wechseln zwischen diversen Programmen.

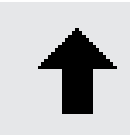

#### Bildschirmzeile zurückscrollen

- ein- oder mehrmaliges Drücken des Feldes
   der Bildschirminhalt wird zurück-
- der Bildschirminhalt wird zurückgescrollt
- das Feld gedrückt halten, ermöglicht schnelles Scrollen

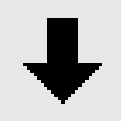

#### Bildschirmzeile vorwärtsscrollen

- · ein- oder mehrmaliges Drücken des Feldes
- der Bildschirminhalt wird vorwärts gescrollt
- das Feld gedrückt halten, ermöglicht schnelles Scrollen

#### Schliessen von speziellen Anwendungen Drücken des Feldes

- Drücken des Feldes
  die spezielle Anwendung wird geschlossen
- der ursprüngliche Bildschirm wird zurückgeholt

#### ОК

- Drücken, um die Veränderung/Auswahl zu aktivieren oder zu bestätigen, z.B. Stichwahl mit Nummern
- programmierte Veränderung/ Auswahl ist nähbereit

## Funktionen in der Funktionszeile (unterste Bildschirmzeile)

Die folgenden Funktionen stehen bei der **artista** zur Verfügung. Jede Funktion, die im gewählten Programm verwendet werden kann, erscheint auf der untersten Bildschirmzeile. Die im Moment nicht sichtbaren Funktionen können mit dem scroll-Pfeil unten rechts hervorgeholt werden. Ist eine verdeckte Funktion aktiv, so blinkt der scroll-Pfeil.

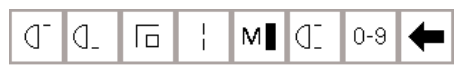

Vollständige Funktionszeile für das Nutzstichprogramm

Versteckte Funktionen werden mit Scrollen sichtbar.

#### Hinweis:

Der scroll-Pfeil und das Feld 0–9 (Stichwahl mit Nummer) bleiben einfachheitshalber immer auf dem Bildschirm.

Total 8 Funktionen (oder 4 reguläre und 4 Memory-Funktionen) werden auf dem Bildschirm gezeigt.

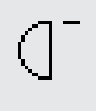

#### Musteranfang

- Drücken des Feldes
- das gewählte Stichmuster oder Programm wird auf Musteranfang gestellt
- die graue Hinterlegung der Schaltfläche erlischt sofort

Anwendung:

• Stickarbeiten, Knopflöcher, Arbeiten im Memory

#### Musterende

- Drücken des Feldes
- der N\u00e4hcomputer stoppt am Ende des aktiven Einzelmusters oder des aktiven Musters in einer Kombination

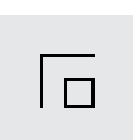

M

ok

#### Vernähen

- · Drücken des Feldes
- Vernähen bei Einzelmustern am Anfang und am Ende mit 4 Vernähstichen
- Vernähen im Memory: Musterkombinationen und Worte werden am Anfang und am Ende vernäht

#### Anwendung:

- · einzelne Buchstaben nähen
- Musterkombinationen und Wörter nähen

#### Motorengeschwindigkeit 1/4, 1/2, 3/4, 4/4

- ein- oder mehrmaliges Drücken des Feldes
- die gewünschte Geschwindigkeit wird gewählt
- der Balken auf dem Symbol zeigt die Veränderung
- reduziert oder erhöht die Geschwindigkeit mit komplett gedrücktem Fusspedal

#### Anwendung:

- bessere Geschwindigkeitskontrolle beim Sticken und Freihandguilten
- für spezielle Näharbeiten
- wenn Kinder nähen

## | |

#### Langstich

- · Drücken des Feldes
- der Nähcomputer näht jeden 2. Stich (max. Stichlänge 10 mm)
- kann mit allen Nutz- und Dekorstichen verwendet werden. Ausnahme: Knopflöcher und Quertransportmuster
- · Funktionen und Stichmuster können zusammen kombiniert werden
- · kann ins Memory gespeichert werden
- funktioniert nicht in Verbindung mit dem Stickmodul (Sonderzubehör)

#### Anwendung:

- in Kombination mit Geradstich zum Heften
- in Kombination mit Dreifach-Geradstich zum Absteppen

#### Stichwahl mit Nummern

- Drücken des Feldes zum Öffnen des Zahlenbildschirms
- einzelne Stichmuster über die Zahleneingabe wählen

#### Anwendung:

- schnelle Wahl eines einzelnen Stichmusters
- schnelle Wahl f
  ür Stichkombinationen im Memory

#### Funktions-Scrolltaste • ein- oder mehrmalige

 ein- oder mehrmaliges Drücken des Feldes zur Darstellung von weiteren verfügbaren Funktionen

# D

[(|3

#### Spiegelbild in Nährichtung

- · Drücken des Feldes
- der Nähcomputer näht den Stich in Nährichtung gespiegelt (auf/ab – aus der Sicht der Nährichtung)
- · kann im Memory gespeichert werden

#### Anwendung:

- · zum dekorativen Nähen
- · Musterkombinationen im Memory

#### Musterverlängerung 2–5 x

- ein- oder mehrmaliges Drücken des Feldes
- das gewählte Stichmuster wird 2–5 x verlängert
- verlängerte Muster sind im Memory programmierbar

#### Anwendung:

- · bestehende Stichmuster verlängern
- · Kombinieren von Stichmustern

#### Empfehlung:

Probemuster nähen, da sich nicht jedes Stichmuster für eine 3–5 fache Rapportverlängerung eignet

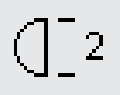

(||)

#### Musterwiederholung 1–9 x

- durch mehrmaliges Drücken des Feldes erscheinen die Ziffern 1–9
- Ziffer 1: der Nähcomputer stoppt am Ende eines Einzelmusters oder einer Musterkombination
- Ziffern 2–9: der Nähcomputer stoppt nach der eingegebenen Anzahl der Einzelrapporte oder der Musterkombinationen

#### Anwendung:

- · Nähen von Einzelmotiven
- Kombinieren von Nutz- und Dekorstichen
- in Kombination mit den Nutzstichen in 4 N\u00e4hrichtungen

#### Spiegelbild (rechts-links)

- Drücken des Feldes
  - der Nähcomputer näht den gewählten Stich seitlich gespiegelt (rechts/links – aus der Sicht der Nährichtung)
  - · kann im Memory gespeichert werden

#### Anwendung:

- · Blindstich für Muschelsaum
- · zum dekorativen Nähen
- · Musterkombinationen im Memory

#### Permanent Rückwärtsnähen

- Drücken des Feldes
- der Nähcomputer näht permanent rückwärts

#### Anwendung:

- Stopfen mit Geradstich oder Bogennaht
- dekoratives N\u00e4hen auf \u00e4rmeln oder Hosenbeinen
- Quilten

#### <sup>1</sup>/<sub>2</sub> Musterlänge

- · Drücken des Feldes
- der Nähcomputer hält in der Hälfte des Stichmusters an
- beim Weiternähen wird das angefangene Muster beendet und eine weitere Hälfte genäht, bevor der Nähcomputer stoppt
- Funktion Musterende aktivieren, um die zweite Hälfte zu beenden

#### Anwendung:

- Nähen von Ecken
- · Dekorstiche verändern

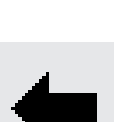

0 - 9

Πз

clr

all

#### Doppelnadelbegrenzung

- durch mehrmaliges Drücken des Feldes erscheinen die Ziffern 2, 3, 4, 5, 6, 7, 8
- die Ziffern bezeichnen den Nadelabstand in mm
- die Stichbreite wird automatisch begrenzt
- damit kann die Doppelnadel nicht auf dem Nähfuss und der Stichplatte aufschlagen = kein Nadelbruch
- $\cdot\,$  kann im Memory gespeichert werden

#### Anwendung:

- · Biesen nähen
- · Säume in Maschenware nähen
- · dekoratives Nähen
- clear all (clr)
   löscht alle geänderten Einstellungen mit Ausnahme von geänderten Einstellungen über das Setup-Programm
   zurück zur Grundeinstellung
   batroffong Einstellungang
- betroffene Einstellungen: Permanentes Rückwärtsnähen Musterende Spiegelbild in Nährichtung Musterverlängerung Stichlänge Nadelposition Doppelnadelbegrenzung Nadelstopp-Position Alphabetgrösse Gespeicherte Knopflöcher Langstich Vernähfunktion Spiegelbild rechts/links Halbe Musterlänge Stichbreite Balance Schwertnadelbegrenzung Motorengeschwindigkeit Monogrammgrösse Fadenspannungs-Funktion

#### Balance

- Drücken des Feldes zum Öffnen des Balancebildschirms
- · Vor- und Rückwärtsstiche korrigieren
- · Quertransportmuster korrigieren

#### Anwendung:

- · Zusammenschieben oder Dehnen eines Nutzstiches (z.B. Wabenstich) in verschiedenen Materialien
- · Verändern der Dekorstiche
- · Korrigieren von Knopflöchern
- Korrigieren von Quertransportmustern auf unterschiedlichen Materialien

Hinweis:

Zwei zusätzliche Funktionen, Spannung und Schwertnadelbegrenzung (s. S. 28), können über das Setup-Programm in die Funktionszeile programmiert werden (s. S. 63).

## Zusätzliche Funktionen im Setup-Programm

Die unten aufgeführten Funktionen befinden sich im Setup-Programm der artista.Es sind Funktionen, welche speziell in

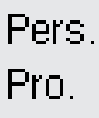

#### Persönliches Programm

- · Drücken des Feldes
- · das zusammengestellte Programm wird aktiviert

#### Anwendung:

persönlich zusammengestelltes Programm kann schnell gewählt werden

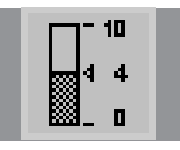

#### Spannung

- nicht sichtbar in der Funktionsleiste, ausser sie wurde im Setup-Programm eingefügt
   Symbol drücken =
  - Fadenspannungs-Feld erscheint

die Funktionszeile platziert werden müssen, falls gewünscht. Mehr Informationen darüber s. S. 62–63.

#### Schwertnadelbegrenzung

- nicht sichtbar in der Funktionsleiste, ausser sie wurde im Setup-Programm eingefügt
- Stichbreite wird automatisch begrenzt
- Nadelposition ist begrenzt auf die Mitte
- die Nadel schlägt nicht auf den Nähfuss oder die Stichplatte auf = kein Nadelbruch

#### Anwendung:

- Nähen von Hohlsäumen
- · dekoratives Nähen

29

## **Funktionen im Memory**

Folgende Funktionen erscheinen in der untersten Zeile des Bildschirms, wenn die externe Memorytaste gedrückt wurde und das Memory offen ist.

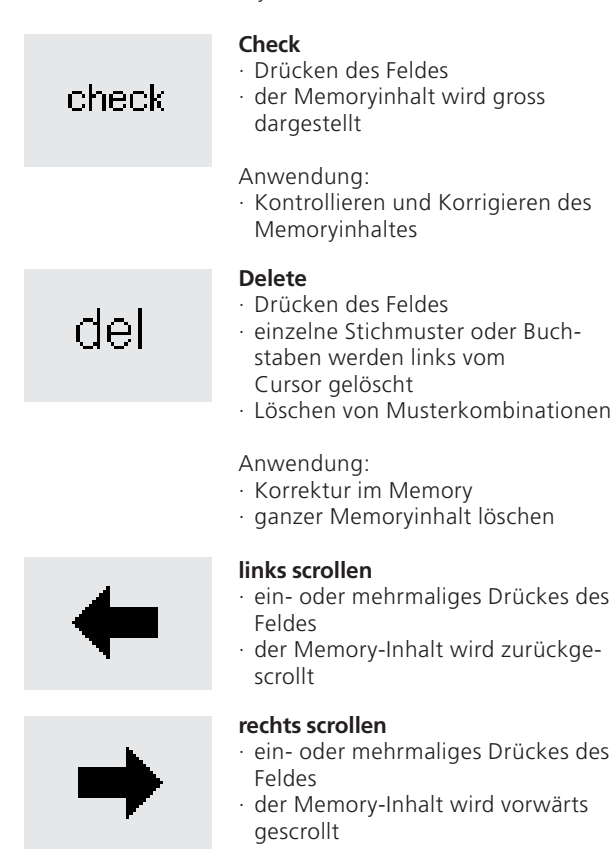

#### Memoryplätze mem

1

- der geöffnete Memoryplatz wird mit der Nummer im Feld angezeigt
- · Drücken des Feldes, die Gesamtübersicht der Memorybanken erscheint
- · «esc»-Feld drücken, um Memorybanken zu schliessen
- · Memory verlassen: externe «mem»-Taste drücken
- · Arbeiten in verschiedenen Memorybanken
- · Drücken des Feldes
- · einzelne Muster, Musterkombinationen und Schriften werden ins Memory gespeichert
- Anwendung:
- · Speichern von Muster, Musterkombinationen und Schriften

#### Bearbeiten des Memoryinhaltes

- · Drücken des Feldes
- · korrigieren (editieren) von Stichmustern, Buchstaben und Zahlen, die links des Cursors stehen
- · zusätzliche Funktionen einfügen
- · «edit»-Feld nochmals drücken, um das Editierfeld im Bildschirm zu schliessen
- Anwendung:
- Korrigieren/Verändern im Memory

## **Edit-Funktionen**

Folgende Funktionen stehen zur Verfügung, wenn die EDIT Taste gedrückt wird. Alle Funktionen auf der unteren

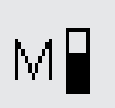

## Motorengeschwindigkeit 1/4, 1/2, 3/4, 4/4

- ein- oder mehrmaliges Drücken des Feldes
- die gewünschte Geschwindigkeit wird gewählt
- maximale Geschwindigkeit ist 880 Stiche pro Minute (ausser die Grundstellung wurde im «Setup» reduziert)
- der Balken auf dem Symbol zeigt die Veränderung
- reduziert oder erhöht die Geschwindigkeit mit komplett gedrücktem Fusspedal

#### Vernäh-Funktion

- Drücken des Feldes
- das Ende des letzten Stichmusters im Memory wird mit 4 Stichen vernäht

Funktionszeile (ausser «del») bleiben inaktiv, bis die EDIT Funktion beendet wird.

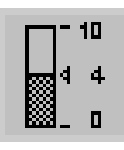

#### Spannung

- Symbol drücken =
- Fadenspannungs-Feld erscheint

#### Spiegelbild rechts-links

- Drücken des Feldes
- der Nähcomputer näht den gewählten Stich seitlich gespiegelt
- Veränderung des gewählten Stiches am Bildschirm sichtbar

#### Spiegelbild in Nährichtung

- · Drücken des Feldes
- · der Nähcomputer näht den gewählten Stich in Nährichtung gespiegelt
- Veränderung des gewählten Stiches am Bildschirm sichtbar

#### Anwendung:

#### Store

store

edit

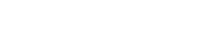

|(|3

#### Memory-Unterbrechung im Speicher • Drücken des Feldes

 jede Memorybank kann nach Wunsch unterteilt werden

#### Musterverlängerung 2–5 x • ein- oder mehrmaliges Drücken des

- Feldes das gewählte Stichmuster wird
- 2–5 x verlängert verlängerte Muster sind im Memory
- programmierbar • Probemuster nähen, da sich nicht jedes Stichmuster für eine 3-5 fache Rapportverlängerung eignet

#### Balance

- · Drücken des Feldes um die Balance zu öffnen
- · Korrigieren der Vor- und Rückwärtsstiche
- · Korrigieren der Quertransportmuster

## Funktionen im Knopfloch-Programm

Die folgenden Funktionen erscheinen in der Funktionsleiste am unteren Ende des Bildschirms, sobald ein Knopfloch (Stich 51–63) gewählt ist.

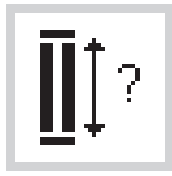

#### Knopflochlänge über Zahlenkombination

- Feld drücken zum Öffnen des Zahlenbildschirms
- Länge des Knopflochs (= Schnittlänge in mm) eingeben

Anwendung:

· bei bekannter Knopfgrösse

#### Knopflochlänge – Messen am Bildschirm

- · Drücken des Feldes zum Öffnen des Bildschirms
- die Länge des Knopflochs wird über den externen Stichbreitenverstellknopf bestimmt

Anwendung:

einfache Bestimmung der Knopflochlänge durch Knopfmessung auf dem Bildschirm

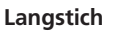

I

I

A

2|3

man

, 3c

Д

- · Drücken des Feldes
- der Nähcomputer näht jeden zweiten Stich (max. Stichlänge 10 mm)

#### Schriftgrösse

- eine Hälfte des Feldes ist grau hinterlegt
- Feld drücken (die grau hinterlegte Fläche wechselt)
- die graue Fläche zeigt die Wahl der Schriftgrösse:
- gross (9 mm) oder klein (ca. 6 mm)

#### Schriftgrösse bei Monogrammen

- ist die Monogramm-Funktion gewählt, wird automatisch die 30 mm Grösse eingestellt (1)
- Symbol 1x drücken = das mittlere Feld ist aktiviert (2 = 20 mm)
- Symbol 2x drücken = das rechte Feld ist aktiviert (3 = 15 mm)

#### Manuelles Knopfloch

- Drücken des Feldes zum Öffnen des Bildschirms
- Nähen eines manuellen Knopflochs in 4–6 Stufen (je nach Knopflochart)

#### Anwendung:

- · für einzelne manuelle Knopflöcher
- zum Ausbessern bestehender Knopflöcher

#### Stichzählerknopfloch

- Knopfloch wählen
- Drücken des Funktionsfeldes
- · Stichzählerknopfloch wird aktiviert

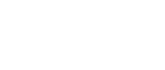

#### · Nähen eine

## Funktion Auswahl der Schriftgrösse

Die folgenden Funktionen erscheinen in der unteren linken Ecke des Bildschirms, sobald ein Buchstabe/eine Zahl eines Alphabets oder Monogramms gewählt wird.

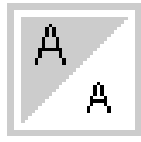

#### Auswahl der Schriftgrösse • eine Hälfte des Feldes ist grau

- hinterlegt
- Feld drücken (die grau hinterlegte Fläche wechselt)
- die graue Fläche zeigt die Wahl der Schriftgrösse:

gross (9 mm) oder klein (ca. 6 mm)

#### Anwendung:

- · Veränderung der Schriftgrösse
- Schriftgrössenveränderung wird auch im Memory gespeichert

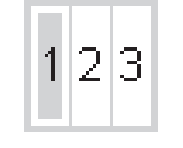

#### Schriftgrösse bei Monogrammen

- eine Nummer ist grau hinterlegt
  ein- oder zweimaliges Drücken des
- Feldes · die graue Fläche zeigt die Wahl der Schriftgrösse
- Schriftgrösse bei Monogrammen
   1 = 30 mm
- 2 = 20 mm
- 3 = 15 mm

## Meldungen auf dem Bildschirm

In speziellen Fällen können die folgenden Meldungen auf dem Bildschirm des artista Nähcomputers erscheinen. Sie dienen als Erinnerung, Warnung oder Bestätigung von

Funktionen oder gewählten Stichen. In der folgenden Liste werden die Meldungen und die entsprechenden Reaktionen vorgestellt.

| Meldung                                                                | Reaktion                                                                                                    |
|------------------------------------------------------------------------|----------------------------------------------------------------------------------------------------|
| Überprüfen Sie den Unterfaden.                                         | Überprüfen, ob der Unterfaden auf der Spule aufgebraucht ist (Restmenge<br>bei Nähfaden 4–6 m, Stopffaden 6–8 m). Spule neu füllen oder Spule neu<br>einlegen. Der Nähcomputer näht erst wieder, wenn die Ursache behoben<br>ist.    |
| Überprüfen Sie den Oberfaden.                                          | Überprüfen, ob der Oberfaden aufgebraucht oder gerissen ist. Faden<br>wieder neu einfädeln. Der Nähcomputer näht erst wieder, wenn die Ursache<br>behoben ist.                                                                       |
| Der Spuler ist eingeschaltet.                                          | Wenn der Spuler aktiviert ist, kann nur gespult werden. Der Nähcomputer<br>näht erst wieder, wenn der Spuler ausgeschaltet wird.<br><b>Merke:</b> Die Nachricht erscheint während des Spulens und kann mit «esc»<br>gelöscht werden. |
| Wollen Sie den Inhalt dieses Speichers<br>wirklich löschen?            | Bestätigt den Löschbefehl, bevor die Stiche und Funktionen aus dem<br>Memory gelöscht werden.<br>· «ja» drücken, um den Löschprozess fortzusetzen,<br>· «nein» drücken, um den Löschprozess zu stoppen                               |
| Der Speicher des persönlichen Programmes ist voll.                     | Um ein Muster speichern zu können, müssen zuerst andere gespeicherte<br>Muster gelöscht werden.                                                                                                    |
| Der Speicher im Memory ist voll.                                       | Um ein Muster speichern zu können, müssen zuerst andere gespeicherte<br>Muster gelöscht werden.                                                                                                    |
| Diese Funktion kann nicht ins persönliche<br>Programm abgelegt werden. | 4/16 Richtungen und Alphabete können nicht im persönlichen Programm<br>gespeichert werden.                                                                                                    |
| Wollen Sie dieses Motiv abspeichern<br>bevor Sie weitermachen?         | <ul> <li>«ja» drücken = das Muster oder die Musterkombination wird gespeichert</li> <li>«nein» drücken = das Muster oder die Musterkombination geht verloren</li> </ul>                                                              |
| Hauptmotor läuft nicht.<br>Greifersytem kontrollieren.                 | Allfällige eingeklemmte Fadenreste beim Greifer entfernen.                                                                                                    |

## Knopflöcher

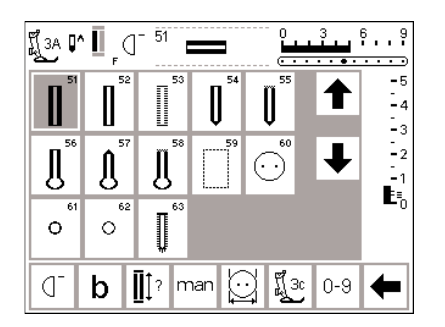

Knopflöcher sind praktische Verschlüsse, welche auch zu dekorativen Zwecken verwendet werden können. Die artista 185 stellt eine ansehnliche

#### Knopflöcher/Knopfannähprogramm/ Ösen

- externe Taste «Knopflöcher» (rechts des Bildschirms) drücken
- auf dem Bildschirm erscheint eine Gesamtübersicht über die verschiedenen Knopflöcher/Ösen (Menü)
  - 51 Wäscheknopfloch
  - 52 Wäscheknopfloch schmal
  - · 53 Stretchknopfloch
  - 54 Rundknopfloch mit Normalriegel
  - 55 Rundknopfloch mit Querriegel
  - 56 Augenknopfloch mit Normalriegel
  - · 57 Augenknopfloch mit Spitzriegel
  - · 58 Augenknopfloch mit Querriegel
  - 59 Geradstich-Knopfloch
  - · 60 Knopfannähprogramm
  - · 61 Öse mit Zickzackstich
  - · 62 Öse mit Geradstich
- · 63 Heirloom-Knopfloch

Auswahl zur Verfügung. Alle Knopflöcher können auf verschiedene Arten genäht und programmiert werden.

#### Knopfloch/Knopfannähprogramm/ Öse wählen

- · gewünschtes Feld drücken
- das gewählte Knopfloch, die gewählte Öse oder das Knopfannähprogramm ist aktiviert
- wenn eine der Tasten (51–63) aktiviert wird, sind alle Funktionen in der Grundstellung

Zusätzliche Informationen zur Anwendung siehe Seite 19.

## Automatische Knopflöcher (Wäsche und Stretch)

Knopfloch-Beispiel: Nähanleitung artista 185, Seite 25

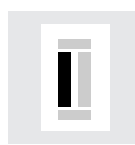

#### Nähen der ersten Raupe

der genähte Knopflochteil wird im Bildschirm angezeigt (rechts neben der Nähfussanzeige) erste Raupe vorwärts nähen, Nähcomputer anhalten

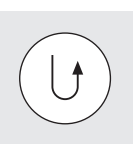

#### Programmieren des Knopflochs

Vernähtaste am Ständerkopf drücken auto erscheint unter dem Knopflochsymbol = Knopflochlänge ist programmiert

#### Höhenausgleich für Knopflöcher (Sonderzubehör)

Muss ein Knopfloch quer zur Nähgutkante genäht werden, empfiehlt es sich, eine Ausgleichsplatte zu verwenden. Dieses Zubehör ergibt eine gleichmässige Auflage für den Schlittenfuss und somit ein perfektes Knopfloch. Beide Knopflochraupen werden in die gleiche Richtung genäht.

Knopflochlänge = Schnittlänge in mm

Achtung: Der Knopfloch-Schlittenfuss Nr. 3A muss flach auf dem Material aufliegen! (Wenn der Schlittenfuss auf einer Nahtkante aufliegt, kann die Länge nicht exakt gemessen werden!)

#### Automatisches Knopfloch

 mit dem Knopfloch-Schlittenfuss Nr. 3A wird die Länge des Knopflochs über die Linse am Fuss automatisch gemessen

 für alle Knopflochlängen von 4 mm bis zur maximalen Länge, die im Display angezeigt wird

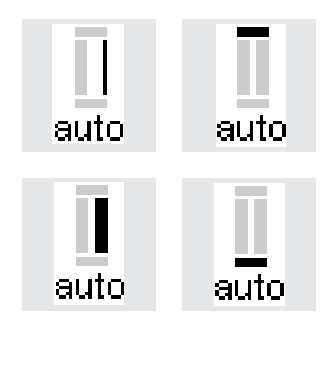

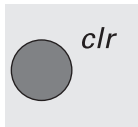

#### Knopfloch-Automatik

der Nähcomputer näht automatisch:

- die Geradstiche rückwärts
  den 1. Riegel
- die 2. Raupe vorwärts
- · den 2. Riegel
- die Vernähstiche, hält an und stellt automatisch auf Knopflochbeginn, alle weiteren Knopflöcher werden nun automatisch in der gleichen Länge genäht (ohne Drücken der Vernähtaste)

#### Löschen der gespeicherten Knopflöcher

- externe «clr»-Taste drücken
- · «auto» erlischt
- eine neue Knopflochlänge kann programmiert werden

## Automatische Knopflöcher (Rund und Augen)

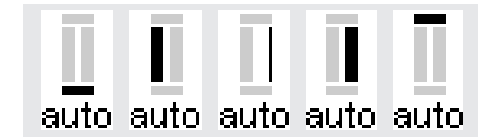

#### Anmerkung:

Die Darstellungen für die Rund- und Augenknopflöcher sind im Bildschirm identisch mit dem Wäscheknopfloch

#### Beispiel eines Knopflochs: Nähanleitung artista 185, S. 26

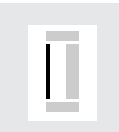

#### Nähen der ersten Steppstiche

Beide Knopflochraupen werden in die gleiche Richtung genäht.

- der genähte Knopflochteil wird im Bildschirm angezeigt (rechts neben der Nähfussanzeige)
- · Nähen der Steppstiche vorwärts, Nähcomputer anhalten

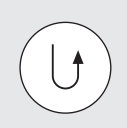

#### Programmieren des Knopflochs

- · Vernähtaste am Ständerkopf drücken
- «auto» erscheint unter dem Knopflochsymbol = Knopflochlänge ist programmiert

#### Knopfloch-Automatik

der Nähcomputer näht automatisch:

Knopflochlänge = Schnittlänge in mm

- · die Rundung oder das Auge
- · die 1. Raupe rückwärts
- · Steppstiche vorwärts
  - die 2. Raupe rückwärts
  - den Riegel
- die Vernähstiche, hält an und stellt automatisch auf Knopflochbeginn
   alle weiteren Knopflöcher werden nun automatisch in der gleichen Länge
  - genäht (ohne Drücken der Vernähtaste)

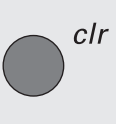

#### Löschen der gespeicherten Knopflöcher

- externe «clr»-Taste drücken
- · «auto» erlischt
- eine neue Knopflochlänge kann programmiert werden

## Automatisches Knopfloch (alle Arten) mit direkter Längeneingabe

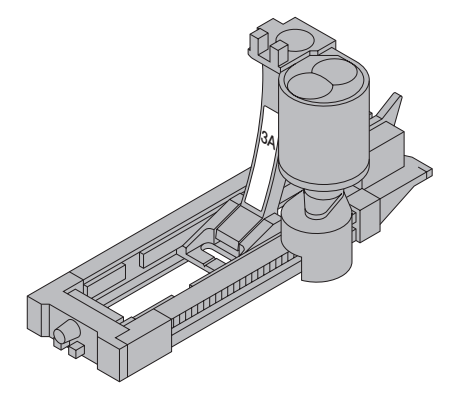

Die Länge des gewünschten Knopflochs wird in mm direkt in den Nähcomputer eingegeben.

Für alle Knopflochlängen von 4 mm bis zur maximalen Länge, die im Display angezeigt wird.

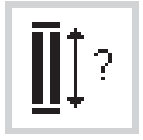

#### Eingeben der Knopflochlänge

- der Knopfloch-Schlittenfuss Nr. 3A ermöglicht, das Knopfloch mit einer genauen Längenangabe zu nähen
   gewünschtes Knopfloch wählen
- · Funktion «Knopfloch mit Fragezeichen» drücken

| <b>[</b> ].<br>‡-29 | del |   |   |   |     |
|---------------------|-----|---|---|---|-----|
| 1                   | 2   | 3 | 4 | 5 | esc |
| 6                   | 7   | 8 | 9 | 0 | ok  |

#### Knopflochlänge bestimmen

- · auf dem Bildschirm erscheinen die Zahlenfelder 1–0
- · Knopflochlänge (4 mm bis zur angezeigten Maximal-Länge) über die Zahlenkombination eingeben
- die eingegebene Länge wird rechts des Knopflochsymbols angezeigt
- · zum Bestätigen der richtigen Anzeige das «ok»-Feld drücken, Bildschirm wechselt automatisch
- · Knopflochlänge = Schnittlänge in mm

#### Korrekturen

falsche Zahl mit «del» löschen

#### Zurück zum Knopfloch-Menü

mit «esc» zurück in den Knopfloch-Bildschirm

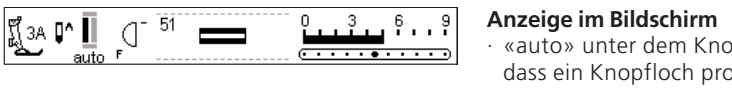

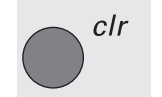

- «auto» unter dem Knopflochsymbol zeigt an, dass ein Knopfloch programmiert ist

#### Löschen der gespeicherten Knopflöcher

- externe «clr»-Taste drücken
- «auto» erlischt
- eine neue Knopflochlänge kann programmiert werden

## Automatisches Knopfloch (alle Arten) mit Knopfmesssystem

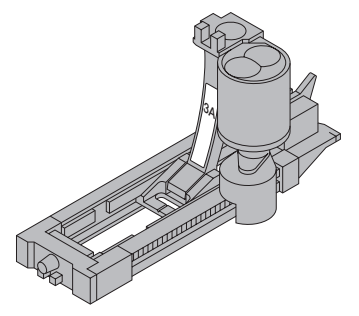

Um die Grösse des Knopflochs zu berechnen, wird der Knopf auf den Bildschirm gehalten. Die Knopflochlänge wird mit dem Stichbreitenverstellknopf bestimmt.

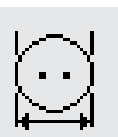

#### Grafik im Bildschirm aufrufen

gewünschtes Knopfloch wählen

· Drücken der Funktion «Knopfgrösse»

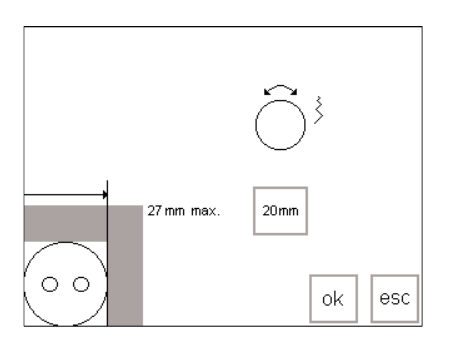

#### Knopfgrösse bestimmen

- · auf dem Bildschirm erscheint eine Grafik
- Knopf (4 mm bis zur angezeigten Maximal-Länge) in die untere linke Ecke des Bildschirms halten
- · mit dem externen Stichbreitenknopf die vertikale Linie (Feldgrösse des Knopfes) auf dem Bildschirm verschieben
- · die vertikale Linie muss direkt auf der rechten Seite des Knopfes liegen
- Die Knopfgrösse wird im rechteckigen Feld in mm angezeigt (z.B. 20 mm)

#### Zurück zum Knopfloch-Menü

mit der «ok»-Taste zurück in den Knopfloch-Bildschirm

#### Knopflochgrösse:

- · der Computer berechnet die Länge des Knopflochs direkt anhand des Knopfdurchmessers
- · 2 mm werden automatisch für die Knopfdicke zugegeben

#### Korrektur bei dicken Knöpfen (grosse Knopfhöhen)

- bei Knöpfen mit einer grossen Höhe (Bombierung, Wulst etc.) die vertikale Linie im Grafikbildschirm nicht bis an die rechte Kante des Knopfes schieben
- · vertikale Linie (je nach Knopfhöhe) ca. 1–4 mm ausserhalb des Knopfes platzieren

#### Empfehlung:

clr

- · Probeknopfloch auf einem Stück des Originalstoffes mit vorgesehener Einlage nähen
- Knopfloch aufschneiden
- Knopf durch das Knopfloch schieben
- wenn nötig, Länge des Knopflochs korrigieren

#### Löschen der gespeicherten Knopflöcher

- · externe «clr»-Taste drücken
- «auto» erlischt
- · eine neue Knopflochlänge kann programmiert werden

## Knopfloch mit Stichzähler (alle Arten)

∭3¢

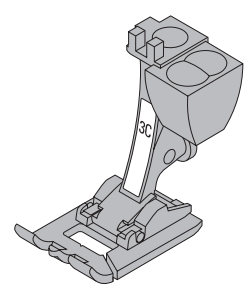

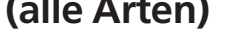

Die erste Knopflochraupe wird vorwärts, die zweite Raupe wird rückwärts genäht.

Mit Knopflochfuss Nr. 3C oder automatischem Knopfloch-Schlittenfuss Nr. 3A nähen.

· mit gleichmässiger Geschwindigkeit nähen

Das Aussehen eines Stichzählerknopflochs in verschiedenen Materialien kann variieren. Es muss somit neu programmiert werden.

#### Nähfuss/Stichzählerknopfloch

- · Knopfloch wählen
- Drücken der Funktion «Nähfuss 3C», dadurch registriert der Nähcomputer, dass es sich um das Stichzählerknopfloch-Programm handelt
- · die Länge des Knopflochs wird nun über den Stichzähler bestimmt

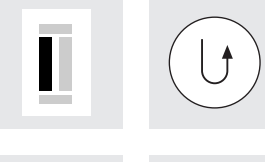

#### Länge der 1. Raupe

- · 1. Raupe nähen, Nähcomputer anhalten
- · Vernähtaste am Ständerkopf drücken

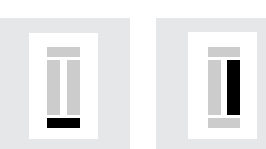

#### Riegel, 2. Raupe rückwärts

- · Riegel unten und zweite Raupe rückwärts nähen
- · Nähcomputer auf der Höhe des ersten Stiches anhalten
- · Vernähtaste am Ständerkopf drücken

#### Riegel, Vernähstiche

- · Nähcomputer näht den oberen Riegel, die Vernähstiche und stoppt automatisch
- · «auto» erscheint auf der Bildschirmanzeige
- · das Knopfloch ist gespeichert
- · jedes weitere Knopfloch wird nun gleich genäht wie das programmierte

#### Korrekturen:

· nach dem Verändern der Stichlänge, Stichbreite oder der Balance muss das Knopfloch neu programmiert werden

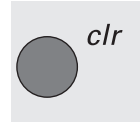

auto

#### Löschen der gespeicherten Knopflöcher

- · Drücken der externen «clr»-Taste
- · «auto» erlischt
- · eine neue Knopflochlänge kann programmiert werden

#### Beispiel eines Knopflochs: Nähanleitung artista 185, Seite 27

## Knopflochkorrekturen

Folgende Veränderungen können an einem Knopfloch vorgenommen werden und bleiben solange aktiv, bis der Nähcomputer ausgeschaltet wird. Bleibende Veränderungen

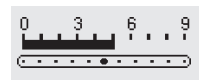

#### Knopfloch zu breit

damit das Knopfloch schmäler wird, die Stichbreite reduzieren

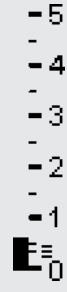

## Raupendichte zu dicht oder zu weit

Stichlänge um einen oder zwei Punkte verlängern oder verkürzen

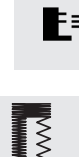

#### Anpassen der Knopflochraupen mit der Balance (für Stichzählerknopflöcher)

- mit der Balance wird die Raupendichte und das Auge beeinflusst
- die Balance wirkt verschieden auf beide Knopflochraupen und das Auge
- nach dem Verändern der Stichlänge, Stichbreite oder der Balance muss das Knopfloch neu programmiert werden

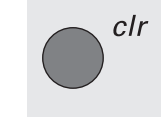

#### können über das Setup-Programm erstellt werden (siehe Seiten 59–72)

#### Verändern der «Balance» im Knopflochprogramm (Längenmessung)

- · gewünschtes Knopfloch wählen
- Drücken der Funktion «Balance»
   Balance 1 zum Zusammenschieben der Raupen
- Balance ↓ zum Auseinanderziehen der Raupen
- Knopfloch nähen bis der zu korrigierende Bereich im Knopfloch erreicht ist. Balance verändern, weiternähen. Alle weiteren Knopflöcher werden mit dieser punktuellen Korrektur genäht.

#### Empfehlung:

 Probeknopfloch auf einem Stück des Originalstoffes nähen

#### Balance löschen

 Drücken der «clr»-Taste oder des «reset»-Feldes in der Balance-Funktion auf dem Bildschirm

#### Zusätzliche Informationen über Knopflöcher auf den Seiten 21–28 in der Nähanleitung artista 185.

## **Knopfloch im Langzeitspeicher**

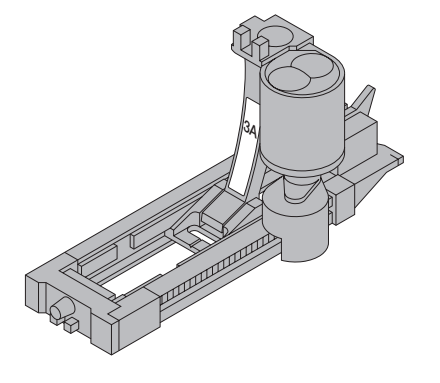

Dieses Speicherprogramm ist nur für bereits programmierte Knopflöcher, «auto»-Anzeige (siehe Seiten 32–34). lst die Länge eines Knopflochs bestimmt, kann das Knopfloch mit dem «store»-Feld in der Funktionszeile gespeichert werden.

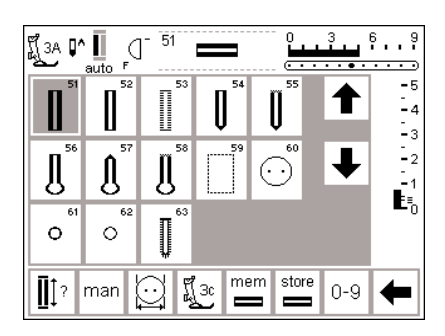

#### Speichern des Knopflochs («store»)

- Programmieren des gewünschten automatischen Knopflochs siehe Anleitung Seiten 32–34
- Drücken des «store»-Feldes in der Funktionszeile = speichern
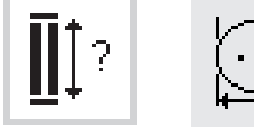

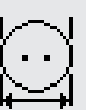

## Abrufen eines gespeicherten Knopflochs

- · gewünschte Knopflochart wählen
- «mem» drücken (in der Funktionszeile)
- Drücken der Knopflochlänge- oder der Knopfmess-Funktionstaste, um gespeicherte Knopflochlänge abzurufen
- · die Länge des Knopflochs erscheint auf dem Bildschirm

## Ändern des gespeicherten Knopflochs

- · gewünschte Knopflochart wählen
- «mem» drücken
- Drücken der Knopflochlänge oder der Knopfmess-Funktionstaste, um gespeicherte Knopflochlänge abzurufen
- · Länge des gespeicherten Knopflochs ändern, mit «ok» bestätigen
- · Drücken des Feldes «store» = speichern
- · die neue Länge des Knopflochs ersetzt die bereits programmierte

## Manuelles 4- bzw. 6-Stufen-Knopfloch

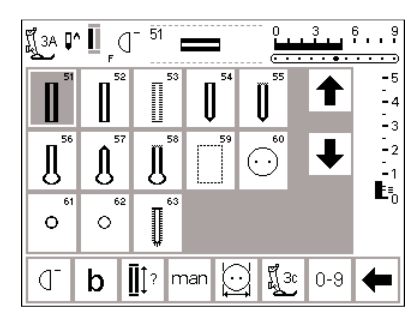

Manuelle Knopflöcher eignen sich für eine einmalige Anwendung oder zum Ausbessern von bestehenden Knopflöchern.

Die Anzahl der Stufen richtet sich nach der Art des gewählten Knopflochs. Ein manuelles Knopfloch ist nicht speicherbar.

## Grafik im Bildschirm aufrufen

- · gewünschtes Knopfloch wählen
- Drücken der Funktion
   «man» = manual

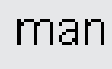

Beispiel eines manuellen Knopflochs: Nähanleitung artista 185, Seite 28

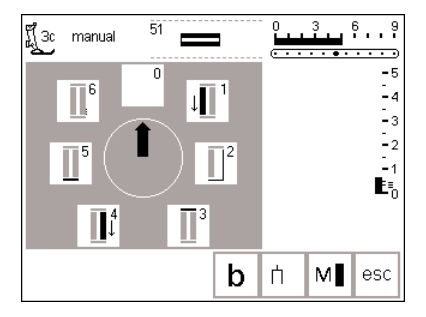

#### Stufensymbole

- auf dem Bildschirm erscheint eine Grafik mit den verschiedenen Stufen des gewählten Knopflochs
- · das Wäscheknopfloch hat 6 Stufen
- · das Rundknopfloch hat 4 Stufen
- das Augenknopfloch hat 4 Stufen
- der Pfeil im Kreis steht auf Null

Nähen eines 4-Stufen-Knopflochs (Rund und Augen)

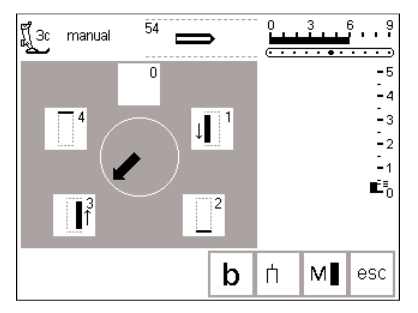

Hinweis : Die Abbildung auf dem Bildschirm ist für das Rund- und Augenknopfloch dieselbe.

## Nähen eines 4-Stufen-Knopflochs

- Fläche «1» auf dem Bildschirm drücken
- · erste Raupe nähen
- Nähcomputer bei der gewünschten Länge anhalten
- Fläche «2» auf dem Bildschirm drücken
- Nähcomputer näht die Rundung oder das Auge
- · Fläche «3» drücken
- · Nähcomputer näht die 2. Raupe rückwärts
- Nähcomputer beim ersten Stich anhalten
- · Fläche «4» drücken
- Nähcomputer näht den oberen Riegel und vernäht automatisch

- · die Länge der Raupen wird beim Nähen manuell bestimmt
- Riegel, Rundung, und Vernähstiche sind vorprogrammiert

#### Programm verlassen

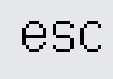

- · «esc»-Feld drücken
- der ursprüngliche Knopfloch-Bildschirm erscheint

# Nähen eines 6-Stufen-Knopflochs

Für alle Knopflöcher gilt die gleiche Darstellung auf dem Bildschirm.

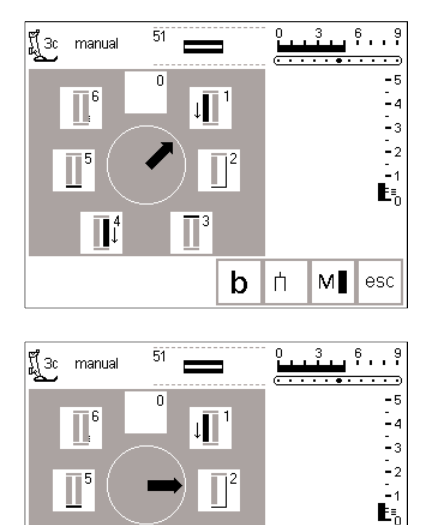

## Nähen eines 6-Stufen-Knopflochs

- Fläche «1» auf dem Bildschirm
- drücken
- · 1. Raupe nähen
- Nähcomputer bei gewünschter Länge der Raupe anhalten
- · Fläche «2» drücken
- Nähcomputer näht Geradstiche rückwärts
- Nähcomputer beim ersten Stich der ersten Raupe anhalten
- · Fläche «3» drücken
- Nähcomputer näht den oberen Riegel und stoppt automatisch
- Fläche «4» drücken
   Nähassauter näht die suusite Beun
- · Nähcomputer näht die zweite Raupe
- · Nähcomputer anhalten
- · Fläche «5» drücken
- Nähcomputer näht den unteren Riegel und stoppt automatisch
- · Fläche «6» drücken
- Nähcomputer vernäht und stoppt automatisch

- · die Raupenlängen sind durch den Bediener zu bestimmen
- · die Riegel und Vernähstiche sind programmiert

## Programm verlassen

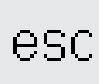

- · «esc»-Feld drücken
- der ursprüngliche
  - Knopfloch-Bildschirm erscheint

# Geradstich-Knopfloch

**b** 

M esc

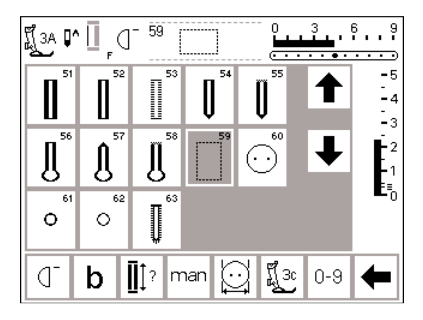

Das zusätzliche Vorsteppen der Knopflöcher lohnt sich in allen weichen, locker gewobenen Wollstoffen oder für Knopflöcher, die sehr stark strapaziert werden. Das Vorsteppen dient auch zur Verstärkung von Knopfloch-Öffnungen in Leder, Vinyl oder Filz.

## Geradstich-Knopfloch

- Stichmuster Nr. 59 im Bildschirm wählen
- Automatischer Knopfloch-Schlittenfuss Nr. 3A = automatisches Vorsteppen

Die Programmierung erfolgt gleich wie beim automatischen Knopflochprogramm (s. Seiten 32–34)

Knopflochfuss Nr. 3C = Stichzählerprogramm Die Programmierung erfolgt gleich wie beim Stichzähler-Knopflochprogramm (Seite 35)

## Abstand der Stepplinien verändern

Stichbreite verändern, wenn der Abstand zwischen den Längsstepplinien zu weit oder zu schmal ist

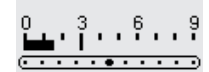

# Knopflöcher aufschneiden

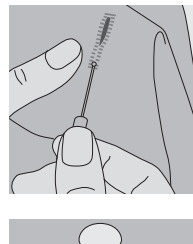

## Pfeiltrenner

mit dem Pfeiltrenner Knopflöcher von beiden Enden zur Mitte hin aufschneiden

## Knopflocheisen (Sonderzubehör)

- · Knopfloch auf Holzstück legen
- Knopflocheisen in die Mitte des Knopflochs stellen
- Knopflocheisen von Hand oder mit
- dem Hammer nach unten drücken

## Knopfannähprogramm

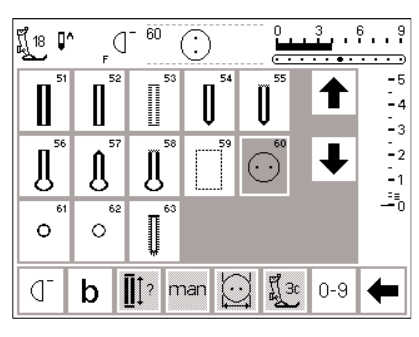

Knöpfe mit 2 und 4 Löchern können mit dem Nähcomputer angenäht werden.

## Knopfannähprogramm

- Stichmuster Nr. 60 wählen
- · Knopfannähfuss Nr. 18 montieren
- beim Knopfannähfuss kann der Abstand zwischen Knopf und Stoff (Halshöhe) beliebig eingestellt werden

## Knopf annähen

- 2-Loch-Knöpfe:
- evtl. Stichbreite verändern (je nach Lochabstand)
- Nähcomputer stoppt automatisch am Ende des Programmes

4-Loch-Knöpfe:

- evtl. Stichbreite verändern (je nach Lochabstand)
- das ganze Programm zuerst über den vorderen Löchern nähen
- Knopf sorgfältig nach vorn verschieben
- dann das Programm über den hinteren Löchern nähen
- evtl. mit den Fadenenden den Hals des Knopfes umwickeln

Beispiel: Nähanleitung artista 185, Seite 29

# Ösenprogramme

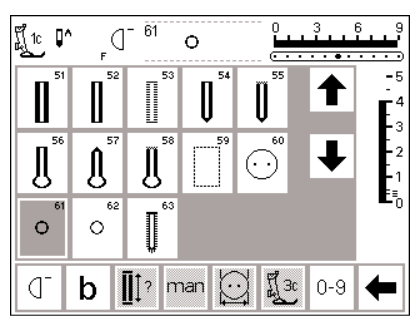

## Ösenprogramme

gewünschte Öse wählen 61 Öse mit Zickzackstich 62 Öse mit Geradstich

## Ösen nähen

 Nähcomputer stoppt automatisch am Ende des Programmes

## Öffnen der Ösen

mit einer Ahle, einer Lochzange oder einem Locheisen

Ösenprogramm Beispiel: Nähanleitung artista 185, Seite 30

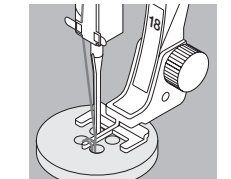

## Alphabete/Zahlen

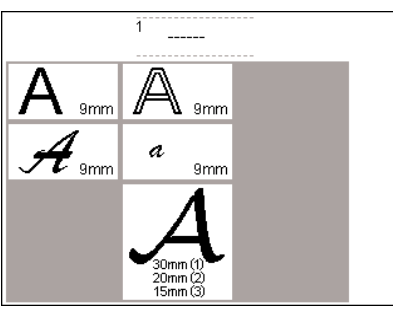

5 verschiedene Alphabet-Arten stehen zur Verfügung. Jedes dieser Alphabete kann in zwei verschiedenen Grössen genäht werden.

## Alphabete

- · die externe Taste «Alphabete» drücken
- · auf dem Bildschirm erscheint eine Gesamtübersicht über die verschiedenen Alphabete (Menü) · Blockschrift
  - Umrissschrift

Das grosse Monogramm-Alphabet steht sogar in drei Grössen zur Verfügung.

- · Scriptschrift (Italic)
- Scriptschrift kleine Buchstaben (Italic)
- · Monogramme 30/20/15 mm (Quertransport)
- · Drücken eines Feldes
- · das gewünschte Alphabet ist aktiviert

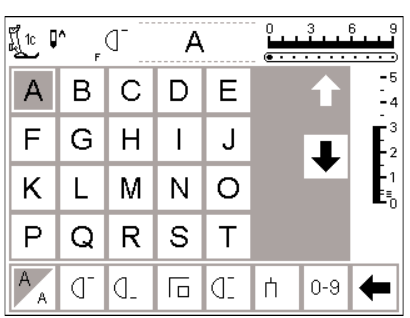

## **Bildschirm: Schriftzeichenauswahl**

mit den Scrollpfeilen Auf/Ab können alle verfügbaren Buchstaben und Zahlen aufgerufen werden

## Schriftgrösse ändern

Monogrammgrösse

(= 30 mm) aktiviert

- beim Start des Alphabet-Programmes ist grundsätzlich die grosse Schrift aktiviert
- Feld «Schriftgrösse» drücken
- · der grau markierte Bereich wechselt in die weisse Ecke

beim Start des Alphabet-Programmes

ist grundsätzlich Schriftgrösse 1

das Feld «Schriftgrösse» drücken:

wechselt erneut (3 = 15 mm)

## 2 3 1

A

- der grau markierte Bereich wechselt (2 = 20 mm)das Feld «Schriftgrösse» nochmals drücken: der grau markierte Bereich
- Alphabet Beispiel: Nähanleitung artista 185, Seite 42

- · dadurch werden die Buchstaben verkleinert
- · Feld «Schriftgrösse» erneut drücken · die grosse Schrift ist wieder aktiv
- · Grössen 2 und 3 nähen ohne Halt (Buchstaben; Wörter im Memory)
- · Monogramme in Grösse 1 sind einzelne Buchstaben = der Nähcomputer hält an und vernäht
- Monogramme in Grösse 1 können mit Hilfe von Schablonen positioniert werden (siehe Seite 51)

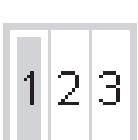

Å

# Buchstaben und Zahlen programmieren

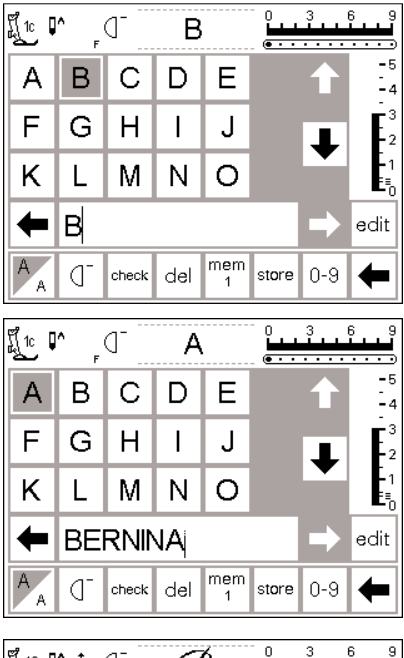

## Programmieren

- · Memory öffnen (externe mem-Taste)
- den gewünschten Buchstaben im oberen Bildschirmteil drücken
- der Buchstabe erscheint sofort im Memoryfeld
- der Cursor verschiebt sich nach rechts, neben den Buchstaben

## Weiterprogrammieren

- nächsten Buchstaben wählen und entsprechendes Feld drücken
- der zweite Buchstabe erscheint im Memory usw.
- mehr Informationen über das Speichern im Memory s. S. 42–47

| Ĩ 40c <b>↓</b> | ^              | d             | đ               | 3             |       | 3   | 6 9                                |
|----------------|----------------|---------------|-----------------|---------------|-------|-----|------------------------------------|
| A              | B              | $\mathscr{C}$ | Ð               | $\mathscr{C}$ |       | ♠   | -5<br>-4                           |
| ${\mathcal F}$ | ${\mathscr G}$ | H             | I               | Ŧ             |       | Ť   | <b>E</b> <sup>3</sup> <sub>2</sub> |
| $\mathscr{K}$  | Ľ              | М             | N               | $\mathscr{O}$ |       | •   | -1<br>E≣_0                         |
| -              | A              | C^gc          | ^ <u>7</u> 6[_1 | EG            | ŝ     | ⇒   | edit                               |
| 123            | ď              | check         | del             | mem<br>1      | store | 0-9 | +                                  |

## Monogrammbuchstaben im Memory

- · Kombinationen von Monogrammbuchstaben im Memory sind möglich
- die Abstände zwischen zwei Buchstaben werden mit den 16 Nährichtungen programmiert (Seite 49) (Folie: «16 Richtungen» benutzen)
- Anfang- und Endpunkte der Buchstaben genau beachten! (Folie)

## Alphabet Beispiel: Nähanleitung artista 185, Seite 42

## Memory

Im Memory lassen sich Stichmuster, Buchstaben und Zahlen zusammenstellen, korrigieren und speichern.

Das Memory bietet Speicherplatz für 1023 Stichmuster, Buchstaben, Zahlen usw.

Die Memorybänke können beliebig lang sein, je nach Anzahl der Stichmuster, die gespeichert werden (= individuelle Grösse).

Das Memory ist ein Langzeit-Memory, d.h. es bleibt so lange erhalten bis es gelöscht wird. Ein Stromunterbruch oder ein längeres Ausschalten des Nähcomputers hat keinen Einfluss auf das gespeicherte Programm. Änderungen wie Stichlänge bzw. -breite und Nadelposition sollten vor dem Programmieren abgeschlossen sein.

Die Musteranzeige im Memoryfeld ist gegenüber der normalen (oberen) Bildschirmanzeige immer um 90° nach links gedreht. Die Nährichtung im Memory ist immer von links nach rechts.

Beispiele: Nähanleitung artista 185, S. 40–42

# Memory öffnen

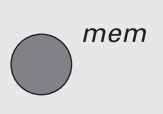

| Ĩ[1c ♥ | ` _ (          | ] <sup>- 2</sup> | ww  | ¥        |             | <u>3</u> . | 69<br>)                |
|--------|----------------|------------------|-----|----------|-------------|------------|------------------------|
|        |                | ~~~              | ŝ   | 4        | 5           | t          | -5<br>-4<br>-3         |
| 6      | Ş              | *                | ° < | , °      | 10<br>77777 | Ŧ          | -2<br>-2               |
| •      | 11 12 13 14 15 |                  |     |          |             | ⇒          | ∎ <sub>0</sub><br>edit |
|        | O_             | check            | del | mem<br>1 | stor        | e 0-9      | +                      |

## Memory öffnen

- externe «mem»-Taste drücken
   das Memoryfeld im Bildschirm öffnet sich
- die dritte Zeile der Stichmusteranzeigen wird überdeckt durch das Memoryfeld
- durch Scrollen werden die verdeckten und die weiteren Stichmusteranzeigen sichtbar
- der Cursor wird als vertikaler Balken im Memoryfeld angezeigt (gleicher Cursor wie in den Computerprogrammen üblich)
- alle Veränderungen (programmieren, Funktionen einfügen, Korrekturen) geschehen links des Cursors
- die Funktionszeile (unterste Zeile) wechselt automatisch zu den Funktionen, die für das Arbeiten im Memory gebraucht werden
- die momentan geöffnete Memorybank ist an der Nummer im «mem»-Feld ersichtlich

# Programmieren von Stichmustern

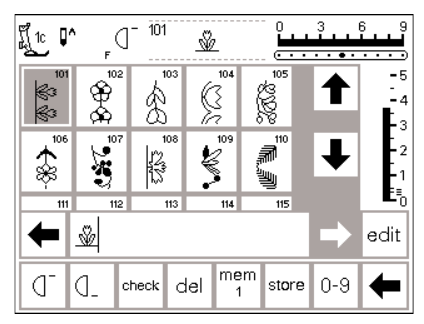

## Programmieren

- · wählen des gewünschten Stiches
- · gewünschte Veränderungen (Stichlänge bzw. -breite,
- Nadelposition, Funktionen wie
- z.B. spiegeln) vornehmen
- · Memory über externe Taste öffnen
- das gewünschte Stichmuster anwählen
- das Muster erscheint sofort im Memoryfeld
- der Cursor verschiebt sich nach rechts, hinter das Muster

| Ĩ <u>[</u> 1c ↓ | `(]            | - 104      | V                 |                                         | 3<br>• • • • | 6 9<br>• • • • |
|-----------------|----------------|------------|-------------------|-----------------------------------------|--------------|----------------|
| 101             |                | 103<br>    | 104               | 105<br>(100)<br>(100)<br>(100)<br>(105) | 1            | -5<br>-4       |
| **<br>**        | 107            | 108<br>123 | 109               |                                         | ↓            | -2<br>-1       |
| -               | 112<br>NGC (12 | 113        | 114               | 115                                     | -            | edit           |
|                 | 0_ °           | heck C     | lel <sup>me</sup> | m store                                 | 0-9          | +              |

Ĩį́1c ₽^

₿¢

ŝ

\$

ם ה

କୁ କ

2-SV-V

₫ 104

Ð

୲୶୕ୡୢୖ୰୰

mem store 0-9

del 1

## Weiterprogrammieren

- nächstes Stichmuster wählen und entsprechendes Musterfeld drücken
- das zweite Muster erscheint im Memory
- Nähbeginn; wird der Fussanlasser gedrückt, springt der Cursor zum Anfang der Stichmusterkombination, um sie komplett zu nähen Hinweis:

Wurde der Speicherinhalt über die «edit»-Funktion (s. S. 44) verändert, muss die Musteranfang-Funktion gedrückt werden, um die Kombination von Anfang an zu nähen

#### Memory scrollen und schliessen

- die beiden Pfeiltasten rechts und links des Memoryfeldes sind die Scrolltasten
- mit diesen Pfeiltasten wird der Inhalt der gesamten Memorybank vorwärts oder rückwärts gescrollt
- · Drücken der externen Memorytaste, Memory wird geschlossen

 «store»-Feld drücken, um zu speichern

· das Feld blinkt einmal = speichern Verwenden Sie «Musterwiederholung» oder «Musterende» um den Nähcomputer automatisch anzuhalten:

- Musterwiederholung 1x in der Funktionszeile = Nähcomputer hält am Ende aller programmierten Muster an
- Musterende-Feld drücken = Nähcomputer hält am Ende des angefangenen Stichmusters an
- wird die Stichkombination nicht gespeichert, erscheint eine Meldung (siehe Seite 31)

# Programmieren von Stichmustern über Nummern

-2

-1 E≣\_

edit

⇒

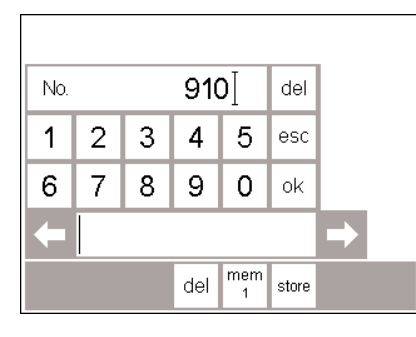

#### No. 901 del 2 3 4 5 1 esc 7 9 8 0 6 ok ~7 C~C mem 1 del store

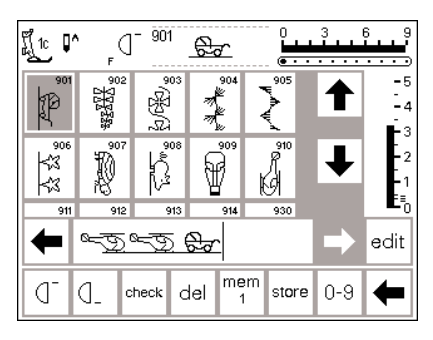

## Stichwahl mit Nummern

- Memory öffnen
- · Drücken des Funktionsfeldes «0-9»
- eine Nummernskala erscheint auf dem Bildschirm
- · das Memoryfeld ist unter der Nummernskala sichtbar
- die Nummer des gewünschten Stichmusters durch Drücken der Nummernfelder eingeben
- die eingegebene Stichnummer erscheint über den Nummernfeldern (z.B. 910)

## Bestätigen und weiterprogrammieren

- zum Bestätigen das «ok»-Feld drücken
- das Bild des gewählten Stichmusters erscheint im Memoryfeld
- durch nochmaliges Drücken des «ok»-Feldes wird das gleiche Muster
- nochmals ins Memory gespeichert · «store»-Feld drücken = der
- Memoryinhalt ist gespeichert

## Zurück zum Stichmuster

- · «esc»-Feld drücken
- auf dem Bildschirm erscheint die Seite mit dem zuletzt gewählten Muster
- das gewählte Muster ist aktiviert (grau hinterlegt)

## Korrigieren

- «del»-Feld in der oberen, rechten
   Ecke drücken = Stichnummer löschen
- die erste Nummer links vom Cursor wird gelöscht
- · neue Nummer wählen
- «del»-Feld in der Funktionszeile drücken = programmiertes Stichmuster wird gelöscht
- das Stichmuster auf der linken Seite des Cursors wird gelöscht

# Speicherinhalt (Memory) verändern (editieren)

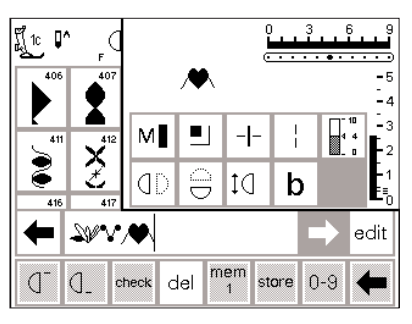

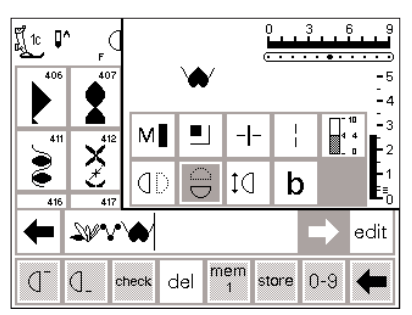

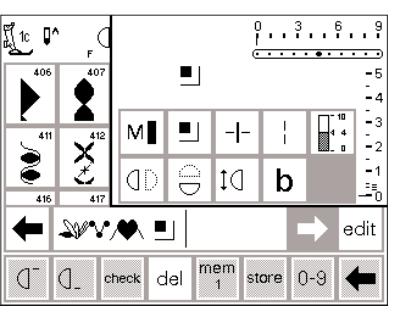

## Stiche mit Funktionen

- · Stichmuster können auch nach dem Programmieren verändert werden
- die ersten beiden Stichmuster normal programmieren
- · Drücken des «edit»-Feldes
- alle möglichen Funktionen erscheinen im oberen rechten Teil des Bildschirms
- der letzte Stich im Memory erscheint oberhalb der «edit» Funktionen

## Stichmuster verändern (z.B. Spiegelbild)

- Cursor auf die rechte Seite des zu spiegelnden Musters stellen
- · «edit»-Feld drücken
- · im Anzeigenfeld der verschiedenen Funktionen «Spiegelbild» drücken
- das Muster im Memoryfeld wird sofort gespiegelt

## Sichtbare Funktionen (in der Memory-Zeile)

- die Vernähfunktion erscheint als Funktion in der Memoryzeile
- · «edit»-Feld drücken = Funktionen schliessen

- der gleiche Arbeitsgang gilt auch f
  ür alle anderen Funktionen
- · jedes Stichmuster vom Memoryinhalt kann durch positionieren des Cursors verändert werden
- «edit»-Feld wieder drücken, um Editierfeld zu schliessen

## Hinweis:

Funktionen wie Langstich und Musterverlängerungen können im Zusammenhang mit Quertransportmustern verwendet werden. Sie werden jedoch verzerrt – und die Anwendung ist somit nicht zu empfehlen.

# Funktionen im Edit

Folgende Funktionen stehen durch Drücken des «edit» Feldes zur Verfügung. Die Funktionstasten in der Funktionszeile bleiben solange inaktiv, bis das «edit»- Funktionsfeld wieder geschlossen wird. (Ausnahme «del»-Funktion). Mehr Informationen über die Funktionen siehe Seiten 29–30.

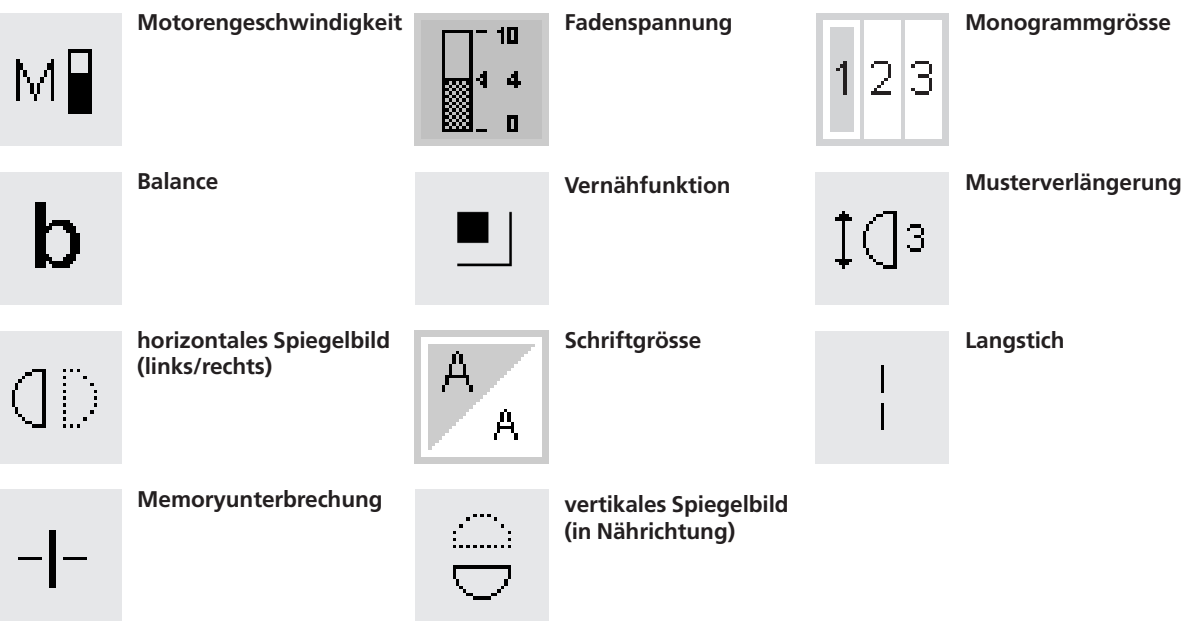

# Memory-Inhalt auf einen Blick

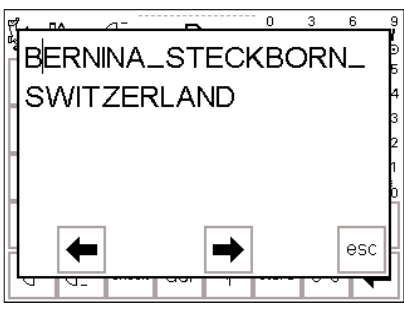

## Memory-Inhalt auf einen Blick

- Cursor auf Memoryanfang stellen (Musteranfang aktivieren)
- · «check»-Feld drücken
- · der Memory-Inhalt erscheint auf einem Fenster im Bildschirm
- · der Cursor ist sichtbar · für Korrekturen kann der
- für Korrekturen kann der Cursor mit den Pfeilen im Fenster verschoben werden (gleiches Vorgehen wie bei «Korrigieren im Memory»)
- · «esc»-Feld drücken
- das grosse Fenster wird geschlossen, das Memoryfeld erscheint
- der Cursor steht im Memory an der gleichen Stelle wie im grossen Fenster

# Korrigieren im Memory

## Regel:

Alle Veränderungen erfolgen immer links des Cursors!

| Ĩ <u>í</u> 1c [ | ۱۸<br>F | d     | A   |          |       | 3<br> | 6 9                                |
|-----------------|---------|-------|-----|----------|-------|-------|------------------------------------|
| A               | B       | C     | D   | E        |       | ♠     | -5<br>-4                           |
| F               | G       | H     | Π   | J        |       | T     | <b>E</b> <sup>3</sup> <sub>2</sub> |
| K               | ቤ       | M     | M   | 0        |       | •     | -1<br>E≣_0                         |
|                 | BEI     | RNI   | M   |          |       | ⇒     | edit                               |
| A               | ď       | check | del | mem<br>1 | store | 0-9   | +                                  |

## Löschen des zuletzt programmierten Stichmusters

- · «del»-Feld drücken
- · das zuletzt eingegebene Muster (links des Cursors) wird gelöscht

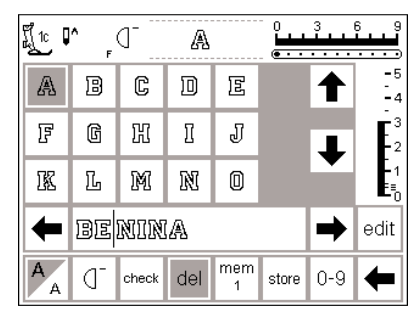

# Löschen eines Stichmusters innerhalb des Memorys

- · Cursor auf die rechte Seite des zu löschenden Musters stellen
- · «del»-Feld drücken
- Muster links vom Cursor wird gelöscht
- Muster werden automatisch zusammengeschoben

| Ĩ <u>í</u> 1c <b>↓</b> | A<br>F | d     | R   |          |       | 3<br> | 6 9                   |
|------------------------|--------|-------|-----|----------|-------|-------|-----------------------|
| F                      | G      | Ħ     | Ĩ   | J        |       | ♠     | -5<br>-4              |
| K                      | L      | M     | N   | 0        |       | T     | <b>F</b> <sup>3</sup> |
| P                      | Q      | R     | 5   | T        |       | •     |                       |
| -                      | BEI    | r mi  | NA  |          |       | ⇒     | edit                  |
| AA                     | ď      | check | del | mem<br>1 | store | 0-9   | +                     |

## Einfügen eines Stichmusters innerhalb des Memorys

- Cursor an der Stelle positionieren wo das neue Stichmuster eingefügt werden soll
- neues Muster im oberen Bildschirmteil anwählen
- das neue Muster wird links des Cursors eingefügt

# Speichern des Memory-Inhaltes/Memory verlassen

| ç | j_1c ∎ | A F | d     | A   |          | <br>  | 3   | 6 9<br>• • • •                     |
|---|--------|-----|-------|-----|----------|-------|-----|------------------------------------|
|   | A      | B   | C     | D   | E        |       |     | -5<br>-4                           |
|   | F      | G   | Ħ     | Π   | J        |       | ┸   | <b>E</b> <sup>3</sup> <sub>2</sub> |
|   | K      | L   | M     | M   | 0        |       |     | -1<br>E≣_0                         |
|   | +      | BEI | RNI   | NA  |          |       | ⇒   | edit                               |
|   | A      | ď   | check | del | mem<br>1 | store | 0-9 | +                                  |

## Speichern des Memoryinhaltes

- «store»-Feld drücken
- · der Memory-Inhalt wird gespeichert

## Memory verlassen

- externe «mem»-Taste drücken
  das Memory wird geschlossen (kein
- Memoryfeld mehr im Bildschirm) • der Memory-Inhalt kann jederzeit
- wieder aufgerufen werden

# Nähcomputer abschalten ohne speichern

der Memory-Inhalt geht verloren, wenn der Nähcomputer abgeschaltet wird, ohne den Memoryinhalt mit «store» abzuspeichern

# Öffnen eines bestehenden Memory

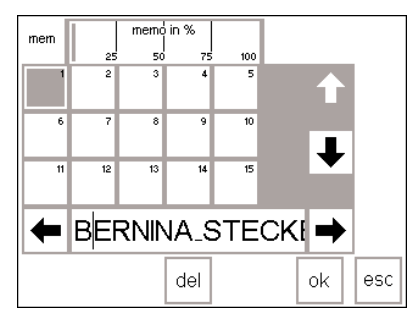

## Bestehende Memorybank öffnen

- Memory öffnen (externe «mem»-Taste drücken)
- Der Nähcomputer zeigt die zuletzt geöffnete Memorybank, wenn er in der Zwischenzeit nicht ausgeschaltet worden ist.
- «mem (1)»-Feld in der Funktionszeile drücken
- die Gesamtübersicht der Memorybanken erscheint
- die Memorybank 1 ist dunkelgrau, die belegten Memorybanken hellgrau dargestellt
- die leeren Memorybanken sind weiss (= nicht aktiv)
- sind mehr als 15 Memorybänke belegt, können sie durchgescrollt werden (bis 255 Bänke)

- · ein belegtes Memoryfeld drücken
- der Memoryinhalt wird im Memorybalken angezeigt
- «esc»-Feld drücken, um in den Ausgangsbildschirm zurückzukehren
- der gewählte Memoryinhalt im Memorybalken bleibt erhalten
- er kann genäht, ergänzt oder korrigiert werden

## Hinweis:

Der Memory-Inhalt kann nicht in der Gesamtübersicht der Memorybanken genäht werden.

# Memory-Füllungsgrad

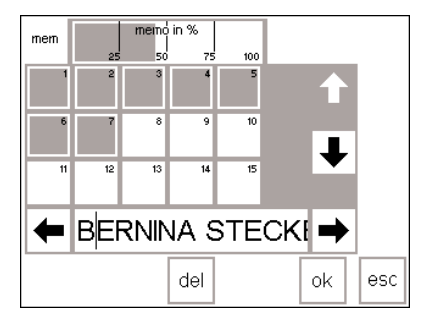

## Memoryübersicht öffnen

- · Memory öffnen (externe «mem»-Taste drücken)
- «mem (1)»-Feld in der Funktionszeile drücken
- · die Gesamtübersicht der Memorybanken erscheint
- der Füllungsgrad des gesamten Memoryinhaltes wird im oberen Balken (oberste Bildschirmzeile) in % angegeben
- Speichermöglichkeiten total = 1023 Stichmuster, Buchstaben, Zahlen

# **Memory Unterbrechung**

| 1 | ព្រ៍ 🕽 | A F | d     | E   |          | 0<br>•••• | 3   | 6 9        |
|---|--------|-----|-------|-----|----------|-----------|-----|------------|
|   | A      | B   | C     | D   | E        |           | ♠   | - 8<br>- 2 |
|   | 퓜      | G   | H     | Π   | J        |           | T   | Ē          |
|   | K      | L   | M     | N   | 0        |           | V   |            |
|   | +      | BEI | RNI   | NA- | I-ST     | re        | ⇒   | edit       |
|   | AA     | ď   | check | del | mem<br>4 | store     | 0-9 | +          |

## Memory-Unterbrechung

- ein Memoryinhalt kann in beliebig viele Teile aufgeteilt werden (z.B. Name, Strasse, Wohnort usw.)
   Name programmieren
- Funktion «Memory-Unterbrechung» programmieren (über «edit»-Feld)
- Strasse programmieren, usw.
  die Unterteilungen gehören nun zum selben Memory (z.B. mem 4)
- sie funktionieren aber völlig unabhängig voneinander
- die Memory-Unterbrechungen können auch nachträglich programmiert werden (s. Seite 44)

## Nähen

- den Cursor in den gewünschten Memoryabschnitt stellen, Musteranfang aktivieren und nähen
- der Cursor springt auf die rechte Seite des ersten Buchstabens. Der Nähcomputer beginnt mit dem ersten Buchstaben links vom Cursor.
- der Nähcomputer näht nur den Teil im betreffenden Abschnitt
- um den nächsten Abschnitt zu nähen, muss der Cursor wieder verstellt werden
- Nähbeginn; wird der Fussanlasser gedrückt, springt der Cursor zum Anfang der Stichmusterkombination, um sie komplett zu nähen Hinweis:

## Wurde der Speicherinhalt mit Hilfe der «edit»-Funktion (s. S. 44) verändert, muss die Musteranfang-Funktion gedrückt werden, um die Kombination von Anfang an zu nähen.

- «Musterwiederholung 1x» in der Funktionszeile aktivieren, damit die Kombination nur einmal genäht wird
- der Stoff muss nachgerückt oder umplatziert werden, damit jeder Abschnitt am richtigen Ort genäht wird

# Memorybank löschen

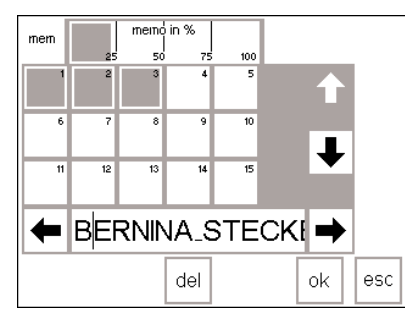

## Memorybank löschen

- Memory öffnen (externe «mem»-Taste drücken)
- «mem (1)»-Feld in der Funktionszeile drücken
- die Gesamtübersicht der Memorybanken erscheint
- gewünschte Memorybank drücken (z.B. mem 3)
- · «del»-Feld drücken
- eine Meldung erscheint und bittet um Bestätigung des Löschvorgangs
- Bestätigen mit JA
- Memory ist gelöscht
- «esc»-Feld drücken, um zum Ausgangsbildschirm zurückzukehren

# Quiltstiche/16 Nährichtungen/4 Nährichtungen

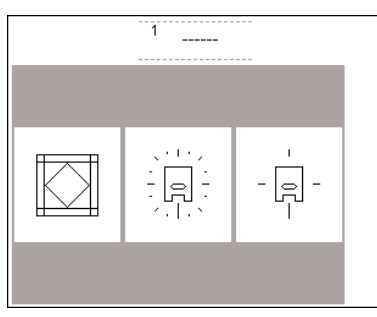

## Quiltstiche/16 Nährichtungen/ 4 Nährichtungen

- · Drücken der externen «Quilt/Nährichtungen»-Taste
- · das Menü der drei Kategorien erscheint:
  - · Quiltstiche
- Nähen in 16 Nährichtungen
   Nähen in 4 Nährichtungen
- Drücken des gewünschten Feldes
   die Stichauswahl der jeweiligen
- Kategorie erscheint

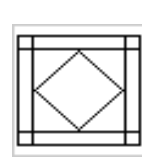

Quiltstiche

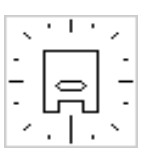

Nähen in 16 Nährichtungen

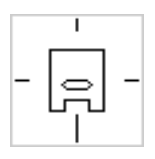

Nähen in 4 Nährichtungen

# Quiltstiche

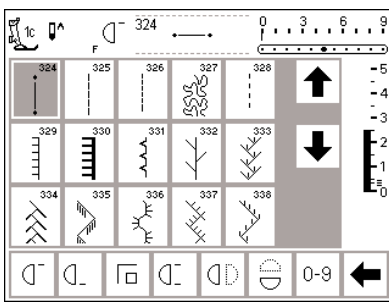

## Quiltstiche

- verschiedene Stiche stehen zur Auswahl, die speziell zum Quilten, für Patchwork oder zum Applizieren benutzt werden:
- · 324 Quiltstich Vernähprogramm
- · 325 Quiltstich Geradstich
- · 326 Geradstich kurz
- · 327 Stippling Stich
- · 328 Quiltstich/Handstich
- · 329 Pariserstich
- · 330 Pariserstich (dreifach)
- · 331 Blindstich
- · 332 Federstich
- · 333–338, 351 Federstich Variationen
- · 346–350 Quiltstich Variationen
- · 352 Pariserstich (dual)
- $\cdot$  353 doppelter Pariserstich (dual)

- · Drücken des gewünschten Feldes
- · das Stichmuster wird aktiviert
- · alle Informationen im Bildschirm sind wie gewohnt sichtbar
- Stichbreiten/Stichlängen sind wie gewohnt veränderbar

# 16 Nährichtungen

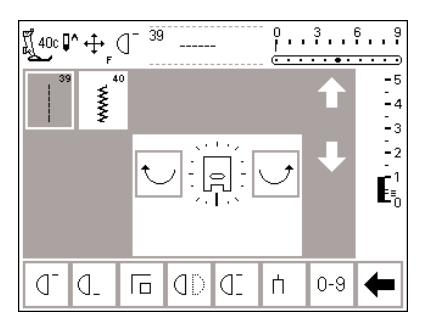

## Hi De eiu dr Beispiel zum Nähen in 16 Richtungen: die

Nähanleitung artista 185, S. 43–44

## 16 Nährichtungen

- · für die 16 Nährichtungen stehen
- 2 Stiche zur Verfügung:
- · 39 Geradstich
- · 40 Zickzackstich
- in der Bildschirm-Mitte erscheint ein Nähfuss-Symbol, rundherum angeordnet sind die 16 Nährichtungen
- mit den Tasten rechts oder links («Pfeile») wird die Richtungsanzeige in Einzelschritten verändert
- stetiges Drücken der Taste bewirkt ein schnelles Verschieben der Richtungsanzeige
- der Nähcomputer näht den gewählten Stich in die angezeigte Richtung

## Geradstich

 die Stichlänge beträgt 3 mm in allen 16 Richtungen (Anzeige auf Stichlängenbalken 1)
 Hinweis:

Der Bildschirm zeigt den Stich auf einer Länge von 1 mm. Nur jeder dritte Stich wird genäht = 3 mm

die Stichlänge kann verkürzt, aber nicht verlängert werden 030866.51.01\_0401\_a185\_DE

## Nähen:

Richtung bestimmen und nähen

## Zickzackstich

- · die Stichlänge ist auf Raupendichte programmiert
- die Stichlänge kann stufenlos verkürzt oder bis auf 1 mm verlängert werden
- die Stichbreite kann von 0–9 stufenlos verändert werden Hinweis:

## Stichbreiten von mehr als 6 mm gewährleisten keine flache Naht mehr also eine Einlage verwenden.

## Nähen

Richtung bestimmen und nähen

# 16 Nährichtungen – Geradstich mit Langstich-Funktion

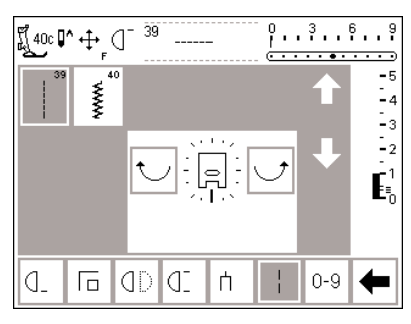

## **Geradstich mit Langstich-Funktion**

- Drücken der externen «Quilt/Nährichtungen»-Taste
- Drücken der 16 Nährichtungen
- · Geradstich wählen (näht nur jeden dritten Stich = 3 mm)
- · Langstich-Funktion aktivieren, näht nur jeden 9. Stich

Hinweis: Ohne die Langstichfunktion wird jeder dritte Stich genäht. Ist die Langstich-Funktion aktiviert, wird nur jeder neunte Stich genäht.

- · die Langstich-Funktion ist grau hinterlegt in der unteren Funktionszeile
- · Richtung wählen
- der Nähcomputer näht in der gewählten Richtung in 9 mm Stichen
- die Stichlänge kann stufenlos von 9–0 mm reduziert werden

# 16 Nährichtungen – Anzeige im Memory

...9

-4

-3 -2 -1

E⁼<sub>0</sub>

edit

4

-5

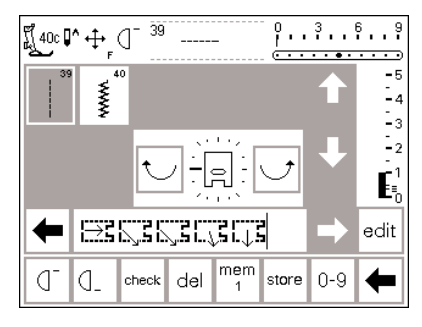

40

.....

del

check

mem 1

store 0-9

Ĩ(40c♥+ (]

D

ſ

## **Geradstich im Memory**

- externe «Quilt/Nährichtungen»-Taste drücken
- · Drücken der 16 Nährichtungen
- · Wählen des Geradstiches
- Öffnen des Memorys durch Drücken der externen Memorytaste
- ist die geöffnete Memory-Bank belegt, «mem (1)»-Feld drücken = Bildschirm wechselt in die Gesamtübersicht der Memory-Banken
- leere Memory-Bank wählen (wird weiss angezeigt)
- · Bestätigen mit der «ok»-Taste
- Nährichtung mit den gebogenen Pfeilen in der Mitte wählen

## Zickzackstich im Memory

- · siehe oben
- · Wählen des Zickzackstiches
- · im Memorybalken zeigt ein
- Nähfuss-Sýmbol mit einem dicken Pfeil die Nährichtung an (4 Stiche = 1 Rapport)

## Hinweis:

Zickzackstiche in verschiedenen Richtungen genäht, kann das Gewebe verziehen, also eine Einlage unterlegen.

# · Wählen eines/mehrerer Geradstiches(e)

Anwendung:

werden.

Die Kombination Geradstich und

Buchstaben (siehe Seite 44 in der

Die Verbindungsstiche können am

Schluss einfach herausgeschnitten

Nähanleitung artista 185).

Langstich eignet sich besonders zum

Verbinden von grossen Mustern oder

- im Memorybalken wird ein Nähfuss-Symbol mit einem schmalen Pfeil dargestellt
- das Nähfuss-Symbol ist 90° nach links gedreht, die Nährichtung entspricht der Richtung des Pfeiles
- · die Länge eines Nähfusssymbols entspricht max. 9 mm
- bei einer längeren Strecke in die gleiche Richtung ist die entsprechende Anzahl Symbole Geradstiche zu programmieren

## Nähen in 4 Richtungen

Nähen in 4 Richtungen ohne das Nähgut zu drehen.

Besonders empfehlenswert zum Reparieren von Kleidungsstücken in geschlossenen Partien (Hosenbeine, Ärmel usw.).

Kann auch bei dekorativen Arbeiten angewendet werden.

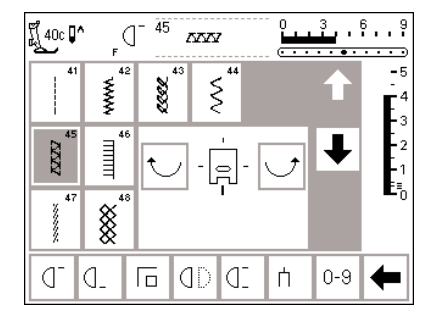

## 4 Nährichtungen

- Bildschirmanzeige 4 Nährichtungen wählen
- 8 verschiedene Stiche stehen zur Verfügung
- · 41 Geradstich
- · 42 Zickzackstich
- · 43 Tricotstich
- · 44 Bogennaht
- · 45 Doppeloverlockstich
- · 46 Pariserstich
- · 47 Superstretchstich
- · 48 Wabenstich
- in der Bildschirm-Mitte erscheint ein Nähfuss-Symbol und rundherum angeordnet die 4 Nährichtungen
- mit den Tasten rechts oder links («Pfeile») wird die Richtung in
- Einzelschritten verändert · die Stichlänge und -breite kann nur beim Vor- und Rückwärtsnähen verändert werden

## Nährichtung

· der Nähcomputer näht den gewählten Stich in die angezeigte Richtung

## Nähen

- Nährichtung wählen (evtl. mit Musterwiederholung) und nähen
- · Nähcomputer anhalten
- neue Richtung wählen (evtl. mit Musterwiederholung) und nähen
- · Nähcomputer anhalten, usw.

## Tipp

- für schnelleres Nähen: zusätzlich die Funktion Musterwiederholung 1–9x verwenden
- für eine Applikation ist es am einfachsten, wenn im Viereck von oben nach unten und von rechts nach links (im Uhrzeigersinn) genäht wird

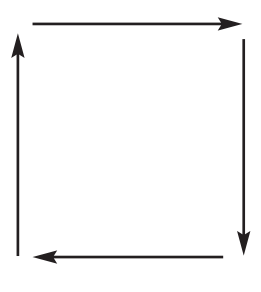

Beispiel: Nähanleitung artista 185, S. 45

## **Quertransportmuster «Outline Designs»**

Quertransportmuster sind grosse Muster, bei welchen der Tranporteur den Stoff nicht nur vor- und rückwärts, sondern auch seitlich verschiebt. Diese Muster sind «Stichmuster», bei denen vor allem die Aussenlinie genäht wird (Outline Designs).

1 101.. 201... 301.. ž \$ \$ ÷ 9mm 9mm 401. 501. 601.. 2 ¥ ÷ 9mm 9mm 701.. 901... 801... \$ Ž P ÷ 9mm 9mm Han A 1015. ÷

Beispiele für Quertransportmuster: Nähanleitung artista 185, S. 46–48  Drücken der externe Taste «Dekorstiche»

Dekorstiche

- auf dem Bildschirm erscheint die Gesamtübersicht der verschiedenen Dekorstichgruppen (Menü)
- Drücken eines Feldes mit Quertransportmustern (alle Quertransportmuster sind mit einem Kreuzsymbol gekennzeichnet)
- die Quertransportmuster werden aktiviert

Funktionen wie der Langstich und die Musterverlängerung können bei Quertransportmustern angewendet werden, das Stichbild wird aber nicht optimal genäht. Daher werden diese Funktionen im Zusammenhang mit den Quertransportmustern nicht empfohlen.

## Quertransportmuster

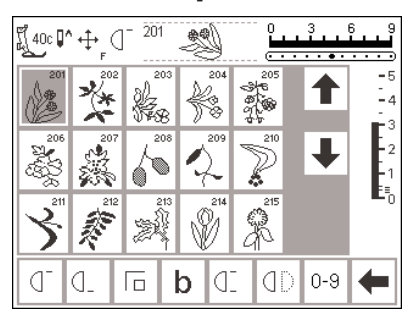

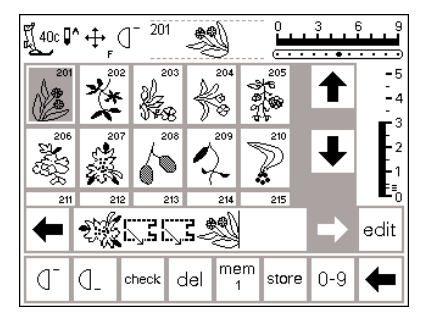

#### Quertransportmuster

- · Drücken des gewünschten Feldes
- · das Muster wird aktiviert
- das Symbol mit den vier Pfeilen (rechts neben dem Nadelstoppzeichen) bezeichnet
- die Quertransportmuster
  bei einzelnen Mustern stoppt der Nähcomputer automatisch
  andere Muster können fortlaufend genäht werden z.B. für Bordüren

## Quertransportmuster im Memory

- Quertransportmuster können im Memory gespeichert werden, siehe Bedienungsanleitung (S. 42–47)
- Quertransportmuster können im Memory mit den 16-Nährichtungen (Geradstich) kombiniert werden (siehe Seite 49)

### Folien (Schablonen)

- die beigelegten Folien (Schablonen) zeigen die Stichmuster in der natürlichen Grösse
- der Anfang des einzelnen Musters ist mit einem Kreis bezeichnet
   das Ende ist mit einem Kreuz
- markiert

## Hinweis: Schablonen helfen beim Positionieren der Quertransportmuster.

- feine Linien bezeichnen die Nähfussrichtung
- der N\u00e4hfuss muss in der angegebenen Richtung auf dem Stoff platziert werden

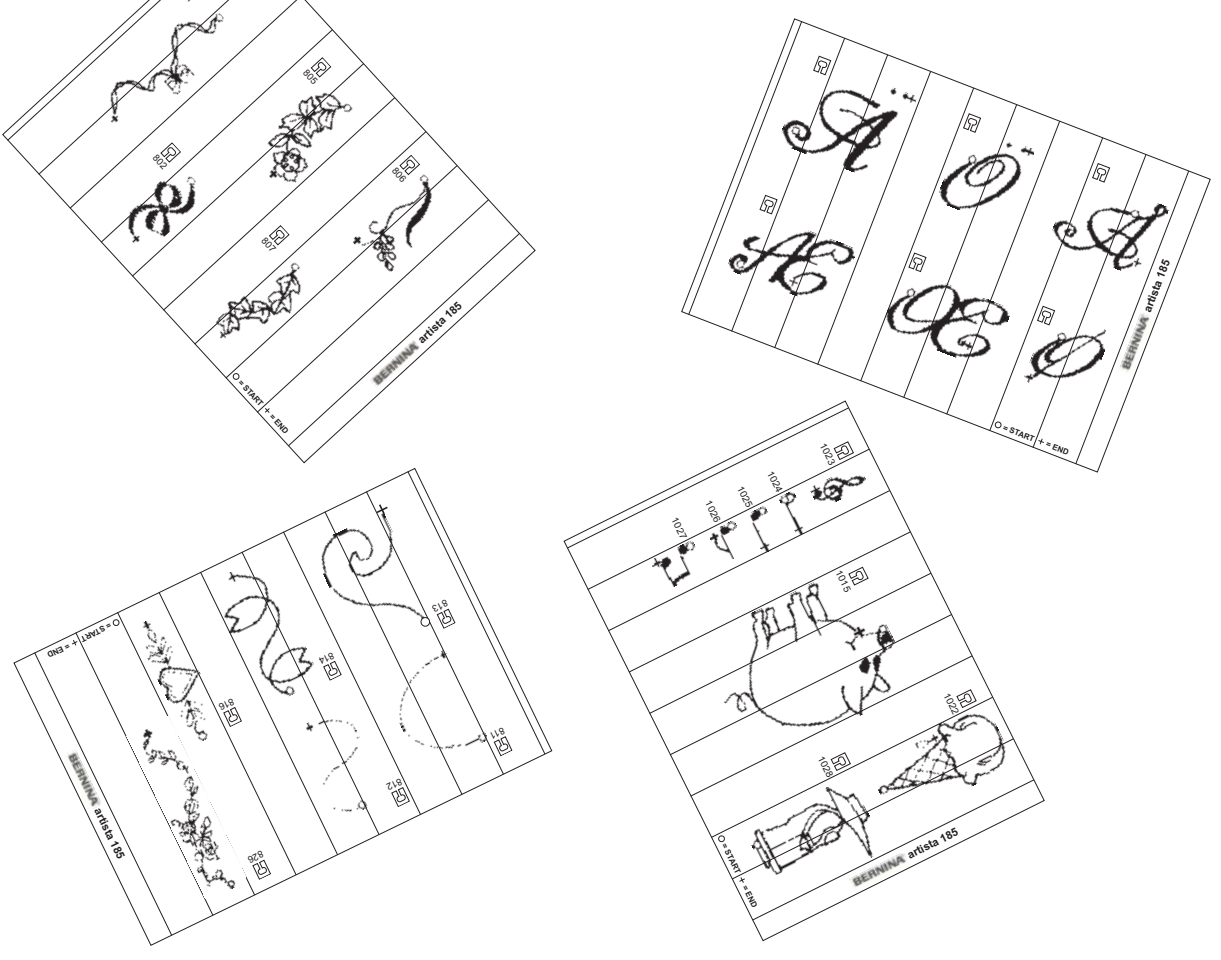

## Balance

Der Nähcomputer wird getestet und optimal eingestellt, bevor er das Werk verlässt. Test mit 2 Lagen Cretonne-Stoff und Metrosenefaden 100/2 der Fa. Arova Mettler, Schweiz.

Verschiedene Stoffe, Fäden und Einlagen können die programmierten Stichmuster im Nähcomputer so beeinflussen, dass diese Muster entweder nicht mehr schliessen oder übereinander genäht werden (d.h. zu weit oder zu eng genäht werden).

## Balance öffnen

- · Funktionsfeld «b» drücken
- wenn das Funktionsfeld nicht im Bildschirm zu sehen ist, den «Pfeil» in der Funktionszeile drücken
- die Funktionsfelder wechseln im Bildschirm

# **Balance bei Nutz-und Dekorstichen**

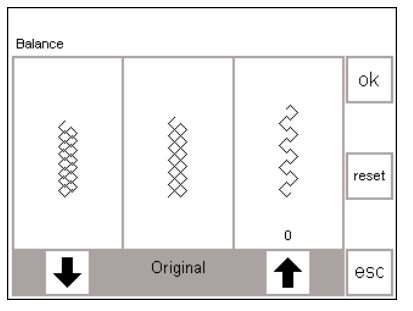

Ist der Stich zu kurz, mit diesem Pfeil korrigieren lst der Stich zu lang, mit diesem Pfeil korrigieren

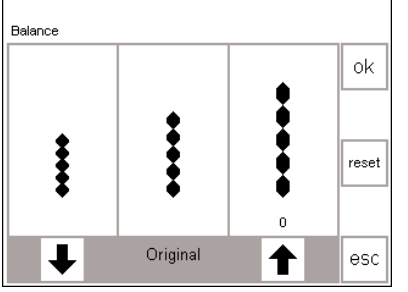

Ist der Stich zu kurz, mit diesem Pfeil korrigieren

Ist der Stich zu lang, mit diesem Pfeil korrigieren

Beim Nähen von weichen Materialien (Jersey, Tricot) kann sich der Stoff unter dem Nähfuss etwas ausdehnen. Zum Beispiel, der Wabenstich ist nicht mehr geschlossen. Bei dicken Stoffen kann der Stich überlappen.Die Korrektur mit der Balance ist sehr einfach.

## Balance

- · Stich wählen
- Funktion Balance aktivieren; ein spezieller Balancebildschirm erscheint

Mit der elektronischen Balance können diese Abweichungen korrigiert und damit die Stichmuster optimal an das zu verarbeitende Material angepasst werden.

Bei der Balance stehen 50 Schritte in der Länge und 20 Schritte in der Breite zur Verfügung.

- · im Bildschirm wird der Originalstich in der Mitte dargestellt
- bei allen Nutzstichen wird der Wabenstich als Beispiel angezeigt
- bei allen Dekorstichen 9 mm wird als Beispiel das Blattmuster angezeigt
- zwei Stichabweichungen werden auf beiden Seiten angezeigt, links zu kurz, rechts zu lang
- die Pfeile im unteren Anzeigefeld zeigen, in welcher Richtung der Stich verändert werden muss

## Korrigieren

- Stichmuster zu weit:
- Drücken des Pfeiles im Anzeigefeld rechts (ca. 3x)
- direkt oberhalb des Pfeiles zeigt die Ziffer die Anzahl der aktivierten Balanceschritte
- · das Stichmuster wird nun zusammengeschoben
- · die Veränderung der Balance wird im Stichbild nicht angezeigt
- normalerweise sind ca. 2–5 Balanceschritte zur Korrektur der Nutzstiche erforderlich (max. 50 Schritte)
- Nähprobe!
- Stichmuster zu eng:
- gleiches Vorgehen wie oben beschrieben
- · für die Korrektur wird aber der Pfeil
- links des Originalmusters verwendet
- Nähprobe!

# Zurück zum ursprünglich gewählten Stich

- nachdem alle Korrekturen gemacht sind, mit «ok» die Änderungen bestätigen und zurückkehren zum Stich auf dem Bildschirm
- Drücken von «reset» löscht die Korrekturen des angewählten Musters

## Balance bei Quertransportmustern

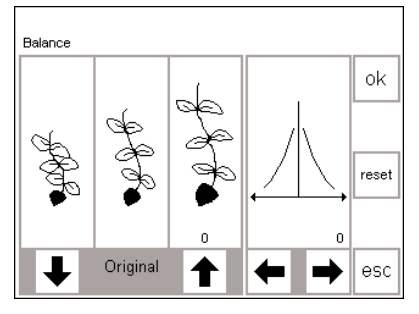

lst der Stich zu kurz, mit diesem Pfeil korrigieren Ist der Stich Diese Pfeile zu lang, mit zur seitlichen diesem Pfeil Korrektur einkorrigieren setzten Bei den Quertransportmustern spielen die verwendeten Materialien (Stoff, Faden, Einlage usw.) eine entscheidende Rolle für das Gelingen der Muster.

Darum ist manchmal eine Korrektur der Stichmuster mit der Balance unerlässlich.

## Balance

- · Quertransportmuster wählen
- Funktion «Balance» aktivieren
- ein spezieller Balancebildschirm erscheint
- in der linken Bildschirmhälfte wird der Originalstich in der Mitte dargestellt
- zwei mögliche Stichmusterabweichungen werden links (zu eng) und rechts (zu weit) des Originals dargestellt
- die rechte Bildschirmhälfte zeigt die Balancemöglichkeiten in der Querrichtung
- bei allen Quertransportmustern wird das gewählte Muster angezeigt

## Korrigieren in Längsrichtung

- entspricht das genähte Muster ungefähr der Darstellung rechts, wird es mit dem Pfeil rechts korrigiert
- das Stichmuster wird zusammengeschoben
- entspricht das genähte Muster ungefähr der Darstellung links, wird es mit dem Pfeil links korrigiert
- das Stichmuster wird auseinander gezogen
- die Anzahl der Balancekorrekturen zeigt die Ziffer über dem Pfeil
- normalerweise sind ca. 1–5 Balanceschritte zur Korrektur der Quertransportmuster in der Längsrichtung erforderlich (max. 50 Schritte)
- Nähprobe und evtl. weitere Änderungen vornehmen!

## Korrigieren in Querrichtung

- · die rechte Bildschirmhälfte zeigt die Balance in der Querrichtung
- möglicherweise driftet das Muster seitlich auseinander, nachdem es in der Längsrichtung korrigiert wurde
- d.h. die Mittellinie des Musters scheint «verzogen» zu sein
- jetzt kann das Muster in der Querrichtung korrigiert werden
- ist die Längsachse des Musters nach rechts verzogen, muss mit dem Pfeil links korrigiert werden
- ist die Längsachse nach links verzogen, muss mit dem Pfeil rechts korrigiert werden
- normalerweise sind ca. 5–10 Balanceschritte zur Korrektur der Muster in der Querrichtung erforderlich (max. 20 Schritte)
- Nähprobe und evtl. weitere Änderungen vornehmen!

# Zurück zum ursprünglich gewählten Stich

- nachdem alle Korrekturen gemacht sind, mit «ok» die Änderungen bestätigen und zurückkehren zum Stich auf dem Bildschirm
- Drücken von «reset» löscht die Korrekturen des angewählten Musters

#### Hilfe Das Hilfe-Programm beinhaltet Erklärungen über einzelne Stichmuster und Funktionsfelder auf dem Bildschirm. Die Informationen entsprechen den Ausführungen dieser Bedienungsanleitung; über das Hilfe-Programm sind sie jedoch viel schneller verfügbar. Aufrufen des Hilfe-Programmes · externe «?»-Taste drücken ? gewünschtes Stichmuster oder Funktionsfeld drücken Hilfe-Bildschirm/Stiche · der Bildschirm bietet folgende Ş Blindstich Information: · Name des Stiches · geeignete Materialien - für Blindsaum - für Muschelsaum in weichen Jerseys · Hauptanwendungsbereiche und feinen Stoffen - für Ziernaht esc Hilfe-Bildschirm/Funktionen der Bildschirm bietet folgende 0 Spiegelbild in Nährichtung Informationen: · Name der Funktion - Maschine näht den Stich in · Erklärung der Funktion Nährichtung gespiegelt · Hauptanwendungsbereiche Anwendung sticken einzelner Muster zum Kombinieren im Memory esc

Aus jeder beliebigen Bildschirmdarstellung kann das Hilfe-Programm für die Stichmuster und Funktionen aufgerufen werden. Drücken von «esc» führt zurück zum ursprünglich gewählten Bildschirm.

 eine Uhr auf dem Bildschirm zeigt an, dass die gewünschte Information aufgerufen wird

## Hinweis:

Das Hilfe-Programm kann jederzeit aufgerufen werden ohne die aktuelle Anwendung zu beeinflussen.

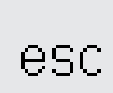

## Zurück zum ursprünglich gewählten Bildschirm

- · «esc»-Feld drücken
- der Hilfe-Bildschirm wird geschlossen
  der ursprünglich gewählte Bildschirm erscheint wieder

#### Fadenspannung Die Grundeinstellung der Fadenspannung erfolgt automatisch mit der Wahl des Stichmusters. In der Fabrik wird die Fadenspannung optimal eingestellt. Dafür werden sowohl in der Spule wie auch als Oberfaden Metrosenefäden der Stärke 100/2 (Firma Arova Mettler, Schweiz) eingesetzt. Externe Taste «Fadenspannung» Drücken der externen Taste «Fadenspannung» Übersicht auf dem Bildschirm erscheint die Gesamtübersicht (Menü) Fadenspannung Tutorial Nähführer Eaden-Tutorial Nähführer Drücken des Feldes spannung «Fadenspannung» esc Fadenspannung verändern · links im Bildschirm in der Mitte 9 Ŧ 8 7 erscheint das optimale Stichbild (Fadenverknotung im Stoff) 6 5 H H H H H· die Fadenspannung wird in der Mitte 4 des Bildschirms dargestellt 3 2 ein Balken an der Skala zeigt die Grundeinstellung · Drücken der Pfeiltasten bewirkt eine Veränderung der Fadenspannung esc reset ok den oberen Pfeil drücken, wenn das Stichbild im Stoff der oberen Grafik entspricht

Beim Verwenden von anderen Näh- oder Stickfäden können Abweichungen im optimalen Stichbild entstehen. Deshalb ist es nötig, die Fadenspannung dem Nähgut und dem gewünschten Stichmuster anzupassen. Um die Spannung zu verändern, drücken Sie den externen TTC Knopf oder wählen das Symbol in der unteren Funktionszeile auf dem Bildschirm (siehe Seite 28).

55

- die Spannungsänderung betrifft nur den gewählten Stich und wird gelöscht mit «clr», «clr all» und beim
  - Ausschalten des Nähcomputers - Änderung wird auf dem Bildschirm sichtbar
  - Grundeinstellung bleibt sichtbar (feine Linie)

## Speichern und beenden

- · Drücken des «ok»-Feldes
- die Veränderung wird gespeichert, die Bildschirmanzeige wechselt

## Grundeinstellung zurückholen

· Drücken des «reset»-Feldes, um die Grundeinstellung zurückzuholen

↑ = höhere Oberfadenspannung (der Oberfaden wird stärker gespannt,

der Unterfaden wird dadurch stärker

den unteren Pfeil drücken, wenn das Stichbild im Stoff der unteren Grafik

 $\downarrow$  = geringere Oberfadenspannung (der Oberfaden wird dabei gelöst und dadurch stärker in den Stoff

in den Stoff gezogen)

entspricht

gezogen)

# Tutorial

Tutorial bedeutet in der Computerfachsprache eigentlich Selbststudium. Ein kleiner Studienlehrgang präsentiert Ihnen die «Geheimnisse» des

## Externe Taste «Tutorial»

Drücken der externen Taste «Tutorial»

 auf dem Bildschirm erscheint die Gesamtübersicht (Menü)
 Fadenspannung
 Tutorial
 Nähführer

Drücken des Feldes «Tutorial»

| Faden-<br>spannung | Tutorial | Nähführer |     |
|--------------------|----------|-----------|-----|
|                    |          |           | esc |

| Nähbeginn          | FHS System | Help       | ok  |
|--------------------|------------|------------|-----|
|                    |            |            |     |
| Tips und<br>Tricks | CPS        | Stickmodul |     |
| Sticksoftware      |            |            |     |
|                    |            |            | esc |

#### Frei-Hand-System (FHS) Nähfusslifter

- der N\u00e4hfusslifter dient zum Heben und senken des N\u00e4hfusses
- Nähfusslifter in die Einstecköffnung der Grundplatte stecken
- Nähfusslifter nach rechts drücken
   Nähfuss wird angehoben,
- Nähfuss wird angehoben, gleichzeitig wird der Transporteur gesenkt
- nach dem ersten Stich ist der Transporteur wieder in Normalstellung

# Nähführer

Der Nähführer gibt Informationen und Entscheidungshilfen zu bestimmten Näharbeiten.

Nach der Eingabe des Stoffes und der gewünschten Technik macht er Vorschläge zu den geeigneten Nadeln, Nähfüssen, Transporteur, der Einlage, Nähfussdruck usw.

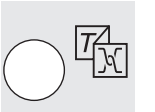

Externe Taste «Nähführer»

externe Taste «Nähführer» drücken

 Drücken eines Feldes (z.B. FHS-System)

- · Drücken des «ok»-Feldes
- · Informations-Bildschirm erscheint
- «esc»-Feld drücken = die Übersicht erscheint wieder

## Themenübersicht

- die verschiedenen Themen werden angezeigt (Untermenü)
  - · Nähbeginn
- · FHS-System

Übersicht

- · Help
- Tips und Tricks
   CPS
- · Stickmodul
- Sticksoftware

### Informationen zum gewünschten Thema

- eine Uhr zeigt an, dass die gewünschte Information aufgerufen wird
- Drücken des «esc»-Feldes, der Bildschirm wird geschlossen, die Themenübersicht erscheint wieder
- Die vorgeschlagenen Nähfüsse sind nicht zwingend im Standardzubehör enthalten. Sie sind aber alle als Sonderzubehör erhältlich.

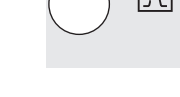

Nähcomputers, ohne dass Sie dafür das Anleitungsbuch hervorholen müssen.

| Faden-<br>spannung | Tutorial | Nähführer |     |
|--------------------|----------|-----------|-----|
|                    |          |           | esc |

| Feine<br>Stoffe | Mittelschwere<br>Stoffe | Harte<br>Stoffe |   |     |
|-----------------|-------------------------|-----------------|---|-----|
| Seide           | Baumwolle               | Dekorstoffe     | 1 | ok  |
| Viscose         | Wolle                   | Samt            | ↓ |     |
| Jersey          | Tricot<br>Strick        | Gabardine       |   |     |
| Batist          | Leinen                  | Microfaser      |   |     |
|                 |                         |                 |   | esc |

| Nähen                   | Overlocken           | Absteppen   | ok  |
|-------------------------|----------------------|-------------|-----|
| Knopfloch               | Reiss-<br>verschluss | Dekornähen  |     |
| Maschinen-<br>quilting  | Hohlsaum             | Applikation |     |
| Quertransport<br>muster |                      |             | esc |

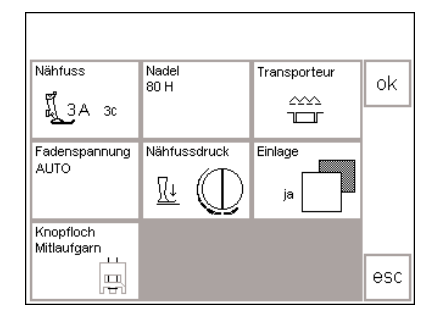

## Übersicht

- · auf dem Bildschirm erscheint eine
  - Gesamtübersicht
- Fadenspannung
- Tutorial
   Nähführer
- · Feld «Nähführer» drücken

## Stoffartenübersicht

auf dem Bildschirm erscheinen 3 Spalten mit Stoffvorschlägen: · feine Stoffe

- mittelschwere Stoffe
- $\cdot$  harte Stoffe
- die am meisten verwendeten Stoffarten werden unter den drei Rubriken aufgeführt

## Übersicht der Nähtechniken

- · auf dem Bildschirm erscheinen die häufigsten Nähtechniken
- · Nähen (Nähte, Säume)
- Overlocken
- · Absteppen
- Knopfloch
- Reissverschluss einnähen
- · Dekornähen (dekorative Stiche)
- Maschinenquilting
- · Hohlsaum

## Informationen, spezielle Vorschläge, Fadenspannung

- auf dem dritten Bildschirm erscheinen die Vorschläge, die für das eingegebene Nähgut und die gewünschte Technik sinnvoll sind
  - Nähfussnummern
  - · Nadel (Grösse/Typ)
  - Transporteur (oben/unten)
  - · Fadenspannung
  - · Nähfussdruck
  - · Einlage
  - · Knopflochmitlaufgarn
- die automatische Fadenspannung ist sofort eingestellt
- in den Feldern «Nähfuss» und «Nadel» können mehrere Vorschläge enthalten sein
- der am besten geeignete Nähfuss für die gewählte Technik steht über dem Nähfuss-Symbol

## Zurück zum gewünschten Stich

- · «ok»-Feld drücken
- es erscheint automatisch der passende Bildschirm (Nutzstiche, Knopfloch, Dekornähen usw)

- wenn das zu verarbeitende Material nicht auf dieser Liste zu finden ist, eine ähnliche Stoffqualität wählen
- Feld der gewünschten Stoffart (z.B. Baumwolle) drücken
- «ok»-Feld drücken
  - · Applikationen
  - $\cdot \ Quertransportmuster$
- Feld mit der gewünschten Nähtechnik (z.B. Knopfloch) drücken
- wenn die gewünschte Technik nicht auf dieser Liste zu finden ist, eine verwandte Technik wählen
- «ok»-Feld drücken
- die weiteren empfohlenen Nähfüsse sind mit kleineren Nummern rechts des Nähfusses bezeichnet
- einige Nähfüsse sind Spezialnähfüsse, die sich für die gewünschte Technik besonders eignen, sie sind als Sonderzubehör erhältlich
- die Wahl von N\u00e4hfuss und Nadel richtet sich nach Ihren speziellen W\u00fcnschen und Vorlieben
- im Feld «Einlage» wird wenn nötig eine Einlage empfohlen, die Dicke und Festigkeit richtet sich nach dem Nähgegenstand und der Technik
- das Feld «Knopflochmitlaufgarn» ist ein Hinweis, dass ein festeres Garn als Verstärkung im Knopfloch übernäht werden kann
- es kann sofort mit der eingegeben Nähtechnik begonnen werden
- der vorgegebene Stich kann jederzeit geändert werden

ok

# **Smart-Funktion**

Manchmal wird man beim Nähen gestört. Eine andere, unaufschiebbare Näharbeit muss unbedingt erledigt werden, bevor weitergearbeitet werden kann.

Um die aktuellen Einstellungen im Nähcomputer nicht zu verlieren, und später an diese Stelle zurückkehren zu können, ist die Smart-Funktion kreiert worden.

## **Dekorative Arbeit**

- eine Probe des Musters, oder ein Teil der Arbeit ist gemacht
- eine Unterbrechung wird notwendig, eine andere Näharbeit muss unbedingt erledigt werden
- Speichern des Bildschirms

## mit externer Smart-Taste

- · externe «Smart»-Taste drücken
- · die gesamten Musterveränderungen werden gespeichert

## Knopflöcher

- umschalten zur Bildschirmanzeige «Knopflöcher» (die Umschaltung zu
- anderen Programmen ist möglich)
- · erforderliche Arbeit nähen

## Mit dieser Funktion kann die aktuelle Bildschirmtafel mit allen Veränderungen gespeichert und später zurückgeholt werden.

Die Smart-Funktion erlischt automatisch nach dem Ausschalten des Nähcomputers.

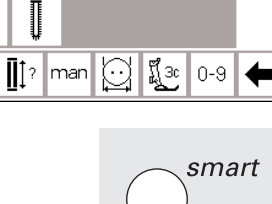

 $(\cdot \cdot)$ 

## Smart-Funktion = Zurückholen des ursprünglichen Bildschirms

- externe «Smart»-Taste drücken
- der zuvor mit der «Smart»-Taste gespeicherte Bildschirm wird zurückgeholt
- · alle Einstellungen bleiben gespeichert

030866.51.01 0401 a185 DE

Hinweis:

Wenn in das Knopflochprogramm umgeschaltet wird, sind allfällige Veränderungen in der Funktionsleiste wieder auf Grundwert gestellt.

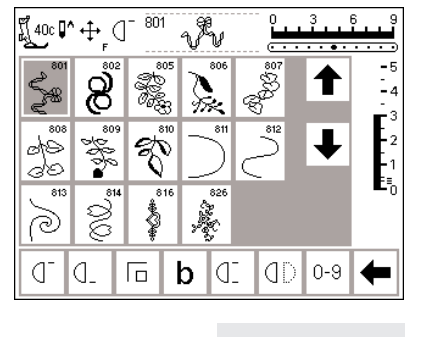

51

IJ

\_\_\_\_

J

0

b

🕅 за 📭 📗

Į

0

0

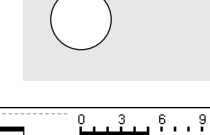

smart

•5

-4

-- 3

-2

\_1 ∎₀

## Setup-Programm

Das Setup-Programm ermöglicht es, die Bildschirmoberfläche dem eigenen Bedürfnis anzupassen. Gleichzeitig können in diesem Programm z.B. die Grundeinstellungen permanent verändert, die Fadenspannung neu eingegeben oder die F-Taste am Ständerkopf umprogrammiert werden.

## Setup-Menü

- · externe «Setup»-Taste drücken
- das Auswahl-Menü erscheint
   der Nähcomputer lässt sich durch dieses Menü den individuellen Bedürfnissen anpassen

## Auswahl-Menü

- · auf dem Bildschirm erscheint die Übersicht über die
- Anpassungsmöglichkeiten im Nähcomputer
- · Persönliches Programm
- · Funktionen
- Stichlänge/Stichbreite/ Nadelposition
- Piepser
- · Motorengeschwindigkeit
- · Fadenspannung
- · Start-Bildschirm

Nach der Anpassung des Nähcomputers an die persönlichen Bedürfnisse bleiben Änderungen erhalten, auch wenn der Nähcomputer in der Zwischenzeit ausgeschaltet wurde. Der Nähcomputer kann aber auch sehr einfach wieder in den Grundzustand zurückgestellt werden. Damit ist der Zustand wiederhergestellt, den der Nähcomputer beim Verlassen des Werkes hatte.

- · der Nähcomputer kann jederzeit wieder umprogrammiert werden
  - · Zurück zum Grundzustand
  - Nählicht
- Service
- · Automatischer Fadenabschneider
- Bildschirmkontrast
- Auswahl der Fadenmarken die persönlichen Veränderungen bleiben germeisbert auch wenn de
- bleiben gespeichert, auch wenn der Nähcomputer in der Zwischenzeit abgeschaltet wurde!
- die Veränderungen können jederzeit umprogrammiert werden

| Persönliches<br>Programm   | Funktionen 🔲                           | Stichlänge<br>Stichbreite<br>Nadelposition |
|----------------------------|----------------------------------------|--------------------------------------------|
| Piepser 🛋 🗧                | Motoren-<br>geschwindigkeit            | Faden-                                     |
| Start Bildschirm           | Zurück zum<br>Grundzustand             | Nählicht                                   |
| Service                    | Automatischer<br>Faden-<br>abschneider |                                            |
| Auswahl der<br>Fadenmarken | esc                                    |                                            |

Persönliches WWW

Piepser 🖂 🗧

Start Bildschirm

Service

Programm

## Bildschirm mit persönlichen Stichmustern programmieren

Benutzen Sie das Programm, um die meistgebrauchten Stiche auf Ihrem persönlichen Bildschirm zusammenzustellen.

Ob Nutz- oder Dekorstiche, dieser Bildschirm kann von Ihnen selbst zusammengestellt werden. Sowohl Stichmuster als auch allfällige Veränderungen (Stichlänge bzw.

## Setup-Menü aufrufen

⋺

۵

Stichlänge

Stichbreite

Nadelposition

spannung 🗍

Nählicht

Faden-

- externe «Setup»-Taste drücken, es erscheint das Auswahl-Menü
- Feld «Persönliches Programm» drücken
- der persönliche Bildschirm erscheint automatisch

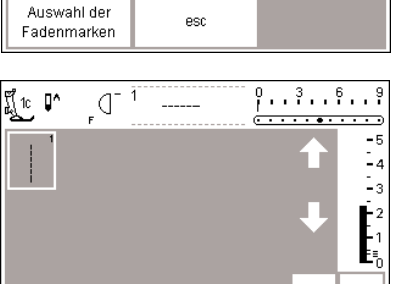

Funktionen 0

Motoren-

geschwindigkeit

Zurück zum

Grundzustand Automatischer Faden-abschneider

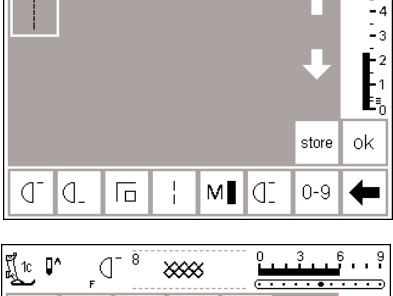

## Persönlicher Bildschirm (Ausgangslage)

- auf dem persönlichen Bildschirm
- steht der Geradstich an erster Stelle
- weitere Stichmuster können
- individuell gewählt und eingefügt werden

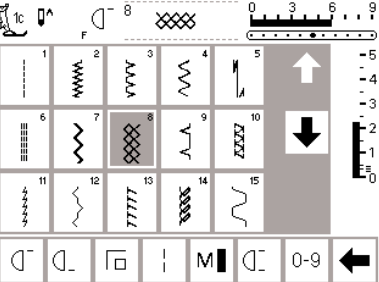

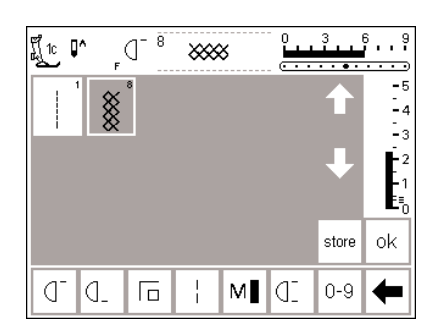

## Stichmuster einfügen

· externe Taste «Nutzstiche» drücken · z.B Wabenstich (Stich Nr.8) drücken

## Persönlicher Bildschirm

- die Bildschirmseite wechselt zum persönlichen Programm
- · der Wabenstich erscheint auf dem Bildschirm
- ein neuprogrammiertes Stich-
- muster wird automatisch am Schluss eingefügt

Stichbreite, Nadelposition) werden im persönlichen Bildschirm gespeichert.

#### Hinweis:

16/4 Nährichtungen und Buchstaben/ Zahlen können im persönlichen Bildschirm nicht gespeichert werden.

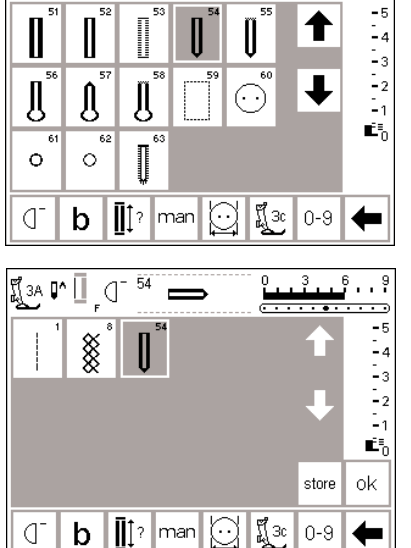

🗓 за 📭 🗓 🛛

54

#### Zweites Stichmuster einfügen

.. 9

<u>.</u>.

- · externe Taste «Knopflöcher» drücken
- · Drücken eines Rundknopflochs (Stich Nr. 54)

## Persönlicher Bildschirm

- die Bildschirmseite wechselt zum persönlichen Programm
- · das neue Muster (Rundknopfloch) erscheint auf dem Bildschirm
- · weitere Muster auf die gleiche Weise einfügen

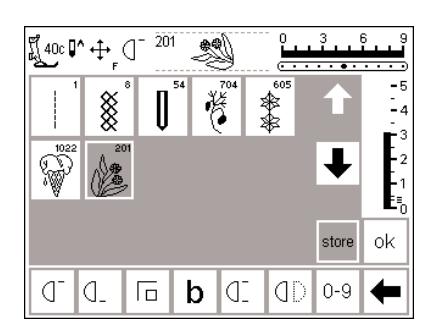

#### Persönliches Programm (zusätzliche Stichmuster)

- die oberste Reihe ist mit fünf
- Stichmustern belegt das sechste Stichmuster erscheint in
- der nächsten Reihe
- es können 45 Stichmuster ins persönliche Programm eingefügt werden
- · bei mehr als 15 Stichmustern werden die scroll-Pfeile zum Scrollen des Bildschirms verwendet

## Speichern der Stichmuster

- · «store»-Feld drücken
- · alle ausgewählten Stichmuster werden gespeichert

## Anwendung schliessen

· «ok»-Feld drücken

- · Bildschirm schliesst sich und «Setup»-Menü erscheint
- «esc»-Feld drücken um «Setup» zu schliessen
- Rückkehr zur letzten Bildschirmanwendung

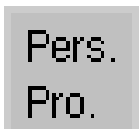

Persönliche Programm-Funktion

um das persönliche Programm zu öffnen, muss die persönliche Programm-Funktion in die Funktionsleiste eingefügt werden (s. S. 62-64)

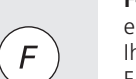

F-Taste am Ständerkopf

einen noch einfacheren Zugang zu Ihren Lieblingsfunktionen bietet die F-Taste oberhalb der Nadel (s. S. 63)

ok

# Löschen von persönlichen Stichmustern

| Persönliches<br>Programm   | Funktionen 🔲                           | Stichlänge<br>Stichbreite<br>Nadelposition |
|----------------------------|----------------------------------------|--------------------------------------------|
| Piepser 🗐 🗧                | Motoren-<br>geschwindigkeit            | Faden-                                     |
| Start Bildschirm           | Zurück zum<br>Grundzustand             | Nählicht                                   |
| Service                    | Automatischer<br>Faden-<br>abschneider |                                            |
| Auswahl der<br>Fadenmarken | esc                                    |                                            |

## «Setup»-Menü aufrufen

- externe «Setup»-Taste drücken = es erscheint das Auswahlmenü
- Feld «persönliches Programm» drücken

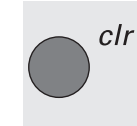

Stichmuster löschen • externe «clr»-Taste drücken

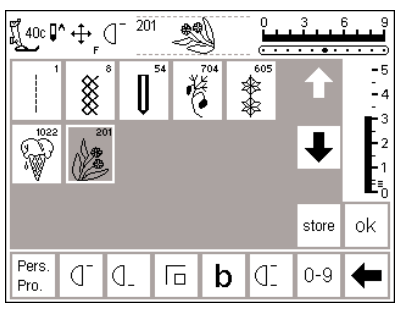

| Ĩ 40c <b>[</b> ′ | `⊕ <sub>F</sub> ( | ]- 201 | S     |             | 3<br> | 6 9<br>9 |
|------------------|-------------------|--------|-------|-------------|-------|----------|
|                  | *                 | ļ      | 4 704 | 605         |       | -5<br>-4 |
| 1022<br>****     |                   |        |       |             | ŧ     | -2<br>-1 |
|                  |                   |        |       |             | store | ok       |
| Pers.<br>Pro.    | ď                 | J_     |       | <b>b</b> (1 | 0-9   | +        |

## Persönlicher Bildschirm

- · persönlicher Bildschirm erscheint automatisch
- · das zu löschende Stichmuster wählen (es wird grau hinterlegt)

#### Stichmuster gelöscht

- das bezeichnete Stichmuster ist gelöscht, alle verbleibenden Stichmuster werden um diesen Platz nachgeschoben
- «store»-Feld drücken = die Veränderungen im Bildschirm werden abgespeichert

ok

## Anwendung schliessen

- «ok»-Feld drücken
   der Bildschirm wird geschlossen
- der Ausgangsbildschirm («Setup»-Menü) erscheint

## **Funktionen programmieren**

| Persönliches<br>Programm   | Funktionen                             | Stichlänge<br>Stichbreite<br>Nadelposition |
|----------------------------|----------------------------------------|--------------------------------------------|
| Piepser ⊑∭                 | Motoren-<br>geschwindigkeit            | Faden-                                     |
| Start Bildschirm           | Zurück zum<br>Grundzustand             | Nählicht                                   |
| Service                    | Automatischer<br>Faden-<br>abschneider |                                            |
| Auswahl der<br>Fadenmarken | esc                                    |                                            |

|          | F          | J_  |          |   |            |               |            |
|----------|------------|-----|----------|---|------------|---------------|------------|
| <u> </u> | <b>J</b> _ | Γ   |          | M | ]]D        | ٥D            | $\bigcirc$ |
| Dţ       | ή          | U   | đ        | b | clr<br>all | Pers.<br>Pro. | i          |
|          | res        | set | <b>۱</b> |   | k e        | sc            |            |
| ٦        | d_         | Г   |          | М | ]D         | ٥D            | Ð          |
| DÌ       | ή          | U   | €        | b | clr<br>all |               |            |

## Setup-Menü aufrufen

- externe «Setup»-Taste drücken = es erscheint das Auswahlmenü
- · Feld «Funktionen» drücken

## **Bildschirm mit Funktionen**

- · der Bildschirm mit den Funktionen erscheint
- die untersten zwei Funktionszeilen entsprechen den Funktionen im Nutzstich-Bildschirm
- alle diese Funktionen sind aktiv (weisse Felder)
- die Pfeile in der mittleren Zeile dienen dem Verschieben der einzelnen Funktionen
- die oberen zwei Funktionszeilen entsprechen den selben Funktionen wie im Nutzstich-Bildschirm, ausser «Pers.Pro.», Schwertnadel und Fadenspannung

Die artista 185 hat 7 verschiedene Funktionsleisten:

- · Nutzstiche
- · Dekorstiche
- Knopflöcher
- 9 mm Alphabete
- · Ouertransportmuster
- · 4 und 16 Nährichtungen
- · Monogramme

Um eine Funktionsleiste den persönlichen Bedürfnissen anzupassen, muss zuerst ein Stich gewählt werden, BEVOR auf dem Setup-Bildschirm die Funktionsmöglichkeiten gewählt werden können. Dieser Vorgang wird die korrekte Funktionsleiste aktivieren, die dann im Setup-Bildschirm den persönlichen Bedürfnissen angepasst werden kann.

|          | F   | 0-         |             |     |            |               |        |
|----------|-----|------------|-------------|-----|------------|---------------|--------|
| <u> </u> | ٥.  | Γ          |             | M   | ]]         | QD            | ٩D     |
| 11       | Ц   | U          | đ           | b   | clr<br>all | Pers.<br>Pro. | i      |
|          | res | set        | <b> </b>  1 |     | k e        | sc            |        |
| NA I     | 1-  | 4          |             | 1.1 | <u>a-</u>  | <b>a</b> 2    | $\sim$ |
|          | U   | <u>d</u> - |             | i   | Q_         | (D)           |        |

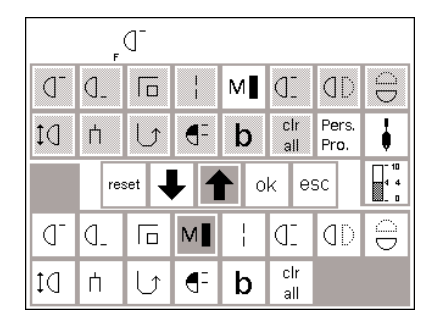

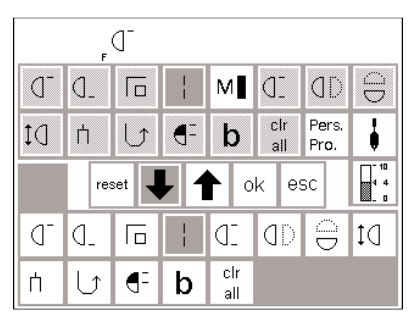

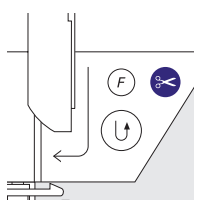

|          | ľ<br>F     | М   |             |            |            |               |    |
|----------|------------|-----|-------------|------------|------------|---------------|----|
| <u> </u> | <b>d</b> _ | Γ   |             | M          | ]]D        | QD            | QD |
| ţ0       | ή          | U   | đ           | b          | clr<br>all | Pers.<br>Pro. | i  |
|          | res        | set | <b> </b>  1 | •          | k e        | БC            |    |
| d_       | d_         | Г   |             | ٦D         | ٥D         | QD            | ₽ţ |
| Ц        | U          | ₹   | b           | cir<br>ali |            |               |    |

## Funktionen einfügen

- Feld «Motorengeschwindigkeit» drücken
- · Pfeil nach unten drücken
- das Funktionsfeld «Motorengeschwindigkeit» wird in der unteren Funktionszeile eingefügt
- alle weiteren Funktionen verschieben sich um eine Stelle nach rechts

## **Funktionen entfernen**

- Feld «Motorengeschwindigkeit» in der unteren (aktiven) Funktionszeile drücken
- Pfeil nach oben drücken: damit verschwindet die Funktion aus der unteren Funktionszeile
- das nach oben verschobene Funktionsfeld wird nun nicht mehr in der Funktionszeile dargestellt

#### Neue Funktion zwischen bestehende Funktionen einschieben

- eine neue Funktion kann zwischen bereits bestehende Funktionszeichen eingefügt werden
- neue Funktion in der oberen Funktionszeile wählen (dunkelgrau hinterlegt)
- Funktionsfeld in der unteren Funktionszeile wählen, auf dem die neue Funktion platziert werden soll

# Funktionstaste am Ständerkopf programmieren

- gewünschte Funktionstaste in der oberen Funktionszeile drücken (z.B. «Motorengeschwindigkeit»)
- · F-Taste am Ständerkopf drücken
- die F-Taste am Ständerkopf ist nun programmiert
- die F-Taste kann jederzeit auf dieselbe Weise beliebig neu programmiert werden
- die programmierte Funktion wird im Bildschirm immer rechts neben der Nadelstop-Position angezeigt

- · Pfeil nach unten drücken
- die neue Funktion erscheint an der gewählten Stelle
- die nachfolgenden Funktionen verschieben sich um einen Platz nach rechts

(anstelle eines Funktionsfeldes in der unteren Funktionszeile) · Pfeil nach unten drücken

- Preir nach unten uruc
   mit «ok» bostätigen
- mit «ok» bestätigen

٢

ok

| eset | Alle Funktionen in die Grundeinstellung<br>zurückstellen<br>· «reset»-Feld drücken<br>· alle Funktionen werden auf den<br>Grundwert zurückgestellt |
|------|----------------------------------------------------------------------------------------------------|
|      | Veränderungen speichern                                                                                                    |

#### Veränderungen speichern und Anwendung schliessen

- «ok»-Feld drücken
- · die Änderungen werden gespeichert
- der Bildschirm wird geschlossen
   der Ausgangsbildschirm des Setups
  - erscheint

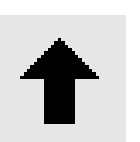

#### Entfernen von Funktionen · Feld drücken · entfernen von Funktionen

## Einfügen von Funktionen

- · Feld drücken
- einfügen von Funktionen

## Verändern der Grundwerte von Stichbreite, Stichlänge und Nadelposition

| Persönliches<br>Programm   | Funktionen 🔲                           | Stichlänge<br>Stichbreite<br>Nadelposition |
|----------------------------|----------------------------------------|--------------------------------------------|
| Piepser ⊑∭Ę                | Motoren-<br>geschwindigkeit            | Faden-                                     |
| Start Bildschirm           | Zurück zum<br>Grundzustand             | Nählicht                                   |
| Service                    | Automatischer<br>Faden-<br>abschneider |                                            |
| Auswahl der<br>Fadenmarken | esc                                    |                                            |

| Ĩ <u>[</u> 1: <b>[</b>                                                     | ∧<br>F | Q 2     | ~~~~  | Ŷ | ····· 0 | 3<br>• • • • | 69<br>            |
|----------------------------------------------------------------------------|--------|---------|-------|---|---------|--------------|-------------------|
|                                                                            | www    | 2       |       |   |         |              | -5<br>-4          |
| 6                                                                          | Ş      | 7       | reset |   | ok      | esc          | - 3<br>- 2<br>- 1 |
| 44<br>44<br>44<br>44<br>44<br>44<br>44<br>44<br>44<br>44<br>44<br>44<br>44 | 5      | 22 IIII |       |   | ζ       |              | <b>-</b> 0        |
| d-                                                                         | d_     | Го      | ł     | М |         | 0-9          | +                 |

## Grundwerte (Stichbreite, Stichlänge, Nadelposition) ändern

- Stichmuster wählen, das in der Länge, Breite und/oder Nadelposition verändert werden soll
- externe «Setup»-Taste drücken = es erscheint das Auswahl-Menü
- · Stichlänge, Stichbreite, Nadelposition wählen

## Grundeinstellung ändern

- der Bildschirm mit Anzeigefeld für Stichlänge, Stichbreite und Nadelposition erscheint
- Stichlänge und Stichbreite über die externen Drehknöpfe verändern
- Nadelposition über die externen Tasten verändern
- «ok»-Feld drücken = die
   Veränderungen werden gespeichert
- «reset»-Feld drücken = alle Veränderungen werden in die Grundeinstellung zurückgestellt
- · «esc»-Feld drücken, um das
- «Setup»-Menü zu schliessen

# Akustische Signale als Bedienungshilfe (Piepser)

| Persönliches<br>Programm   | Funktionen                             | Stichlänge<br>Stichbreite<br>Nadelposition |
|----------------------------|----------------------------------------|--------------------------------------------|
| Piepser 🖾 🗧                | Motoren-<br>geschwindigkeit            | Faden-                                     |
| Start Bildschirm           | Zurück zum<br>Grundzustand             | Nählicht                                   |
| Service                    | Automatischer<br>Faden-<br>abschneider |                                            |
| Auswahl der<br>Fadenmarken | esc                                    |                                            |

## «Setup»-Menü aufrufen

- externe «Setup»-Taste drücken = Menü erscheint
- · Feld «Piepser» drücken
- · das Piepser-Menü erscheint

| II]€                  |                          |                           |
|-----------------------|--------------------------|---------------------------|
| Stichmuster           | Funktionen               | Transporteur<br>hoch/tief |
| Oberfaden-<br>wächter | Unterfaden-<br>wächter   | Nähfuss<br>oben/unten     |
| Spulermotor           | Stickmuster- IPP<br>ende |                           |
| ein aus 12            | 3 ok                     | esc                       |

| Ú                     |                          |                       |
|-----------------------|--------------------------|-----------------------|
| Stichmuster           | Funktionen               | Transporteur          |
| Oberfaden-<br>wächter | Unterfaden-<br>wächter   | Nähfuss<br>oben/unten |
| Spulermotor           | Stickmuster- IPP<br>ende |                       |
| ein aus 12            | 3 ok                     | esc                   |

## **Akustische Signale**

- akustische Signale stehen für folgende Möglichkeiten zur Verfügung:
- Stichmuster
- Funktionen

drücken

- · Transporteur hoch/tief (sticken)
- · Oberfadenwächter
- · Unterfadenwächter

Piepserfunktion einfügen

· Feld «ein» drücken

hinterlegt ist (1/2/3)

· Nähfuss oben/unten (sticken)

 Nummernfeld drücken, bis die gewünschte Anzahl Piepstöne grau

· gewünschtes Feld (z.B. Stichmuster)

- · Spulermotor
- Stickmusterende (sticken)
   der Piepser kann ein- und
- ausgeschaltet werden
- die Anzahl Piepstöne ist wählbar (1/2/3)

## Piepserfunktion löschen

- · gewünschtes Feld drücken
- · «aus»-Feld drücken
- · der Piepser wird ausgeschaltet

## Hinweis:

Das Ausschalten des Piepsers für den Ober- und Unterfadenwächter wird auch die Sensoren deaktivieren.

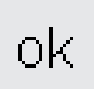

## Veränderungen speichern und Anwendung schliessen

- · «ok»-Feld drücken
- · die Änderungen werden gespeichert
- · der Bildschirm wird geschlossen
- · der Ausgangsbildschirm des Setups erscheint

## Verändern der Motorengeschwindigkeit

| Persönliches<br>Programm   | Funktionen 🔲                           | Stichlänge<br>Stichbreite<br>Nadelposition |
|----------------------------|----------------------------------------|--------------------------------------------|
| Piepser ⊑∭Ę                | Motoren-<br>geschwindigkeit            | Faden-                                     |
| Start Bildschirm           | Zurück zum<br>Grundzustand             | Nählicht                                   |
| Service                    | Automatischer<br>Faden-<br>abschneider |                                            |
| Auswahl der<br>Fadenmarken | esc                                    |                                            |

## «Setup»-Menü aufrufen

- externe «Setup»-Taste drücken = Menü erscheint
- Feld «Motorengeschwindigkeit» drücken
- Bildschirm mit den Veränderungsmöglichkeiten erscheint

## Ändern der maximalen Motorengeschwindigkeit

- Drücken der «Pfeil-Felder» verändert die maximale Motorengeschwindigkeit (4/4)
- die Zahl zwischen den beiden Pfeilen gibt die Motorendrehzahl pro Minute an
- Stichanzahl in der Minute wird mit den Pfeilen um 10 erhöht oder verringert
- eine Veränderung bewirkt eine Veränderung aller 4 Geschwindigkeitsstufen <sup>1</sup>/<sub>4</sub>-<sup>4</sup>/<sub>4</sub> = langsamer oder schneller

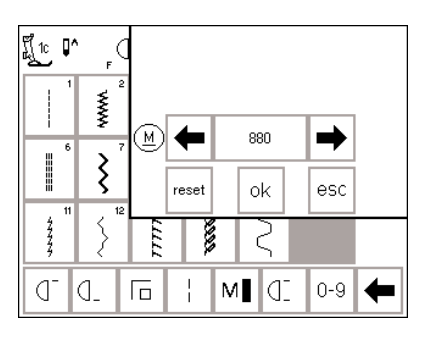

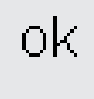

#### Veränderung speichern und Anwendung schliessen

- «ok»-Feld drücken = Veränderung speichern
- «esc»-Feld drücken = zum «Setup»-Auswahl-Menü zurückkehren
- «esc»-Feld drücken = zurück zum zuletzt angewählten Stichmuster-Bildschirm

## Zurück zur Grundeinstellung

- Motorengeschwindigkeit-Menü aufrufen (siehe Seite 65)
- «reset»-Feld drücken = die Veränderung wird in die Grundeinstellung zurückgestellt
- Verändern der Fadenspannungs-Grundwerte

Alle Stiche des Nähcomputers sind mit einem Fadenspannungsgrundwert programmiert. In der Fabrik wird die Fadenspannung optimal eingestellt. Dafür wird Faden der Stärke 100/2 verwendet.

Beim Verwenden von anderen Näh- oder Stickfäden können Abweichungen entstehen. Deshalb ist es möglich, dass die Fadenspannung dem Nähgut und dem gewünschten Stichmuster angepasst werden muss.

Der gesamte Fadenspannungsgrundwert kann um 20 % leichter oder stärker gemacht werden.

## der Nähcomputer ausgeschaltet wird, und sie betrifft sämtliche Stiche des Nähcomputers.

Diese Änderung bleibt, auch wenn

Die Grundeinstellung entspricht der Gesamtfadenspannung des Nähcomputers. Das kann die Fabrikeinstellung sein oder die im «Setup» veränderte Gesamtfadenspannung. Alle weiteren Veränderungen über die externe TTC-Taste (siehe Seite 55) betrifft den aktiven Stich und wird beim Ausschalten des Nähcomputers zurückgestellt.

| Persönliches<br>Programm   | Funktionen 🔲                           | Stichlänge<br>Stichbreite<br>Nadelposition |
|----------------------------|----------------------------------------|--------------------------------------------|
| Piepser ⊑∭Ę                | Motoren-<br>geschwindigkeit            | Faden-                                     |
| Start Bildschirm           | Zurück zum<br>Grundzustand             | Nählicht                                   |
| Service                    | Automatischer<br>Faden-<br>abschneider |                                            |
| Auswahl der<br>Fadenmarken | esc                                    |                                            |

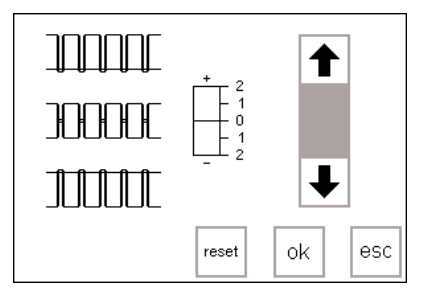

## «Setup»-Menü aufrufen

- externe «Setup»-Taste drücken = es erscheint das Auswahl-Menü
- Feld «Fadenspannung» drücken
  Bildschirm mit der
- Fadenspannungsanzeige erscheint

Fadenspannung verändern

- links im Bildschirm, in der Mitte, erscheint das optimale Stichbild (Fadenverknotung im Stoff) die Skala zeigt die mögliche
- Veränderung um +/– 20%
- eine feine Linie in der Skala bei 0 zeigt die Grundeinstellung
   ein schwarzer Balken zeigt eine
- veränderte Einstellung
- Drücken der Pfeiltasten bewirkt eine Veränderung der Fadenspannung
- den oberen Pfeil drücken, wenn das Stichbild im Stoff der oberen Grafik entspricht

↑ = höhere Oberfadenspannung (der Oberfaden wird stärker gespannt, der Unterfaden wird dadurch stärker in den Stoff gezogen)  den unteren Pfeil drücken, wenn das Stichbild im Stoff der unteren Grafik entspricht

 $\downarrow = \text{geringere Oberfadenspannung}$ (der Oberfaden wird gelöst und dadurch stärker in den Stoff gezogen)

- «ok»-Feld drücken
- die Veränderung ist gespeichert
- die Spannungsänderung betrifft alle Stiche und bleibt gespeichert, auch wenn der Nähcomputer ausgeschaltet wird

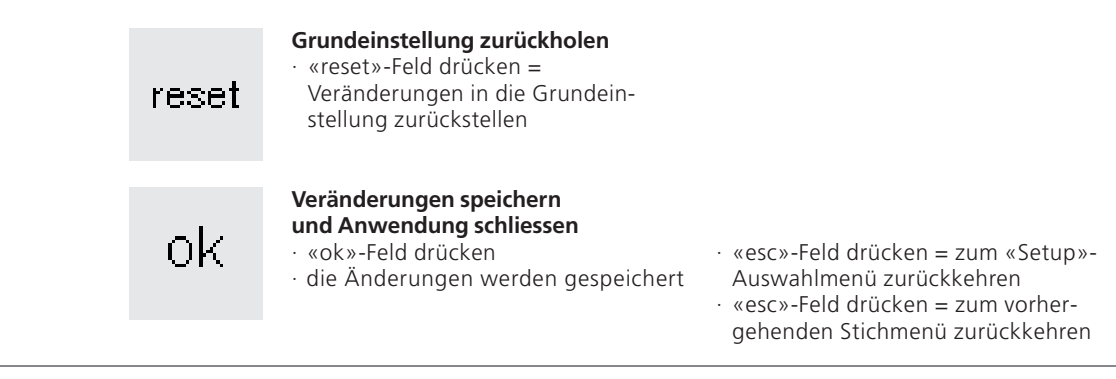

# Startbild ein- und ausschalten (Willkommen)

| Persönliches X             | Funktionen                             | Stichlänge<br>Stichbreite<br>Nadelposition |
|----------------------------|----------------------------------------|--------------------------------------------|
| Piepser ⊑∭Ę                | Motoren-<br>geschwindigkeit            | Faden-                                     |
| Start Bildschirm           | Zurück zum<br>Grundzustand             | Nählicht                                   |
| Service                    | Automatischer<br>Faden-<br>abschneider |                                            |
| Auswahl der<br>Fadenmarken | esc                                    |                                            |

## «Setup»-Menü aufrufen

- externe «Setup»-Taste drücken = es erscheint das Auswahl-Menü
- Feld «Start Screen» drücken = das Startbild erscheint

## Willkommen artista 185 BERNINA® Näh- & Stick-System Made in Switzerland ein aus ok esc

## Startbild ausschalten

- · «aus»-Feld drücken
- · mit «ok»-Feld bestätigen
- das Startbild erscheint beim Einschalten des Nähcomputers nicht mehr
- es erscheint direkt das Nutzstichprogramm

## Startbild einschalten

- · «ein»-Feld drücken
- · mit «ok»-Feld bestätigen
- das Startbild erscheint nach dem Einschalten des Nähcomputers vor dem Nutzstichprogramm

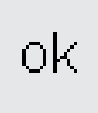

## Speichern und schliessen

- «ok»-Feld drücken = Änderung wird gespeichert
- «esc»-Feld drücken = zurück zum «Setup»-Menü
- «esc»-Feld drücken = zurück zur letzten Anwendung

# Zurück zum Grundzustand

| Persönliches<br>Programm   | Funktionen 🔲                           | Stichlänge<br>Stichbreite<br>Nadelposition |
|----------------------------|----------------------------------------|--------------------------------------------|
| Piepser ⊑∭Ę                | Motoren-<br>geschwindigkeit            | Faden-                                     |
| Start Bildschirm           | Zurück zum<br>Grundzustand             | Nählicht                                   |
| Service                    | Automatischer<br>Faden-<br>abschneider |                                            |
| Auswahl der<br>Fadenmarken | esc                                    |                                            |

## «Setup»-Menü aufrufen

- externe «Setup»-Taste drücken = es erscheint das Auswahl-Menü
   Feld «Zurück zum Grundzustand»
- Feld «Zurück zum Grundzustand» drücken

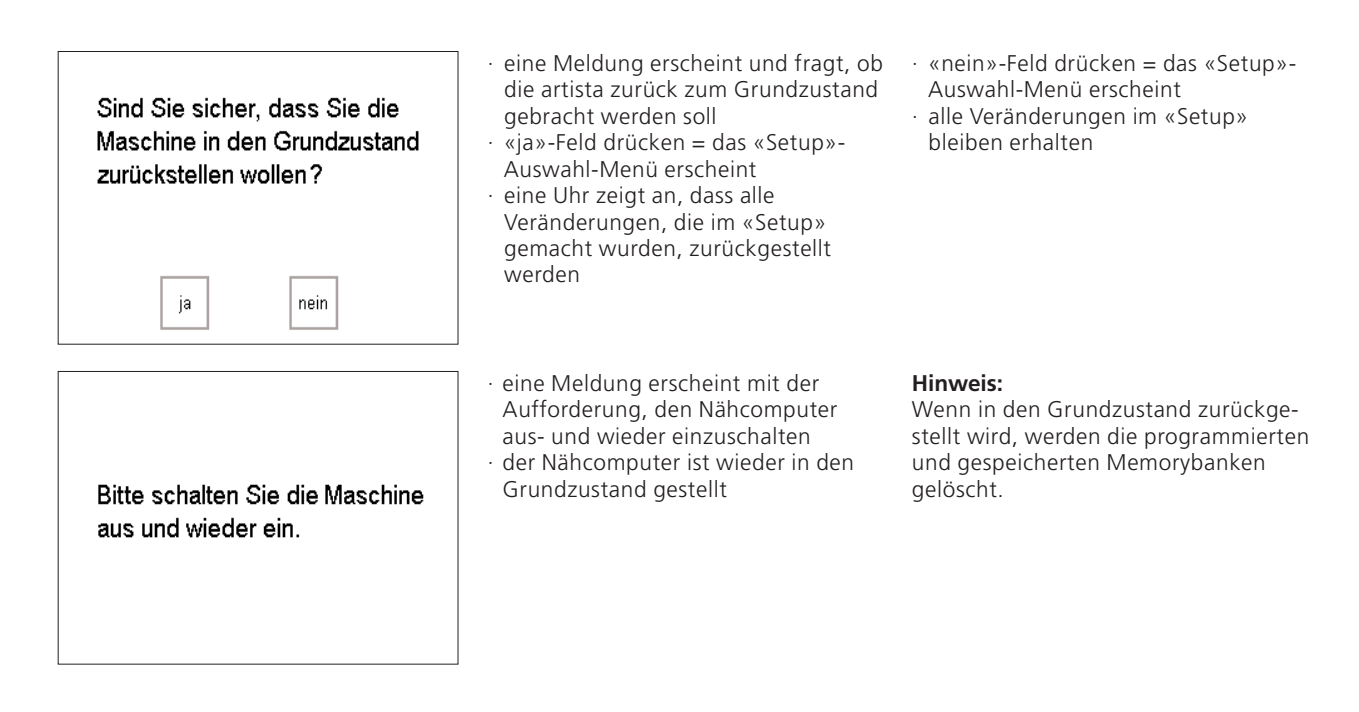

# Nählicht

| Persönliches<br>Programm   | Funktionen 🔲                           | Stichlänge<br>Stichbreite<br>Nadelposition |
|----------------------------|----------------------------------------|--------------------------------------------|
| Piepser ⊑∭Ę                | Motoren-<br>geschwindigkeit            | Faden-                                     |
| Start Bildschirm           | Zurück zum<br>Grundzustand             | Nählicht                                   |
| Service                    | Automatischer<br>Faden-<br>abschneider |                                            |
| Auswahl der<br>Fadenmarken | esc                                    |                                            |

## «Setup»-Menü aufrufen

- externe «Setup»-Taste drücken = es erscheint das Auswahl-Menü
- · Feld «Nählicht» drücken

## Nählicht ein/ausschalten

- · «ein»-Feld drücken
- das Nählicht brennt immer, wenn der Nähcomputer eingeschaltet ist
- · «aus»-Feld drücken
- das Nählicht brennt nicht, wenn der Nähcomputer eingeschaltet wird

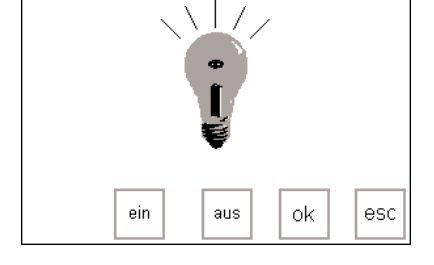

ok.

Speichern und schliessen

- «ok»-Feld drücken = Änderung wird gespeichert
- «esc»-Feld drücken = zurück zum «Setup»-Menü
- «esc»-Feld drücken = zurück zur letzten Anwendung

## Service

Die Service-Funktion des Setup-

- Programmes gibt Informationen über: die Softwareversion des
- Nähcomputers • die Möglichkeit den Bildschirm zu
- justieren
- die Möglichkeit den Stickrahmen zu zentrieren (Stickmodul/Stickrahmen ist Spezialzubehör)

## Version

Version

Persönliches Stichlänge Stichbreite Funktionen 🔲 Nadelposition Motoren-Faden-Piepser 🖾 🗧 geschwindigkeit spannung Zurück zum Start Bildschirm Nählicht Grundzustand Automatischer Faden-abschneider Service Auswahl der esc Fadenmarken

Rahmen-

justierung

esc

Der Bildschirm zeigt Informationen über die geladene Softwareversion des Nähcomputers und des Stickmoduls

## «Setup»-Menü

- externe «Setup»-Taste drücken = Auswahl erscheint
- · «Service»-Feld drücken

(Spezialzubehör). Diese Information ist nützlich, wenn Sie die Software aufrüsten wollen.

### Service-Bildschirm

- · «Service»-Bildschirm erscheint
- Feld «Version» drücken

# V04.00

. Bildschirm

## Information über die Version

- die aktuelle Version des Nähcomputers und des Stickmoduls (muss am Nähcomputer
- angeschlossen sein) wird angezeigt · «esc»-Feld drücken = zurück zum zuletzt geöffneten Bild

# **Bildschirmabstimmung (Kalibration)**

Ist der Bildschirm nicht sauber abgestimmt, reagiert der Nähcomputer unsauber beim Anwählen eines Feldes. Der Bildschirm muss kalibriert werden.

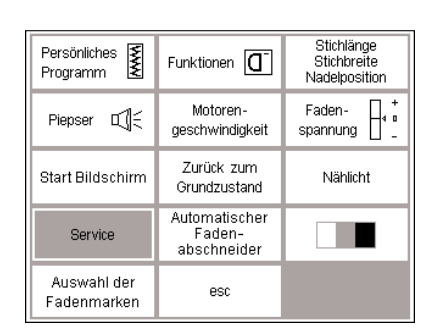

Bildschirm

Version

Rahmen-

justierung

esc

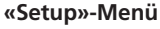

- externe «Setup»-Taste drücken =
- Auswahl erscheint
- · «Service»-Feld drücken

## Service Bildschirm

- «Service»-Bildschirm erscheint
- · Feld «Bildschirm» drücken

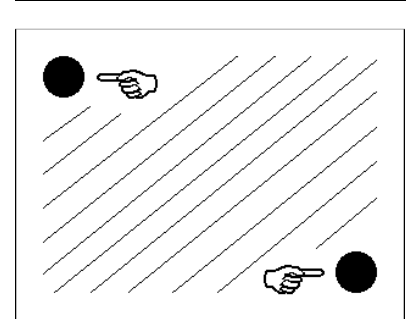

## Abstimmung (Kalibration)

· Kalibrationsbildschirm erscheint

## Wichtig:

Beim Kalibrieren NUR die schwarzen Punkte berühren. Ist der Bildschirm falsch kalibriert worden, muss ein Techniker beigezogen werden.

- · die schwarzen Punkte drücken · Reihenfolge ist unwichtig
- · die Berührung der Punkte wird mit Piepston bestätigt
- · geht automatisch zur Serviceanzeige zurück
- · «esc»-Feld drücken =
- zum «Setup»-Menü zurückkehren · «esc»-Feld drücken =
- zurück zur letzten Anwendung

# Stickrahmenjustierung

Stichlänge Stichbreite Nadelposition Persönliches www Funktionen 🔲 Programm Motoren-Faden-Piepser 🖽 aeschwindiakeit Zurück zum Start Bildschirm Nählicht Grundzustand Automatischer Service Faden-abschneider Auswahl der esc Fadenmarken

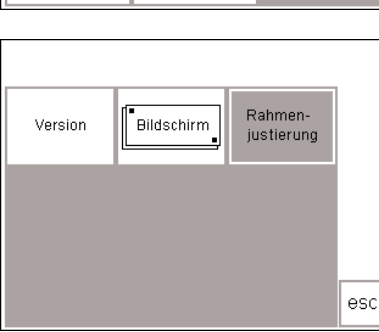

Diese Justierung ist die Abstimmung der Nadel zur Mitte des Stickrahmens (Spezialzubehör). Die Stickrahmen-

## «Setup»-Menü aufrufen

- externe «Setup»-Taste drücken = es erscheint das Auswahlmenü
- «Service»-Feld drücken

justierung kann nur ausgeführt werden, wenn das Stickmodul angeschlossen ist.

## Service-Bildschirm

- «Service»-Bildschirm erscheint
- · Feld «Rahmenjustierung» drücken

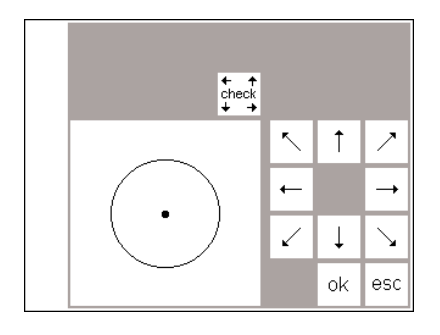

## Stickrahmen justieren

- · Bildschirm mit der Stickrahmenjustierung erscheint
- Stickschablone in den Stickrahmen einlegen
- Feld «check» drücken = der Stickrahmen wird gelesen und die Nadel in die Mitte positioniert
- die Nadel müsste nun genau über dem Mittelpunkt der Stickschablone stehen

## Speichern und schliessen

- «ok»-Feld drücken = der Bildschirm schliesst sich
- «esc»-Feld drücken = das «Setup»-Programm verlassen

wenn nicht, die Nadel mit den Pfeiltasten-Feldern genau in die Mitte stellen

 die Stickrahmenjustierung muss nur einmal erfolgen, sie gilt für alle Stickrahmengrössen gleichermassen

- «check»-Feld im Layout 1 drücken (länger drücken damit auch die Referenzposition abgefahren wird)
- die Stickrahmenjustierung ist damit abgeschlossen

# Automatischer Fadenabschneider

ok

| Persönliches<br>Programm   | Funktionen                             | Stichlänge<br>Stichbreite<br>Nadelposition |
|----------------------------|----------------------------------------|--------------------------------------------|
| Piepser 🗐 🗧                | Motoren-<br>geschwindigkeit            | Faden-                                     |
| Start Bildschirm           | Zurück zum<br>Grundzustand             | Nählicht                                   |
| Service                    | Automatischer<br>Faden-<br>abschneider |                                            |
| Auswahl der<br>Fadenmarken | esc                                    |                                            |

#### «Setup»-Menü

 Feld «Automatischer Fadenabschneider» drücken

| Autorr  | natischer Fadensch | nnitt beim |
|---------|--------------------|------------|
| Farbw   | rechsel während de | em Sticken |
| ein aus | ok                 | esc        |

Automatischer Fadenschnitt

- Bildschirm öffnet sich für das Aus- / Einschalten des Fadenabschneiders
   Taste «Aus» drücken
- der automatische Fadenabschneider ist ausgeschaltet
- · Taste «Ein» drücken
- der automatische Fadenabschneider ist eingeschaltet

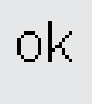

## Speichern und schliessen

- «ok»-Feld drücken = Änderung wird gespeichert
- «esc»-Feld drücken = zurück zum
   «Setup»-Menü

## Kontrast einstellen

| Persönliches<br>Programm   | Funktionen 🔲                           | Stichlänge<br>Stichbreite<br>Nadelposition |
|----------------------------|----------------------------------------|--------------------------------------------|
| Piepser ഥ∭                 | Motoren-<br>geschwindigkeit            | Faden-                                     |
| Start Bildschirm           | Zurück zum<br>Grundzustand             | Nählicht                                   |
| Service                    | Automatischer<br>Faden-<br>abschneider |                                            |
| Auswahl der<br>Fadenmarken | esc                                    |                                            |

Q^ 1c www ξ ok esc 7777 ğ 1111 ď ł 0-9 Q\_ Г М

Der Bildschirm-Kontrast kann angepasst werden.

## «Setup»-Menü aufrufen

- externe «Setup»-Taste drücken = es erscheint das Auswahl-Menü
- · Feld «Kontrast» (immer im Bildschirm unten rechts) drücken
- · Bildschirm mit der «Kontrastanzeige» erscheint

## Kontrast einstellen

- · im kleinen Kontrast-Bildschirm befinden sich die beiden Felder für heller (–) und dunkler (+)
- · Drücken eines Feldes bewirkt einen stärkeren oder schwächeren Kontrast im Originalbildschirm
- · links der eingeschobenen Kontrastanzeige sind die Felder des Originalbildschirms erkennbar

## Veränderungen speichern und Anwendung schliessen

- · «ok»-Feld drücken
- · die Änderungen werden gespeichert
- · der Bildschirm wird geschlossen

· hier können die Feinabstimmungen kontrolliert werden

· der Ausgangsbildschirm im «Setup» erscheint

# Auswahl der Fadenmarken

ok

| Persönliches<br>Programm   | Funktionen 🔲                           | Stichlänge<br>Stichbreite<br>Nadelposition |
|----------------------------|----------------------------------------|--------------------------------------------|
| Piepser ⊑∭Ę                | Motoren-<br>geschwindigkeit            | Faden-                                     |
| Start Bildschirm           | Zurück zum<br>Grundzustand             | Nählicht                                   |
| Service                    | Automatischer<br>Faden-<br>abschneider |                                            |
| Auswahl der<br>Fadenmarken | esc                                    |                                            |

| Kein    | Isacord | Sulky    |
|---------|---------|----------|
| Madeira | Mettler | Original |
|         |         |          |
|         |         | ok esc   |

ok

## «Setup»-Menü

· Feld «Auswahl der Fadenmarken» drücken

#### Fadenmarke wechseln

- · Feld «Auswahl der Fadenmarken» drücken
- · die gewünschte Fadenmarke wählen
- · die Farbnummern der gewählten Fadenmarke werden nun im Stickbildschirm angezeigt Soll keine Fadenmarke angezeigt werden, drücken Sie die «kein»-Taste.

## Speichern und schliessen

- · «ok»-Feld drücken = Änderung wird gespeichert
- «esc»-Feld drücken = zurück zum «Setup»-Menü
# Setup-Programm verlassen

| Persönliches<br>Programm   | Funktionen 🔲                           | Stichlänge<br>Stichbreite<br>Nadelposition |
|----------------------------|----------------------------------------|--------------------------------------------|
| Piepser ⊑∭Ę                | Motoren-<br>geschwindigkeit            | Faden-                                     |
| Start Bildschirm           | Zurück zum<br>Grundzustand             | Nählicht                                   |
| Service                    | Automatischer<br>Faden-<br>abschneider |                                            |
| Auswahl der<br>Fadenmarken | esc                                    |                                            |

### Setup-Programm verlassen

 «esc»-Feld drücken
 das Setup-Programm wird geschlossen

# eco-Funktion

### eco-Funktion

Die grüne eco-Funktionstaste ist eine Energie-Spartaste. Wenn die eco-Funktion eingeschaltet ist, reduziert sich der Stromverbrauch um ca. 50%.

Die eco-Funktion ist sinnvoll bei einem längeren Arbeitsunterbruch, bei dem der Nähcomputer aber nicht ausgeschaltet werden soll.

Die eco-Funktion dient gleichzeitig als eine «Kindersicherung». Durch das Starten des eco-Programmes wird der Nähcomputer «gesperrt» und der Fussanlasser ist inaktiv. Die zuletzt

### eco-Taste

есо

есо

- externe grüne «eco»-Taste drücken
   der Stromverbrauch wird um ca. 50%
- reduziert • besondere Verwendung: bei einem längeren Unterbruch der Arbeit

### Zurückholen des Bildschirms

- erneutes Drücken der externen «eco»-Taste
- die normale Funktion des Nähcomputers ist wiederhergestellt

gewählte Bildschirmanzeige, alle Angaben im Memory und alle weiteren Funktionen bleiben aktiv. Der Bildschirm wird dunkel, die Angaben auf dem Bildschirm sind nur noch sehr schwach zu lesen. Erst nach dem Ausschalten des eco-Programmes (Taste einmal drücken), ist der Nähcomputer wieder näh- oder stickbereit und kehrt zur letzten Anwendung zurück.

· die Arbeit kann da weitergehen, wo der Unterbruch stattgefunden hat

· die eco-Funktion wird gelöscht, wenn der Nähcomputer abgeschaltet wird

# Spezialzubehör

Die folgenden Seiten bieten einen Überblick über das Zubehör und die verschiedenen Ergänzungen für den **artista Nähcomputer**. Diese Ergänzungen kombiniert mit dem Nähcomputer bieten Ihrer Kreativität unbegrenzte Möglichkeiten. Fragen Sie im **BERNINA**-Fachgeschäft nach mehr Details!

# **CPS-Programm**

### CPS-Programm (Costumized Pattern Selection)

### Nähcomputer

Dieses Computerprogramm ermöglicht Ihnen, verschiedene Stichmuster auszutauschen.

Das CPS-Programm stellt insgesamt eine Erweiterung der Möglichkeiten Ihres Nähcomputers dar.

### 030866.51.01\_0401\_a185\_DE

### Stickmodul (Sonderzubehör)

Dieses Computerprogramm ermöglicht Ihnen, die auf dem Stickmodul vorhandenen Stickmuster und Alphabete auszutauschen.

Erkundigen Sie sich in Ihrem **BERNINA-**Fachgeschäft!

# Stickmodul (Sonderzubehör)

Das Stickmodul ist eine tolle Ergänzung zu Ihrem Nähcomputer. Damit sind Ihnen unbegrenzte Möglichkeiten geboten, Ihre Ideen und Ihre ganze Kreativität zu verwirklichen.

Das Stickmodul bietet die Möglichkeit, viele wunderschöne Motive zu sticken.

Es wird an den Nähcomputer geschoben und auf der rechten Seite, in dem dafür vorgesehenen externen Anschluss, angeschlossen.

### Stickmodul anschliessen

- · Nähcomputer ausschalten
- · Zubehörbox entfernen
- · Stickmodul an die Rückseite des Nähcomputer-Freiarmes schieben
- den Nocken des Stickmoduls in der Grundplatte des Nähcomputers (hinten rechts) einrasten lassen

### Musterangebot

- · Feld «Stickmodul» drücken
- die Stickmuster des Stickmoduls werden angezeigt, können gewählt und gestickt werden
- · «Teddybär»-Symbol drücken
- die Muster aus der Stickmusterkarte werden angezeigt und können gestickt werden

In der Software sind bereits einige Muster (inkl. Alphabete) gespeichert. Diese sind am Bildschirm des Nähcomputers abrufbar und können sehr einfach gestickt werden. Sie können die Muster auch vergrössern, verkleinern, spiegeln usw. Zusätzliche Stickkarten zu vielen Themen sind erhältlich. Die Musterkarten in den Schlitz des Stickmoduls schieben und die Muster sind stickbereit.

Eine genaue Bedienungsanleitung liegt dem Stickmodul bei.

- Stecker in den Anschluss der rechten Nähcomputerseite einstecken (Symbol Stickmodul)
- · Nähcomputer einschalten
- die Position, Grösse und Stickdichte der Muster können verändert werden
- · die Muster können gespiegelt und gedreht werden
- eine genaue Bedienungsanleitung liegt dem Stickmodul bei

# Stickmusterkarten (Spezialzubehör)

Vorprogrammierte Stickmusterkarten sind als Ergänzung zu den bereits im Stickmodul enthaltenen Stickmustern erhältlich.

Die Themenbereiche werden laufend ergänzt und erweitert, so dass Ihnen bald eine grosse Bibliothek mit den unterschiedlichsten Stickmustern zur Verfügung steht. Die Stickmusterkarte wird in den dafür vorgesehenen Schlitz im Stickmodul eingeschoben. Sofort kann der Karteninhalt auf dem Bildschirm abgerufen werden, genauso wie die bereits fest einprogrammierten Muster des Stickmoduls.

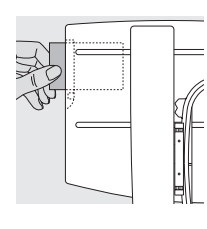

### Stickmusterkarte einschieben

Stickmusterkarte in den dafür vorgesehenen Schlitz im Stickmodul einschieben

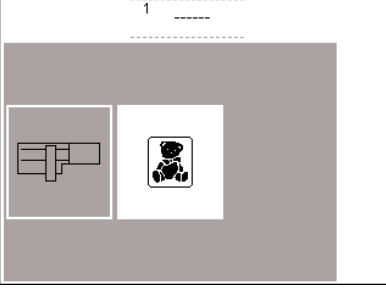

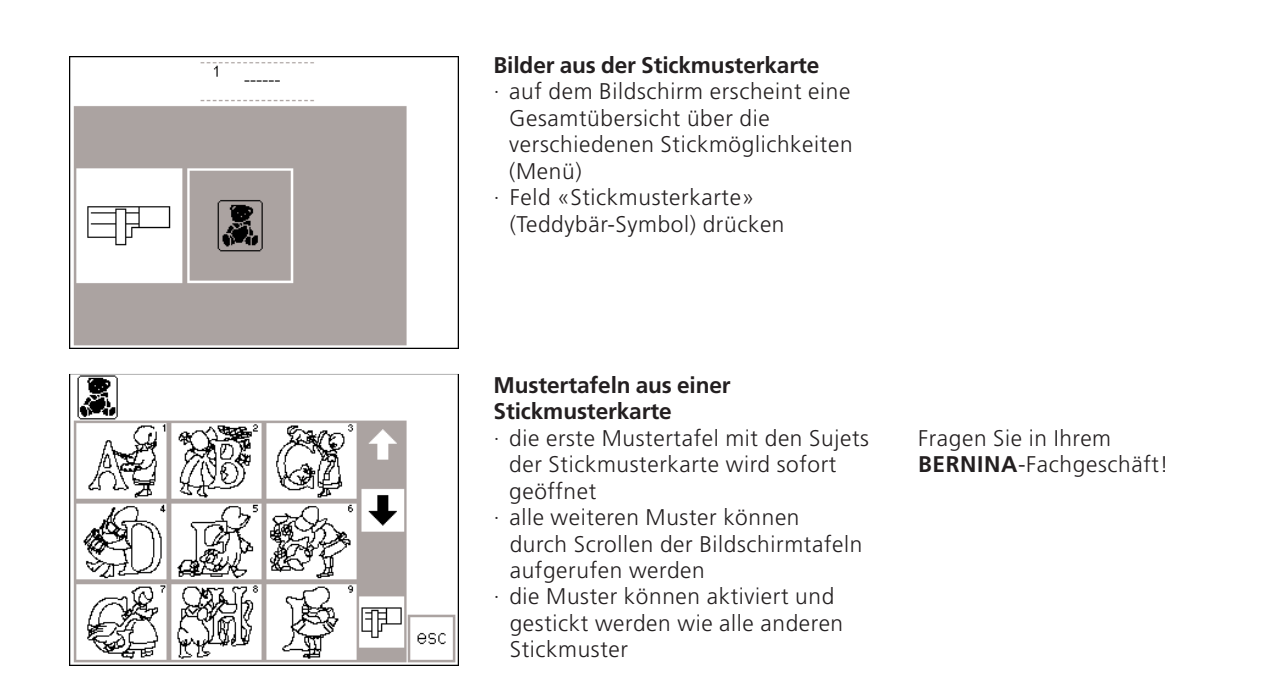

# BERNINA artista Sticksoftware (Sonderzubehör)

Mit der **BERNINA** artista Sticksoftware lassen sich auf dem Personal Computer (PC) bestehende Muster kombinieren, ergänzen, spiegeln und in der Grösse verändern.

Sie können ebenfalls komplett eigene Stickmuster, bis zu einer Grösse von 145 x 255 mm, anfertigen. Vom ersten Entwurf bis zur fertigen Musterumsetzung liegt der Prozess in Ihrer Hand. Der eigene, persönliche Geschmack entscheidet! Die fertigen Kreationen werden via Verbindungskabel (9-poliger Anschluss am Nähcomputer) direkt auf das Stickmodul übertragen und ausgestickt.

Die Stickmuster können auch auf eine Memory-Karte oder im Stickmodul gespeichert werden.

Die Windows-Bedieneroberfläche dieser PC-Programme erlaubt ein einfaches, schnelles und exaktes Arbeiten. Ein handelsüblicher Scanner kann die Kreationen wesentlich vereinfachen.

# Möglichkeiten für das Speichern der PC-Muster:

- · im Computer selbst
- auf einer Memory-Karte eingesteckt im Stickmodul
- auf einer Memory-Karte eingesteckt in der reader/writer-Box (Sonderzubehör)
- · im Stickmodul selbst

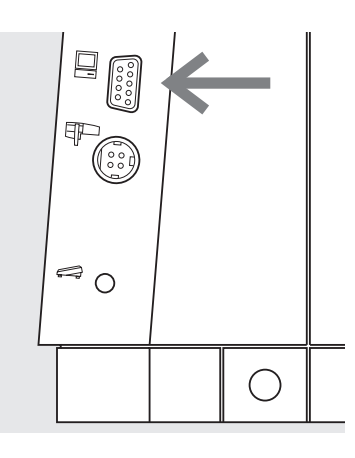

### Verbindungskabel vom PC an den Nähcomputer stecken

- Nähcomputer ausschalten bevor das Verbindungskabel eingesteckt wird
- Verbindungskabel in den dafür vorgesehenen Anschluss auf der rechten Seite des Nähcomputers stecken (PC-Symbol)
- · Nähcomputer einschalten

Eine ausführliche Bedienungsanleitung liegt den «artista»-Programmen bei!

Fragen Sie in Ihrem BERNINA-Fachgeschäft!

# Wichtiges rund um die Nähmaschinennadel

### Nähcomputer, Nadel und Faden

Ihre BERNINA hat das Nadelsystem 130/705H.

### Nadel und Faden

Handelsübliche Nadelstärken sind Nr. 70 bis Nr. 120. Je feiner die Nadel, desto niedriger die Nummer. Welche Nadel zu welchem Faden passt, ist aus der Tabelle ersichtlich.

Welche Nadelstärke verwendet werden soll, hängt vom gewählten Faden ab. Die Nadel muss zum Faden passen.

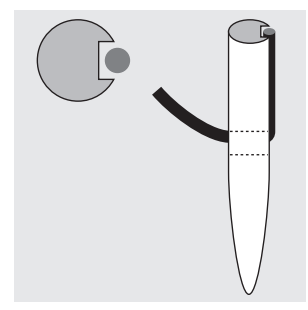

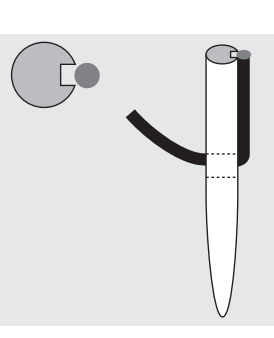

# Nadel-Fadenverhältnis richtig

Der Faden legt sich beim Nähen in die lange Rille der Nadel.

### Nadel und Nähgut Zustand der Nadel

Die Nadel muss einwandfrei sein. Nähschwierigkeiten entstehen bei beschädigten Nadeln

### Nadel-Fadenverhältnis unpassend

Die Nadel ist zu fein, der Faden findet in der Rille keinen Platz, es entstehen Fehlstiche.

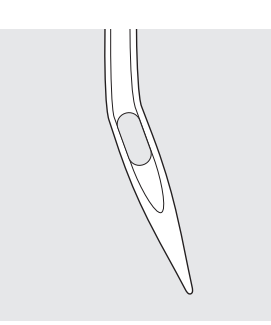

Krumme Nadel

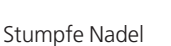

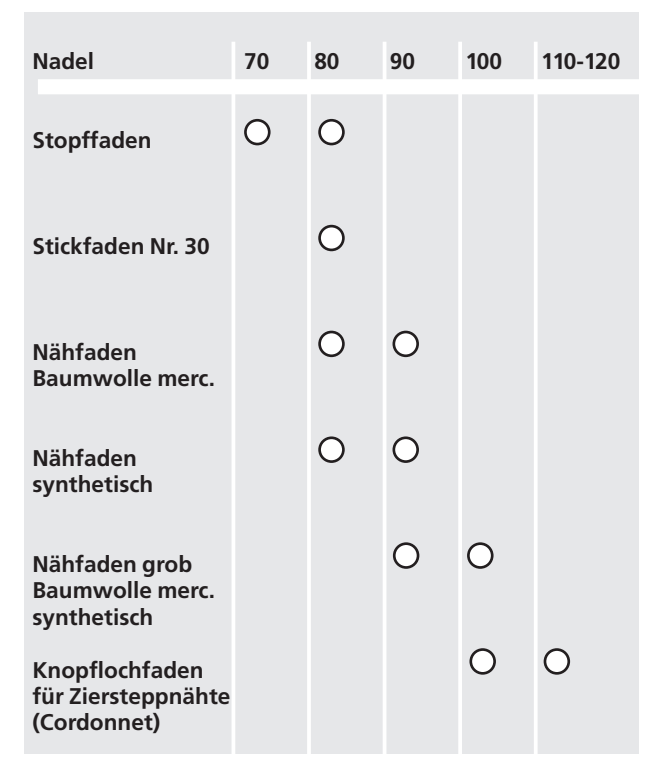

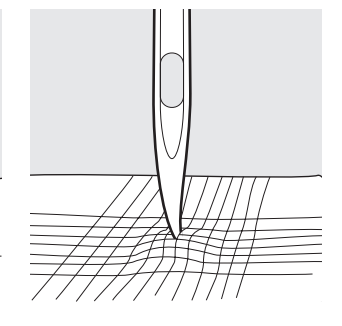

Nadelspitze mit Häkchen

| Nadeltyp                                        | Ausführung                                                     | Verwendung                                                        | Nadelstärke |
|-------------------------------------------------|----------------------------------------------------------------|-------------------------------------------------------------------|-------------|
| Universal<br>130/705 H                          | Normale Spitze, wenig gerundet                                 | Nahezu alle Natur- und<br>Synthetikstoffe (Web- und<br>Wirkwaren) | 60–100      |
| Jersey/Stretch<br>130/705 H-S<br>130/705 H-SES  |                                                                | Jersey, Tricot, Strickstoffe,<br>Stretchstoffe                    | 70–90       |
| 130/705 H-SUK                                   | Kugeispitze                                                    |                                                                   |             |
| Leder<br>130/705 H-LL<br>130/705 H-LR           | mit Schneidespitze                                             | alle Lederarten, Kunstleder,<br>Plastik, Folien                   | 90–100      |
| Jeans<br>130/705 H-J                            | sehr schlanke Spitze                                           | schwere Stoffe wie Jeans,<br>Segeltuch, Arbeitskleidung           | 80–100      |
| Microtex<br>130/705 H-M                         | besonders schlanke Spitze                                      | Microfasergewebe und Seide                                        | 60–90       |
| Quilting<br>130/705 H-Q                         | schlanke Spitze                                                | Stepp- und Abstepparbeiten                                        | 75–90       |
| Sticken<br>130/705 H-E                          | grosses Öhr, leichte Kugelspitze                               | Stickarbeiten auf allen Natur- und<br>Synthetikstoffen            | 75–90       |
| Metafil<br>130/705 H-MET                        | grosses Öhr                                                    | Näharbeiten mit Metallfäden                                       | 75-90       |
| Cordonnet<br>130/705 H-N                        | kleine Kugelspitze, langes Öhr                                 | zum Absteppen mit dickem Faden                                    | 80–100      |
| Schwertnadel<br>(Hohlsaumnadel)<br>130/705 HO   | breite Nadel (Flügel)                                          | Hohlsäume                                                         | 100–120     |
| Zwillings-<br>Hohlsaumnadel<br>130/705 H-ZWI-HO |                                                                | für spezielle Effekte der<br>Hohlsaumstickerei                    | 100         |
| Zwillingsnadel<br>130/705 H-ZWI                 | Nadelabstand: 1,0 / 1,6 / 2,0 / 2,5<br>/ 3,0 / 4,0 / 6,0 / 8,0 | Sichtsaum in elastischen Stoffen;<br>Biesen<br>Dekoratives Nähen  | 70–100      |
| Drillingsnadel<br>130/705 H-DRI                 | Nadelabstand: 3,0                                              | für dekorative Näharbeiten                                        | 80          |

Viele Materialien lassen sich mit der entsprechenden Nadel einfacher und optimaler verarbeiten.

Die verschiedenen Nähmaschinennadeln sind im **BERNINA** Fachgeschäft erhältlich.

# **Transporteur und Stofftransport**

### Transporteur und Stichlänge

Bei jedem Stich bewegt sich der Transporteur um einen Schritt. Die Länge des Schrittes hängt von der gewählten Stichlänge ab. Bei sehr kurzer Stichlänge sind die Schritte

### Wichtig

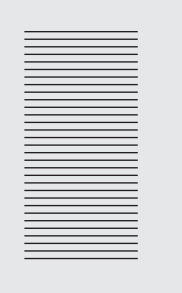

Ziehen oder stossen

verursacht «Lücken»

Nähgut gleichmässig gleiten lassen!

### Höhenausgleichplättchen

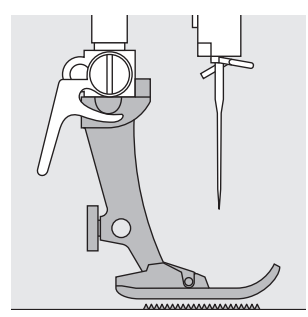

Der Transporteur kann nur normal arbeiten, wenn der Nähfuss waagrecht aufliegt.

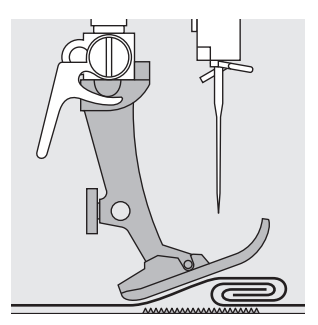

Wenn der Nähfuss an einer dicken Nahtstelle «schräg» steht, kann der Transporteur nicht in den Stoff greifen. Das Nähgut staut.

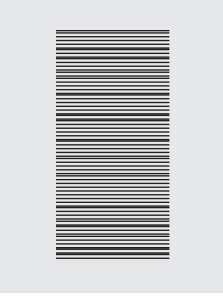

Zurückhalten verursacht «Knoten»

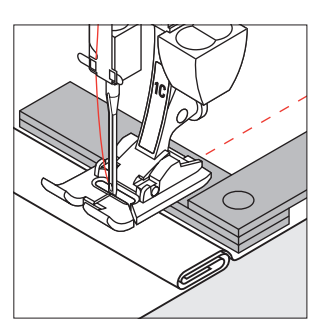

Zum Ausgleichen der Nahthöhe je nach Bedarf ein, zwei oder drei Plättchen des Höhenausgleiches hinter die Nadel unter den Nähfuss legen.

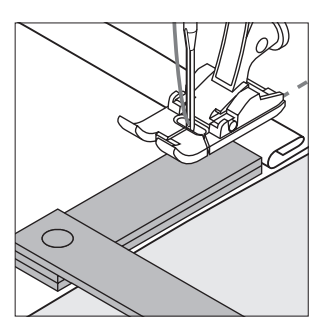

Zum Ausgleichen der Nahthöhe vor dem Nähfuss ein oder mehrere Plättchen auf der rechten Seite des Nähfusses bis dicht an die Nadel legen. Nähen bis der ganze Nähfuss die dicke Nahtstelle passiert hat, Plättchen entfernen.

### Transporteur und das Nähen von Ecken

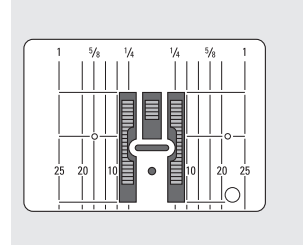

Wegen der Breite des Stichlochs liegen die äusseren Transporteurreihen ziemlich weit auseinander.

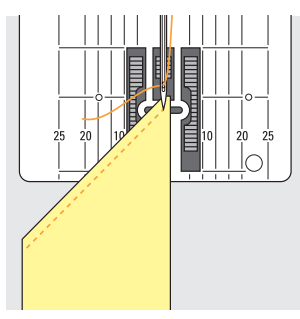

Beim Nähen von Ecken wird das Nähgut schlecht transportiert, weil nur ein Teil des Nähgutes wirklich auf dem Transporteur liegt.

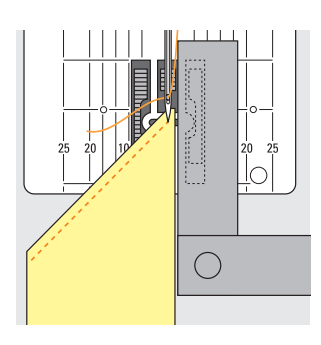

Legt man seitlich ein oder mehrere Plättchen auf der rechten Seite des Nähfusses bis dicht an die Nähgutkante, wird der Stoff gleichmässig transportiert.

extrem klein. Der Stoff gleitet nur langsam unter dem Nähfuss, auch bei vollem Nähtempo, z.B. Knopflöcher. Raupennaht wird mit sehr kurzer Stichlänge genäht.

# **Reinigen und Unterhalt**

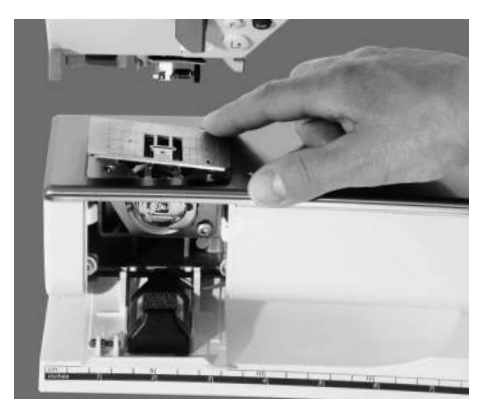

Wenn der Nähcomputer in einem kalten Raum aufbewahrt wird, stellen Sie ihn vor Gebrauch ca. 1 Stunde in einen warmen Raum.

### Stichplatte einlegen

Fadenrückstände unter der Stichplatte und um den Greifer von Zeit zu Zeit entfernen.

- · Hauptschalter auf "0"
- · Nähcomputer vom Stromnetz trennen
- Nähfuss und Nadel entfernen
- · Klappdeckel am Freiarm öffnen
- · Stichplatte hinten rechts nach unten drücken und entfernen
- · mit dem Pinsel reinigen
- · Stichplatte wieder einsetzen

### Bildschirm reinigen

· mit weichem, leicht feuchtem Tuch

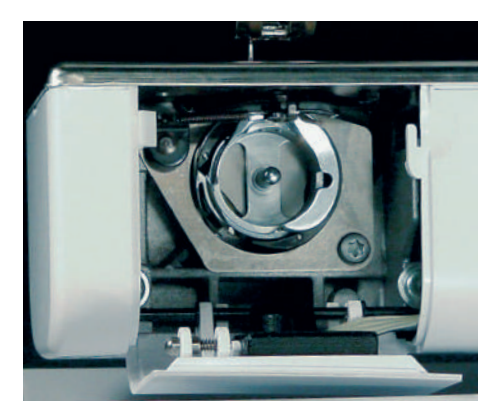

### Greifer reinigen

- · Hauptschalter auf «0»
- · Nähcomputer vom Stromnetz trennen
- · Spulenkapsel herausnehmen
- · Greiferbahn reinigen; dazu keine spitzen Gegenstände verwenden
- · Spulenkapsel einsetzen

### Nähcomputer reinigen

- · mit weichem, leicht feuchtem Tuch
- · bei starker Verschmutzung wenige Tropfen Geschirrspülmittel mit etwas Leitungswasser mischen (nicht tropfend)

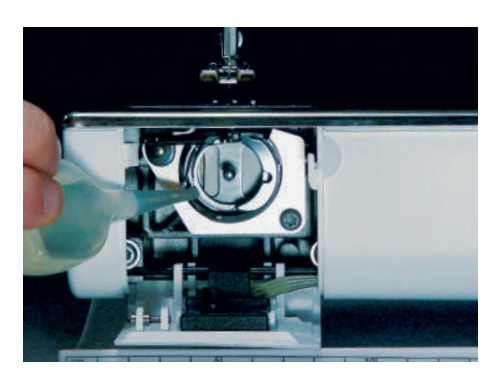

### Ölen

- · Hauptschalter auf «0»
- · Nähcomputer vom Stromnetz trennen
- ein Tropfen Öl in die Greiferbahn geben
- Nähcomputer im Leerlauf (ohne Faden) kurz laufen lassen: Verschmutzen des Nähguts wird verhindert

### Hinweis:

Zum Reinigen niemals Alkohol, Benzin, Verdünner bzw. ätzende Flüssigkeiten verwenden!

# **CFL-Nählicht auswechseln**

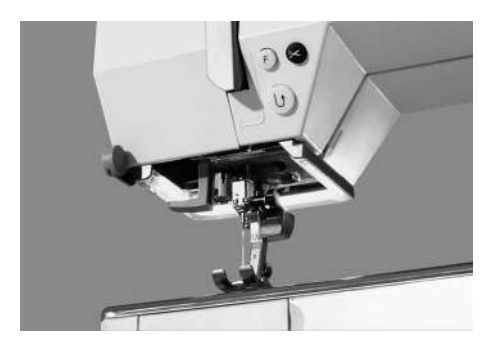

Bitte Sicherheitshinweise beachten!

Das CFL-Nählicht zeichnet sich – im Gegensatz zu einer herkömmlichen Glühlampe – durch eine bessere Ausleuchtung des Nähbereiches sowie durch eine sehr hohe Lebensdauer aus.

Achtung: Ein defektes CFL-Nählicht darf nur durch den Fachhandel ausgetauscht werden. Bringen Sie den Nähcomputer ins BERNINA-Fachgeschäft!

# Vermeiden und Beheben von Störungen

In den meisten Fällen können Sie die Ursachen für fehlerhaftes Verhalten des Nähcomputers erkennen, wenn Sie folgende Hinweise beachten.

### Prüfen Sie ob:

- · Ober- und Unterfaden richtig eingefädelt sind
- · die Nadel richtig eingesetzt ist, flache Seite des Kolbens hinten
- · die Nadelstärke stimmt; siehe Nadel/Fadentabelle
- der N

   ähcomputer gereinigt ist; evtl. Fadenr
   ückst
   ände beseitigen
- · der Greifer gereinigt ist
- · zwischen den Fadenspannscheiben und unter der Spulenkapselfeder Fadenreste eingeklemmt sind

### Oberfaden reisst

- · Oberfadenspannung zu fest
- minderwertige Nadeln; Nadeln kaufen Sie am besten im **BERNINA**-Fachgeschäft
- · Nadel falsch eingesetzt; flache Seite des Kolbens muss hinten sein
- · Nadel stumpf oder krumm
- minderwertiger Faden; Faden mit Knoten, Faden zu alt, ausgetrocknet
- · passende Fadenablaufscheibe verwenden
- · Stichloch oder Greiferspitze beschädigt; Nähcomputer ins Fachgeschäft bringen

### Unterfaden reisst

- · Unterfadenspannung zu stark
- · Unterfaden klemmt in der Kapsel; Spule ersetzen
- Loch in der Stichplatte von Nadel zerstochen; muss von einer Fachperson poliert werden
- · Nadel stumpf oder krumm

### Fehlstiche

- · Falsche Nadel; nur Nadelsystem 130/705H verwenden
- Nadel krumm oder stumpf; nicht richtig eingesetzt, beim Einsetzen ganz nach oben schieben
- $\cdot$  minderwertige, schlecht polierte Nadel
- Form der Nadelspitze passt nicht zum Nähgut; wenn nötig, Kugelspitze für Maschenmaterial und Schneidespitze für hartes Leder verwenden

### Nadel bricht

- · Schraube zum Befestigen der Nadel zu wenig angezogen
- Nähgut wurde nach vorn statt nach hinten unter dem Nähfuss weggezogen
- beim N\u00e4hen \u00fcber dicke Stellen wurde das N\u00e4hgut geschoben w\u00e4hrend sich die Nadel im Stoff befand; Jeansfuss verwenden
- · für mehr Informationen über die Nadel, siehe Bedienungsanleitung (Seiten 76–77)

### Nahtfehler

- · Fadenreste zwischen den Fadenspannscheiben
- Fadenreste unter der Spulenkapselfeder
- falsch eingefädelt; Ober-und Unterfaden kontrollieren
- · passende Fadenablaufscheibe verwenden

### Nähcomputer läuft nicht oder nur langsam

- · Stecker nicht ganz eingesteckt
- · Hauptschalter auf «0»
- · Nähcomputer kommt aus kaltem Raum
- · Spuler noch eingeschaltet
- · Fadenreste blockieren das Greifersystem

### Nähcomputer näht rückwärts

· Funktion «permanent Rückwärtsnähen» ist noch eingeschaltet

### CFL-Nählicht defekt

• Bitte beachten Sie, dass es verboten ist, das CFL-Nählicht von einer nicht-autorisierten Fachperson auszuwechseln.

### Achtung:

### Ein defektes Nählicht darf nur durch den Fachhandel ausgetauscht werden.

Bringen Sie den Nähcomputer ins BERNINA-Fachgeschäft!

# Worterklärungen (Lexikon)

| calibration                      | · Kalibration = Abstimmung, Einstellung                                                                                                    |
|----------------------------------|----------------------------------------------------------------------------------------------------|
| check                            | · checken, kontrollieren, überprüfen                                                                                                    |
| clr (clear)                      | <ul> <li>reinigen, säubern, löschen</li> <li>Memory, Funktionen löschen und Ausgangslage zurückholen</li> </ul>                                                                                                    |
| cursor                           | <ul> <li>Positionsanzeige auf dem Bildschirm (meistens ein Längsstrich)</li> <li>wird im Memory verwendet, um einzelne Buchstaben/Zahlen zu korrigieren,<br/>aber auch zum Einfügen oder Löschen von Worten usw.</li> </ul>                                                                                                 |
| customized                       | · kundenbezogen, kundenorientiert                                                                                                    |
| del                              | <ul> <li>löschen</li> <li>löschen/entfernen der vorher getätigten Eingabe</li> </ul>                                                                                                    |
| edit (editieren)                 | <ul> <li>herausgeben, redigieren, redaktionell, Redaktions</li> <li>Text im Memory anpassen, korrigieren, redigieren</li> </ul>                                                                                                    |
| esc (escape)                     | <ul> <li>entfliehen, entkommen; einer Sache entgehen</li> <li>Anwendung schliessen, zurück zur Ausgangslage (zum Ausgangsbildschirm)</li> </ul>                                                                                                    |
| help                             | <ul> <li>Hilfe, helfen, aushelfen</li> <li>ein im Nähcomputer integriertes Programm, das Auskunft (Hilfe) über die<br/>verschiedenen Sticharten und Funktionszeichen gibt</li> </ul>                                                                                                    |
| manual                           | · Handbuch, (Bedienungs-)Anleitung, Leitfaden                                                                                                    |
| memory                           | <ul> <li>Gedächtnis, Namensgedächtnis, Erinnerung</li> <li>Programm im Nähcomputer, in dem Stichmuster/Zahlen usw. zusammengestellt<br/>und gespeichert werden</li> </ul>                                                                                                    |
| menü/menu                        | <ul> <li>Stichmuster oder Stichprogramme, die unter einem bestimmten Symbol oder<br/>einer Darstellung zusammengefasst sind</li> <li>Gruppe, aus der gezielt ausgewählt werden kann</li> </ul>                                                                                                    |
| ok                               | <ul> <li>in Ordnung, ja</li> <li>Bestätigung der vorher getätigten Eingabe</li> </ul>                                                                                                    |
| outline                          | <ul> <li>Aussenlinie, Konturen</li> <li>Outline-Designs = Muster, die wenige bis keine ausgefüllten Flächen<br/>aufweisen (Quertransportmuster)</li> </ul>                                                                                                    |
| pattern                          | · Muster, Stichmuster                                                                                                    |
| PC                               | <ul> <li>Personal Computer</li> <li>Computer oder Laptop (= Notebook), die Hardware im PC-Geschäft,<br/>im Gegensatz zur Software (siehe auch software)</li> </ul>                                                                                                    |
| BERNINA artista<br>Sticksoftware | <ul> <li>kundenorientierte, kundenfreundliche Programme</li> <li>PC-Programme im Zusammenhang mit dem Stickmodul, mit welchen bestehende Muster<br/>kombiniert, ergänzt, gespiegelt und in der Grösse verändert werden können. Es lassen<br/>sich auch neue Muster vom Entwurf bis zum fertigen Design umsetzen.</li> </ul> |
| scrollen                         | <ul> <li>rollen oder abrollen</li> <li>Bilder oder Buchstaben rollen über das Anzeigenfeld auf dem Bildschirm</li> </ul>                                                                                                    |
| selection                        | · Wahl, Auswahl                                                                                                    |
| setup                            | <ul> <li>festlegen, festsetzen</li> <li>Aufbau, Organisation, Zustände</li> <li>das die Zusammenstellung der eigenen Bedieneroberfläche (Bildschirmdarstellung)<br/>erlaubt</li> </ul>                                                                                                    |

| smart       | <ul> <li>schlau, clever, vornehm</li> <li>Programm im Nähcomputer, das den gerade offenen Bildschirm speichert;<br/>nach einem Unterbruch kann der bezeichnete Bildschirm mit allen Einstellungen<br/>zurückgeholt werden</li> </ul> |
|-------------|----------------------------------------------------------------------------------------------------|
| software    | <ul> <li>Computerprogramm</li> <li>im Gegensatz zum Computer (Nähcomputer) = hardware</li> </ul>                                                                                                    |
| store       | <ul> <li>speichern, lagern, einlagern</li> <li>Memoryinhalt wird gespeichert und kann jederzeit wieder abgerufen werden</li> </ul>                                                                                                   |
| toolbar     | <ul> <li>Werkzeugstange, Werkzeugleiste</li> <li>bezeichnet in einem PC-Programm die verschiedenen Werkzeuge (meistens als<br/>Bilder), mit denen unterschiedliche Anwendungen aufgerufen werden können</li> </ul>                   |
| touchscreen | <ul> <li>Berührungsbildschirm</li> <li>reagiert durch Druck auf das im Bildschirm dargestellte Feld (Taste)</li> </ul>                                                                                                    |
| tutorial    | <ul> <li>Selbststudium, Studienlehrgang</li> <li>Programm im Nähcomputer, das das Selbststudium erleichtert und unterstützt</li> </ul>                                                                                               |
| update      | <ul> <li>auf den neuesten Stand bringen; aktualisieren</li> <li>die Software im Nähcomputer auf den neuesten Stand bringen</li> </ul>                                                                                                |
| upgrade     | <ul> <li>befördern</li> <li>die Software im Nähcomputer auf einen neueren Stand bringen</li> </ul>                                                                                                    |

# Index

| Α                                                                                                    |                                                                                           | F                                                                                                    |                                                                                                    |
|----------------------------------------------------------------------------------------------------|-------------------------------------------------------------------------------------------|----------------------------------------------------------------------------------------------------|----------------------------------------------------------------------------------------------------|
| Akustische Signale<br>allgemeine Funktionen<br>Alphabete/Zahlen<br>• Grösse ändern<br>• Monogramm Grösse<br>• Programmieren<br>Alphabet Schriftgrösse<br>Augenknopflöcher                                                                                                    | 64–65<br>26<br>40–41<br>40<br>40<br>41<br>31<br>33                                        | F-Taste<br>Faden, Nadel, Stofftransport<br>Fadenabschneider<br>Fadenabschneider, automatisc<br>Fadenabschneider beim Farbw<br>während dem Sticken<br>Fadenmarken wechseln<br>Fadenspannung 2<br>Fadenspannung/Tutorial/<br>Nähführer                                                                                                    | 63<br>76–78<br>12<br>her 25<br>/echsel<br>71<br>72<br>8, 55, 66                                                                                                    |
| В                                                                                                    |                                                                                           | FHS-Frei Hand System                                                                                                    | 7                                                                                                    |
| Balance<br>Beheben von Störungen<br>Bildschirm<br>Buchstaben/Zahlen<br>C                                                                                                    | 52–53<br>80<br>20<br>40–41                                                                | Funktionen am Bildschirm<br>Funktionen im Memory<br>· check<br>· löschen (del)<br>· ändern (edit)<br>· Memoryplätze (mem 1)<br>· speichern<br>· links scrollen                                                                                                    | 21–22<br>29<br>29<br>29<br>29<br>29<br>29<br>29<br>29<br>29                                                                                                    |
|                                                                                                    |                                                                                           | · rechts scrollen                                                                                                    | 29                                                                                                    |
| CPS-Programm<br>CFL-Nählicht auswechseln                                                                                                    | 73<br>79                                                                                  | Funktionen im Edit 2<br>Funktionszeile<br>Fussanlasser                                                                                                    | 9, 30, 44<br>26–28<br>7                                                                                                    |
| D                                                                                                    |                                                                                           |                                                                                                    |                                                                                                    |
| Details des Nähcomputers                                                                                                    | 4, 5                                                                                      | G<br>Garnrollenhalter                                                                                                    | 9                                                                                                    |
| E                                                                                                    |                                                                                           |                                                                                                    |                                                                                                    |
| eco-Funktion<br>Einfädeln oben<br>Einfädler<br>externe Funktionstasten<br>• automatischer Fadenabschneid                                                                                                    | 73<br>10–11<br>10<br>24–25<br>er 25                                                       | H<br>Hilfe-Programm                                                                                                    | 54                                                                                                    |
| <ul> <li>clr (löschen) Taste</li> <li>eco-Taste</li> <li>F-Taste</li> <li>Fadenspannung/Tutorial/</li> </ul>                                                                                                    | 24<br>25<br>25                                                                            | Inhalt                                                                                                    | 3                                                                                                    |
| Nähführer<br>Hilfe<br>mem-Taste<br>Nadelposition<br>Nadelstoppjustierung<br>«Setup»-Taste<br>Smart-Taste<br>Vernähtaste<br><b>externe Menüwahl</b><br>(am Gehäuse)<br>Alphabet-Taste<br>Dekorstiche-Taste<br>Setup-Programm<br>Knopfloch-Taste<br>Nutzstich-Taste<br>Quilt/Richtungsnähen | 25<br>25<br>24<br>25<br>24<br>24<br>25<br>23–24<br>23<br>24<br>23<br>24<br>23<br>23<br>24 | K<br>Knopfannähprogramm<br>Knopfloch Anwendung<br>Knopflocher<br>• autom. mit Längenmessung<br>• autom. Rund/Augenknopflocl<br>• autom. Wäsche/Stretchknopfl<br>• Knopfmessen am Bildschirm<br>• Knopflochkorrektur<br>• Knopflochkorrektur<br>• Knopfloch mit Stichzähler<br>• Knopflochverstärkung<br>• Langzeitspeicher<br>• manuelles 4/6 Stufen Knopfl.<br>Knopflochprogramm Funktion<br>• direkte Längenmessung<br>• Knopfloch mit Stichzähler<br>• manuelles Knopfloch<br>Knopfloch öffnen<br>Kontrast einstellen | 39<br>19<br>32–39<br>33–34<br>h 33<br>loch 32<br>34<br>36<br>35<br>37–38<br>37–38<br>ien 30<br>30<br>30<br>30<br>30<br>30<br>30<br>30<br>30<br>30<br>30<br>30<br>30<br>3 |

Lexikon

L

| М                                        |                   | Q                                                                |                      | т                                                                       |                     |
|------------------------------------------|-------------------|------------------------------------------------------------------|----------------------|-------------------------------------------------------------------------|---------------------|
| Memory<br>• editieren<br>• Funktionen    | 42–47<br>44<br>44 | Quertransportmuster<br>Quiltstiche<br>Quiltstiche/Richtungsnähen | 50–51<br>48<br>48–50 | Transporteur<br>Transporteur und Stofftranspor<br>Touch Screen Auswahl  | 12<br>t 78<br>20–24 |
| · Memory officer                         | 40                |                                                                  |                      |                                                                         | 26-28               |
| · Memory-Inhalt                          | 45                | R                                                                |                      | · Balance                                                               | 28                  |
| <ul> <li>Memoryhank löschen</li> </ul>   | 45                | ĸ                                                                |                      | <ul> <li>Clear all (IOSCHEII)</li> <li>Doppoloadolbogronzung</li> </ul> | 20                  |
| Memory öffnen                            | 42                | Richtungsnähen                                                   | 48-50                | · Doppenhauerbegrenzung                                                 | 20                  |
| Memoryspeichermöglichkeit                | 43                | · 16 Richtungen                                                  | 48-49                | <ul> <li>fortlaufendes Rückwärtsnähen</li> </ul>                        | 20                  |
| · programmieren                          | 42-43             | · 4 Richtungen                                                   | 50                   | · Hohlsaumnadel/Schwertnadel                                            | 28                  |
| speichern, schliessen                    | 46                | Reinigen, Unterhalt                                              | 79                   | · Langstich                                                             | 27                  |
| Meldungen                                | 31                | 5                                                                |                      | Motorengeschwindigkeit                                                  | 26                  |
|                                          |                   | c                                                                |                      | Musteranda                                                              | 26                  |
| N                                        |                   | 3                                                                |                      | <ul> <li>Musterende</li> <li>Musterendedehnung</li> </ul>               | 20                  |
|                                          |                   | Setup-Programm                                                   | 59–72                | <ul> <li>Musterwiederholung</li> </ul>                                  | 27                  |
| Nadel, Faden, Stofftransport             | 76–78             | · zurück zur Grundeinstellung                                    | 67–68                | · Musterhälfte                                                          | 27                  |
| Nadel wechseln                           | 9                 | · Piepser                                                        | 64–65                | · scrollen                                                              | 27                  |
| Nadeleinfädler                           | 10                | <ul> <li>Stickrahmenjustierung</li> </ul>                        | 70–71                | · vernähen                                                              | 26                  |
| Nadelposition                            | 21                | · F-Taste                                                        | 63                   | · Spiegelbild in Nährichtung                                            | 27                  |
| Nähführer                                | 56–57             | <ul> <li>Funktionsprogrammierung</li> </ul>                      | 62–64                | · Spiegelbild rechts/links                                              | 27                  |
| <ul> <li>Technikauswahlmenü</li> </ul>   | 57                | Funktionen im «Setup»                                            | 28                   | · Stichwahl durch Nummern                                               | 27                  |
| <ul> <li>Stoffauswahlmenü</li> </ul>     | 57                | Motorengeschwindigkeit                                           | 65–66                | Tutorial, Nähführer                                                     | 56–57               |
| Nähfüsse                                 | 17                | <ul> <li>Nadelposition</li> </ul>                                | 64                   |                                                                         |                     |
| · Rücktransportfuss Nr. 1C               | 17                | <ul> <li>persönliches Programm</li> </ul>                        | 60–62                |                                                                         |                     |
| <ul> <li>Overlockfuss Nr. 2A</li> </ul>  | 17                | · schliessen                                                     | 73                   | U                                                                       |                     |
| <ul> <li>Knopflochfuss Nr. 3C</li> </ul> | 17                | <ul> <li>Bildschirmkalibration</li> </ul>                        | 70                   |                                                                         |                     |
| autom. Knopflochschlittenfuss            | Nr. 3A <b>17</b>  | Bildschirmkontrast                                               | 72                   | Unterhalt, Reinigen                                                     | 79                  |
| · Reissverschlussfuss Nr. 4              | 17                | · Service                                                        | 69                   | Unterfaden                                                              | 8                   |
| · Blindstichfuss Nr. 5                   | 17                | Nählicht                                                         | 68                   | <ul> <li>heraufholen</li> </ul>                                         | 10                  |
| · Jeansfuss Nr. 8                        | 17                | Startbildschirm                                                  | 67                   | · spulen                                                                | 8                   |
| · Knopfannähtuss Nr. 18                  | 17                | · Stichlänge, -breite                                            | 64                   |                                                                         |                     |
| • Offener Stickfuss Nr. 20C              | 17                | Fadenspannung                                                    | 66                   |                                                                         |                     |
| • Quertransportfuss Nr. 40C              | 17                | Information über die Version                                     | 69                   | V                                                                       |                     |
| Nähtussanzeige                           | 22                | • Automatischer Fadenabschnei                                    | der <b>71</b>        |                                                                         |                     |
| Nahfussdruck                             | 13                | Auswahl der Fadenmarken                                          | /2                   | Veränderungsfunktionen (edit)                                           | 29-30               |
| Nantuss wechsein                         | 70.00             | Sicherheitsninweise                                              | 1                    | Balance                                                                 | 30                  |
|                                          | 79,80             | Smart Funktion                                                   | 58                   | · Buchstabengrösse                                                      | 30                  |
| Nanmaschinennadein                       | /0-//             | Speziaizubenor                                                   | /3-/5                | Fadenspannung                                                           | 29                  |
| Nantisch<br>Nutratisk Anvendung          | 10 10             | Spulenkapsel<br>Stor doudrub ob är                               | ő                    | · Langstich                                                             | 30                  |
| Nutzstich Anwendung                      | 18-19             | Standardzubenor                                                  | 12                   | Monogrammgrosse                                                         | 30                  |
|                                          |                   | Stichplatte                                                      | 21 22                | Motorengeschwindigkeit                                                  | 29                  |
| 0                                        |                   | Stichlänge breite ändern                                         | 21-25                | · Musterausdennung                                                      | 30                  |
| 0                                        |                   | Stichwahl mit Nummern                                            | 21                   | · Spiegeibild                                                           | 29                  |
| Oberfaden einfädeln                      | 10                | Stichübersicht                                                   | 14-16                | · Vernähfunktion der Muster                                             | 29                  |
| Outline Designs                          | 50-51             | Stickmodul                                                       | 74                   | Vermeiden von Störungen                                                 | 80                  |
| Ösenprogramm                             | 39                | Stickmusterkarten                                                | 74–75                |                                                                         |                     |
|                                          |                   | Stofftransport, Nadel, Faden                                     | 76–78                |                                                                         |                     |
|                                          |                   | Störungen                                                        | 80                   |                                                                         |                     |
| Ρ                                        |                   | Stromkabel                                                       | 7                    |                                                                         |                     |
| DC Stickeeftware                         | 75                | Stromschalter                                                    | 7                    |                                                                         |                     |
| rc-sticksottware                         | /5                | Stuipkomer                                                       | 6                    |                                                                         |                     |
| programmieren von Buchstabe              | en 41             |                                                                  |                      |                                                                         |                     |
|                                          | 41<br>64 65       |                                                                  |                      |                                                                         |                     |
| riepser                                  | 04-03<br>12 11    |                                                                  |                      |                                                                         |                     |
| programmeren im wemory                   | 42–44             |                                                                  |                      |                                                                         |                     |

# Nähanleitung artista 185

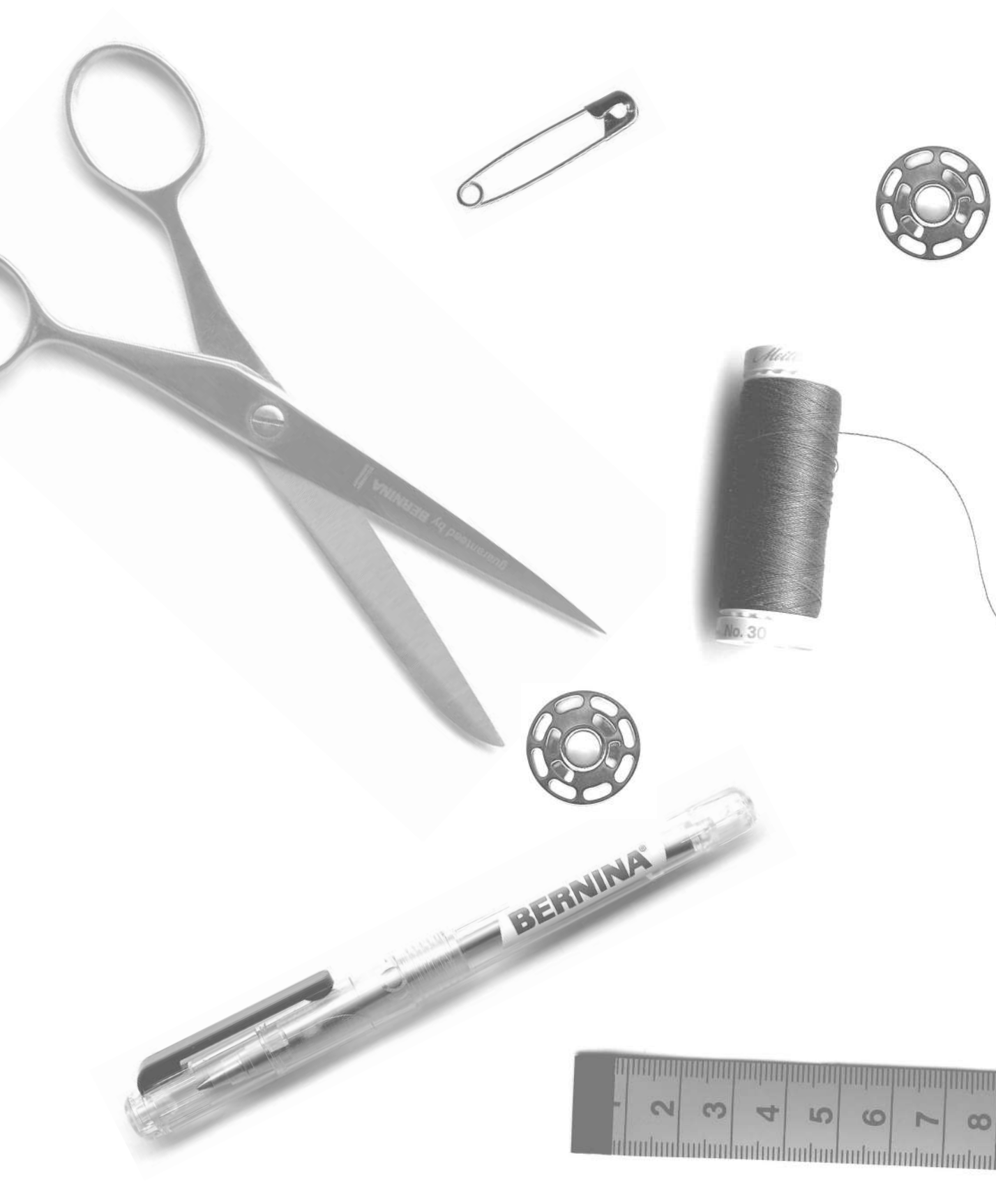

1

- 2–5 Geradstich, Zickzackstich
  - 6 Persönlicher Speicher
- 7–11 Nähte mit Nutzstichen
- 12, 13 Nähen von Maschenmaterial
  - 14 Reissverschluss
  - 15 Langstich
  - 16 Heftstich
  - 17 Blindsaum
- 18, 19 Gummiband, Perlgarn
  - 20 Riegelprogramm
- 21–28 Knopflöcher
  - 29 Knopfannähprogramm
  - 30 Ösen
- 31–34 Flicken, Stopfen
  - 35 Dekorstiche
- 36–38 Quiltstiche
  - 39 Dekorstiche kombinieren mit Funktionen
- 40–42 Nutz- und Dekorstiche im Memory
- 43, 44 16 Nährichtungen
  - 45 4 Nährichtungen
- 46–48 Quertransportmuster
- 49, 50 Balance
  - 51 Index

# Geradstich

Stichwahl: Nadel: Faden: Transporteur: Nähfuss:

Geradstich Nr. 1 Grösse und Typ entsprechend Stoff Baumwolle/Polyester oben (Nähposition) Rücktransportfuss Nr. 1C

### Geradstich

- · der Nähcomputer ist nach dem Einschalten sofort nähbereit (Geradstich)
- nach drei Sekunden erlöscht die Willkommen-Anzeige und der Nähcomputer schaltet sofort zur Nutzstichtafel mit dem vorgewählten Geradstich

### Bildschirmanzeige

- · Nähfussanzeige 1C
- · Grundeinstellung für den Geradstich
- · Grundeinstellung ist immer sichtbar

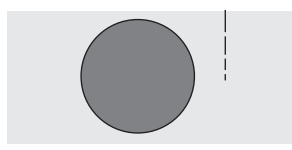

### Stichlänge verändern

- Stichlänge kann während des Nähens verändert werden
   Drehen des externen Knopfes zum Verändern der
- Stichlänge
- Stichlänge verlängern = nach rechts drehen
   Stichlänge verkürzen = nach links drehen

### Nadelposition verschieben

- Drücken der externen Knöpfe zum Verschieben der Nadelposition, damit die Stiche genau platziert werden
- jeder Knopfdruck bewegt die Nadel eine Position weiter
   fünf Positionen nach links
- > fünf Positionen nach rechts
- · total 11 Positionen, Mittelstellung inbegriffen
- · geeignet für Eckennähen, Absteppen, usw.

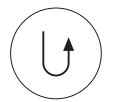

### Vernähen mit der Vernähtaste (am Ständerkopf)

- · Vernähtaste drücken, Nähcomputer näht rückwärts
- · Vernähtaste loslassen, Nähcomputer näht vorwärts

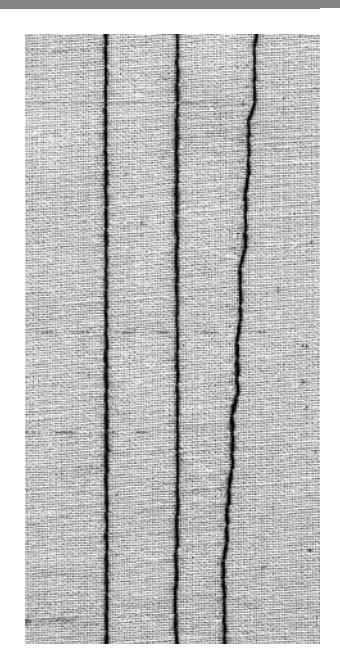

### A B C

- A Geradstich in vorprogrammierter Länge von 2,25 mm
- **B** Gerädstich mit veränderter Stichlänge
- C Geradstich mit veränderter Nadelposition

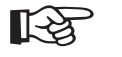

TIPP

### Stichlänge dem Nähgut anpassen

 z.B. für Jeansstoffe langer Stich (ca. 3–4 mm), für feine Stoffe kurze Stiche (2–2,5 mm)

### Stichlänge dem Faden anpassen

· z.B. langer Stich beim Absteppen mit Cordonnetfaden (3–5 mm)

### Nadelstopp unten aktivieren

· kein Verschieben des Nähguts beim Nachfassen

030866.51.01\_0401\_a185\_DE

# Vernähprogramm

И | л Stichwahl:Vernähprogramm Nr. 5Nadel:Grösse und Typ entsprechend StoffFaden:Baumwolle/PolyesterTransporteur:oben (Nähposition)Nähfuss:Rücktransportfuss Nr. 1C

### Vernähprogramm

- für alle Materialien
- · Vernähen von Nahtanfang und Nahtende
  · Rückwärtsstiche sind exakt auf der Naht

### Stichwahl

- · gewünschtes Stichmusterfeld drücken
- · das Symbol der Vernähtaste erscheint auf dem Bildschirm

### Bildschirmanzeige

- · Rücktransportfuss Nr. 1C wird empfohlen
- · Grundeinstellung für Stichlänge = 2,5 mm
- · Grundeinstellung für Stichbreite = 0 mm

### Nähbeginn

- Nähcomputer vernäht automatisch beim Nähbeginn (5 Stiche vorwärts, 5 Stiche zurück)
- · Fortsetzung mit einer Geradstichnaht vorwärts

### Nähende

- Vernähtaste am Ständerkopf kurz drücken = Nähcomputer vernäht automatisch (5 Stiche zurück, 5 Stiche vorwärts)
- · automatischer Stopp am Ende des Vernähprogramms

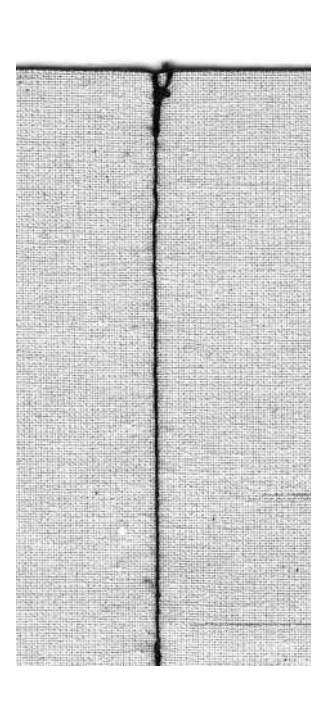

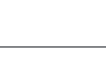

R

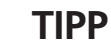

Nähen von langen Nähten

 $\cdot$  schnelleres Vernähen am Anfang und Ende

030866.51.01\_0401\_a185\_DE

# Kanten absteppen

Stichwahl: Nadel: Faden: Transporteur: Nähfuss: Geradstich Nr. 1 Grösse und Typ entsprechend Stoff Baumwolle/Polyester/Cordonnet (Absteppen) oben (Nähposition) Rücktransportfuss Nr. 1C, Blindstichfuss Nr. 5 oder Schmalkantfuss Nr. 10C (Sonderzubehör)

# 5

### Kanten schmal absteppen

### Nadelposition

- · linke Positionen für Aussenkanten
- · rechte Positionen für Einschlagkanten

### Nähfuss

· Blindstichfuss Nr. 5

### Aussenkanten

- Stoffkante links an die F
  ührung des Blindstichfusses legen
- Nadelposition links im gewünschten Abstand zur Kante wählen

### Saumkanten

- Stoffkante (innere, obere Kante des Saums) rechts an die Führung des Blindstichfusses legen
- Nadelposition wählen, um entlang der oberen Kante zu nähen

### Hinweis:

Fuss Nr. 5 – linke Nadelpositionen oder ganz rechts Fuss Nr. 10 – alle Nadelpositionen möglich

### Kanten breit absteppen

### Nadelposition

 alle Nadelpositionen möglich, je nach gewünschter Breite der Absteppnaht

### Nähfuss

· Rücktransportfuss Nr. 1C

### Stoffführung

- Nähfuss als Führung:
- · Stoffkante der Nähfuss-Sohle entlang führen Stichplatte als Führung:
- Stoffkante den Markierungen auf der Stichplatte entlang führen (1cm bis 3 cm)
- Kantenlineal:

TIPP

- · Kantenlineal durch das Loch im Fuss-Schaft stecken
- · gewünschte Breite bestimmen
- · Schraube anziehen
- · Stoffkante dem Kantenlineal entlang führen
- zum Nähen paralleler Abstepplinien, Kantenlineal einer genähten Linie entlang führen

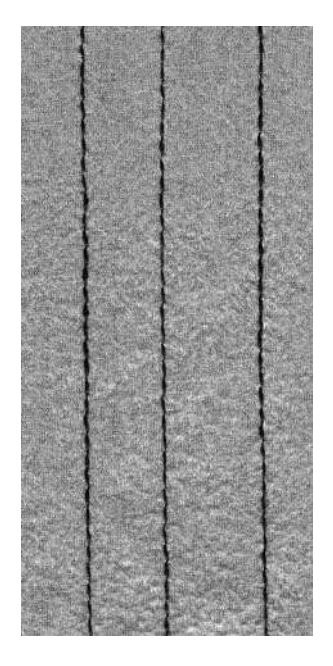

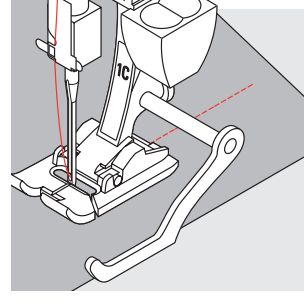

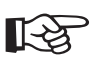

### Absteppen mit dem Kantenlineal

• eine Hilfe zum Steppen von gleichmässigen Linien, Karos etc.

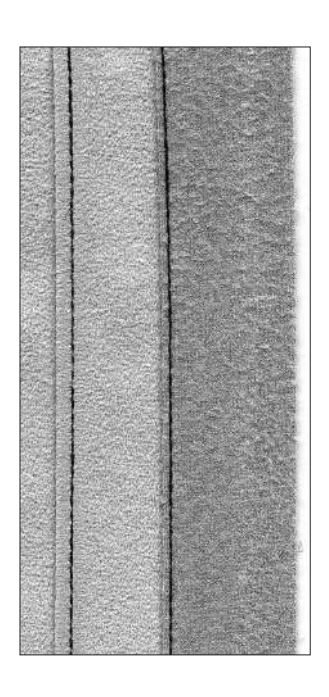

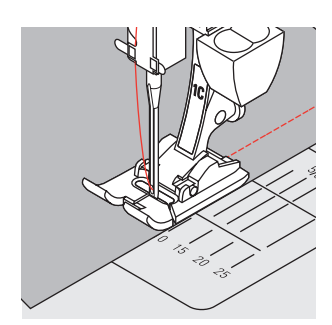

# Zickzackstich

MMM

Stichwahl:Zickzackstich Nr. 2Nadel:Grösse und Typ entsprechend StoffFaden:Baumwolle/PolyesterTransporteur:oben (Nähposition)Nähfuss:Rücktransportfuss Nr. 1C

### Zickzackstich

- $\cdot$  für alle Materialien
- $\cdot$  zum Versäubern von Kanten
- · für dekorative Arbeiten

### Stichwahl

· Zickzackstich Nr. 2 drücken

### Bildschirmanzeige

- · Rücktransportfuss Nr. 1C wird empfohlen
- $\cdot$  Grundeinstellung für die Stichlänge = 1,5 mm,
- Stichbreite = 3,5 mm
- Grundeinstellung und geänderte Einstellungen sind immer sichtbar

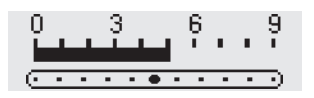

### Stichbreite verändern

- Stichbreite kann während des Nähens verändert werden
- externer Stichbreite-Knopf nach rechts drehen = verbreitern des Stichs
- externer Stichbreite-Knopf nach links drehen = verschmälern des Stichs
- sachtes Drehen des Knopfes f
  ür feine 
  Überg
  änge von schmal zu breit

### Stichlänge verändern

- · Stichlänge kann während des Nähens verändert werden
- externer Stichlänge-Knopf nach rechts drehen =
- verlängern des Stichs
- · externer Stichlänge-Knopf nach links drehen=
- verkürzen des Stichs
- · sachtes Drehen des Knopfes für feine Übergänge von lang zu kurz

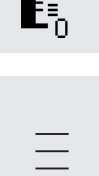

-5

- 4

-3

- 2

- 1

### Raupennaht

- · kurze Stichlänge, angezeigt von parallelen Linien
- · gefüllter Zickzackstich (Applikationen, Sticken usw.)

### Kanten umnähen

- · Kantenversäuberung für die meisten Stoffe
- · Stoffkante in der Mitte des Nähfusses führen
- · Nadel sticht auf der einen Seite ins Nähgut,
- auf der anderen Seite ins Leere · Zickzack nicht zu breit, Stichlänge nicht zu lang wählen
- Kante soll flach liegen und sich nicht einrollen
- für feines Nährut Stenffeden verwanden
- · für feines Nähgut Stopffaden verwenden

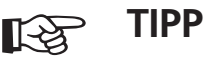

### Kanten umnähen mit Zickzackstich

- · Kanten liegen nicht flach, rollen sich ein
- = Vari-Overlockstich und Fuss Nr. 2A verwenden!

### Beim Sticken mit Raupennähten

 Stichbreite während des Nähens verändern = neue Effekte!

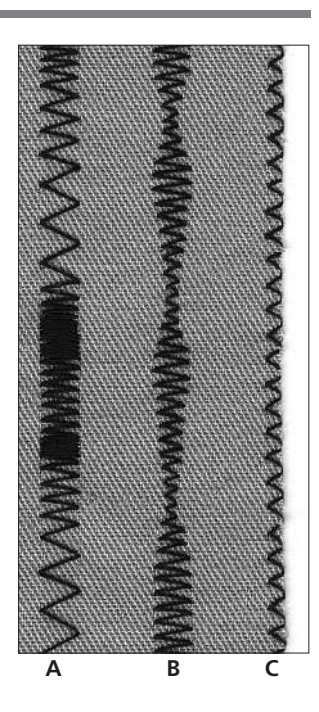

- A Zickzackstich mit veränderter Stichlänge
   P Zickzackstich mit
- **B** Zickzackstich mit veränderter Stichbreite
- C Kantenversäuberung mit Zickzackstich

# Persönlicher Speicher

Stichwahl: Nadel: Faden: Transporteur: Nähfuss<sup>.</sup>

jeder gewählte Stich Grösse und Typ entsprechend Stoff Baumwolle/Polyester oben (Nähposition) entsprechend dem gewählten Stich

### Persönlicher Speicher

- · für alle Sticharten und Materialien
- · veränderte Stichlänge und Stichbreite werden automatisch gespeichert
- · einen veränderten Stich (z.B. Zickzackstich) nähen
- · einen andern Stich wählen und nähen (z.B. Geradstich)
- · beim Zurückholen des individuell veränderten Zickzackstiches bleiben die Veränderungen bestehen
- · besonders wertvoll bei zwei sich abwechselnden Anwendungen, z.B. Kanten versäubern und säumen
- der persönliche Speicher kann beliebig viele Stichmuster enthalten
- der persönliche Speicher erlischt beim Ausschalten des Nähcomputers oder beim Drücken der «clrall»-Funktion

### Grundeinstellung verändern

- · Zickzackstich Nr. 2 wählen
- · Stichbreite verändern auf 9 mm
- · Stichlänge verändern auf 1 mm
- mit dem veränderten Stich nähen
- · Bogennaht Nr. 4 wählen
- · Stichbreite verändern auf 9 mm
- · Stichlänge verändern auf 1 mm
- · mit dem veränderten Stich nähen

### Veränderte Einstellungen bleiben erhalten

- · Zickzackstich Nr. 2 wählen
- · veränderte Einstellung bleibt erhalten
- nähen
- · Bogennaht Nr. 4 wählen
- · veränderte Einstellung bleibt erhalten
- nähen

### Zurückholen der Grundeinstellung

- · 1. Möglichkeit:
- externe «clr»-Taste drücken (aktiver Stich ist in Grundstellung)
- · 2. Möglichkeit:
- Stichbreite, Stichlänge manuell zurückstellen · 3. Möglichkeit:
- «clr all»-Funktion drücken (alle Stiche sind in Grundstellung)
- 4. Möglichkeit:

TIPP

Nähcomputer ausschalten – veränderte Einstellungen werden gelöscht

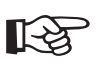

### Verändern von Stichbreite und Stichlänge

· alle Stiche können durch das Verändern von Stichbreite und Stichlänge dem Material und der Näharbeit optimal angepasst werden

### Stichmusterwechsel in einer einzigen Näharbeit

- Nähen von Nähten und Versäubern von Kanten wechseln sich ständig ab
- durch den persönlichen Speicher bleiben Geradstich und Zickzackstich in der einmal veränderten Einstellung erhalten!

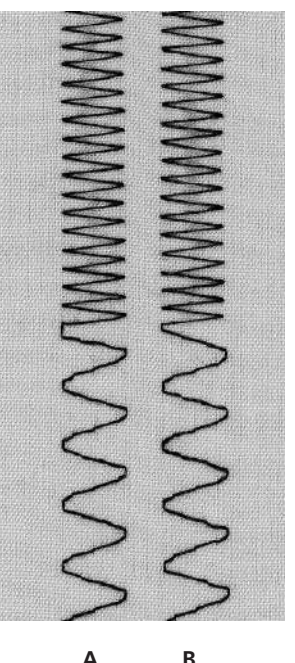

Α

- A veränderter Zickzackstich im Wechsel zu einer veränderten Bogennaht
- B zurück zum veränderten Zickzackstich und wieder zur veränderten Bogennaht

### Hinweis:

Der persönliche Speicher kann beliebig viele Stichveränderungen enthalten (Stichlänge, Stichbreite, Nadelposition, Fadenspannung und Balance).

# Nähte mit Nutzstichen

### Offene Nähte

- Nähte, deren Nahtränder auseinandergebügelt werden
- · Nahtränder in beliebiger Breite
- · Naht liegt flach
- · Naht trägt nicht auf
- Empfohlene Stiche:
- · Geradstich, enger Zickzackstich, Superstretch, Dreifachgeradstich
- Anwendungen:
- · besonders in gewobenen Stoffen
- · Bekleidung, Heimdekorations-Gegenstände

### Geschlossene Nähte (Overlocknähte)

- Nähte, die nicht auseinandergebügelt werden können
- · werden in einem Arbeitsgang genäht und versäubert
- schmale Nahtränder
- Empfohlene Stiche:
- · Vari-Overlock, Doppel- oder Strick-Overlock
- Anwendung:
- · besonders in Maschenmaterialien
- · Bekleidung aus Strickstoffen, Wäsche, Bettwäsche

### Flache Verbindungsnähte

Nähte, deren Schnittkanten übereinandergelegt oder

- aneinandergeschoben werden • Nahtränder werden direkt übernäht
- Empfohlener Stich:
- · Stretch-Overlock

Zickzackstich Nr. 2

- Anwendung:
- · besonders in Frottierstoffen und Lycra
- · Freizeitbekleidung, Miederwaren

# Zickzacknaht

MMM

Stichwahl: Stichbreite: Stichlänge: Nadel: Faden: Transporteur: Nähfuss:

breite:ca. 1 mmhlänge:ca. 0,5 mmNadel:Universal-, Kugelspitz- oder Stretchnadel, wenn nötigFaden:Baumwolle/Polyesterorteur:oben (Nähposition)ähfuss:Rücktransportfuss Nr. 1C

### Offene Naht ; Anwendung

- · Naht gibt mehr nach als mit dem Geradstich genäht
- · für Maschenware, Aussenbekleidung, usw.
- $\cdot$  Naht liegt flach und ist schmal
- $\cdot$  auslassen (erweitern) eines Kleidungsstückes möglich

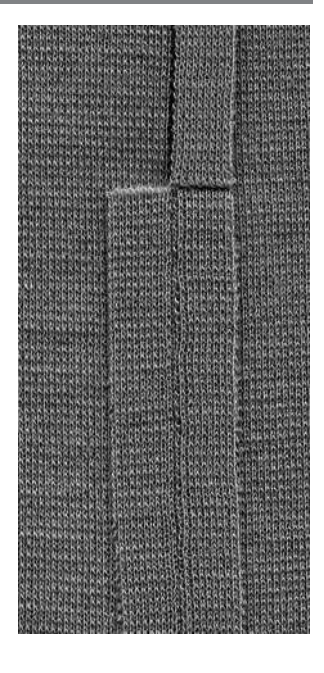

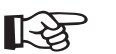

# TIPP

Naht im Stoff wellt aus Um Ausdehnung der Naht während dem Nähen zu vermeiden, Nähfussdruck anpassen

030866.51.01\_0401\_a185\_DE

7

# Dreichfach-Geradstichnaht

||| ||| . ||| . ||| . ||| Stichwahl: Dreifach-Geradstich Nr. 6 Nadel: 80–90 Universal oder Jeans Faden: Baumwolle/Polyester Transporteur: oben (Nähposition) Nähfuss: Rücktransportfuss Nr. 1C

### **Offene Naht**

- · Strapaziernaht für harte und dicht gewobene Gewebe wie Jeans und Cordsamt
- verstärkte Naht an Gegenständen mit starker Beanspruchung

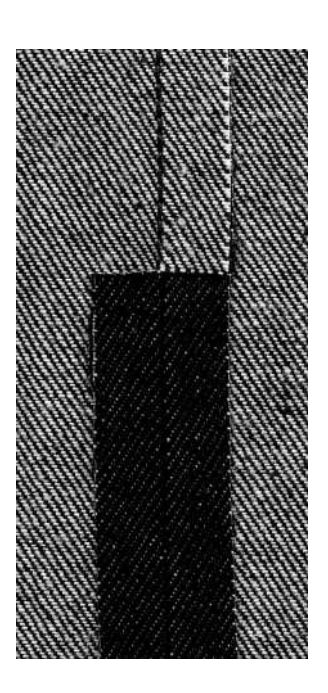

R<sup>3</sup>

# TIPP

### Bei harten oder sehr dicht gewobenen Stoffen:

Jeansnadel und Jeansnähfuss Nr. 8 erleichtern das Nähen von Jeans oder Segeltuch

# Super-Stretch-/Stretchnaht

NNNNNNN

 $\sim$ 

Stichwahl: Nadel: Faden: Transporteur: Nähfuss: Super-Stretchstich Nr. 11, Stretchstich Nr. 18 Universal-, Kugelspitz- oder Stretchnadel, wenn nötig Baumwolle/Polyester oben (Nähposition) Rücktransportfuss Nr. 1C

### Offene Naht

- · hochelastische Naht in Stretchmaterialien
- · besonders für Freizeit- und Sportbekleidung
- Naht liegt flach und ist sehr schmal

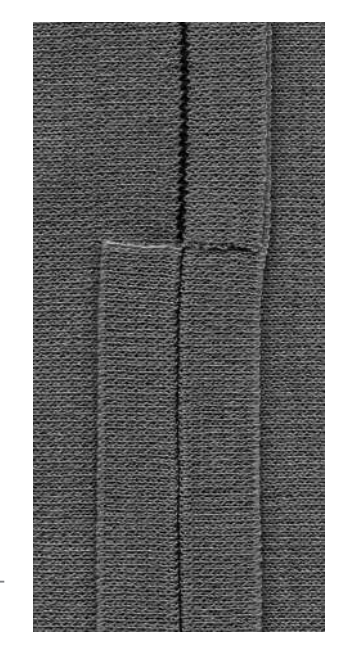

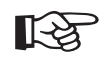

### **TIPP** Maschenware

 neue N\u00e4hmaschinennadel verwenden, um feine Maschen nicht zu besch\u00e4digen

### Nähen von elastischen Stoffen

 wenn nötig, Stretchnadel (130/705 H-S) verwenden = Nadel «rutscht» neben dem Faden in den Stoff

### Naht im Strickstoff wellt aus

· je nach Stoffbeschaffenheit = Nähfussdruck lösen

# Vari-Overlocknaht

Stichwahl: Nadel: Faden: Transporteur: Nähfuss: Vari-Overlockstich Nr. 3 Grösse und Typ entsprechend Stoff Baumwolle/Polyester oben (Nähposition) Overlockfuss Nr. 2A

### **Geschlossene Naht**

· elastische Naht in feiner, weicher Maschenware wie Seidenjersey, Tricot

### Nähen

- · Steg des Overlockfusses der Schnittkante entlang führen
- der Stich läuft entlang der Stoffkante und über den Steg des Nähfusses

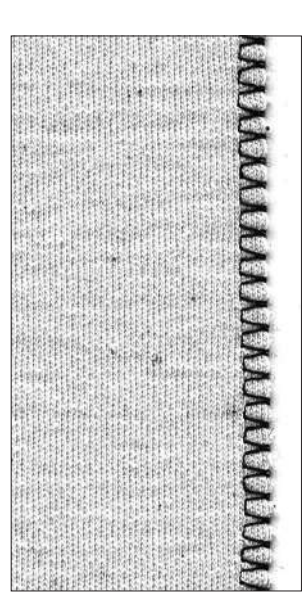

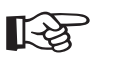

# TIPP

### Maschenware

 neue N\u00e4hmaschinennadel verwenden, um feine Maschen nicht zu besch\u00e4digen

### Nähen von elastischen Stoffen

- · wenn nötig eine Stretchnadel (130/705 H-S) verwenden
- = Nadel «rutscht» neben dem Faden in den Stoff

# Doppel-Overlocknaht/Strick-Overlocknaht

Stichwahl: Nadel: Faden: Transporteur: Nähfuss: Doppel-Overlock Nr. 10/Strick-Overlocknaht Nr. 20 Grösse und Typ entsprechend Stoff Baumwolle/Polyester oben (Nähposition) Overlockfuss Nr. 2A

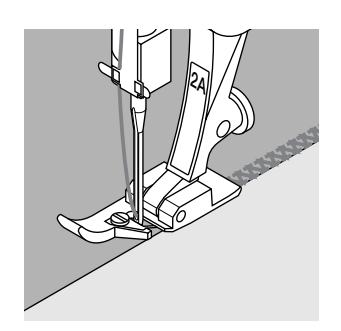

### **Geschlossene Naht**

 Overlocknaht in lockerer Maschenware und Quernähte in Strickstoffen

### Nähen

- Steg des Overlockfusses der Schnittkante entlang führen
- der Stich läuft entlang der Stoffkante und über den Steg des Nähfusses

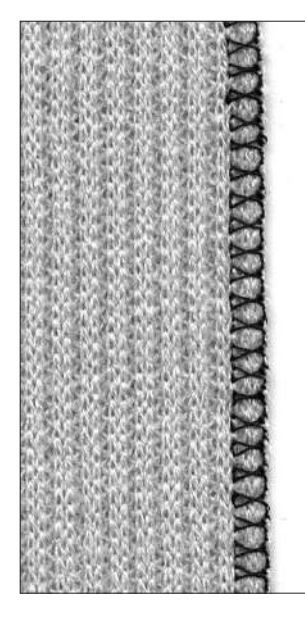

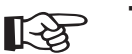

# TIPP

### Maschenware

 neue N\u00e4hmaschinennadel verwenden, um feine Maschen nicht zu besch\u00e4digen

### Nähen von elastischen Stoffen

- · wenn nötig eine Stretchnadel (130/705 H-S) verwenden
- = Nadel «rutscht» neben dem Faden in den Stoff

### 030866.51.01\_0401\_a185\_DE

# Stretch-Overlocknaht/Verstärkte Overlocknaht

7777

Stichwahl: Nadel: Faden: Transporteur: Nähfuss:

Stretch-Overlock Nr. 13 oder Verstärkter
 Overlockstich Nr. 19
 Universal-, Kugelspitz- oder Stretchnadel, wenn nötig
 Baumwolle/Polyester
 oben (Nähposition)
 Rücktransportfuss Nr. 1C oder Overlockfuss Nr. 2A

### **Geschlossene Naht**

· Overlocknaht für grossmaschige und lockere Strickstoffe

### Nähen

- · Stretch-Overlockstich der Stoffkante entlang nähen
- · äusserster Stich rechts ausserhalb der Stoffkante einstechen

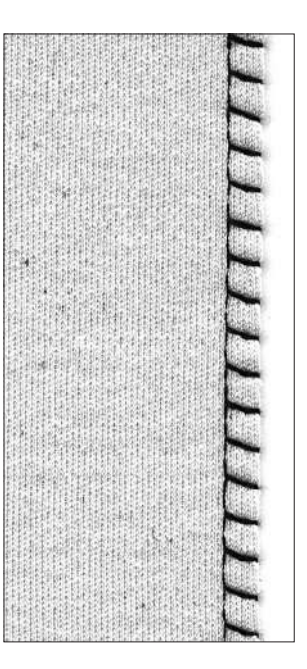

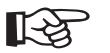

# TIPP

Um die Ausdehnung der Naht während dem Nähen zu vermeiden, Nähfussdruck dem Stoff anpassen.

# Flache Verbindungsnaht

Stichwahl:

Transporteur:

Nadel:

Faden:

Nähfuss:

7777

Stretch-Overlock Nr. 13 Universal-, Kugelspitz- oder Stretchnadel, wenn nötig Baumwolle/Polyester oben (Nähposition) Rücktransportfuss Nr. 1C

### Flache Verbindungsnaht

- · Stoffkanten übereinanderlegen und auf den
- Nahtzugaben nähen = sehr flache, beständige Nähte • besonders in flauschigen, dicken Materialien wie
- Frottierstoff, Filz, Leder usw.

### Nähen

- Stretch Overlockstich der Stoffkante entlang nähen
   der Stich soll rechts über die obere Stoffkante in den
- unteren Stoff stechen

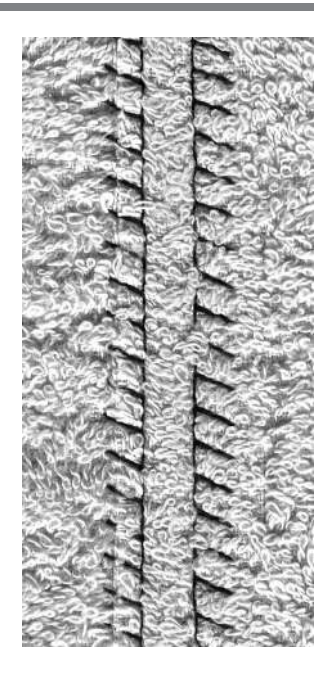

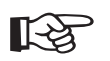

# TIPP

### Stoff und Faden

• wenn die Fadenfarbe mit dem Stoff übereinstimmt, ist diese Naht in flauschigen Stoffen kaum zu sehen

### dicke Naht

· besonders geeignet für Materialien, bei denen eine «normale» Naht stark aufträgt

### 030866.51.01\_0401\_a185\_DE

# Säume mit Nutzstichen

### Vorbereitung

· Saum bügeln, evtl. heften

### Nähen

- · Saum in der gewünschten Tiefe nähen (Vorderseite)
- · restlichen Stoff (Rückseite) wegschneiden

# Sichtsaum mit Tricotstich

### Stichwahl: Nadel: Faden: Transporteur: Nähfuss:

**Tricotstich Nr. 14** Universal-, Kugelspitz- oder Stretchnadel, wenn nötig Baumwolle/Polyester oben (Nähposition) **Rücktransportfuss Nr. 1C** 

### **Elastischer Sichtsaum**

· in allen Tricotarten aus Baumwolle, Wolle, Synthetik- und Mischfasern

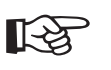

# TIPP

### Maschenware

· neue Nähmaschinennadel verwenden, um feine Maschen nicht zu beschädigen

### Nähen von elastischen Stoffen

· wenn nötig, Stretchnadel (130/705 H-S) verwenden = Nadel «rutscht» neben dem Faden in den Stoff

# Sichtsaum mit Dreifach-Zickzackstich

Stichbreite: Stichlänge: Nadel: Faden: Transporteur: Nähfuss:

Stichwahl: Dreifach-Zickzackstich Nr. 7 2,5 mm–9 mm je nach Material Grundeinstellung **Universal oder Jeans** Baumwolle/Polyester oben (Nähposition) **Rücktransportfuss Nr. 1C** 

### Strapazier-Sichtsaum

· in festen Geweben, besonders für Jeans, Liegestuhlbezüge, Markisen

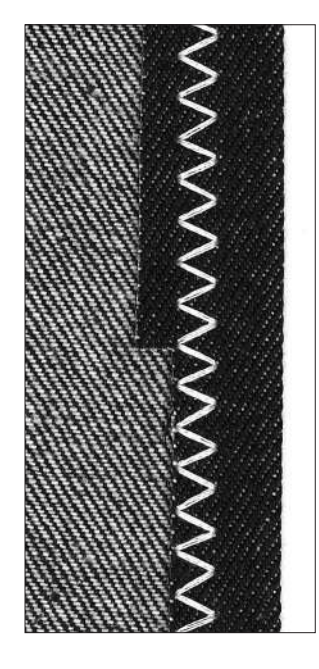

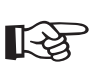

# TIPP

Säume an oft zu waschenden Gegenständen · Saumkanten zuerst versäubern, nach dem Nähen nicht zurückschneiden

### Bei sehr harten Stoffen

· Jeansnadel verwenden

# Nähen von Maschenmaterial

### Wichtige Hinweise

### Mit neuer Nadel beginnen

· stumpfe Nadel kann die Maschen beschädigen

### Stretchnadel (130/705 H-S) verwenden (wenn nötig)

· Nadel «rutscht» neben dem Faden in den Stoff

### Feine Nähfäden

· grober Faden kann die Maschen verletzen = Löcher entstehen nach dem Waschen

### Stopffaden zum Heften

· kann besser entfernt werden, wenn er übernäht wurde

### Nähprobe, wenn nötig

- die Elastizität der modernen Materialien ist sehr unterschiedlich
- Grundeinstellung dem Material anpassen: Stoff und Naht sollen gleich elastisch sein
- für höhere Dehnbarkeit: kürzere Stichlänge wählen breitere Stichbreite wählen

### Nähfussdruck

- weiches, lockeres Maschenmaterial kann sich beim Nähen verziehen:
- Nähfussdruck lösen bis Naht flach liegt
- Nähcomputer muss Stoff unter dem Nähfuss noch transportieren

# Abschluss mit Wabenstich

Nadel:

Faden:

Nähfuss:

Transporteur:

Stichwahl: Wabenstich Nr. 8

Universal-, Kugelspitz- oder Stretchnadel, wenn nötig Baumwolle/Polyester oben (Nähposition) Rücktransportfuss Nr. 1C

### Abschluss mit Wabenstich

· in festerer Maschenware, besonders in Tricotarten aus Baumwolle, Wolle, Synthetik- und Mischfasern

### Vorbereitung

· Kanten 1 cm auf die linke Stoffseite bügeln, evtl. heften

### Nähen

- · Wabenstich auf der Vorderseite fusstief nähen
- · restlichen Stoff (Rückseite) wegschneiden

### Balance/Korrektur

- Wabenstich ist nicht geschlossen, drücken der Balance-Pfeiltaste (<sup>1</sup>) = Stich verkürzen
- · Wabenstich ist zu eng, drücken der Balance-Pfeiltaste ( $\downarrow$ ) = Stich verlängern

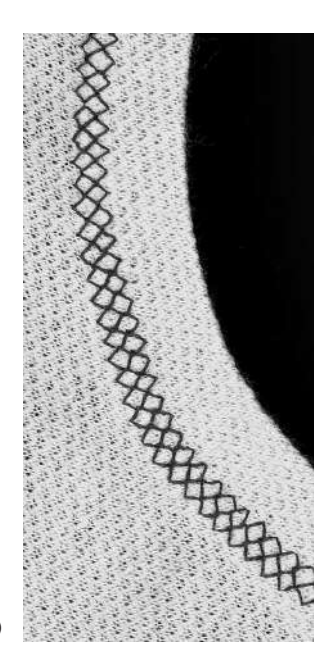

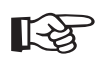

# TIPP

### Nadelstopp unten

· grosse Hilfe beim Nachfassen um Rundungen (Hals/Armloch)

### Nähfussdruck

· Nähfussdruck dem Stoff anpassen

# Bündchen mit Overlocknaht

 $\overline{}$ 

Stichwahl: Nadel: Faden: Transporteur: Nähfuss:

Vari–Overlock Nr. 3 Grösse und Typ entsprechend Stoff Baumwolle/Polyester oben (Nähposition) Overlockfuss Nr. 2A

### Bündchen mit Overlocknaht

· in allen feinen Jerseyarten aus Baumwolle, Synthetikund Mischfasern

### Vorbereitung

- · Bündchenstreifen zur Hälfte bügeln
- Schnittkanten des Bündchens an die Halsausschnittkante stecken, Vorderseite aussen

### Nähen

- · Vari-Overlockstich über die Schnittkanten nähen
- · Steg des Overlockfusses den Schnittkanten entlang führen
- der Stich legt sich über den Steg des N\u00e4hfusses und der Stoffkante

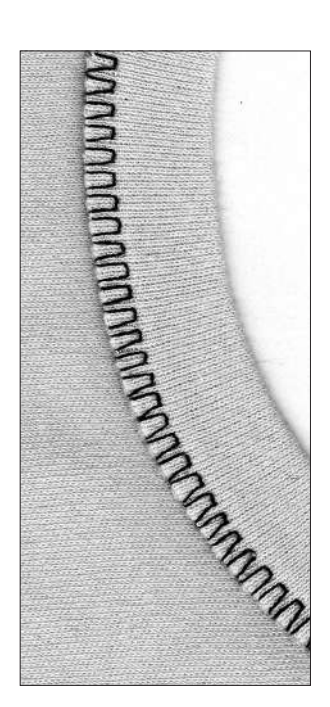

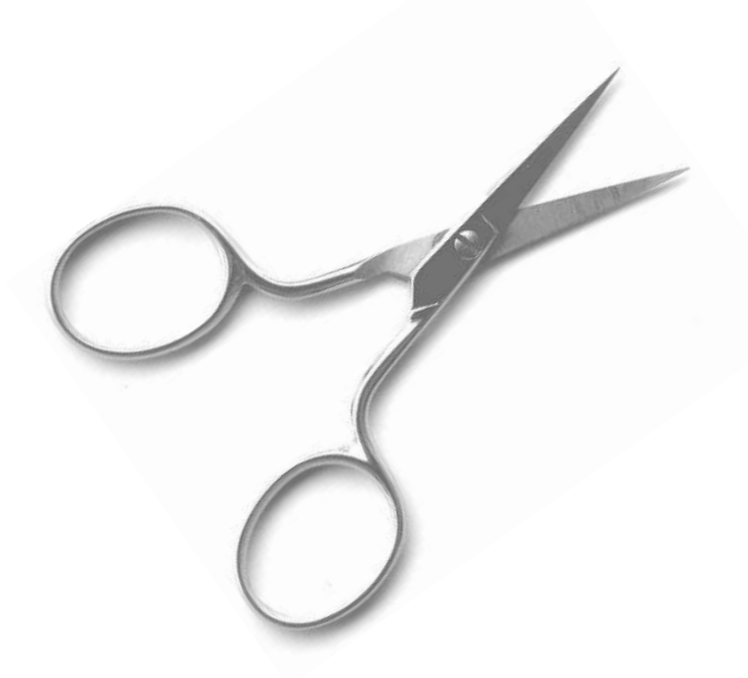

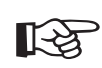

# TIPP

Nadelstopp unten · grosse Hilfe beim Nachfassen des Bündchens um Rundungen (Hals/Armloch)

030866.51.01\_0401\_a185\_DE

# **Reissverschluss**

Stichwahl: Nadel: . Nähfuss: Nadelposition:

Geradstich Nr. 1 Grösse und Typ entsprechend Stoff Faden: Baumwolle/Polyester Transporteur: oben (Nähposition) Reissverschlussfuss Nr. 4 ganz rechts oder ganz links

### Vorbereitung

- · Reissverschluss heften
- · Stoffkanten stossen über der Mitte des Reissverschlusses aneinander

### Reissverschluss einnähen

- Reissverschluss beidseitig von unten nach oben einnähen
- parallel zur Stoffkante
- Nadelposition einmal ganz nach rechts, einmal ganz nach links verschieben
- Nähfuss läuft ausserhalb der Zahnreihe des Reissverschlusses
- Nähfuss so führen, dass die Nadel der Zahnreihe entlang einsticht

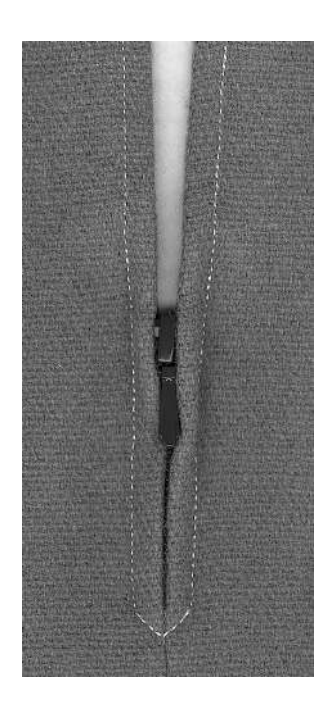

BERNINA

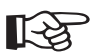

# TIPP

### Reissverschluss-Schlitten kann nicht übernäht werden

- · Reissverschluss ganz schliessen, nur bis ca. 5 cm vor den Schlitten nähen
- · Nadel einstechen, Nähfuss anheben, Reissverschluss öffnen, Nähfuss senken, fertig nähen

### Transport beim Nähanfang

· Fäden am Nähanfang gut festhalten = evtl. Nähgut daran leicht nach hinten ziehen (nur wenige Stiche)

### Reissverschlussband oder Stoff sind dicht gewoben oder hart

 Nadel der Stärke 90–100 verwenden = gleichmässigeres Stichbild

# Langstich

Diese Funktion kann für den Geradstich gewählt werden, um längere Stiche zu erhalten.

Mit der Funktion «Langstich» näht der Nähcomputer jeden zweiten Stich. Bei Stichlänge 5 ist der Stich daher 10 mm lang.

Für Ziersteppnähte kann die Funktion «Langstich» auch mit dem Dreifach-Geradstich kombiniert werden.

| <br>  <br>  | Stichwahl:<br>Nadel:<br>Eadon: |
|-------------|--------------------------------|
| <br>   <br> | Stichlänge:<br>Transporteur:   |
|             | Nahtuss:<br>Funktion:          |

Geradstich Nr. 1 oder Dreifach-Geradstich Nr. 6 Grösse und Typ entsprechend Stoff Baumwolle/Polyester/Cordonnet 3,5 mm–5 mm oben (Nähposition) Rücktransportfuss Nr. 1C Langstich

### Langstich

- für alle Arbeiten, bei denen eine grössere Stichlänge gewünscht wird
- · für Abstepparbeiten

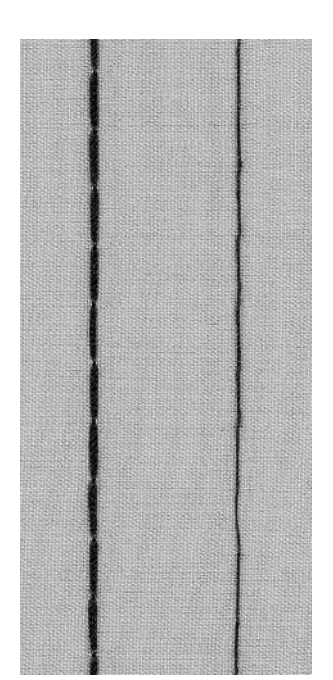

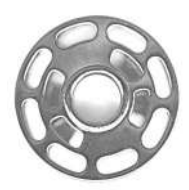

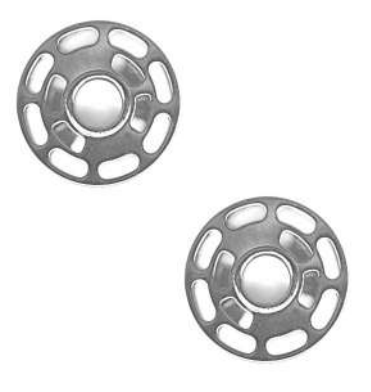

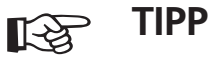

### Ziersteppnähte mit Cordonnetfaden

• beim Nähen mit Cordonnetfaden Nadel Nr. 100–110 oder Cordonnet-Nadel Nr. 90–100 verwenden

### Langstich zum Heften

 $\cdot$  der Langstich kann auch zum Heften verwendet werden

# Heftstich

Ähnlich wie die Funktion des Langstiches, ist der Heftstich mit dem Geradstich zu kombinieren. Der Nähcomputer näht jeden vierten Stich, d.h. längste Stichvariante ist 20 mm, wenn eine Stichlänge von 5 mm gewählt ist.

Transporteur: Nähfuss:

Stichwahl: Heftstich Nr. 21 Nadel: Grösse und Typ entsprechend Stoff Faden: Baumwolle/Polyester Stichlänge: 3,5 mm-5 mm oben (Nähposition) Rücktransportfuss Nr. 1C

### Heftstich

- · für alle Arbeiten, bei denen eine sehr grosse Stichlänge gewünscht wird
- · zum Heften von Nähten, Säumen, Quilts usw.
- · einfach zu entfernen

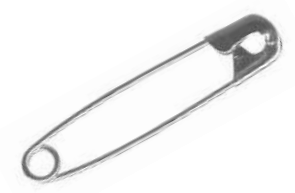

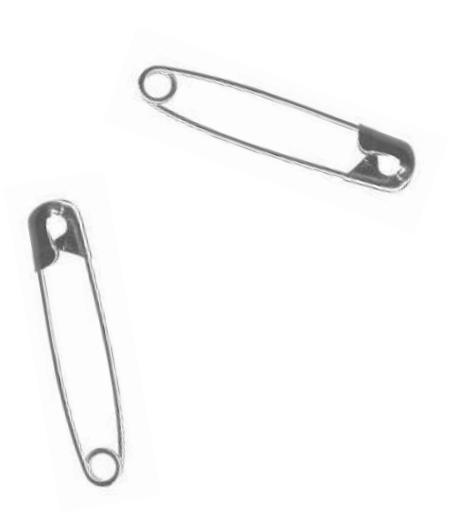

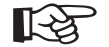

### Vernähen am Nahtanfang und Nahtende

· zum Vernähen am Nahtanfang und Nahtende einige Stiche mit normalem Geradstich nähen

### Heften

TIPP

· zum Heften einen feinen Stopffaden verwenden = er lässt sich nach dem Nähen der definitiven Naht besser entfernen

# Blindsaum

### Stichwahl: **Blindstich Nr. 9**

Nadel: Grösse und Typ entsprechend Stoff Baumwolle/Polyester oder Seide Faden: Transporteur: oben (Nähposition) Nähfuss: Blindstichfuss Nr. 5

### Blindsaum

für «unsichtbare» Säume in mittelschweren bis schweren Stoffen aus Baumwolle, Wolle, Mischfasern

### Vorbereitung

- · Saumkante versäubern
- · Saum falten und heften, bzw. stecken
- · die Näharbeit falten, dass die versäuberte Kante auf der rechten Seite liegt (siehe Abbildung)
- · unter den Nähfuss legen mit der gefalteten Saumkante gegen das Führungsblech des Fusses schieben

### Nähen

- · die Nadel soll die Stoffkante nur anstechen (wie beim Nähen von Hand)
- · je nach Stoffqualität Stichbreite anpassen
- nach ca. 10 cm den Blindsaum auf beiden Stoffseiten nochmals kontrollieren, evtl. Stichbreite erneut anpassen

Rückseite des Stoffes Rückseite des Stoffes Vorderseite des

Stoffes

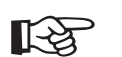

### Feineinstellung der Stichbreite

TIPP

· Bruchkante regelmässig dem Führungsblech des Fusses entlang führen = Einstiche sind gleichmässig tief

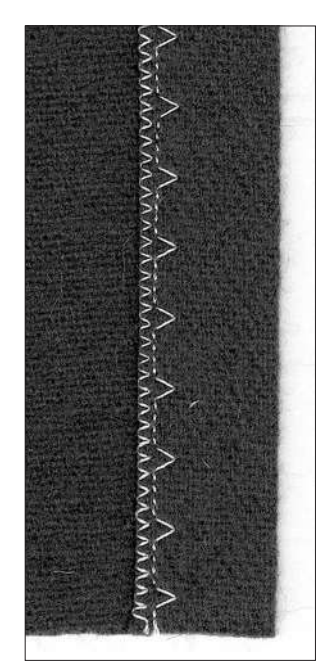

# Schmales Gummiband übernähen mit Universalstich

 $\sum$ 

Stichwahl:Universalstich Nr. 15Stichbreite:je nach GummibandbreiteNadel:Grösse und Typ entsprechend StoffFaden:Baumwolle/PolyesterTransporteur:oben (Nähposition)Nähfuss:Rücktransportfuss Nr. 1C oder Stickfuss Nr. 6 (Sonderzubehör)

### Gummiband übernähen

- Einkräuseln von langen Stoffteilen, für Abschlüsse in weichen Materialien, an Oberbekleidung, Sport-, Kinder- und Puppenkleidern, für Bastelarbeiten usw.
- geeignet f
  ür gekr
  ä
  uselte 
  Ärmelkanten oder Halsausschnitte

### Vorbereitung

· Gummiband in der gewünschten Länge zuschneiden

### Nähen

- · Gummiband übernähen, Stichbreite etwas breiter als das Gummiband
- · Nadel darf Gummiband nicht anstechen
- nach dem N\u00e4hen den gekr\u00e4uselten Stoff gleichm\u00e4ssig verteilen

# TIPP

### Anfang und Ende des Gummibandes fixieren

· einige Geradstiche vor- und zurück nähen = Vernähen auf dem Gummiband

### Schneller «Saum»-Abschluss

- · für Kinder- oder Puppenkleider, sowie Faschingskostüme besonders geeignet
- $\cdot$  Saum mit Gummiband nähen, bevor die seitliche Naht geschlossen wird

# Gummifaden, Perlgarn aufnähen mit Kräuselstich

Stichwahl: Nadel: Faden: Transporteur: Nähfuss:

Kräuselstich Nr. 12 Grösse und Typ entsprechend Stoff Baumwolle/Polyester oben (Nähposition) Knopflochfuss Nr. 3C

### Gummifaden/Perlgarn

 zum Einkräuseln von langen Stoffteilen bei Kleidern, Bastelarbeiten

### Vorbereitung

- · Gummifaden/Perlgarn in doppelter Länge zuschneiden
- · Gummifaden/Perlgarn in die Hälfte legen
- $\cdot$  Schlinge über mittleren Steg des Knopflochfusses legen
- $\cdot$  beide Enden unter dem Fuss nach hinten ziehen
- · Gummifaden/Perlgarn liegt in den Aussparungen des Knopflochfusses

### Nähen

- · einige Stiche nähen
- · Gummifaden/Perlgarn vorne anheben und nach vorn ziehen
- kurze Enden hinter dem Nähfuss stehen lassen
- · Perlgarn nur übernähen, nicht anstechen
- nach dem Nähen Stoff kräuseln durch Ziehen am Garn
- · Gummifaden beim Übernähen anspannen. Je stärker die Spannung, desto enger die Kräuselung

# TIPP Anfang und Ende fixieren

· einige Stiche mit versenktem Transporteur nähen

### Nähfussdruck

 für besseren Transport von Stoff, Garn oder Gummifaden, wenn nötig Nähfussdruck erhöhen

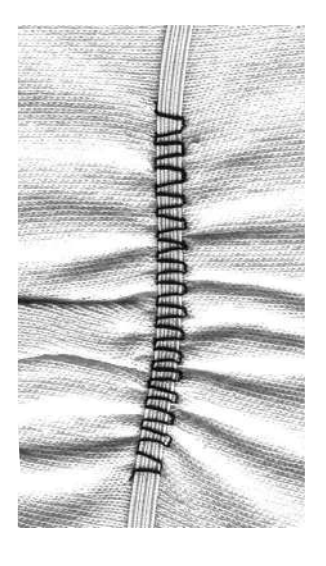

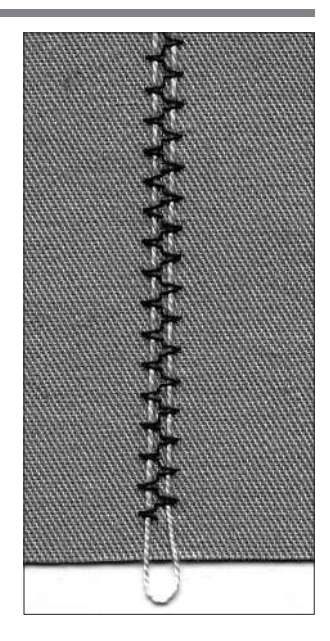

# Breites Gummiband aufnähen

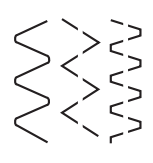

Stichwahl: Stichlänge: Transporteur: Nähfuss: Nadelstopp:

Bogennaht Nr. 4/genähter Zickzack Nr. 16 oder Lycrastich Nr. 17 je nach Gummiband verlängern Nadel: Grösse und Typ entsprechend Stoff Faden: Baumwolle/Polyester oben (Nähposition) **Rücktransportfuss Nr. 1C** unten

### **Breites Gummiband**

· als Abschluss für Sportbekleidung, Unterwäsche

### Vorbereitung

- · Gummiband in gewünschter Länge zuschneiden
- · an Abschlusskante und Gummiband je 1/4 bezeichnen
- · Ausschnittkante und Gummiband bei den 1/4 Bezeichnungen aufeinanderstecken

### Nähen

- · Gummiband dehnen und aufnähen
- · vorstehenden Stoff wegschneiden

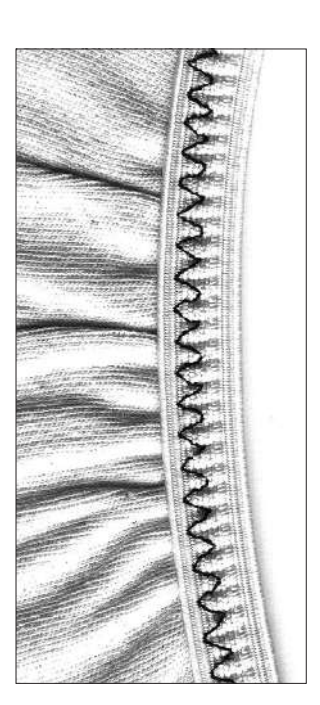

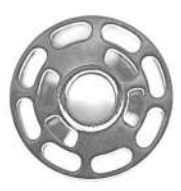

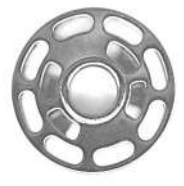

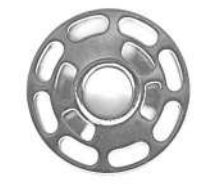

R

# TIPP

### Stoffkante zuerst einkräuseln

- · Stoff zuerst mit zwei langen Geradstichen (Abstand ca. 5mm) nähen (ca. 5cm Länge) Anfangsfäden verknoten
  - · Unterfaden halten, Stoff einkräuseln
  - · das Gummiband kann zu Beginn flach, ohne verspannen, aufgenäht werden

### Gummi wird ausgedehnt

zu grosse Ausdehnung des Gummis vermeiden; Nähfussdruck dem Stoff anpassen

# Riegelprogramm

Stichwahl: Nadel: Faden: Transporteur: Nähfuss:

Riegelprogramm Nr. 24 oder Nr. 25 Grösse und Typ entsprechend Stoff Baumwolle/Polyester oben (Nähposition) Rücktransportfuss Nr. 1C

### Riegelprogramm

· zur Verstärkung von stark strapazierten Nähten

an Taschen, Jacken, Jeans und Berufskleidern • nützlich zum Annähen eines Bandes (z.B. Aufhängung eines Quilts)

### Nähen

- $\cdot$  der Nähcomputer beginnt mit dem Riegelprogramm oben links
- · Riegelprogramm fertig nähen, Nähcomputer hält automatisch an

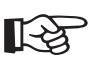

Stichwahl:

# TIPP

### Dekoratives Riegelprogramm

 Stichlänge vergrössern und Riegelprogramme mit dekorativem Faden nähen = kleine Rechtecke als dekorative Musterelemente (in Kombination mit anderen Mustern)

### Reissverschluss verkürzen

ein zu langer Reissverschluss kann einfach mit dem Riegelprogramm Nr. 25 fixiert werden

# Fliegenstich

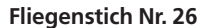

Nadel:Grösse und Typ dem Stoff entsprechendFaden:Baumwolle, Dekor- oder PolyesterfadenTransporteur:oben (Nähposition)Nähfuss:Rücktransportfuss Nr. 1C oder Quertransportfuss Nr. 40C

### Fliegenstich

- Die Fliege wird als Verstärkung bei Nahtenden genäht, wie z.B. bei Taschenöffnungen oder Schlitzen.
- · für mittelschwere bis dicke Stoffe

### Nähen

- · Fuss Nr. 1C in der Nahtmitte am Ende des Schlitzes oder der Taschenöffnung platzieren
- Fliege wird von unten nach oben automatisch genäht (rückwärts)
- · der Nähcomputer stoppt am Ende automatisch

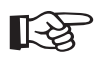

# TIPP

### Handsticheffekt

- um einen Handsticheffekt zu erzielen, kann die Fliege mit einem stärkeren Nähgarn genäht werden
- · der Fliegenstich kann auch als dekorativer Effekt verwendet werden

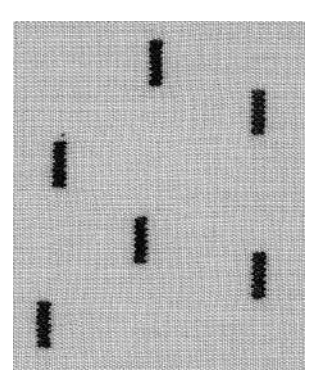

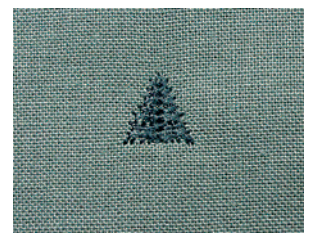

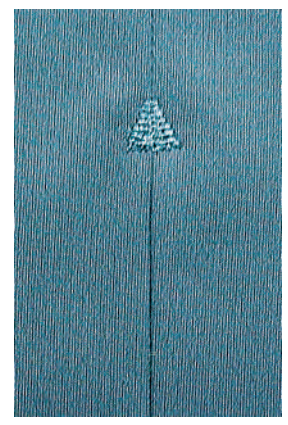

# Wissenswertes rund um das Knopfloch (wichtige Hinweise)

### Fadenspannung der Knopflöcher

- die Fadenspannung wird durch die Wahl des Knopflochs automatisch eingestellt
- · die obere Fadenspannung ist etwas leichter
- dadurch wirkt die Knopflochraupe auf der oberen Stoffseite leicht gewölbt
- · das Knopfloch wirkt dadurch optisch schöner

### Manuelle Knopflöcher

- · Knopflochfuss Nr. 3C
- · Längen für manuelle Knopflöcher am gewünschten Ort bezeichnen

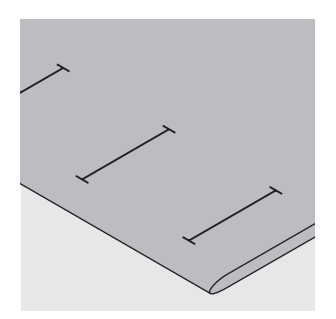

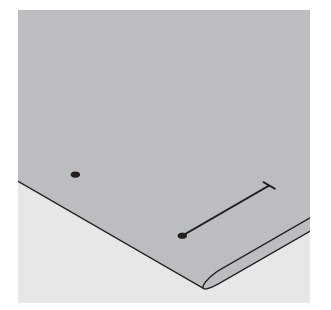

### Automatische Knopflöcher

- · automatischer Knopfloch-Schlittenfuss Nr. 3A
- nur ein Knopfloch in der ganzen Länge bezeichnen
- nach dem Nähen des ersten Knopflochs ist die Länge programmiert
- für alle weiteren Knopflöcher den Anfangspunkt bezeichnen
- · Knopflochlänge = Schnittlänge in mm

### Nähprobe

- Probeknopfloch immer auf einem Stück des Originalstoffes nähen
- $\cdot$  gleiche (Klebe-) Einlage wie im Original verwenden
- · gleiche Knopflochart wählen
- · Knopfloch in der gleichen Stoffrichtung nähen (Längs- oder Querrichtung)

### Korrekturen

Raupenbreite verändern:

· Stichbreite verändern

Raupendichte verändern bei automatischen/manuellen Knopflöchern:

- Stichlängenveränderung wirkt auf beide
- Knopflochraupen (dichter oder weiter)

### Balance beim automatischen Knopflöch

- · die Balance wirkt auf beide Raupen gleich
- · das Auge oder die Rundung wird folgendermassen balanciert:
- · Geradstiche vorwärts nähen bis der Nähcomputer auf das Auge oder die Rundung umschaltet, dann anhalten
- «Balance»-Feld drücken
- Auge nach rechts verzogen (Bild A):
- Pfeil gegen unten drücken
- Auge nach links verzogen (Bild B): • Pfeil gegen oben drücken
- "ok"-Feld drücken und Knopfloch fertig nähen

### Balance beim manuellen Wäscheknopfloch

Balance wirkt auf beide Knopflochraupen gleich

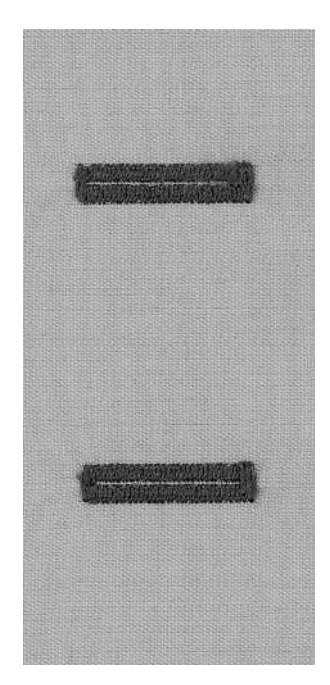

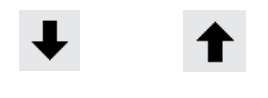

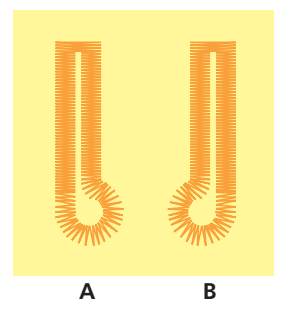

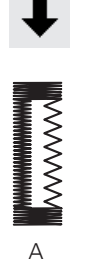

R

Balance beim manuellen Augen-oder Rundknopfloch

- die Balance wirkt unterschiedlich auf die beiden Raupen (siehe Abbildung beim Stichzählerknopfloch)
- das Auge oder die Rundung wird folgendermassen balanciert:
- Auge nach rechts verzogen (Bild A):
- Pfeil gegen oben drücken Auge nach links verzogen (Bild B):
- Pfeil gegen unten drücken

### Balance bei Stichzählerknopflöchern

- jede Balanceveränderung wirkt auf beide Raupen: linke Raupe zu dicht (siehe Bild A) = Pfeil gegen unten drücken (linke Raupe wird länger, rechte Raupe wird kürzer)
- linke Raupe zu weit (siehe Bild B) = Pfeil gegen oben drücken (linke Raupe wird kürzer, rechte Raupe wird länger)
- · Knopfloch nach jeder Veränderung neu programmieren

### Balance löschen

 externe «clr»-Taste drücken («clr» löscht auch das programmierte Knopfloch)

### Garneinlage

- · das Einlagegarn verstärkt und verschönert das Knopfloch
- die Garnschlinge liegt am beanspruchten Ende im fertig genähten Knopfloch = Knopfannähstelle
- · Nähgut entsprechend unter den Nähfuss legen
- Garneinlagen sind besonders in Wäsche- oder Stretchknopflöchern zu empfehlen

### Ideale Garneinlage:

- · Perlgarn Nr. 8
- · starker Handnähfaden
- feines Häkelgarn

### Einhängen des Garnes im Knopflochfuss Nr. 3C

- · Nadel beim Knopflochbeginn einstechen
- · Knopflochfuss steht oben
- · Einlagegarn über dem mittleren Steg des Knopflochfusses (vorn) einhängen

beide Garnenden unter dem Fuss nach hinten ziehen, je ein Garn in jeder Rille der Sohle
Knopflochfuss senken

### Nähen

- Knopfloch in gewohnter Weise nähen, ohne das Einlagegarn zu halten
- das Einlagegarn wird durch die Knopflochraupen übernäht

### Garneinlage fixieren

- · Garn nach vorn ziehen, bis die Schlinge im Riegel verschwindet
- · Garnenden auf die Rückseite ziehen

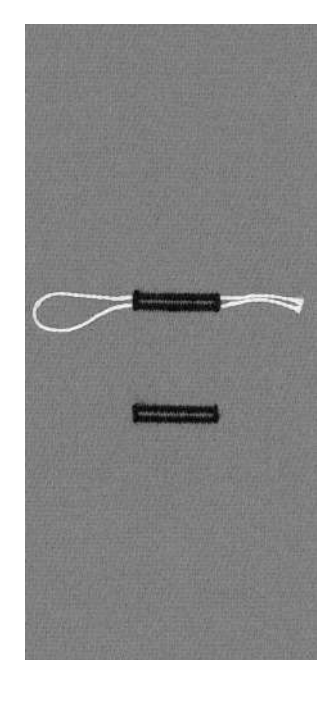

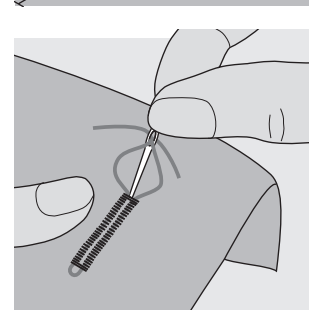
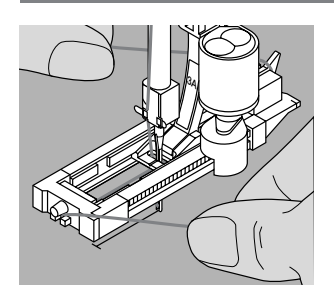

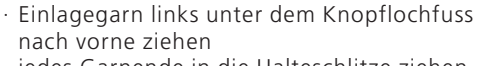

Einhängen des Garnes im Knopfloch-Schlittenfuss Nr. 3A

Einlagegarn rechts unter den Knopflochfuss führen Garn hinten am Knopflochfuss über die Nase legen

· Nadel beim Knopflochbeginn einstechen

· Knopflochfuss steht oben

· jedes Garnende in die Halteschlitze ziehen

## Nähen

- · Knopfloch in gewohnter Weise nähen
- · das Garn nicht halten
- · das Einlagegarn wird durch die Knopflochraupen übernäht

## Garneinlage fixieren

- · Garn nach vorn ziehen, bis die Schlinge im Riegel verschwindet
- · Garnenden auf die Rückseite ziehen

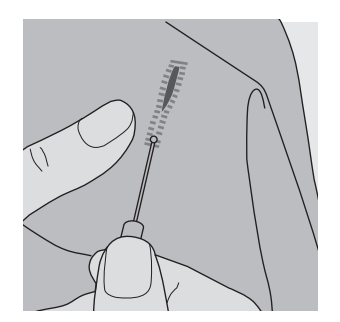

#### Knopfloch mit dem Pfeiltrenner aufschneiden

- · das Knopfloch mit dem Pfeiltrenner von beiden Enden zur Mitte hin aufschneiden
- damit bei kurzen Knopflöchern nicht irrtümlich der Riegel durchgeschniten wird, kann als zusätzliche Sicherheit beim Riegel eine Stecknadel eingesteckt werden.

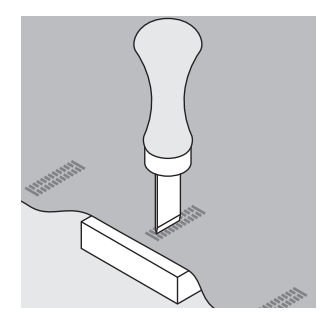

## Knopflochmesser (Sonderzubehör)

Knopfloch auf Holzstück legen

- · Knopflochmesser in die Mitte des Knopflochs stellen
- Knopflochmesser von Hand oder mit dem Hammer nach unten drücken

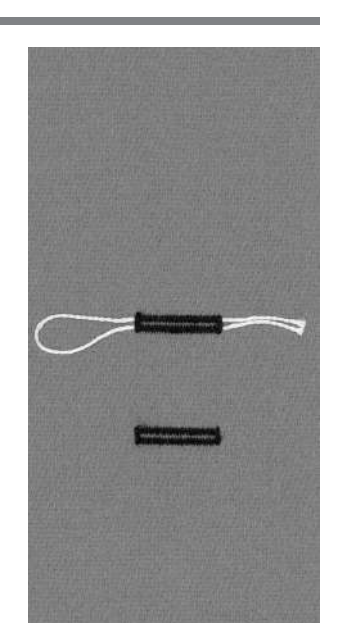

# Geradstichknopfloch

Knopflöcher in stark fasernden Stoffen zuerst vorsteppen. Die Knopflochraupen und die Riegel überdecken anschliessend die Stiche des Vorstepp-Programmes.

Auch nützlich zum Verstärken von Rundknopflöchern, oder für Knopflöcher in Leder, Vinyl oder Filz.

Stichwahl: Nadel: Faden: Transporteur: Nähfuss:

Knopfloch vorsteppen Nr. 59 Grösse und Typ entsprechend Stoff Baumwolle/Polyester oben (Nähposition) Knopflochfuss Nr. 3C oder automatischer Knopfloch-Schlittenfuss Nr. 3A

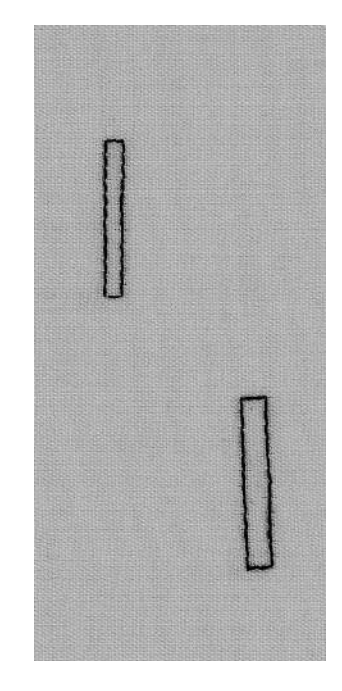

#### Automatisches Programm mit automatischem Knopfloch-Schlittenfuss Nr. 3A

beim Verwenden des Knopflochfusses Nr. 3A wird die Länge des Knopflochs über die Linse am Fuss automatisch gemessen (exaktes Knopflochduplizieren)

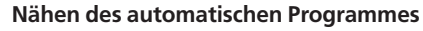

- Nähen der ersten Steppnaht vorwärts bis die gewünschte Länge erreicht ist
- Vernähtaste drücken
- «auto» erscheint = Vorstepplänge ist programmiert
   Nähcomputer näht das Vorstepp-Programm
- automatisch fertig alle weiteren Knopflöcher werden nun automatisch
- in der gleichen Länge gesteppt (ohne Drücken der Vernähtaste)
- der Abstand zwischen den Vorstepplinien kann mit der Stichbreite verändert werden

#### Vorsteppen mit dem Fuss Nr. 3C (Stichzähler)

- Funktion «Nähfuss Nr. 3C» für Stichzähler Knopfloch wählen
- beim Verwenden des Knopflochfusses Nr. 3C werden die Stiche des Vorstepp-Programms gezählt

#### Nähen des Stichzähler Geradstichknopflochs

- Nähen der ersten Steppnaht vorwärts bis die gewünschte Länge erreicht ist
- · Vernähtaste am Ständerkopf drücken
- · Querstiche unten und zweite Steppnaht rückwärts nähen
- · Nähcomputer auf der Höhe des ersten Stiches anhalten
- · Vernähtaste am Ständerkopf drücken
- Nähcomputer näht die oberen Querstiche, die Vernähstiche und stoppt automatisch
- «auto» erscheint auf der Bildschirmanzeige
- · jedes weitere Geradstich-Knopfloch wird nun gleich genäht wie das programmierte

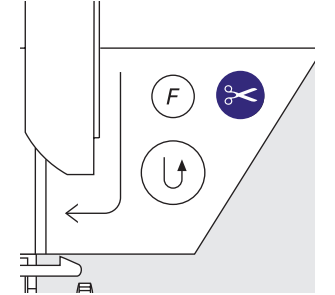

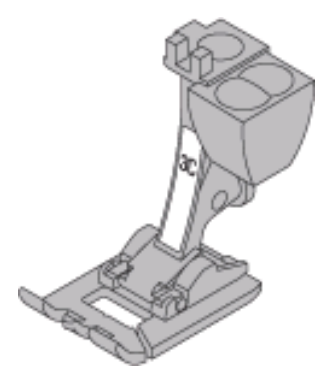

# Automatische Knopflöcher (ohne Stichzählerknopfloch)

Beide Knopflochraupen werden in die gleiche Richtung genäht. Knopflochlänge = Schnittlänge in mm

Stretchknopflöcher sind besonders geeignet für alle dehnbaren Materialien (T-Shirt- und Sweatshirtstoffe), da sich die Raupennähte durch den Doppeloverlockstich nicht ausdehnen.

Achtung: Der Schlittenfuss muss flach auf dem Material aufliegen! (Wenn der Schlittenfuss auf einer Nahtzugabe aufliegt, kann die Länge nicht exakt gemessen werden!

Stichwahl: Nadel: Faden: Transporteur: Nähfuss:

Knopfloch (alle Arten) Grösse und Typ entsprechend Stoff Baumwolle/Polyester oben (Nähposition) Automatischer Knopfloch-Schlittenfuss Nr. 3A

### Automatisches Knopfloch

· mit dem Knopflochschlittenfuss Nr. 3A wird die Länge des Knopflochs über die Linse am Fuss automatisch gemessen = exaktes Duplizieren und schaltet bei maximaler Länge automatisch um

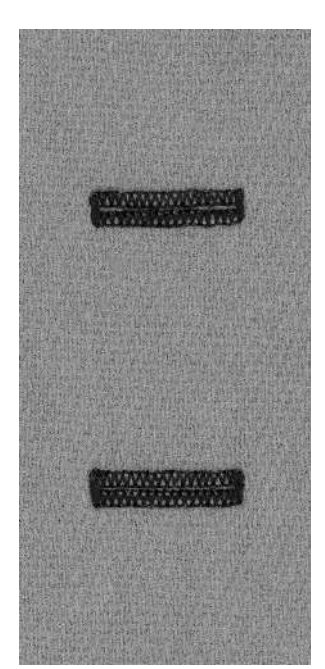

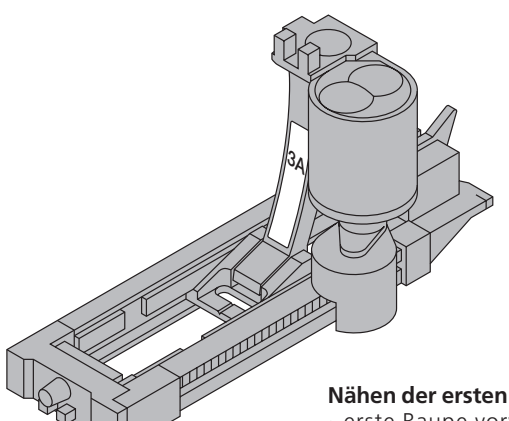

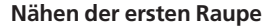

erste Raupe vorwärts nähen bis zur gewünschten Länge

#### Programmieren des Knopflochs

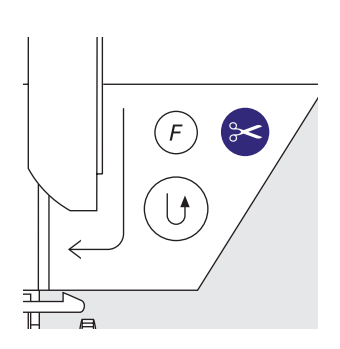

- · Vernähtaste am Ständerkopf drücken
- «auto» erscheint am Bildschirm =
- Knopflochlänge ist programmiert
- der Nähcomputer näht das Knopfloch automatisch fertig, hält an und stellt automatisch auf Knopflochbeginn
- der aktive Knopflochteil wird im Bildschirm angezeigt (rechts neben Nähfussanzeige)

#### **Knopfloch-Automatik**

alle weiteren Knopflöcher werden nun automatisch in der gleichen Länge genäht (ohne Drücken der Vernähtaste)

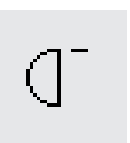

#### Wichtig:

- · bei einer Fehlmanipulation die Funktion «Musteranfang» drücken
- der Nähcomputer stellt das Programm wieder auf Knopflochbeginn

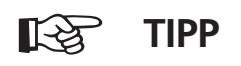

#### **Exakte Duplikationen**

durch die Automatik werden alle Knopflöcher gleich lang und gleich schön

#### Bezeichnungen

durch die Automatik sind nur die Anfangspunkte zu bezeichnen = eine echte Zeitersparnis

#### Nähgeschwindigkeit

- Nähen in reduzierter Nähgeschwindigkeit für optimales Resultat
- · alle Knopflöcher in derselben Geschwindigkeit nähen um eine regelmässige Raupendichte zu erhalten

# Automatische Rund- und Augenknopflöcher (ohne Stichzählerknopfloch)

Beide Knopflochraupen werden in die gleiche Richtung genäht. Knopflochlänge = Schnittlänge in mm

Stichwahl: Nadel: Faden: Transporteur: Nähfuss:

Rundknopflöcher Nr. 54+55+63 und Augenknopflöcher Nr. 56–58 Grösse und Typ entsprechend Stoff Baumwolle/Polyester oben (Nähposition) Automatischer Knopfloch-Schlittenfuss Nr. 3A

#### Automatisches Knopfloch

 beim Verwenden des Knopflochschlittenfusses Nr. 3A wird die Länge des Knopflochs über die Linse am Fuss automatisch gemessen = exaktes Duplizieren und schaltet bei maximaler Länge automatisch um

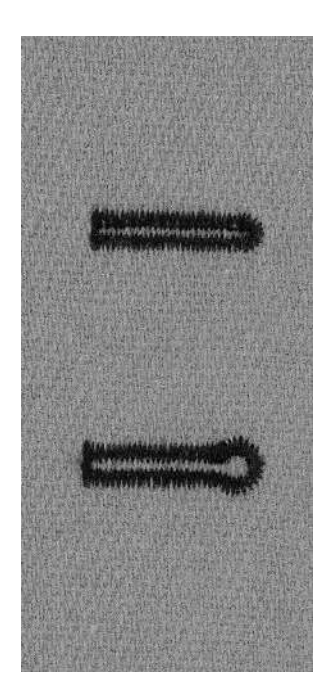

### Knopfloch nähen

· Geradstiche vorwärts nähen bis zur gewünschten Länge

## Programmieren des Knopflochs

- · Vernähtaste am Ständerkopf drücken
- «auto» erscheint am Bildschirm =
- Knopflochlänge ist programmiert
- der Nähcomputer näht das Knopfloch automatisch fertig, hält an und stellt automatisch auf Knopflochbeginn
- · der aktive Knopflochteil wird im Bildschirm angezeigt (rechts neben der Nähfussanzeige)

#### Knopfloch-Automatik

alle weiteren Knopflöcher werden nun automatisch in der gleichen Länge genäht (ohne Drücken der Vernähtaste)

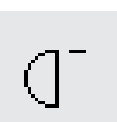

## Wichtig:

- bei einer Fehlmanipulation die Funktion «Musteranfang» drücken
- · der Nähcomputer stellt das Programm wieder auf Knopflochbeginn

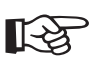

П

## -----

TIPP

## Exakte Duplikationen

· durch die Automatik werden alle Knopflöcher gleich lang und gleich schön

#### Bezeichnungen

· durch die Automatik sind nur die Anfangspunkte zu bezeichnen = eine echte Zeitersparnis

#### Augenknopflöcher doppelt genäht

- in dicken Stoffen können die Augenknopflöcher doppelt übernäht werden, dabei wird der erste Durchgang mit grösserer Stichlänge vorgenäht (ohne Augenknopfloch mit Spitzriegel)
- · nach dem Nähen des ersten Knopflochs Nähgut nicht verschieben
- nur den Fussanlasser noch einmal niederdrücken

# Stichzählerknopfloch für alle Knopflocharten

(kann nicht in den Langzeitspeicher abgelegt werden)

Die erste (linke) Knopflochraupe wird vorwärts, die zweite (rechte) Raupe wird rückwärts genäht.

Stichwahl: Nadel: Faden: Transporteur: Nähfuss:

Knopflöcher (alle Arten) Grösse und Typ entsprechend Stoff Baumwolle/Polyester oben (Nähposition) Knopflochfuss Nr. 3C

#### Stichzählerknopfloch

Funktion «Stichzählerknopfloch» wählen

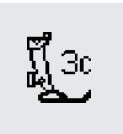

### Länge der 1. Raupe

- · Nähen der Raupe bis zur gewünschten Länge
- · Vernähtaste am Ständerkopf drücken

#### Riegel, 2. Raupe rückwärts

- · Riegel unten und zweite Raupe wird rückwärts genäht
- den Nähcomputer auf der Höhe des ersten Stiches
  - anhalten
  - · Vernähtaste am Ständerkopf drücken

#### **Riegel, Vernähstiche**

- · der Nähcomputer näht den oberen Riegel, die
- Vernähstiche und stoppt automatisch
- «auto» erscheint auf der Bildschirmanzeige
- · das Knopfloch ist gespeichert
- jedes weitere Knopfloch wird nun gleich genäht, wie das programmierte

#### Korrekturen

nach dem Verändern der Stichlänge, Stichbreite oder der Balance muss das Knopfloch neu programmiert werden

#### Programmiertes Knopfloch auf einem anderen Material

- · ein Stichzählerknopfloch kann auf einem anderen Material genäht völlig anders aussehen
- für das Nähen auf einem neuen Material muss das Knopfloch neu programmiert werden
- eine N\u00e4hprobe auf dem Originalmaterial ist sehr empfehlenswert

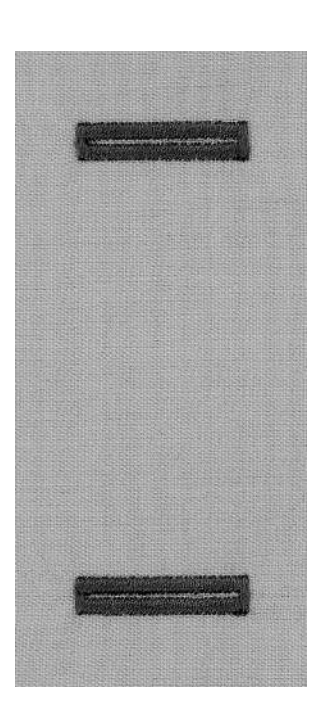

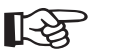

# TIPP

#### Mehrere Knopflöcher mit dem Knopflochfuss Nr. 3C

· ideal für Knopflöcher, bei denen der automatische Knopfloch-Schlittenfuss Nr. 3A nicht eingesetzt werden kann

#### Schöne Knopflöcher

- alle mit der gleichen Geschwindigkeit nähen; die Raupen werden dann schön gleichmässig
- · eine mittlere Geschwindigkeit erzielt die besten Resultate

#### Bezeichnungen

· durch die Automatik sind nur die Anfangspunkte der Knopflöcher zu bezeichnen = eine echte Zeitersparnis

# Manuelles 4 oder 6-Stufen-Knopfloch (alle Knopflocharten)

Manuelle Knopflöcher eignen sich für eine einmalige Anwendung oder zum Ausbessern von bestehenden Knopflöchern

Die Anzahl der Stufen richtet sich nach der Art des gewählten Knopflochs. Ein manuelles Knopfloch ist nicht speicherbar.

Stichwahl: Nadel: Faden: Transporteur: Nähfuss:

#### alle Knopflocharten Grösse und Typ entsprechend Stoff Baumwolle/Polyester oben (Nähposition) Knopflochfuss Nr. 3C

## Grafik im Bildschirm aufrufen

- gewünschtes Knopfloch wählen (Nr. 51-59, 63)
   manuelle Funktion «man» von der Funktionszeile
- man

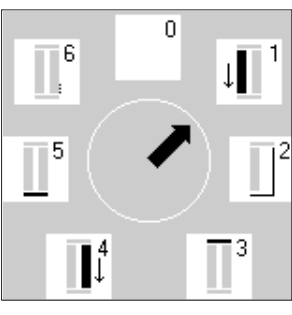

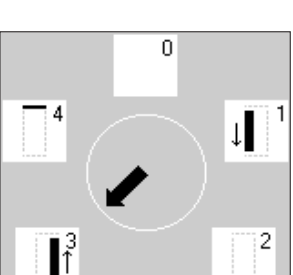

#### Stufensymbole

drücken

- auf dem Bildschirm erscheint eine Grafik mit den verschiedenen Stufen des gewählten Knopflochs
- $\cdot$  Wäscheknopfloch = 6 Stufen
- Rundknopflöcher = 4 Stufen
- $\cdot$  Augenknopfloch = 4 Stufen
- der Pfeil im Kreis steht auf «0», wenn das manuelle Knopflochprogramm gewählt wird

#### Nähen eines 4 oder 6-Stufen-Knopflochs

- Fläche «1» auf dem Bildschirm drücken und 1. Raupe nähen
- Nähcomputer bei gewünschter Raupenlänge anhalten
  2. Fläche drücken; nähen
- · usw. bis das Knopfloch fertig genäht ist

#### Riegel nähen

• es werden 6 Riegelstiche genäht
• Nähcomputer stoppt automatisch
Sind mehr als 6 Riegelstiche zu nähen, muss das
Fusspedal erneut gedrückt werden.

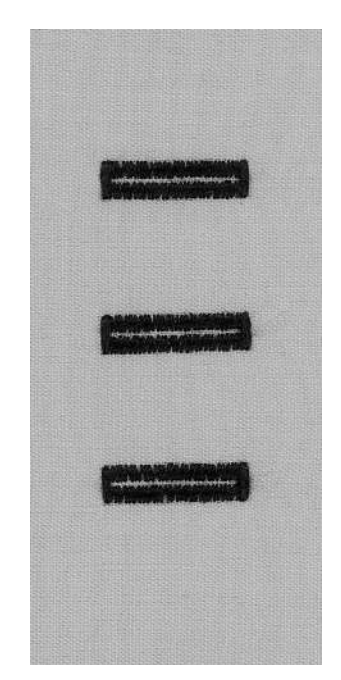

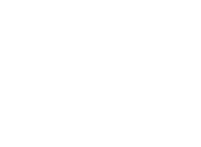

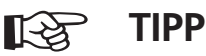

## Ausbessern von Knopflöchern

- · verschiedene Stufen können übersprungen werden
- nur die wirklich notwendigen Stufen werden über das bestehende Knopfloch genäht

# Knopfannähprogramm

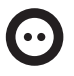

Stichbreite: Nadel: Faden: Transporteur: Nähfuss:

Stichwahl: Knopfannähprogramm Nr. 60 je nach Lochabstand des Knopfes Grösse und Typ entsprechend Stoff Baumwolle/Polyester unten (Stopfposition) Knopfannähfuss Nr. 18 (Sonderzubehör)

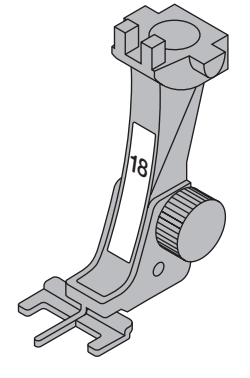

## Knopfannähprogramm

- · zum Annähen von Knöpfen mit 2 und 4 Löchern · «Halshöhe» (= Abstand zwischen Knopf und Stoff)
- kann beliebig eingestellt werden · Knöpfe als Dekoration werden ohne «Halshöhe» angenäht

### 2-Loch-Knopf annähen

- · Knopfannähprogramm wählen
- · Lochabstand durch Drehen am Handrad kontrollieren
- · wenn nötig Stichbreite verändern
- · Fäden bei Nähbeginn festhalten
- · Programm nähen
- · der Nähcomputer stoppt am Ende automatisch und steht sofort wieder auf Programmbeginn

#### Anfang- und Endfäden

· die Fäden sind bereits vernäht und können weggeschnitten werden

#### Zur besseren Stabilität

- · Oberfäden unmittelbar beim Knopf wegschneiden
- · an beiden Unterfäden ziehen bis die Oberfadenenden auf der Rückseite sichtbar sind (können zusätzlich verknotet werden)
- · Unterfäden wegschneiden

#### 4-Loch-Knopf annähen

- · zuerst über die vorderen Löcher nähen
- · den Knopf sorgfältig nach vorn schieben
- · über die hinteren Löcher das Programm erneut nähen

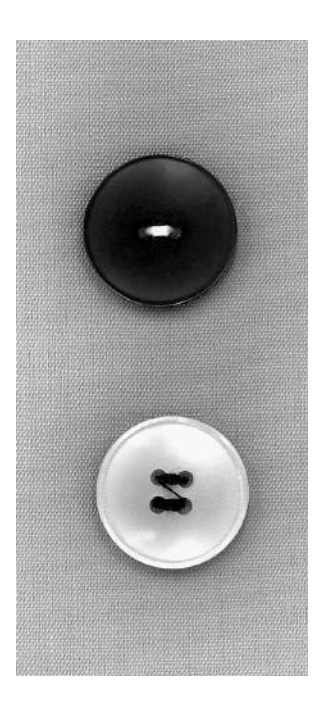

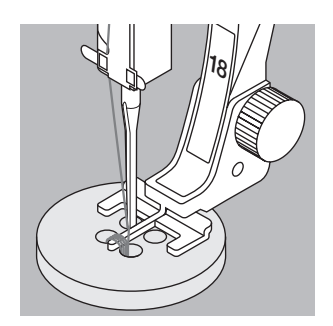

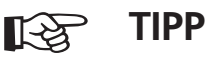

## Knöpfe annähen

· eine Zeitersparnis bei allen Arbeiten, an denen mehrere gleiche Knöpfe angenäht werden müssen, wie z.B. Blusen, Bettwäsche usw.

# Öse mit Zickzackstich

0

Stichwahl: Nadel: Faden: Transporteur: Nähfuss:

Öse mit Zickzackstich Nr. 61 Grösse und Typ entsprechend Stoff Baumwolle/Polyester oben (Nähposition) Rücktransportfuss Nr. 1C

#### Öse mit Zickzackstich

- · als Öffnungen für Kordeln, schmale Bänder
- · für dekorative Arbeiten, Kinderkleider, Bastelarbeiten
- · kann nicht programmiert werden

#### Öse nähen

- · Öse mit Zickzackstich Nr. 61 wählen
- · Stoff unter dem Nähfuss positionieren und nähen
- der Nähcomputer stoppt am Ende automatisch und steht wieder auf Ösenbeginn

## Öse öffnen

· öffnen der Öse mit Lochzange, Ahle, Locheisen

# Öse mit Geradstich

Stichwahl: Nadel: Faden: Transporteur: Nähfuss: Öse mit Geradstich Nr. 62 Grösse und Typ entsprechend Stoff Baumwolle/Polyester oben (Nähposition) Rücktransportfuss Nr. 1C

#### Öse mit Geradstich

- · als Öffnungen für Kordeln, schmale Bänder
- · für dekorative Arbeiten, Kinderkleider, Bastelarbeiten
- · kann nicht programmiert werden

#### Öse nähen

- · Öse mit Geradstich Nr. 62 wählen
- Stoff unter dem N\u00e4hfuss positionieren und n\u00e4hen
   der N\u00e4hcomputer stoppt am Ende automatisch und
- steht wieder auf Ösenbeginn

### Öse öffnen

· öffnen der Öse mit Lochzange, Ahle, Locheisen

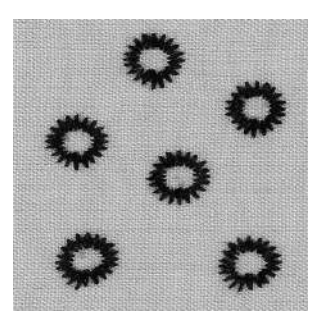

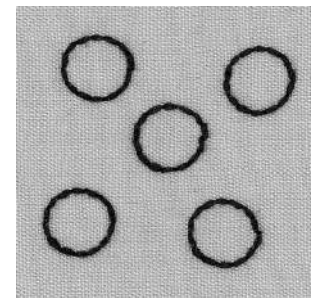

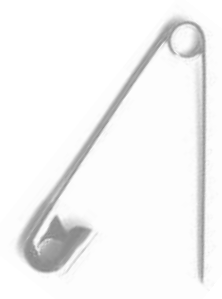

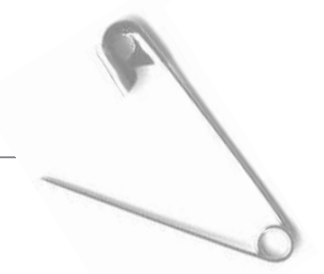

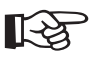

# TIPP

#### Ösen nähen

 $\cdot$  als Augen bei Kuscheltieren, Puppen, Kasperfiguren

#### Dekorative Ösen

 mit Glanzgarnen genäht, als speziell dekorative Elemente in Kombination mit anderen Mustern (nur als Einzelmuster verwendbar!)

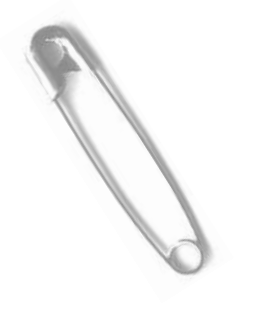

# Tricotkanten mit Gummifaden

 $\sim$ 

### Stichwahl: Zickzackst Stichbreite: ca. 5 mm Stichlänge: 1 mm–1,5 Nadel: Grösse un Faden: Baumwoll Transporteur: oben (Näh Nähfuss: Rücktrans

Zickzackstich Nr. 2 ca. 5 mm 1 mm–1,5 mm Grösse und Typ entsprechend Stoff Baumwolle/Polyester oben (Nähposition) Rücktransportfuss Nr.1C

#### Tricotkanten mit Gummifaden

· ausgezogene Tricotkanten in die ursprüngliche Form bringen

#### Nähen

- zwei Gummifäden der Kante entlang führen, dabei Gummifäden leicht ziehen
- · mit Zickzackstichen übernähen
- Gummifaden nicht anstechen, nur übernähen
- · Kante nach dem Nähen nochmals auf die endgültige Weite zusammenziehen

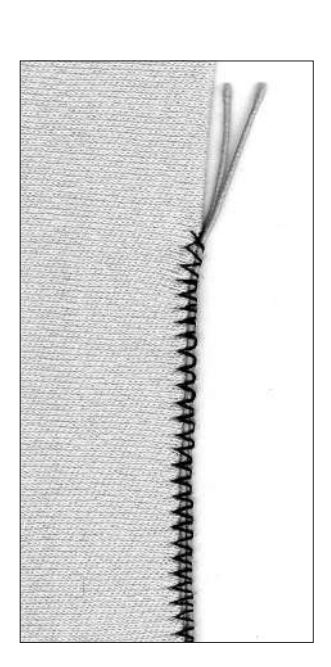

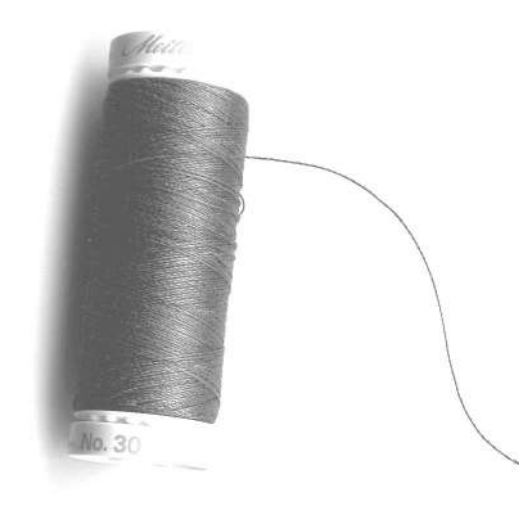

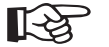

# TIPP

Um die Ausdehnung des Stoffes während dem Nähen zu vermeiden, Nähfussdruck anpassen

# Stoffkanten verstärken

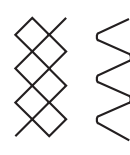

Stichwahl: Nadel: Faden: Transporteur: Nähfuss:

Wabenstich Nr. 8 oder Bogennaht Nr. 4 Grösse und Typ entsprechend Stoff Stopffaden oben (Nähposition) **Rücktransportfuss Nr. 1C** 

#### Stoffkanten verstärken

· für Arbeitskleider, Tischwäsche, Frottierwäsche usw.

· Garneinlage in der Farbe des Stoffes verstärkt zusätzlich

#### Passende Garneinlagen

- Perlgarn
- · feines Häkelgarn
- · starker Handnähfaden

#### Nähen

- · Kanten mit Wabenstich oder Bogennaht übernähen, dabei Garneinlage an die Stoffkante schieben und übernähen
- wenn nötig, zweite Reihe etwas ins Material hineinversetzt nähen

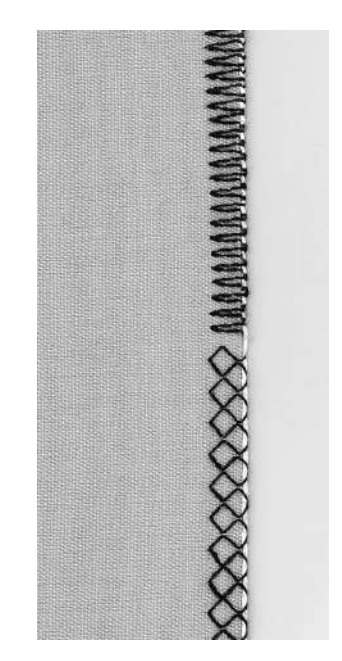

# Flicken aufsetzen in Tricot

Faden: Transporteur: Nähfuss:

Stichwahl: Tricotstich Nr. 14 Nadel: Grösse und Typ entsprechend Stoff Stopffaden oben (Nähposition) **Rücktransportfuss Nr. 1C** 

#### Schadhafte Stellen überdecken

· in elastischen Materialien, vorwiegend in Wäsche

#### Vorbereitung

- · schadhafte Stelle nicht herausschneiden
- · Ersatzstück abrunden: Elastizität bleibt dadurch erhalten
- · auf der Vorderseite aufstecken, heften

#### Nähen

- · Flicken auf die schadhafte Stelle legen
- · Kante übernähen
- · wenn nötig, zweite Reihe etwas ins Material hineinversetzt nähen
- · beschädigtes Stoffstück herausschneiden

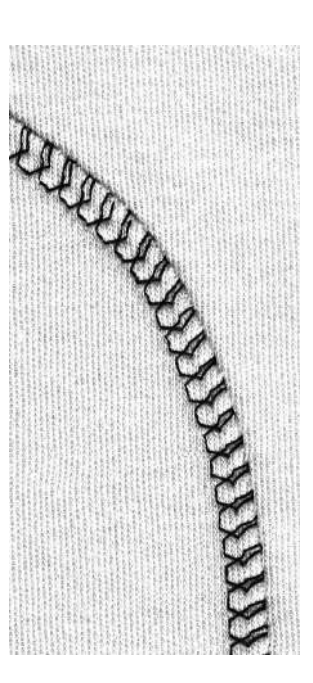

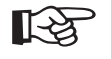

## TIPP Maschenware

neue Nähmaschinennadel verwenden, um feine Maschen nicht zu beschädigen

#### Nähen von elastischen Stoffen

wenn nötig, eine Stretchnadel (130/705 H-S) verwenden = Nadel «rutscht» neben dem Faden in den Stoff

#### Elastische Stoffe werden ausgedehnt

je nach Stoffbeschaffenheit = Nähfussdruck vermindern

030866.51.01 0401 a185 DE

# Automatische Stopfprogramme

#### Schnelles Flicken von Rissen oder dünnen Stellen

| 551 | ΨШ     |
|-----|--------|
| 出出  | (IIII) |
| 出出。 | μ      |
| 같답  | Чій    |

Stichwahl: Nadel: Faden: Transporteur: Nähfuss:

einfaches Stopfprogramm Nr. 22 verstärktes Stopfprogramm Nr. 23 Grösse und Typ entsprechend Stoff Stopffaden oben (Nähposition) Automatischer Knopfloch-Schlittenfuss Nr. 3A Rücktransportfuss Nr. 1C (nur für Stopfprogramm Nr. 22)

#### Einfaches Stopfprogramm Nr. 22

- · ersetzt Längsfäden in allen Stoffen
- genäht mit Rücktransportfuss Nr. 1C
   drücken der Stichzähler-Funktion (Fuss 3) auf der Funktionsleiste
- · erste Reihe nähen
- · Vernähtaste kurz drücken = Länge programmiert
- · Stopfprogramm fertig nähen, Nähcomputer hält
- automatisch an
- einfaches Stopfprogramm Nr. 22 kann wie verstärktes Stopfprogramm Nr. 23 mit dem automatischen Knopflochschlittenfuss Nr. 3A genäht werden (siehe folgende Beschreibung)

#### Verstärktes Stopfprogramm Nr. 23

- ersetzt Längs- und Querfäden in allen Stoffen
- · genäht mit dem automatischen Knopfloch-

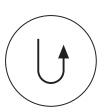

- Genäht mit dem aut Schlittenfuss Nr. 3A
   Nadel links oberhalt
  - · Nadel links oberhalb der schadhaften Stelle einstechen
  - · erste Länge nähen
  - · Vernähtaste kurz drücken =
  - gewünschte Länge programmiert = AUTO
  - Stopfprogramm fertig nähen; Nähcomputer hält automatisch an

#### Grosse Stopffläche

- · Nähfuss verschieben
- Stopfprogramm nochmals starten (Länge ist programmiert)

#### Korrektur

- · Stopffläche schräg «verzogen»
- Korrekturmöglichkeit über die Balance

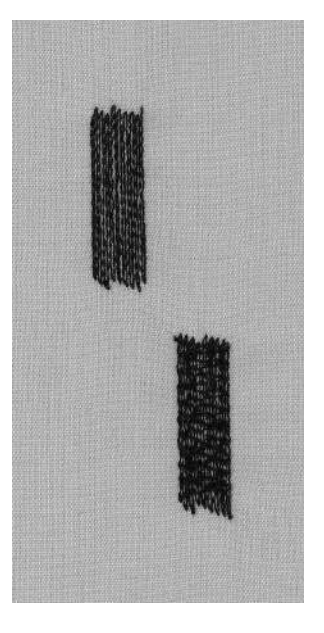

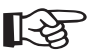

# TIPP

Rissverstärkung schadhafte Stelle mit Stoffeinlage unterlegen

Vergrösserung der Stopffläche die Stopfstelle durch Verschieben des Nähgutes in der Länge und in der Breite vergrössern

# Stopfen manuell

Stichwahl: Nadel: Faden: Transporteur: Nähfuss:

Geradstich Nr. 1 Grösse und Typ entsprechend Stoff Stopffaden unten (Stopfposition) Stopffuss Nr. 9 (Sonderzubehör)

Stopfen von Löchern oder dünnen Stellen

· «ersetzen» der Längs- und Querfäden in jedem Material

#### Vorbereitung

- Nähgut in Stopfrahmen spannen gleichmässige Spannung im Stoff = kein Zusammenziehen
- · wenn möglich, Anschiebetisch benutzen

#### Nähen

- · Nähgut im Stopfrahmen gleichmässig führen
- · von links nach rechts arbeiten
- · schieben ohne Druck

### Spannfäden über das Loch arbeiten

- · erste Spannfäden nähen (nicht zu dicht)
- · Nähgut 1/4 drehen

#### Überdecken der ersten Spannfäden

- · nicht zu dicht = weicher Rand
- · Nähgut 1/2 drehen

#### Loch fertig stopfen

· locker, gleiche Richtung wie die 2. Reihe

#### Arbeitstechnik in geschlossenem Nähgut

- ersten Arbeitsgang in der Querrichtung ausführen
- $\cdot$  zweiter und dritter Arbeitsgang in Längsrichtung nähen

#### Nach Beherrschen der Technik

 Rand in unregelmässigen Längen arbeiten = Rand «verliert» sich im Gewebe

#### Wichtige Hinweise

- Rahmenführen in «L» oder «M» Bewegungen
   Richtungswechsel oben oder unten in Rundungen,
- Spitze vermeiden = vermeiden von Löchern und Fadenreissen
- $\cdot$  keine kreisförmigen Bewegungen

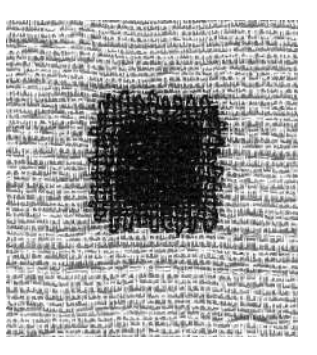

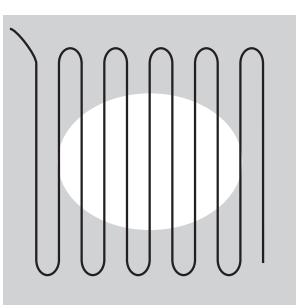

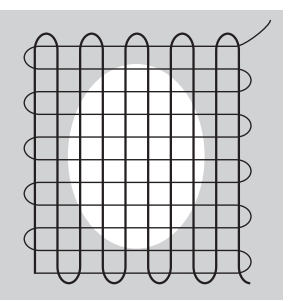

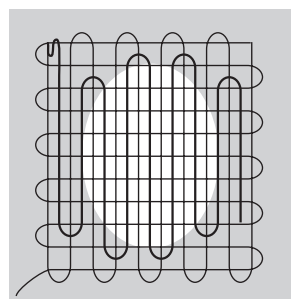

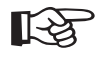

# TIPP

#### Fadenreissen

 Wenn Fadenreissen ein Problem ist, wird die N\u00e4harbeit nicht regelm\u00e4ssig gef\u00fchrt.

#### **Schlechtes Stichbild**

- liegt der Faden obenauf, wird die N\u00e4harbeit zu schnell gef\u00fchrt
- bilden sich Knötchen auf der Rückseite des Stoffes, wird die Näharbeit zu langsam geführt

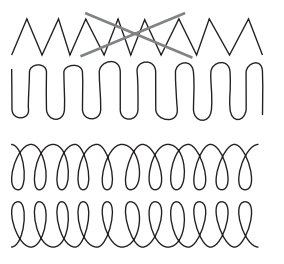

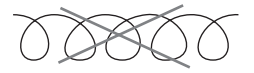

# Dekorstiche

Stichwahl: Dekorstiche 9 mm breit Nadel: Grösse und Typ entsprechend Stoff Faden: Baumwolle/Dekorfaden Transporteur: oben (Nähposition) Nähfuss: Rücktransportfuss Nr. 1C / offener Stickfuss Nr. 20C / Stickfuss Nr. 6 (Sonderzubehör) Rücktransportfuss mit transparenter Sohle Nr. 34/34C (Sonderzubehör)

#### Dekorstiche

- · für alle Materialien
- · für dekorative Arbeiten

#### Stichwahl

- · externe Taste «Dekorstiche» drücken
- · gewünschte Stichgruppe vom Bildschirm wählen (Gruppe 100, 300, 400, 600, 700 und 900 sind 9 mm Muster)
- · gewünschtes Stichmusterfeld wählen

#### Bildschirm

- · Stichwahlfeld ist grau hinterlegt
- · Grundeinstellung (Länge und Breite) können verändert werden

#### Stichbreite verändern

- · Stichbild kann verändert werden mit der Stichbreite
- · Drehen des externen Stichbreite-Knopfes nach rechts = Stich verbreitern
- · Drehen des externen Stichbreite-Knopfes nach links = Stich verschmälern
- · Grundeinstellung und Veränderung werden auf dem Bildschirm angezeigt

#### Stichlänge verändern

- · Stichbild kann verändert werden mit der Stichlänge
- · Drehen des externen Stichlänge-Knopfes nach rechts = Stich verlängern
- · Drehen des externen Stichlänge-Knopfes nach links = Stich verkürzen
- · Grundeinstellung und Veränderung werden auf dem Bildschirm angezeigt

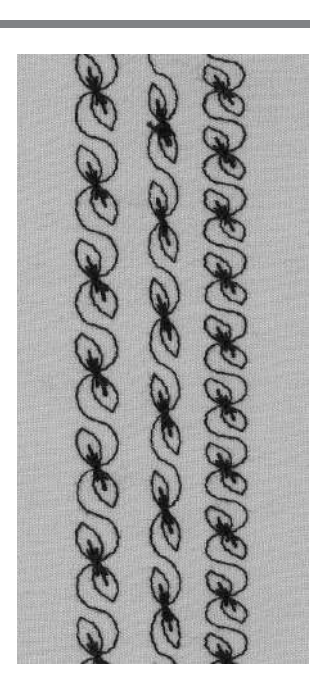

В С Α

- A Dekorstich in Grundeinstellung
- Dekorstich mit В reduzierter Breite
- **C** Dekorstich mit gekürzter Länge

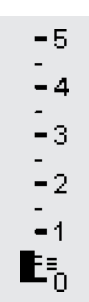

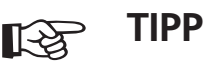

## Grundeinstellung verändern

- · der Stich kann je nach Wunsch verändert werden
- · die Stichgrösse der Näharbeit anpassen, z.B. Stichbreite verkleinern für Puppenkleider

I

# **Quiltstich/Handstich**

Stichwahl:

Nadel: Oberfaden: Unterfaden: Transporteur: Nähfuss: Quiltstiche Nr. 328, 346–350 Grösse und Typ dem Stoff entsprechend Monofil-Faden Nähfaden oben (Nähposition) Rücktransportfuss Nr. 1C oder Obertransportfuss Nr. 50 (Sonderzubehör)

#### **Quiltstich/Handstich**

· für alle Materialien und Arbeiten, die «handgenäht» aussehen sollen

#### Nähprobe

 Unterfaden muss heraufgezogen werden, ein Stich ist sichtbar (Unterfaden), ein Stich ist unsichtbar (Monofil) = Handsticheffekt

#### Oberfadenspannung

- · die Oberfadenspannung ist automatisch eingestellt
- $\cdot$  je nach Stoff = Oberfadenspannung erhöhen

#### Balance

· evtl. Stich mit der Balance anpassen

#### Nähen

· der Quiltstich ist in jeder Nadelposition nähbar

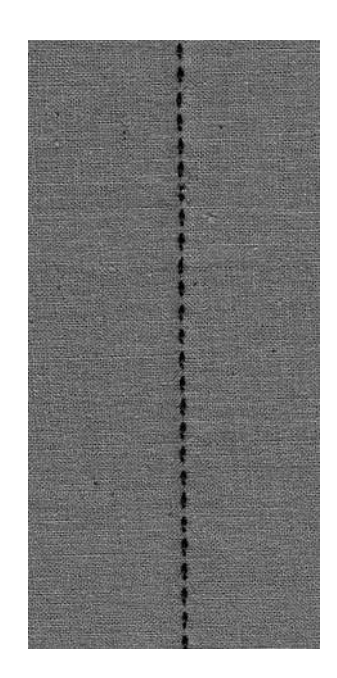

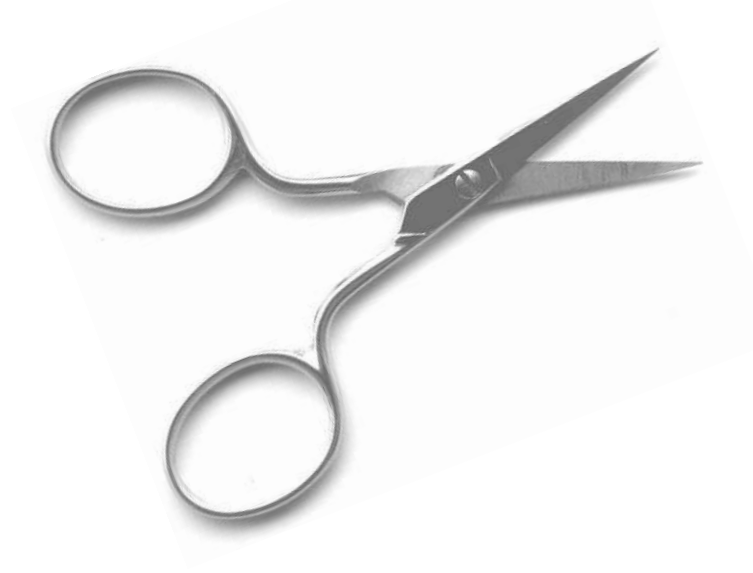

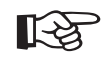

# TIPP

## Perfekte Ecke

- Musterende und Nadelstopp unten dazuschalten (der Nähcomputer stoppt automatisch mit eingestochener Nadel), dann die Arbeit drehen
   beim Drehen darauf achten, dass der Stoff nicht
- verzogen wird

#### Monofil reisst

· Geschwindigkeit reduzieren und/oder Oberfadenspannung lösen

# **Dekorative Quiltstiche**

Stichwahl: Nadel: Faden: Transporteur: Nähfuss: Quiltstiche Nr. 326–338, 351–353 Grösse und Typ dem Stoff entsprechend Baumwolle/Dekorfaden oben (Nähposition) Rücktransportfuss Nr. 1C

#### Geradstich Nr. 326

· ein kurzer Geradstich

· für Patchworkarbeiten besonders geeignet

#### Quiltstiche

- · für alle Materialien und Quiltarbeiten
- · vor allem für «wildes» Quilten

#### Balance

· evtl. Stich mit der Balance anpassen

#### Nähen

- · Quiltstiche wählen, nähen
- alle Quiltstiche können im Memory programmiert und kombiniert werden

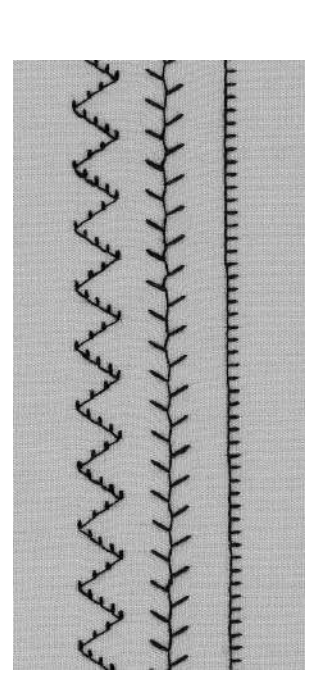

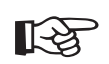

# TIPP

- Perfekte Ecke
   Musterende und Nadelstopp unten dazuschalten (der Nähcomputer stoppt automatisch mit
  - eingestochener Nadel), dann die Arbeit drehen

# Freihandquilten

Stichwahl:

Nadel: Faden: Transporteur: Nähfuss:

 I:
 Geradstich Nr. 1 oder 325 Quiltstich/Geradstich oder 326 Patchworkstich/Geradstich

 el:
 Grösse und Typ dem Stoff entsprechend

 n:
 Monofil- oder Baumwollfaden

 urten (Stopfposition)

Stopffuss Nr. 9 oder Quiltfuss Nr. 29 (Sonderzubehör)

### Freihandquilten

· für alle Quiltarbeiten, die frei geführt werden

#### Vorbereitung

- · Quiltoberseite, Wattelineeinlage und Quiltunterseite gut aufeinanderstecken, evtl. heften
- · Anschiebetisch benutzen

#### Näharbeit halten

beide Hände halten den Stoff wie mit einem Rahmen
 von der Mitte nach aussen guilten

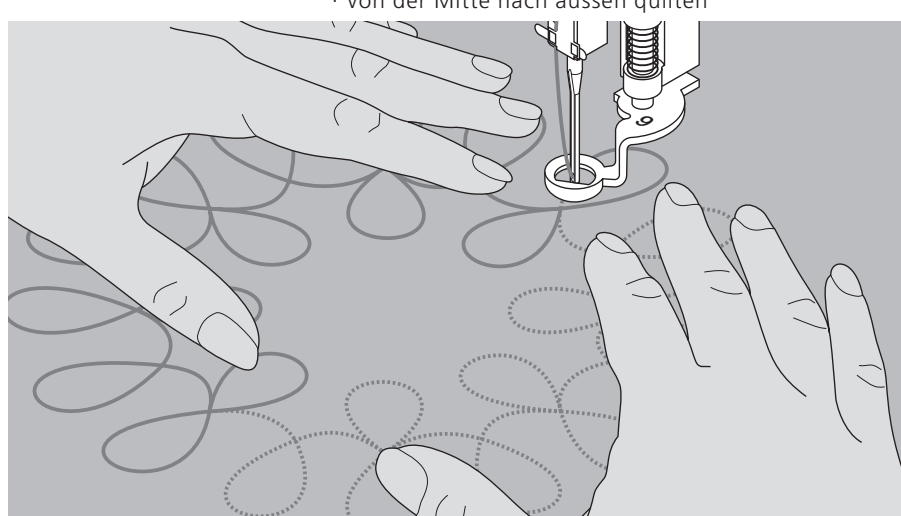

## Quilten eines Musters

 Nähgut mit leichten, runden Bewegungen nach allen Seiten schieben, bis das gewünschte Muster entsteht

#### Mäanderquilten

- · in dieser Technik werden ganze Flächen mit
  - Quiltstichen gefüllt
- · die einzelnen Quiltlinien sind gerundet und

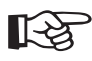

# TIPP

#### Freihandquilten und Stopfen

 beide Techniken basieren auf dem gleichen freien Bewegungsprinzip

#### Faden reisst

· Nähgut wird unregelmässig geführt

#### Schlechtes Stichbild

- · liegt der Faden obenauf, wird die N\u00e4harbeit zu schnell gef\u00fchrt
  · bilden sich Kn\u00f6tchen auf der R\u00fcckseite, wird die N\u00e4harbeit zu
  - langsam geführt

#### Monofilfaden reisst

· Geschwindigkeit reduzieren und/oder Oberfadenspannung lösen

# Dekorstiche kombinieren mit Funktionen

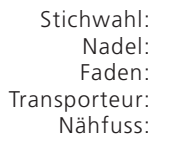

I.....i

Dekorstiche 9 mm breit Grösse und Typ dem Stoff entsprechend Baumwolle/Dekorfaden oben (Nähposition) Rücktransportfuss Nr. 1C / Offener Stickfuss Nr. 20C oder Stickfuss Nr. 6 (Sonderzubehör) Rücktransportfuss mit transparenter Sohle Nr. 34/34C (Sonderzubehör)

## Kombinieren von Grundeinstellungen und Funktionen

· überraschende Effekte erzielen durch Kombinieren von Grundeinstellungen und verschiedenen Funktionen

## Spiegelbild rechts-links Spiegelbild in Nährichtung

Musterwiederholung 1–9 x <sup>1</sup>/<sub>2</sub> Musterlänge

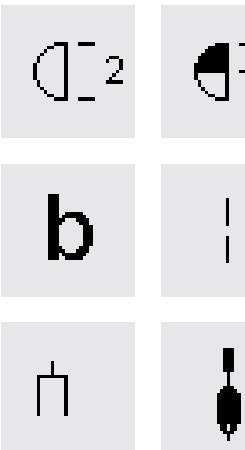

Balance Langstich

Doppelnadelbegrenzung 2–8 mm/ Schwertnadelbegrenzung (im Setup, Funktionen-Menu programmieren)

Permanent Rückwärtsnähen Musterverlängerung 2–5 x

#### Balance

- verschiedene Effekte (Mustervariationen) sind mit der Balance zu erreichen
- · durch die gewählte Anzahl Balanceschritte werden die Muster gedehnt oder zusammengeschoben
- mehr Informationen über die Balance-Funktion siehe Seiten 49–50

#### Arbeitsweise

- · gewünschte Funktion wählen
- · gewünschtes Muster wählen
- · es sind gleichzeitig mehrere Funktionen zu einem einzelnen Muster kombinierbar

#### Funktionen löschen

- · externe «clr»-Taste drücken
- · Spezialfunktionen einzeln löschen, durch Drücken

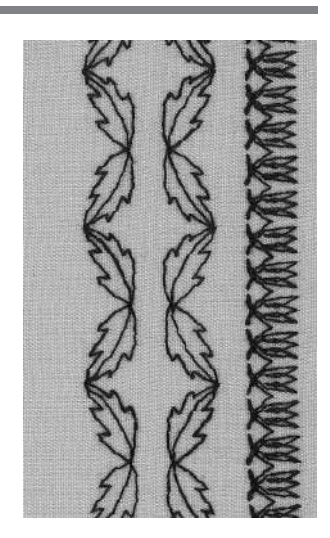

39

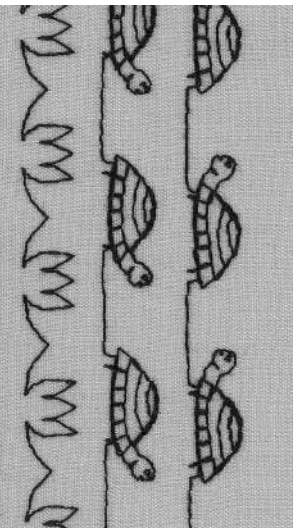

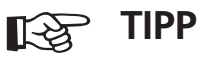

#### Variationen mit Grundeinstellungen und Funktionen

vor dem Zusammenstellen einer neuen Kombination alle Funktionen mit «clr all» löschen

#### Dekorstiche auf einfachem Stoff

- immer mit (Klebe-)
   Einlage, Stickvlies oder
   Seidenpapier auf der
   Rückseite arbeiten
   Stickvlies oder
- Seidenpapier nach dem Nähen entfernen

### Beim Nähen von langen Reihen Funktion Nadelstopp unten aktivieren kein Verschieben des

Nähgutes beim Nachfassen

#### Beim Hinzuschalten von Musterende der Nähcomputer stoppt nach jedem Einzelmuster

# Nutz- und Dekorstiche im Memory

- · Der Memoryspeicher enthält 1023 einzelne Muster.
- Das Memory hat 255 Memorybänke.
- Jede Bank kann je nach Wunsch unterteilt werden.
- Die meisten Nutz- oder Dekorstiche sowie Buchstaben und Zahlen können kombiniert, programmiert und gespeichert werden.
- · Ausnahme: Knopflöcher, Ösen
- Alle gespeicherten Stichmuster bleiben erhalten, auch wenn der Nähcomputer ausgeschaltet wird.
- · Das Memory kann jederzeit wieder aufgerufen werden

#### Programmieren von Nutz- und Dekorstichen

- · externe «mem»-Taste drücken = Memory öffnen
- · «mem1»-Feld drücken = Memorybildschirm
- · eine leere Memorybank wählen
- «ok» drücken = zurück zur letzten Anwendung
- · gewünschtes Stichmuster wählen
- · das Muster erscheint in der Memorybank
- nächstes Stichmuster wählen
- in dieser Weise fortfahren, bis die gewünschte Kombination vollständig ist
- «store» drücken = speichern

#### Beispiel einer programmierten Stichmusterkombination

- · Memorybank wählen (siehe oben)
- · Stichmusterfeld 407 einmal drücken
- · Stichmusterfeld 102 einmal drücken
- · Stichmusterfeld 711 einmal drücken
- · nähen = die Stiche wechseln fortlaufend ab
- · «store» drücken = speichern

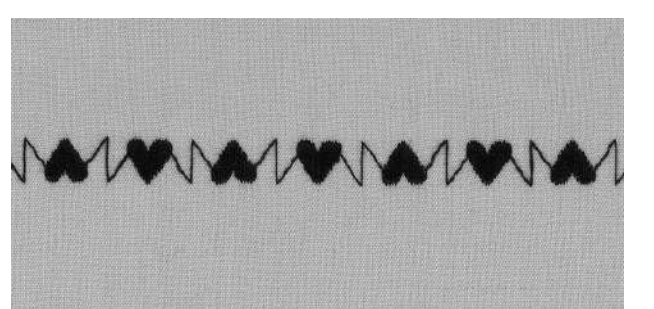

NOS XA

# Beispiel einer programmierten Stichmuster- und Funktionskombination

- · Memorybank wählen (siehe oben)
- Stichmusterfeld 413 einmal drücken
- · Spiegelbild rechts-links aktivieren
- · Stichmusterfeld 413 einmal drücken
- $\cdot$  nähen = die Stiche wechseln ab, original und gespiegelt
- $\cdot$  «store» drücken = speichern
- · Memorybank wählen (siehe oben)
- Stichmusterfeld 104 einmal drücken
- · Spiegelbild rechts-links aktivieren
- · Stichmusterfeld 104 einmal drücken
- nähen = die Stiche wechseln ab, original und gespiegelt
- «store» drücken = speichern

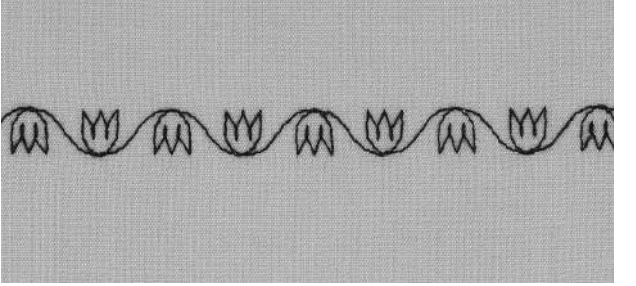

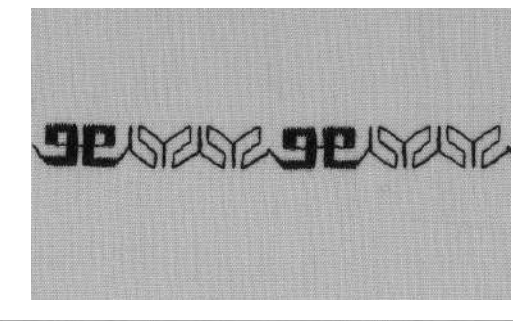

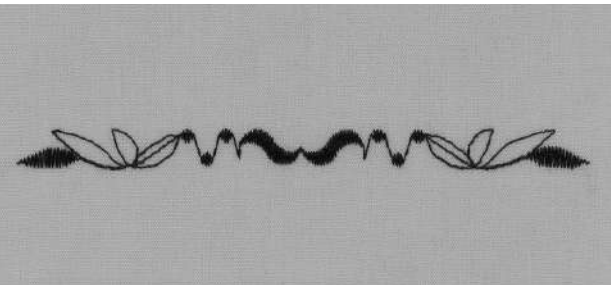

#### **Musterkombination als Einzelrapport**

- Memorybank wählen (siehe Seite 40)
- · Stichmusterfeld 409 einmal drücken
- · Stichmusterfeld 616 zwei Mal drücken
- in der Funktionszeile Musterwiederholung 2x aktivieren
   nähen = der Nähcomputer hält nach zwei
- Musterkombinationen automatisch an
- · «store» drücken = speichern

#### Musterkombinationen mit gespiegelten Mustern, als Einzelrapport

- · Memorybank wählen (siehe Seite 40)
- Stichmusterfeld 109 einmal drücken
- · Stichmusterfeld 414 einmal drücken
- · Spiegelbild rechts/links aktivieren
- · Stichmusterfeld 414 einmal drücken
- Spiegelbild rechts/links deaktivieren
  Spiegelbild in Nährichtung aktivieren
- Stichmusterfeld 109 einmal drücken
- in der Funktionszeile Musterwiederhelu
- in der Funktionszeile Musterwiederholung 1x aktivieren
   nähen = der Nähcomputer hält nach einer
- Musterkombination automatisch an
- · «store» drücken = speichern

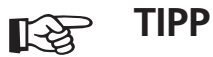

#### **Dekorstich-Kombinationen mit Stickgarn**

· Stichmuster wirken besser gefüllt

#### Musterkombinationen auf einfachem Stoff

- · immer mit (Klebe-) Einlage, Stickvlies oder Seidenpapier auf der Rückseite arbeiten
- · Stickvlies oder Seidenpapier nach dem Nähen entfernen

# Schriftarten und Zahlen im Memory

- · Der Memoryspeicher enthält 1023 einzelne Muster.
- $\cdot$  Das Memory hat 255 Memorybänke.
- · Jede Bank kann je nach Wunsch unterteilt werden.
- Die meisten Nutz- oder Dekorstiche sowie Buchstaben und Zahlen können kombiniert, programmiert und gespeichert werden.
- · Ausnahme: Knopflöcher, Ösen
- Alle gespeicherten Stichmuster bleiben erhalten, auch wenn der Nähcomputer ausgeschaltet wird.
- · Das Memory kann jederzeit wieder aufgerufen werden.

## Buchstaben und Zahlen im Memory

- externe «mem»-Taste drücken = Memory öffnen
- · «mem1»-Feld drücken = Memorybildschirm
- eine leere Memorybank wählen
- $\cdot$  «ok» drücken = zurück zur letzten Anwendung
- · gewünschter Buchstabe wählen
- · der Buchstabe erscheint in der Memorybank
- · den nächsten Buchstaben wählen
- in dieser Weise fortfahren, bis die gewünschte Kombination der Buchstaben vollständig ist
- · «store» drücken = speichern

## Beispiel: Buchstaben programmieren

- · eine Memorybank wählen (siehe oben)
- externe Alphabet-Taste drücken
- · gewünschte Buchstaben anwählen
- in der Funktionszeile «Musterwiederholung 1x» aktivieren
- Nähen = der Nähcomputer hält nach dem letzten Buchstaben automatisch an
- · «store» drücken = speichern
- doppelte Musterlänge = anwählen der Musterverlängerung 2x, bevor die Buchstaben programmiert werden

## Beispiel: Zahlen programmieren

- · siehe Beispiel «Buchstaben programmieren», Buchstaben mit Zahlen ersetzen
- in der Funktionszeile «Musterwiederholung 1» aktivieren
- Nähen = der Nähcomputer hält nach der letzten Zahl automatisch an
- · «store» drücken = speichern

## Beispiel: Kleine Monogramme programmieren

- eine Memorybank wählen (siehe oben)
- externe Alphabet-Taste drücken
- 9 mm Script-Alphabet wählen
- gewünschte Buchstaben anwählen
- in der Funktionszeile «Musterwiederholung 1» aktivieren
- Nähen = der Nähcomputer hält nach dem letzten Buchstaben automatisch an
- «store» drücken = speichern

## Vernähen

- · Funktion «Vernähen» wählen
- · der Name wird am Anfang und am Ende vernäht

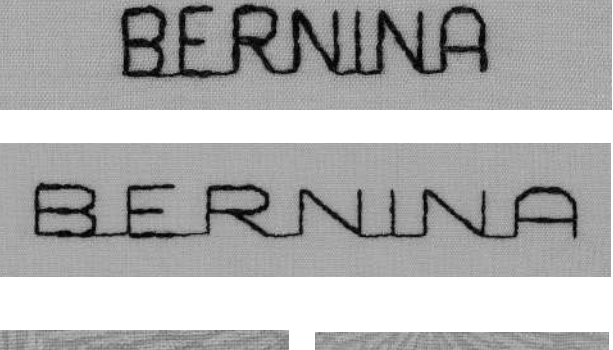

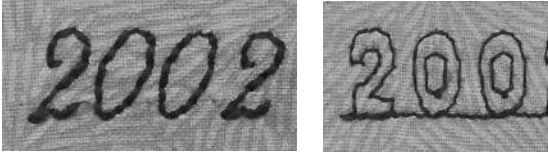

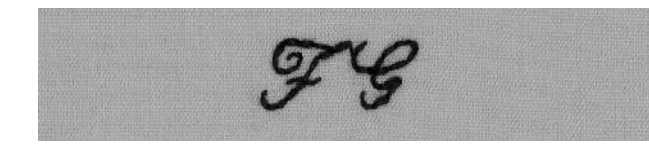

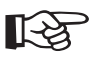

# TIPP

## Musterwiederholung nach dem Programmieren dazuschalten

· ohne die Musterwiederholungs-Funktion wiederholt der Nähcomputer den programmierten Namen fortlaufend

## Schriften nähen auf einfachem Stoff

- immer mit (Klebe-) Einlage, Stickvlies oder Seidenpapier auf der Rückseite arbeiten
- · Stickvlies oder Seidenpapier nach dem Nähen entfernen

# 16 Nährichtungen

Stichwahl: Nadel: Faden: Transporteur: Nähfuss:

Geradstich Nr. 39/Zickzackstich Nr. 40 Grösse und Typ dem Stoff entsprechend Baumwolle/Polyester oben (Nähposition) Quertransportfuss Nr. 40C

#### 16 Nährichtungen

- · für viele dekorative Arbeiten
- · zum Quilten, ohne Stoff zu drehen

#### **Externe Taste**

- externe Taste «Quiltstiche/16 Nährichtungen/ 4 Nährichtungen» drücken
  - Feld «16 Nährichtungen» drücken

#### Stichlänge und -breite

- Geradstich:
- die Stichlänge ist auf 3 mm programmiert (in allen Richtungen)
- sie kann stufenlos von 0 mm–3 mm verändert werden (mit Langstichfunktion von 0 mm–9 mm)
- Zickzackstich:
- $\cdot$  die Stichlänge ist auf Raupendichte programmiert
- sie kann stufenlos verändert werden von 0 mm-1mm
- $\cdot$  die Stichbreite ist veränderbar von 0 mm–9 mm

#### Fadenspannung

- · die Fadenspannung wird durch die Wahl der
  - 16 Nährichtungen automatisch eingestellt

#### Bildschirmoberfläche

- · Geradstich- und Zickzackstich-Felder erscheinen
- · in der Mitte des Bildschirmes erscheint eine «Uhr»
- · den Mittelpunkt bildet ein Nähfuss
- die Punkte rundherum geben die 16 N\u00e4hrichtungen an
   einmaliges Dr\u00fccken der Felder «links» oder «rechts»
- bewirkt eine schrittweise Veränderung der Nährichtung
- stetiges Drücken der Felder bewirkt einen schnellen
- Durchlauf
- · der lange Strich zeigt die eingestellte Nährichtung

#### Nähen

- · den gewünschten Stich wählen
- · evtl. Stichbreite oder Stichlänge verändern
- · die Nährichtung auf der «Uhr» bestimmen
- der N

   ähcomputer n
   äht den gew
   ählten Stich in die angezeigte Richtung

#### Richtungsänderung

- nach der gewünschten Länge den Nähcomputer anhalten
- · neue Richtung auf der «Uhr» wählen
- nähen

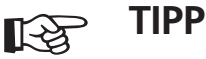

#### 16 Nährichtungen mit Stickgarn

· Stichmuster wirken besser gefüllt

#### 16 Nährichtungen auf einfachem Stoff

- · immer mit (Klebe-) Einlage, Stickvlies oder Seidenpapier auf der Rückseite arbeiten
- · Stickvlies oder Seidenpapier nach dem Nähen entfernen

#### 16 Nährichtungen im Memory

- 16 Nährichtungen können auch ins Memory programmiert werden (siehe Bedienungsanleitung Seite 49)
  - ie Bedienungsanieitung seite 49)

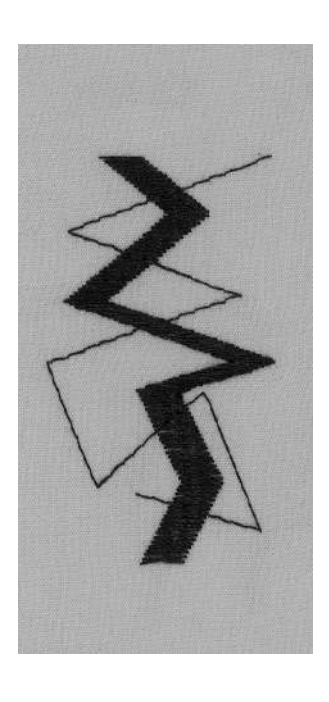

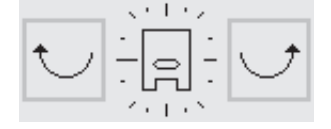

# Stichmuster verbinden

Stichwahl: Funktion: I Nadel: G Faden: I Transporteur: G Nähfuss: G

Geradstich Nr. 39 Langstich Grösse und Typ dem Stoff entsprechend Baumwolle/Polyester oben (Nähposition) Quertransportfuss Nr. 40C

#### Geradstich in 16 Richtungen als Verbindungsfaden

- · als langer Verbindungsfaden zwischen einzelnen
- Quertransportmustern oder Monogrammbuchstaben
- · Verbindungsfäden nach dem Nähen herausschneiden

#### Stichlänge

- die Stichlänge beträgt in der Verbindung mit dem Langstich max. 9 mm (in allen Nährichtungen)
- sie kann stufenlos verkürzt werden

#### Verbindungsstiche ins Memory programmieren

· siehe Bedienungsanleitung, Seite 49

#### Nähen

- · Geradstich wählen
- · die Nährichtung auf der «Uhr» bestimmen
- · Funktionfeld «Langstich» drücken
- · der Nähcomputer näht den gewählten, langen Geradstich in die angezeigte Richtung
- nach dem Programmieren Funktion «Langstich» unbedingt löschen

#### Hinweis

Über Edit kann jedes einzelne Muster am Ende vernäht werden. Dadurch ist gewährleistet, dass das Muster nach dem Herausschneiden des Spannfadens erhalten bleibt.

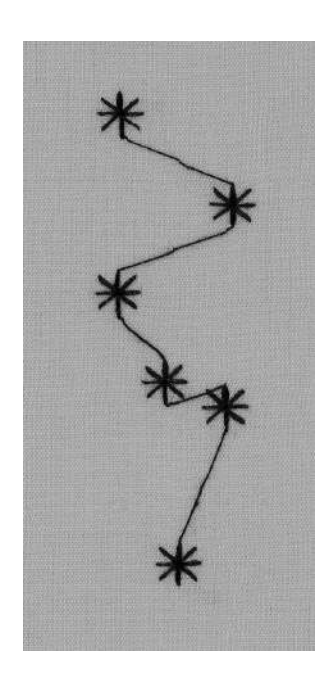

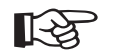

TIPP

#### Zur regelmässigen Verschönerung ganzer Flächen

· diese Technik eignet sich besonders, um Stichmuster auf grossen Flächen zu verteilen

# 4 Nährichtungen

Stichwahl: Nadel: Faden: Transporteur: Nähfuss:

## Stiche Nr. 41–48 Grösse und Typ dem Stoff entsprechend

Baumwolle/Polyester oben (Nähposition)

Quertransportfuss Nr. 40C

### Automatisches Nähen in 4 Richtungen

- · Nähen in 4 Richtungen ohne das Nähgut zu drehen
- · Nähen von dekorativen Vierecken
- · zum Aufsetzen von Flicken in Kleidungsstücken, besonders in Hosenbeinen, Ärmeln usw.

## Vorbereitung (für Flicken)

- $\cdot\,$ aufzusetzendes Stoffstück etwas grösser zuschneiden
- als benötigt
- · auf die schadhafte Stelle auflegen

#### Externe Taste

- externe Taste «Quiltstiche/16 Nährichtungen/
- 4 Nährichtungen» drücken
- · Feld «4 Nährichtungen» drücken

### Arbeitstechnik

- · Wählen des gewünschten Stiches
- · eine Seite des Rechtecks nähen
- · Richtungsänderung mit den Pfeilen
- nächste Seite nähen, usw.
- am einfachsten ist es, wenn im Viereck von oben nach unten und von rechts nach links (im Uhrzeigersinn) genäht wird
- restlichen Stoff nach dem Nähen
- zurückschneiden • schadhafte Stelle hinter dem
- Flicken zurückschneiden

## Dazuschalten der Musterwiederholung-Funktion

- den Stich in der Funktion «Musterwiederholung» wie gewünscht bis 9x wählen
- · eine weitere Möglichkeit ist, die Anzahl Rapporte und Richtungen ins Memory zu speichern

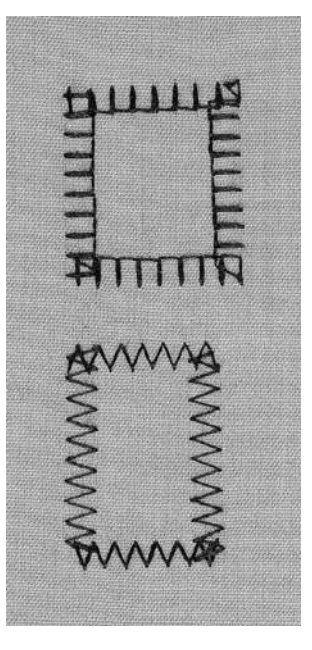

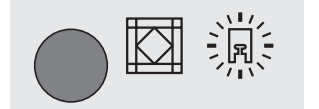

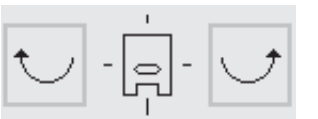

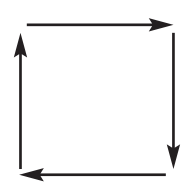

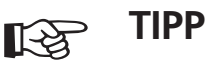

## Stark fasernder Ersatzstoff

- · das aufzusetzende Stoffstück zuerst versäubern
- · die Stiche in den 4 Nährichtungen nur knapp innerhalb des Stoffstückes nähen
- · restlicher Stoff nicht zurückschneiden

# Quertransportmuster-«Outline Designs»

Stichwahl: Nadel<sup>.</sup>

Quertransportmuster/Monogramm-Buchstaben Grösse und Typ dem Stoff entsprechend Faden: Dekorfaden Transporteur: oben (Nähposition) Nähfuss: **Quertransportfuss Nr. 40C** 

#### Quertransportmuster

- · grosse Muster, bei denen vor allem die Aussenlinien genäht werden
- · Monogramme
- · Quertransportmuster sind auf dem Bildschirm mit dem Kreuzpfeil bezeichnet ↔

#### Stofftransport

- · der Transporteur schiebt das Nähgut vorwärts und rückwärts, wie üblich
- · zusätzlich verschiebt der Transporteur das Nähgut bei diesen Mustern auch seitwärts

#### Fadenspannung

die Fadenspannung wird durch die Wahl der Quertransportmuster automatisch eingestellt

#### Mustergrössen

- · Quertransportmuster sind nicht veränderbar
- (Ausnahme: Quertransportmuster ohne Rücktransport)
- · Monogrammbuchstaben sind in 3 verschiedenen Mustergrössen wählbar (30/20/15 mm)

#### Stichlänge und Stichbreite

· Stichlänge und Stichbreite können nur bei Quertransportmustern ohne Rücktransport verändert werden

#### Balance

- · je nach Stoffart, Einlagen und Fadenqualitäten können die Stichmuster von der Originalform abweichen
- mit der Balance ist eine Anpassung der Stichmuster an das verwendete Nähgut möglich
- · mehr Information dazu siehe Seite 50

#### Quertransportmuster und Funktionen

· die Quertransportmuster lassen sich mit allen Funktionen kombinieren, die auf dem Bildschirm aktiv sind (z.B. Spiegelbilder)

#### Nähprobe

· eine Nähprobe mit dem gewünschten Faden, dem Originalstoff und der Originaleinlage ist immer empfehlenswert!

#### Folien (Schablonen) als Nähhilfen

- · Folien sind eine Hilfe beim Platzieren der Muster auf dem Nähgut
- · alle Quertransportmuster sind in Originalgrösse auf den Folien aufgedruckt
- (Ausnahme: Monogrammbuchstaben mittel und klein)
- ein Kreis bezeichnet den Musteranfang
- · ein Kreuz bezeichnet das Musterende
- · Musteranfang und Musterende sind mit einem Loch versehen, dadurch lassen sie sich auf dem Nähgut perfekt bezeichnen
- die Nährichtung ist als Nähfuss-Symbol aufgezeichnet und mit feinen Hilfslinien unterstützt
- · der Nähfuss muss beim Nähen immer parallel zu den Hilfslinien verlaufen
- · die Folien befinden sich in einer Tasche im Anhang dieser Nähanleitung

#### Keine Folie: Monogrammbuchstaben mittel/klein

- die Monogrammbuchstaben mittel und klein beginnen und enden immer auf der Grundlinie
- · der Nähablauf entspricht der Schreibweise

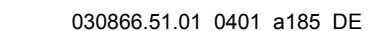

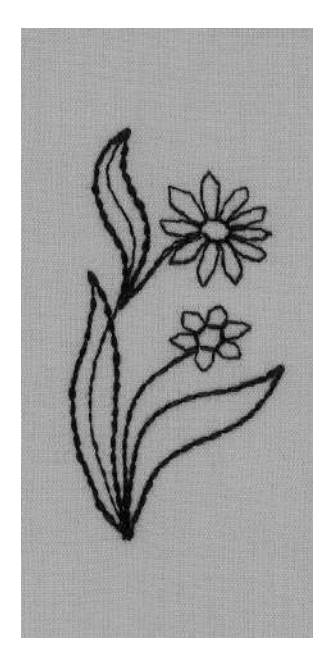

#### **Externe Taste**

- · externe Taste «Dekorstiche» drücken
- · für Monogramme: externe Taste «Alphabete»

#### Bildschirmoberfläche

- Drücken des Feldes mit den Quertransportmustern +
- · für Monogramme: Monogrammbuchstaben

#### Nähen

Ð

Ð

- · gewünschtes Muster wählen
- mit der Folie (Schablone) auf dem Stoff den Anfangspunkt des Musters bezeichnen
- · Nähfussrichtung beachten!
- · Nadel am Anfangspunkt einstechen
- · Nähgut so platzieren, dass die Hilfslinien auf der
- Schablone parallel zum Nähfuss verlaufen, dann die Schablone entfernen
- nähen = der Nähcomputer näht das gewählte Muster und stoppt am Ende des Musters automatisch
- · Einige Quertransportmuster können in einer fortlaufenden Reihe genäht werden.

ମ

RF 1

# TIPP

#### Grosses Stoffstück und Quertransportmuster

- · darauf achten, dass das Stoffstück beim Nähen von
- Quertransportmustern nirgends anstossen kann oder hängen bleibt • der Transporteur kann dann das Nähgut nicht mehr genügend
- schieben, die Quertransportmuster könnten beeinträchtigt werden

#### Quertransportmuster und Anschiebetisch

- · der Anschiebetisch ist beim Nähen der grossen
- Quertranspormuster eine grosse Hilfe!

#### Quertransportmuster auf einfachem Stoff

- · immer mit (Klebe-) Einlage, Stickvlies oder Seidenpapier auf der Rückseite arbeiten
- · Stickvlies oder Seidenpapier nach dem Nähen entfernen

#### Quertransportmuster führen

- $\cdot$  mit Kreide oder Stoffmarkierstift eine gerade Linie auf
- den Stoff aufzeichnen, die parallel zur Nählinie verläuft
- · diese Linie dient als Hilfslinie, um den Stoff gerade zu führen

# Quertransportmuster im Memory

#### Quertransportmuster im Memory

- · alle Quertransportmuster und die Monogrammbuchstaben sind im Memory speicherbar
- Anfangs- und Endpunkte der Quertransportmuster sind sehr unterschiedlich und befinden sich teilweise mitten im Muster drin
- die Quertransportmuster können deshalb im Memory nicht einfach aneinandergereiht und genäht werden wie andere Dekorstiche

# Quertransportmuster/Monogrammbuchstaben im Memory zusammenstellen

 Quertransportmuster und Monogramme werden mit Hilfe der 16 Nährichtungen im Memory zusammengestellt

#### Memory öffnen/Buchstabe programmieren

- · Memory öffnen (mit externer mem-Taste)
- · Muster wählen
- · das Muster erscheint wie gewohnt im Memory

#### Zwischenraum bestimmen mit den Folien

- Folien mit den gewünschten Monogrammbuchstaben platzieren (z.B. F und G)
- · die Nährichtungen müssen übereinstimmen
- Nähfuss-Symbol der Folie «16 Nährichtungen» (Uhr) auf den Endpunkt des ersten Buchstabens legen
- · die Nährichtungen müssen übereinstimmen
- die Richtung zum Anfangspunkt des nächsten Buchstabens ablesen
- die Anzahl der Rapportlängen (je 9 mm) ebenfalls auf der Folie ablesen
- · gewünschte Richtungen und Anzahl der Rapporte ins Memory speichern
- · mehr Information dazu siehe Seiten 43-44

#### Zweiter Buchstabe programmieren

- · zweiter Buchstabe programmieren
- · Funktion «Musterwiederholung 1x» programmieren
- nähen
- ŦG

TIPP

#### Mittelgrosse/Kleine Monogramme

- mittelgrosse und kleine Monogramme starten und enden auf einer Geraden
- · der Nähablauf entspricht der Schreibweise

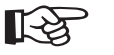

#### Quertransportmuster mit weiteren Stichmustern ergänzen

 einfache Quertransportmuster können mit weiteren Stichmustern (9 mm breit) ergänzt und bereichert werden

#### Quertransportmuster und Anschiebetisch

der Anschiebetisch ist beim Nähen der Quertransportmuster eine grosse Hilfe!

# Balance

Der Nähcomputer wird getestet und optimal eingestellt bevor er das Werk verlässt.

Verschiedene Stoffe, Fäden und Einlagen können die Stichmuster so beeinflussen, dass sie entweder zu lang (sie schliessen nicht) oder zu kurz (sie werden übereinander genäht) sind.

Mit der elektronischen Balance werden diese Abweichungen korrigiert, die Stichmuster optimal an das zu verarbeitende Material angepasst.

Stichwahl: Nadel: Faden: Transporteur: Nähfuss: alle Stichmuster alle Typen, 70–110 alle Fäden oben (Nähposition) angezeigt auf dem Bildschirm

#### Nähprobe

 eine N\u00e4hprobe mit dem gew\u00fcnschten Faden, dem Originalstoff und der Originaleinlage ist immer empfehlenswert!

#### Balance öffnen

- · in der Funktionsreihe den «Pfeil» drücken
- · verschiedene Funktionsfelder scrollen über den
- Bildschirm
- · Funktionsfeld «b» drücken

# Balance bei Nutzstichen/Dekorstichen 9 mm

- beim Nähen von weichen Materialien (Jersey, Tricot) kann sich der Stoff unter dem Nähfuss etwas ausdehnen
- dadurch erscheint z.B. der Wabenstich nicht mehr geschlossen
- · die Korrektur ist mit der Balance einfach zu erreichen

#### **Balance bei Nutzstichen**

- im Bildschirm wird der Originalstich (Wabenstich) in der Mitte dargestellt
- · zwei mögliche Stichabweichungen werden rechts und links des Originals dargestellt
- bei den Stichabweichungen zeigen die Pfeile im unteren Anzeigenfeld in welcher Richtung der Stich korrigiert werden muss

Merke: die Grafik des Wabenstichmusters wird für alle Nutzstiche angezeigt

#### Korrigieren

- Drücken des entsprechenden Pfeiles im Anzeigefeld bewirkt eine Veränderung der Balance
- die Schritte werden direkt oberhalb des Pfeiles angezeigt
- normalerweise genügen ca. 2–5 Balanceschritte zur Korrektur der Nutzstiche (max. 50 Schritte)

#### Balance bei 9 mm Dekorstichen

 die Arbeitsweise ist dieselbe wie bei den Nutzstichen Merke: die Grafik des Blattstichmusters wird für alle Dekorstiche angezeigt

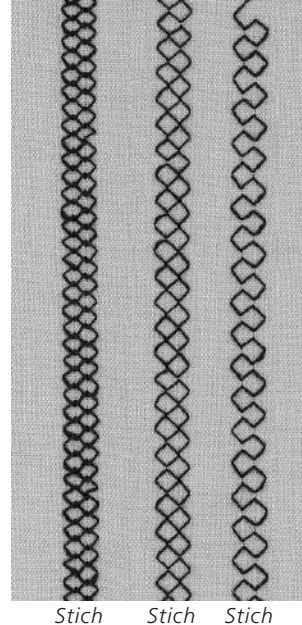

zu eng

optimal zu lang

# Balance bei Quertransportmustern

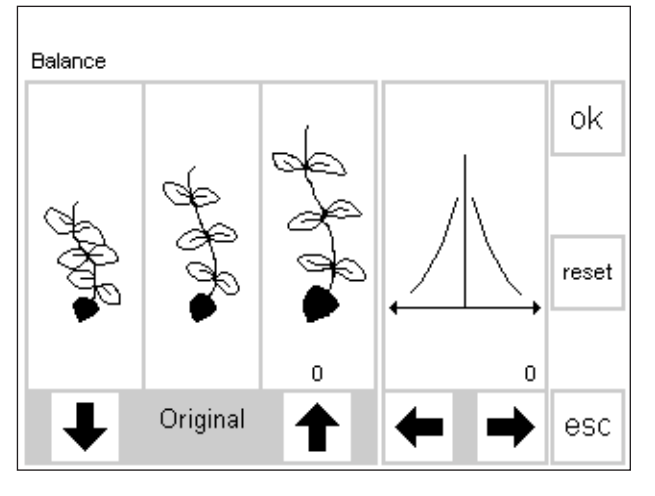

lst der Stich zu kurz, mit diesem Pfeil korrigieren Ist der Stich zu lang, mit diesem Pfeil korrigieren Diese Pfeile zur seitlichen Korrektur einsetzen

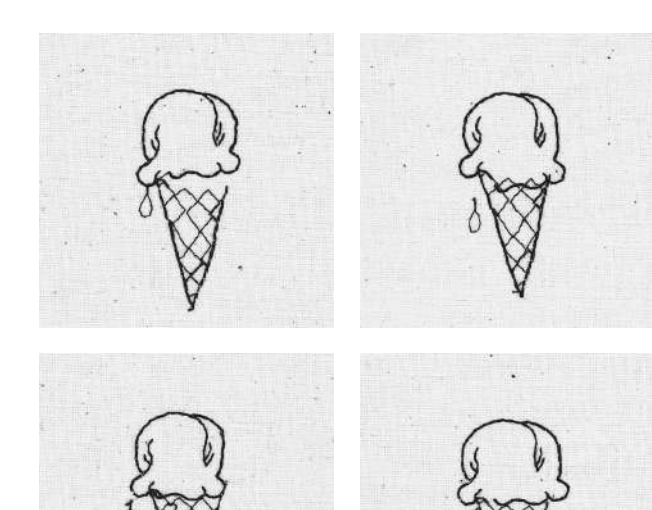

Bei den Quertransportmustern spielen die verwendeten Materialien (Stoff, Faden, Einlage usw.) eine entscheidende Rolle für das Gelingen der Muster. Darum ist manchmal eine Korrektur der Stichmuster mit der Balance unerlässlich.

## Balance

- · Quertransportmuster wählen
- · Funktion «Balance» aktivieren
- · ein spezieller Balancebildschirm erscheint
- · in der linken Bildschirmhälfte wird der Originalstich in der Mitte dargestellt
- zwei mögliche Stichmusterabweichungen werden links (zu eng) und rechts (zu weit) des Originals dargestellt
- die rechte Bildschirmhälfte zeigt die Balancemöglichkeiten in der Querrichtung
- · bei allen Quertransportmustern wird das gewählte Muster angezeigt

### Korrigieren in Längsrichtung

- entspricht das genähte Muster ungefähr der Darstellung rechts, wird es mit dem Pfeil rechts korrigiert
- · das Stichmuster wird zusammengeschoben
- · entspricht das genähte Muster ungefähr der
- Darstellung links, wird es mit dem Pfeil links korrigiert das Stichmuster wird auseinandergezogen
- · die Anzahl der Balancekorrekturen zeigt die Ziffer über dem Pfeil
- normalerweise sind ca. 1-5 Balanceschritte zur Korrektur der Quertransportmuster in der Längsrichtung erforderlich (max. 50 Schritte)
- Nähprobe und evtl. weitere Änderungen vornehmen!

## Korrigieren in Querrichtung

- · die rechte Bildschirmhälfte zeigt die Balance in der Querrichtung
- möglicherweise driftet das Muster seitlich auseinander, nachdem es in der Längsrichtung korrigiert wurde
- · d.h. die Mittellinie des Musters scheint «verzogen» zu sein
- · jetzt kann das Muster in der Querrichtung korrigiert werden
- ist die L\u00e4ngsachse des Musters nach rechts verzogen, muss mit dem Pfeil links korrigiert werden
- ist die Längsachse nach links verzogen, muss mit dem Pfeil rechts korrigiert werden
- normalerweise sind ca. 5-10 Balanceschritte zur Korrektur der Muster in der Querrichtung erforderlich (max. 20 Schritte)
- · Nähprobe und evtl. weitere Änderungen vornehmen!

#### Zurück zum ursprünglich gewählten Stich

- nachdem alle Korrekturen gemacht sind, mit «ok» die Änderungen bestätigen und zurückkehren zum Stich auf dem Bildschirm
- drücken von« reset» löscht die Korrekturen des angewählten Musters

# Index

| Α                                                                                                    |                      |
|----------------------------------------------------------------------------------------------------|----------------------|
| Abschluss mit Wabenstich<br>Augenknopfloch automatisch<br>Automatische Knopflöcher<br>Automatische Stopfprogramme | 12<br>26<br>25<br>33 |
| В                                                                                                    |                      |
| Balance<br>Blindsaum<br>Bündchen mit Overlocknaht                                                                 | 49, 50<br>17<br>13   |
| D                                                                                                    |                      |
| Dokorsticho                                                                                                    | 25                   |
| Dekorstiche kombinieren                                                                                           | 5.                   |
| mit Funktionen                                                                                                    | 39                   |
| Doppeloverlocknaht<br>Dreifach-Geradstichnaht                                                                     | 8                    |
| F                                                                                                    |                      |
| Flache Verbindungsnaht                                                                                            | 10                   |
| Flicken aufsetzen<br>Freihandquilten                                                                              | 32<br>38             |
| G                                                                                                    |                      |
| Geradstich                                                                                                    | 2                    |
| Gummifaden aufnähen<br>Gummiband aufnähen                                                                         | 18<br>19             |
| н                                                                                                    |                      |
| Handstich/Quiltstich<br>Heftstich                                                                                 | 36<br>16             |
| К                                                                                                    |                      |
| Kanten absteppen                                                                                                  | 4                    |
| Knopflöcher                                                                                                    | 21-28                |
| Knopflöcher automatisch                                                                                           | 25                   |
| Knopfiocher manuell<br>Knopfannähprogramm                                                                         | 20                   |
| Knopfloch separat vorsteppen                                                                                      | 24                   |

| L                                              |        |
|------------------------------------------------|--------|
| Langstich                                      | 15     |
| Μ                                              |        |
| Maschenmaterial                                | 12     |
| Memory                                         | 40–42  |
| Ν                                              |        |
| Nähen von Maschenmaterial                      | 12     |
| Nähte mit Nutzstichen                          | 7      |
| 16 Nährichtungen                               | 43     |
| 16 Nährichtungen mit Langstich                 | 44     |
| 4 Nahrichtungen                                | 45     |
| im Memory                                      | 10 11  |
| IIII Memory                                    | 40, 41 |
| 0                                              |        |
| Ösen                                           | 30     |
| D                                              |        |
| •                                              |        |
| Perlgarn aufnähen                              | 18     |
| Persönlicher Speicher                          | 6      |
| 0                                              |        |
|                                                |        |
| Quertransportmuster                            | 46, 47 |
| Quertransportmuster im Memor                   | y 48   |
| Quiltstiche                                    | 36, 37 |
| R                                              |        |
| Reissverschluss                                | 14     |
| Riegelprogramme                                | 20     |
| Rundknopfloch automatisch                      | 26     |
| s                                              |        |
| Säume mit Nutzstichen                          | 11     |
| Schriftarten/Zahlen im Memory<br>Sichtsaum mit | 42     |
| Dreifach-Zickzackstich                         | 11     |
| Sichtsaum mit Tricotstich                      | 11     |
| Stichzählerknopflöcher                         | 27     |
| Stoffkanten verstärken                         | 32     |
| Stopfen<br>Stopfprogramm                       | 34     |
| Stretchnaht                                    | 20     |
| Stretch-Overlocknaht                           | 10     |
| Strick-Overlocknaht                            | g      |
| Super-Stretchnaht                              | 8      |

#### Т Tricotkanten mit Gummifaden 31 ۷ Vari-Overlocknaht 9 Verbindungsnaht (flach) 10 Vernähprogramm 3 Verstärkte Overlocknaht 10 w Wissenswertes rund um das Knopfloch 21, 22 Wäscheknopfloch mit Garneinlage 22, 23 Ζ Zickzacknaht 7 Zickzackstich 5